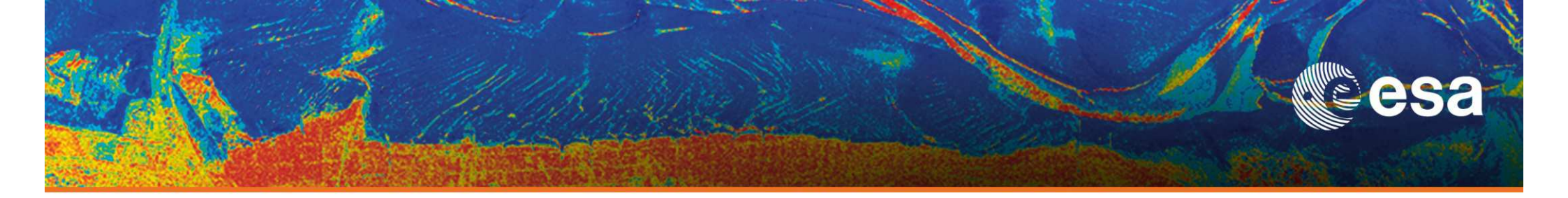

# → 3rd ADVANCED COURSE ON RADAR POLARIMETRY POISARpro v5.0

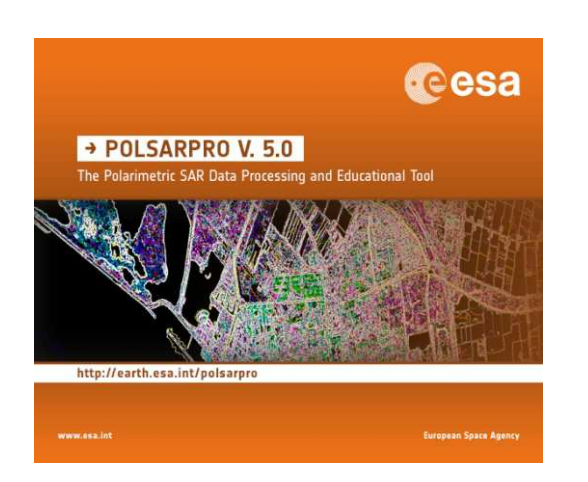

# TOOLBOX

# **Eric POTTIER**

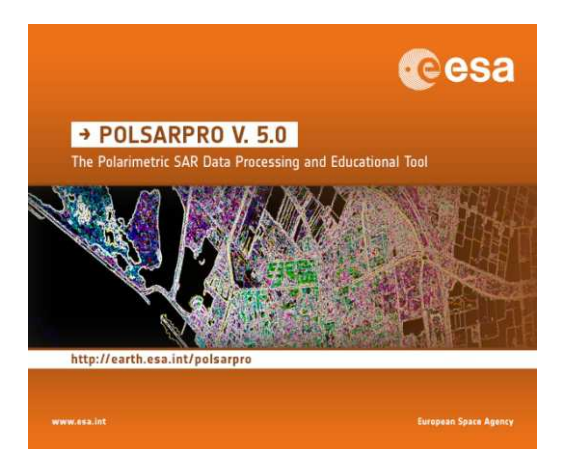

19–23 January 2015 | ESA-ESRIN | Frascati (Rome), Italy

**European Space Agency** 

## **A Bit Of History**

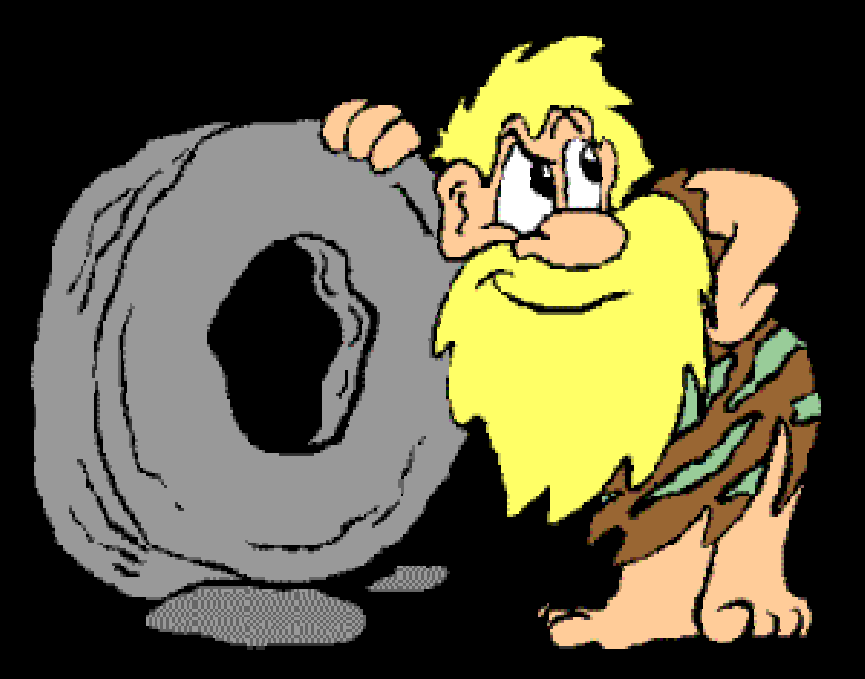

# PolSARpro

## **A BIT OF HISTORY**

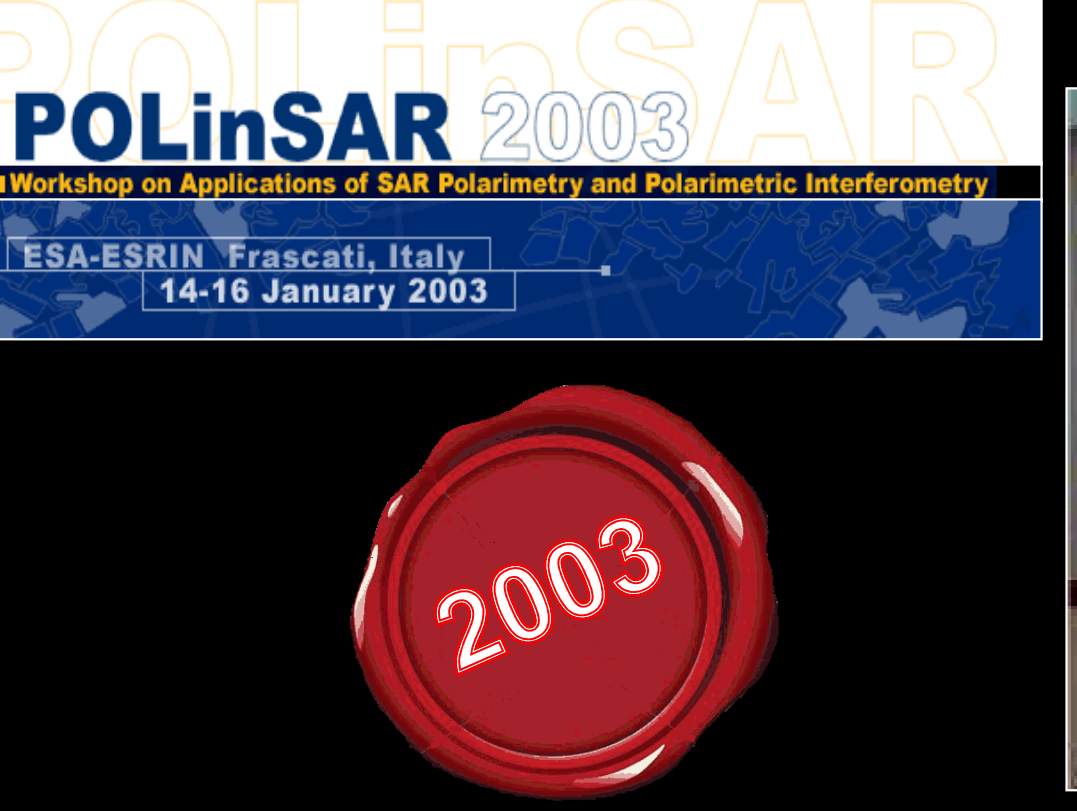

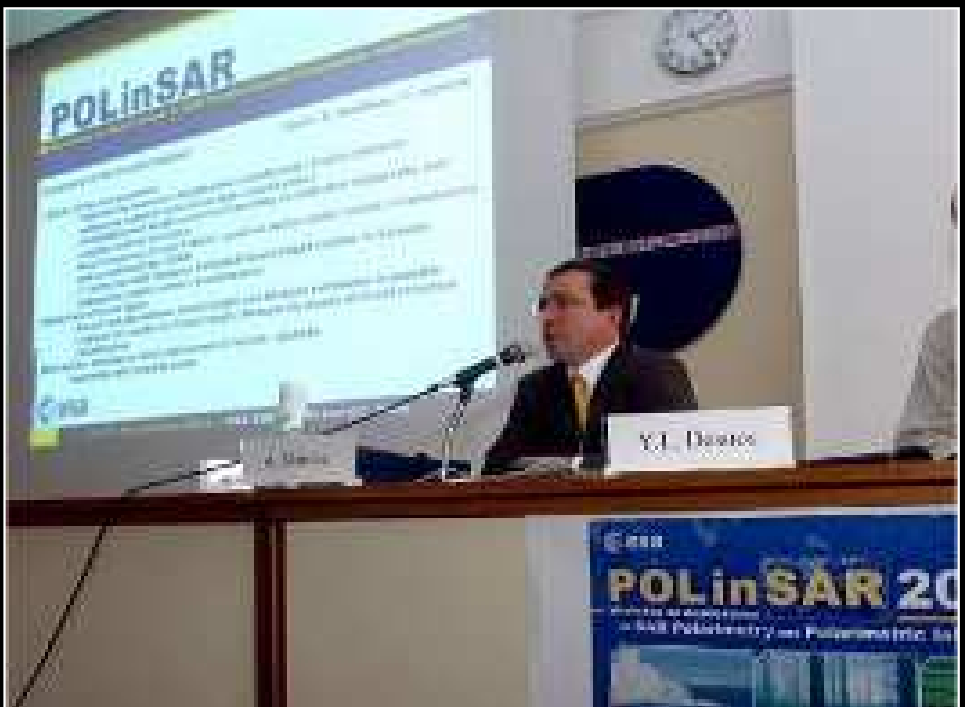

The initiative development of **PolSARpro Software** is a direct result of recommendations made during the **POLinSAR 2003 Workshop** held at ESA-ESRIN in January 2003.

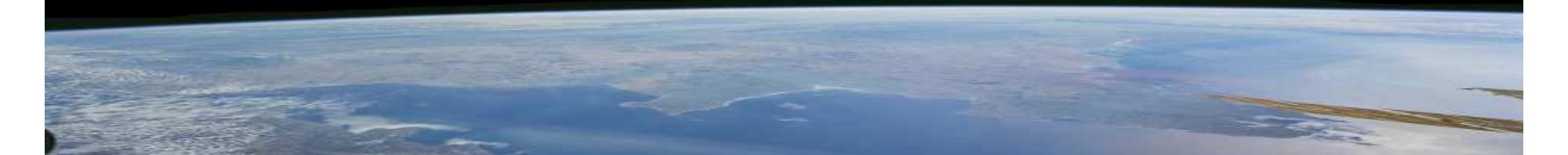

### **A BIT OF HISTORY**

. (C( X)

Exit

(est) (3.0

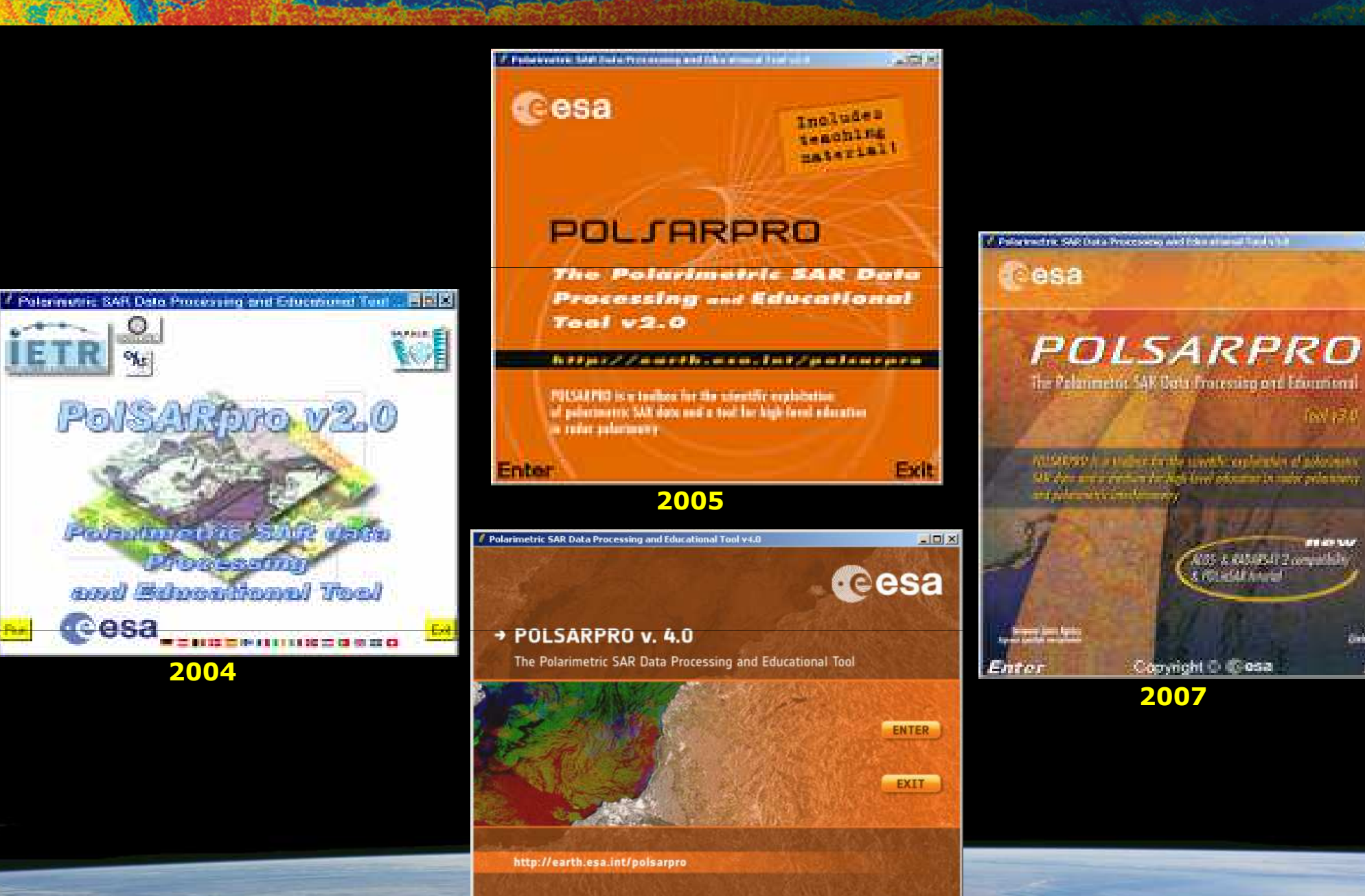

2009 (v4.0) - 2011 (v4.2)

**European Space Agency** 

www.esalist

### Tool specifically designed to handle : Polarimetric data and Polarimetric Interferometric data.

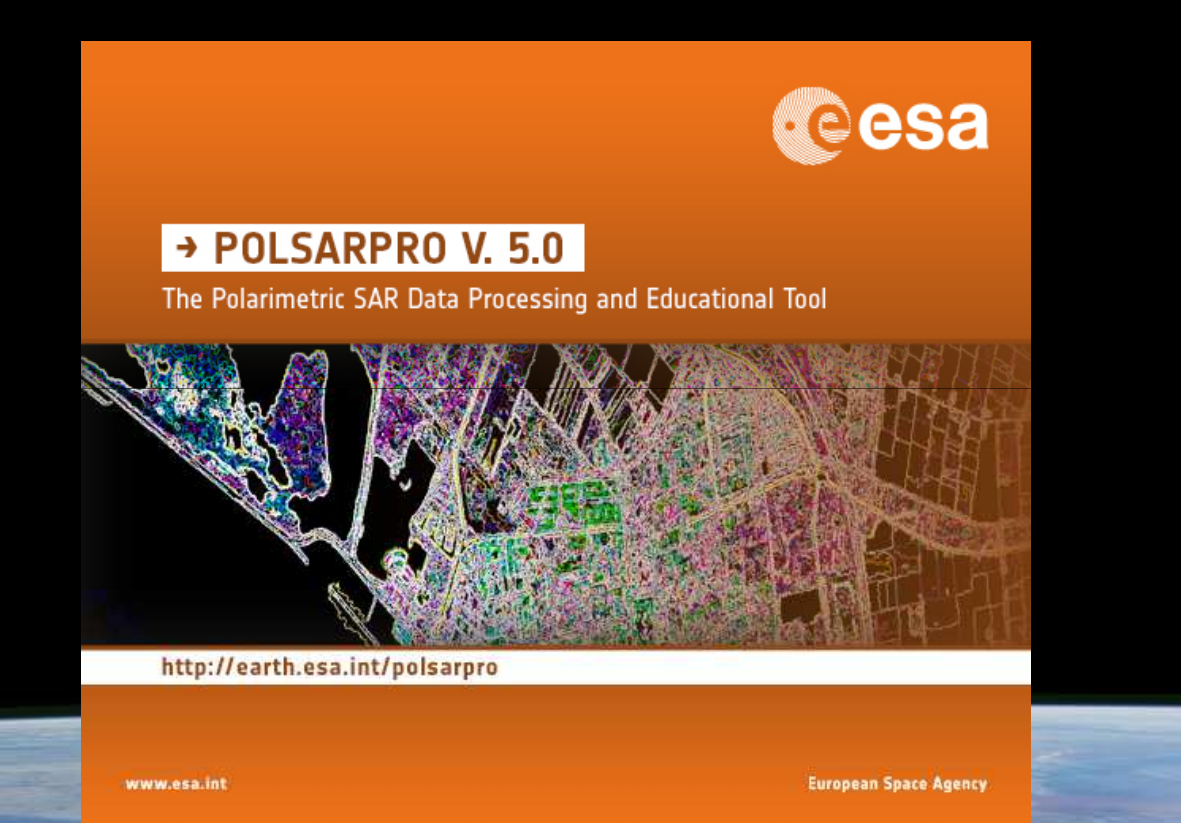

esa

## Educational Software offering a tool for self-education in the field of POLSAR and POL-InSAR data processing and analysis.

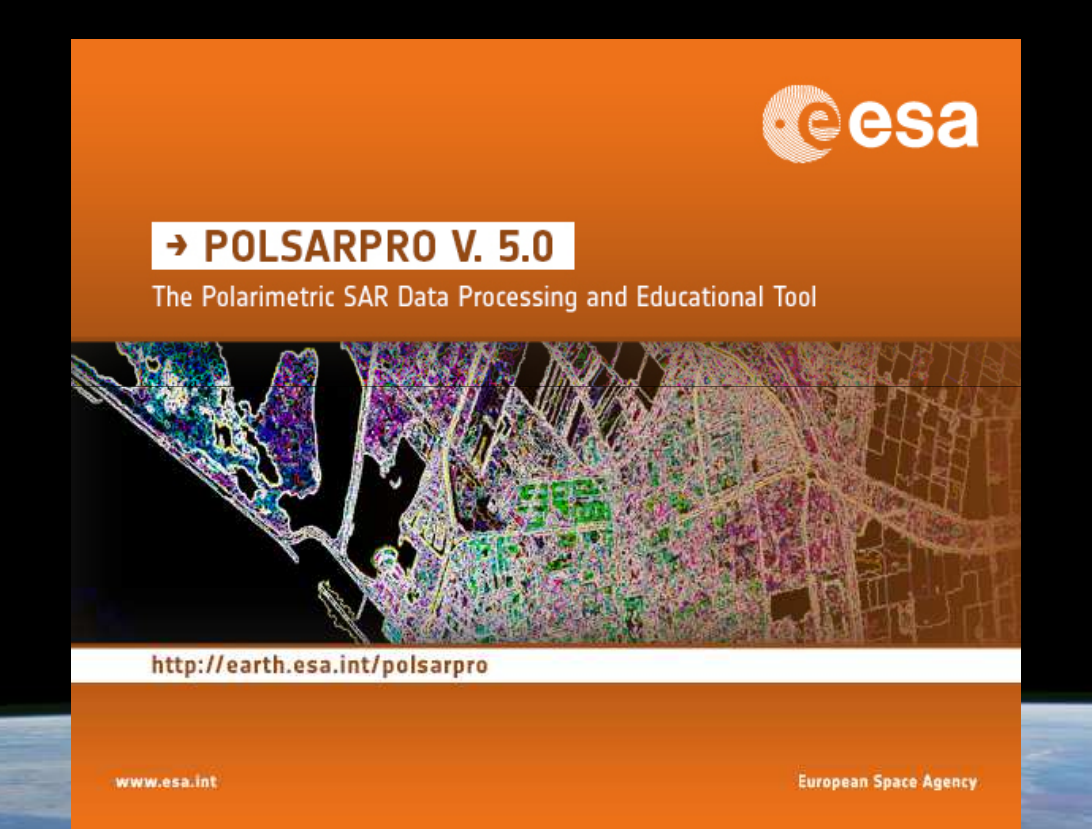

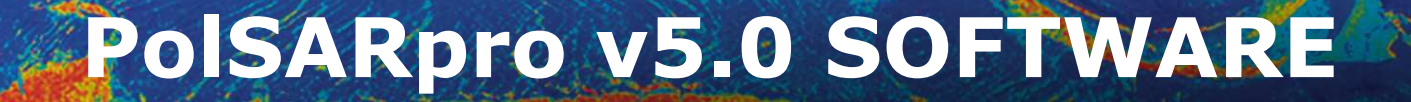

## Developed to be accessible to : a wide range of users from novices to experts in the field of POLSAR and POL-InSAR.

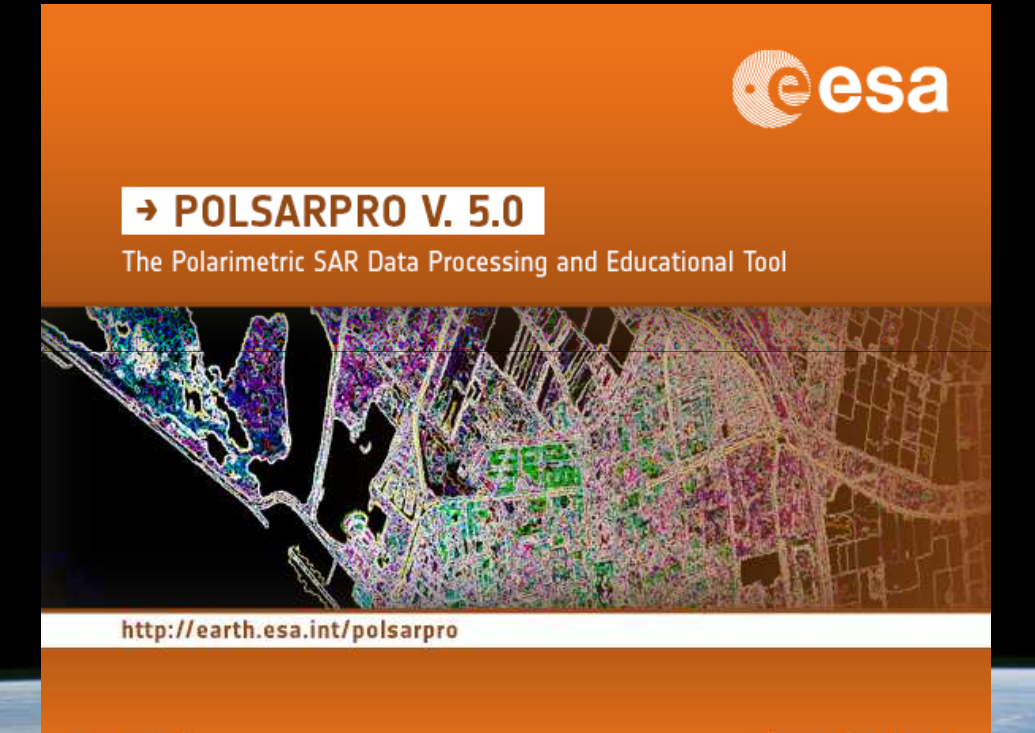

www.esa.int

European Space Agency

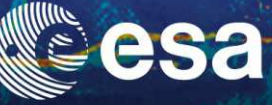

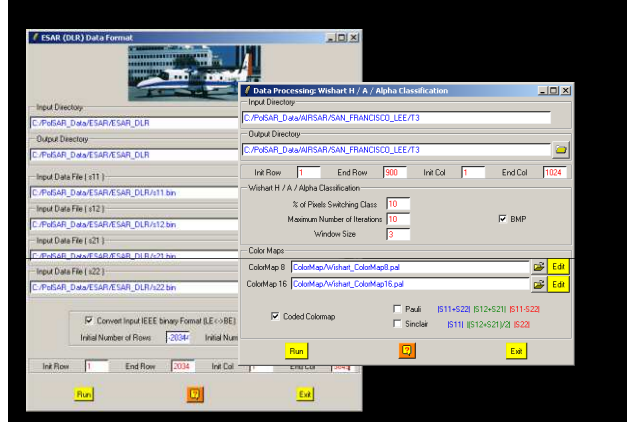

43.2

鴙띰.

### **MODULAR STRUCTURE**

Each element of the Software (a function) can be extracted and incorporated individually into users' own processing software.

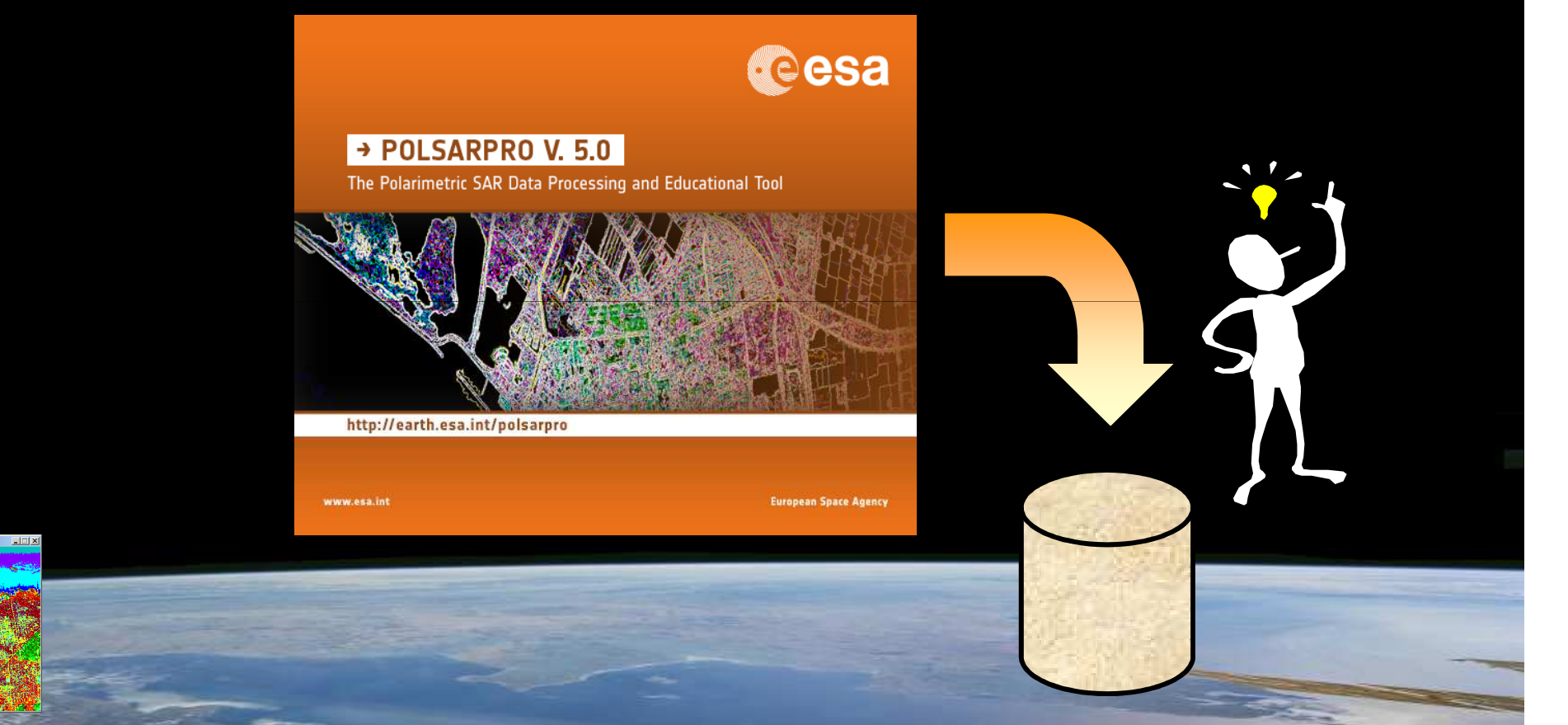

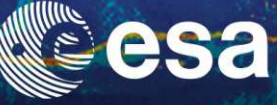

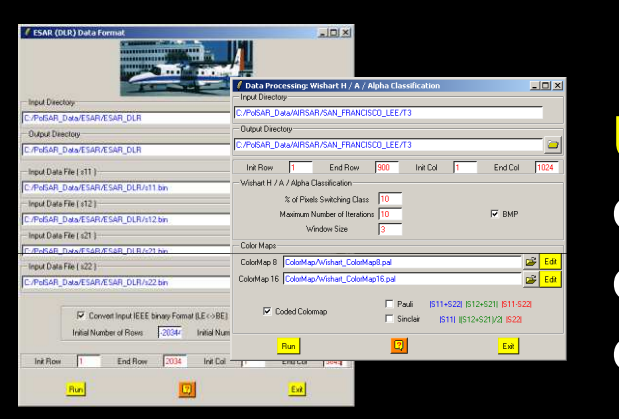

鴙밈

### **MODULAR STRUCTURE**

Users can easily add their own functions and components, as PolSARpro v5.0 Software is conceived as a flexible and open software environment.

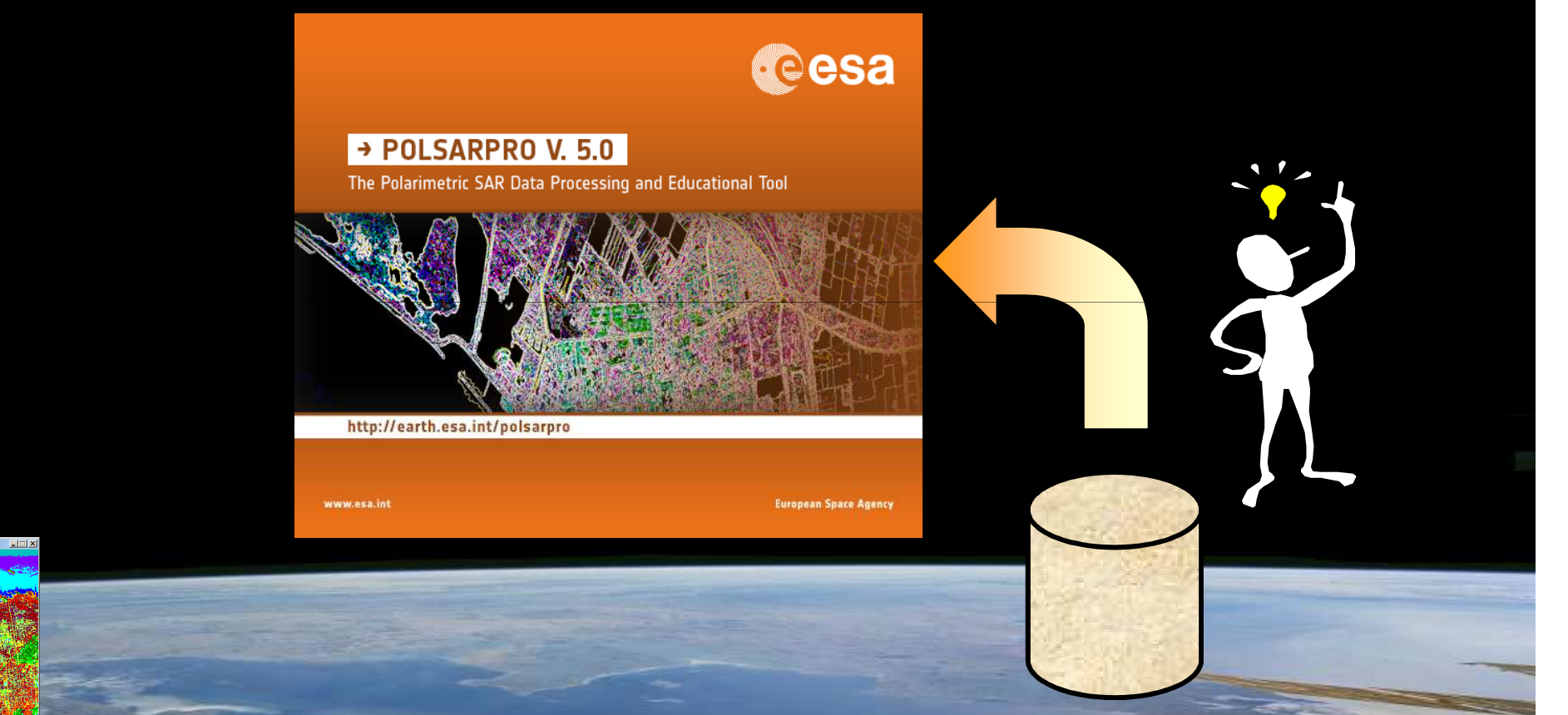

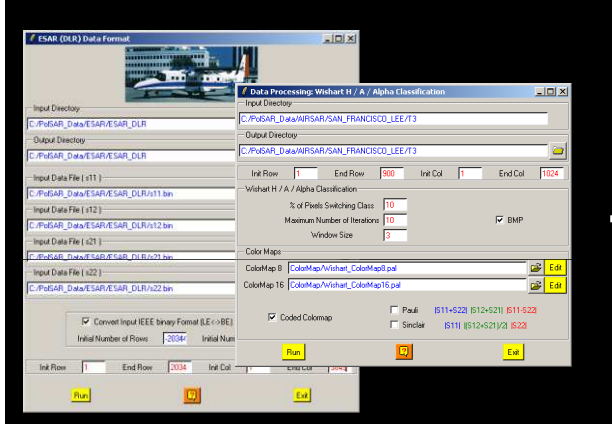

### **OPEN SOURCE DEVELOPMENT**

esa

**PolSARpro v5.0 Software** is made available following the:

**Open Source Software Development (OSSD)** 

approach, and follows the:

**GNU General Public License v2 – June 1991.** 

**PolSARpro v5.0 Software runs today on:** 

Windows 98+, Windows 2000, Windows NT 4.0, Windows XP, Windows 7 and Linux I386

**Macintosh OS:** 

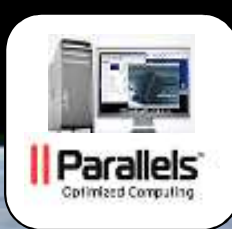

## http://earth.esa.int/web/polsarpro/home

New! V5.0.4 (14/01/2015)

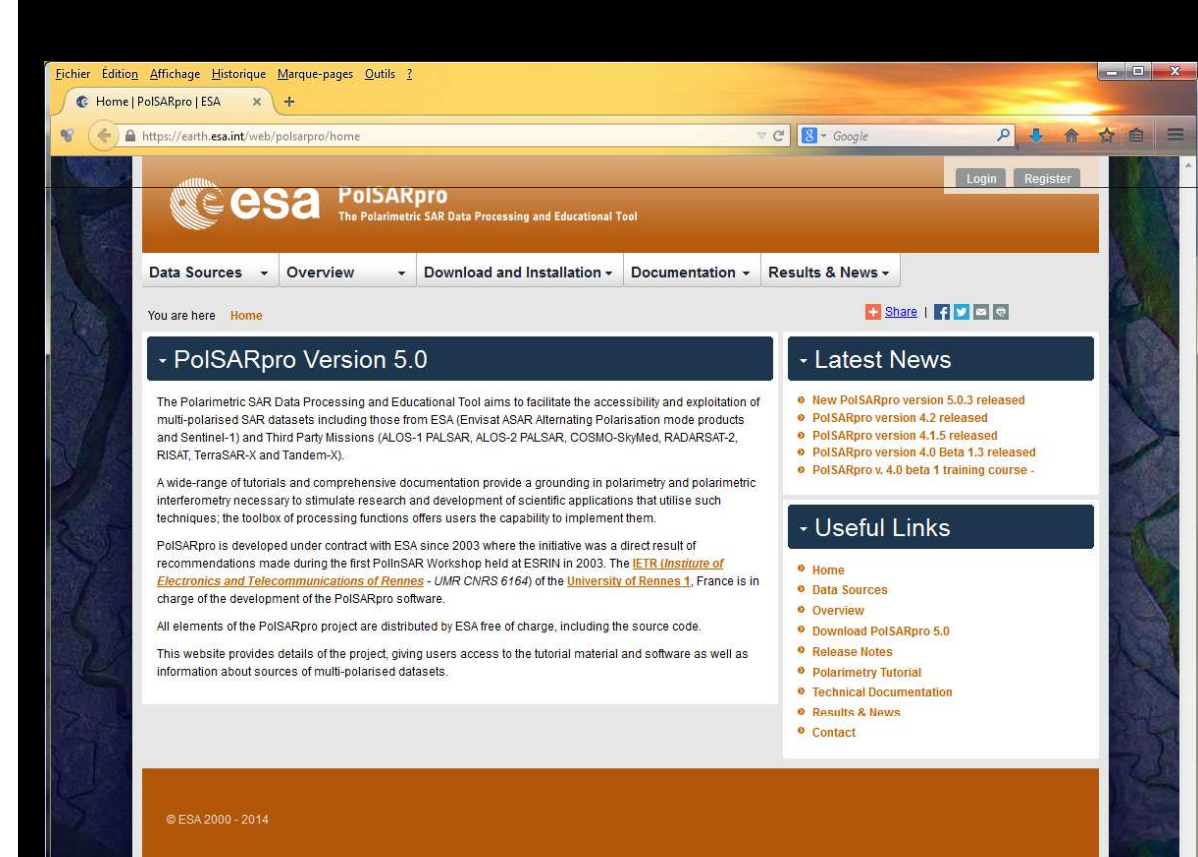

### **The Web Site provides**

- Details of the project
- Access to the tutorial and software
- Information about status of the development
- Demonstration Sample Datasets

## PolSARpro v5.0 Team & Contributorsesa

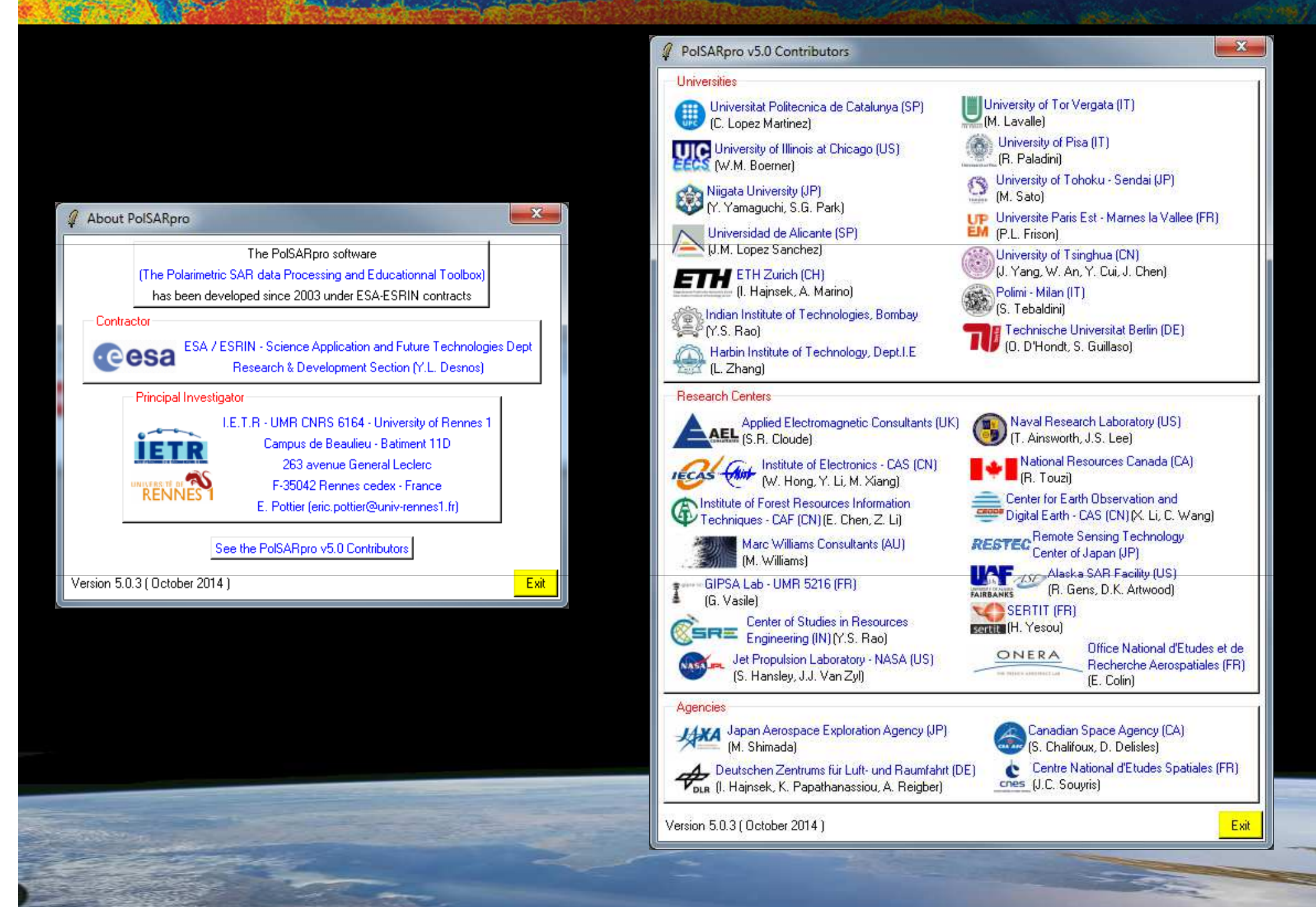

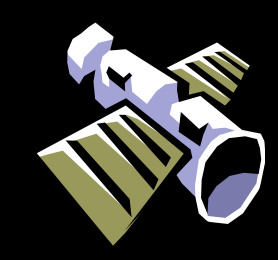

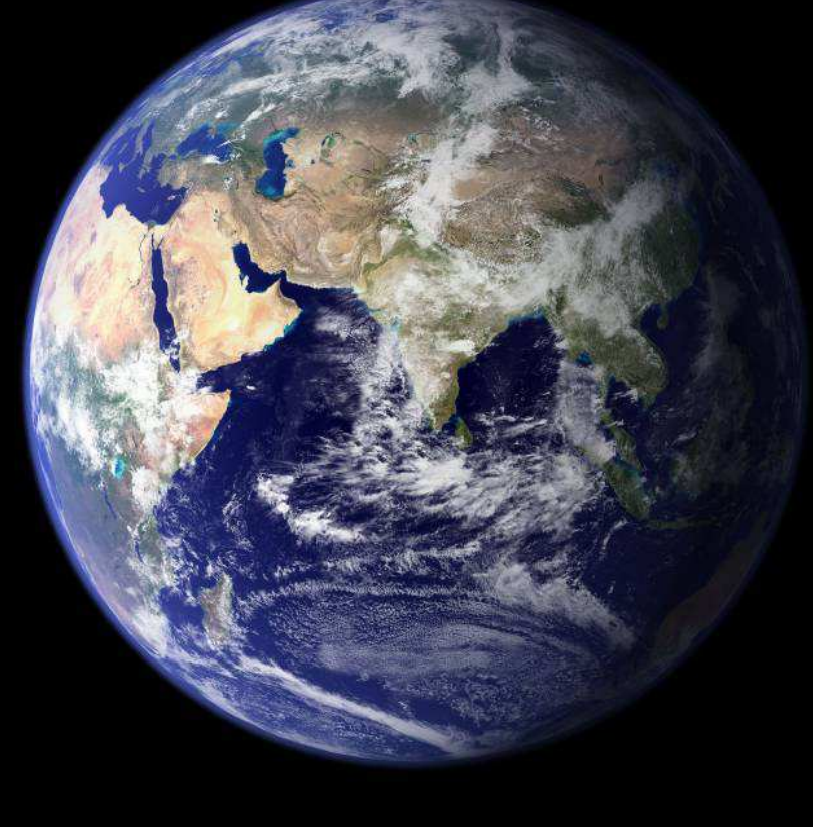

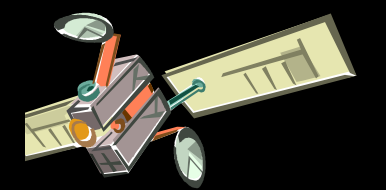

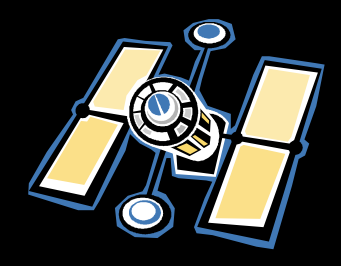

## **Pol-SAR Sensors**

esa

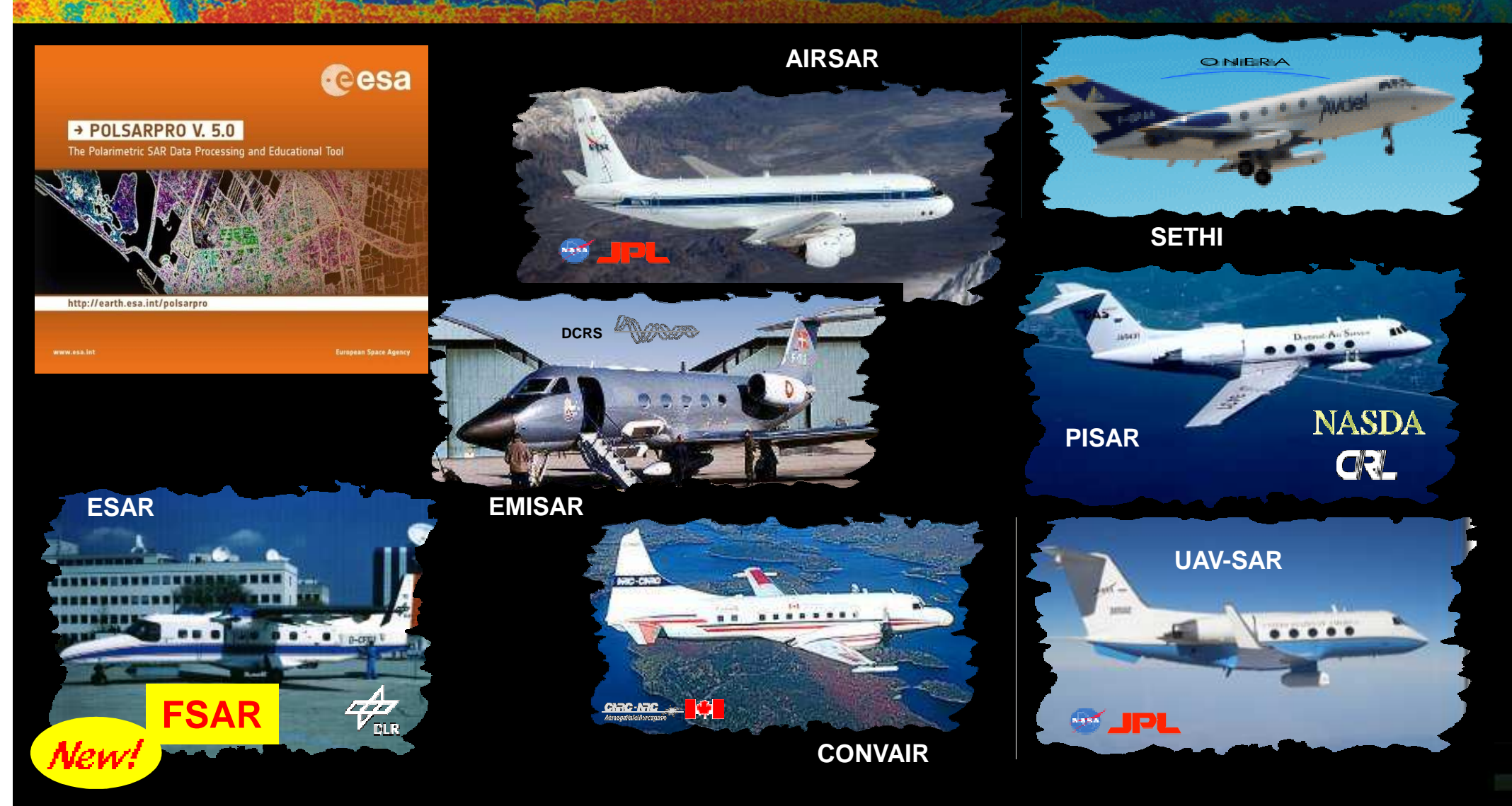

**PolSARpro v5.0 Software offers the possibility to handle and convert polarimetric data from a range of well established** polarimetric airborne platforms.

esa

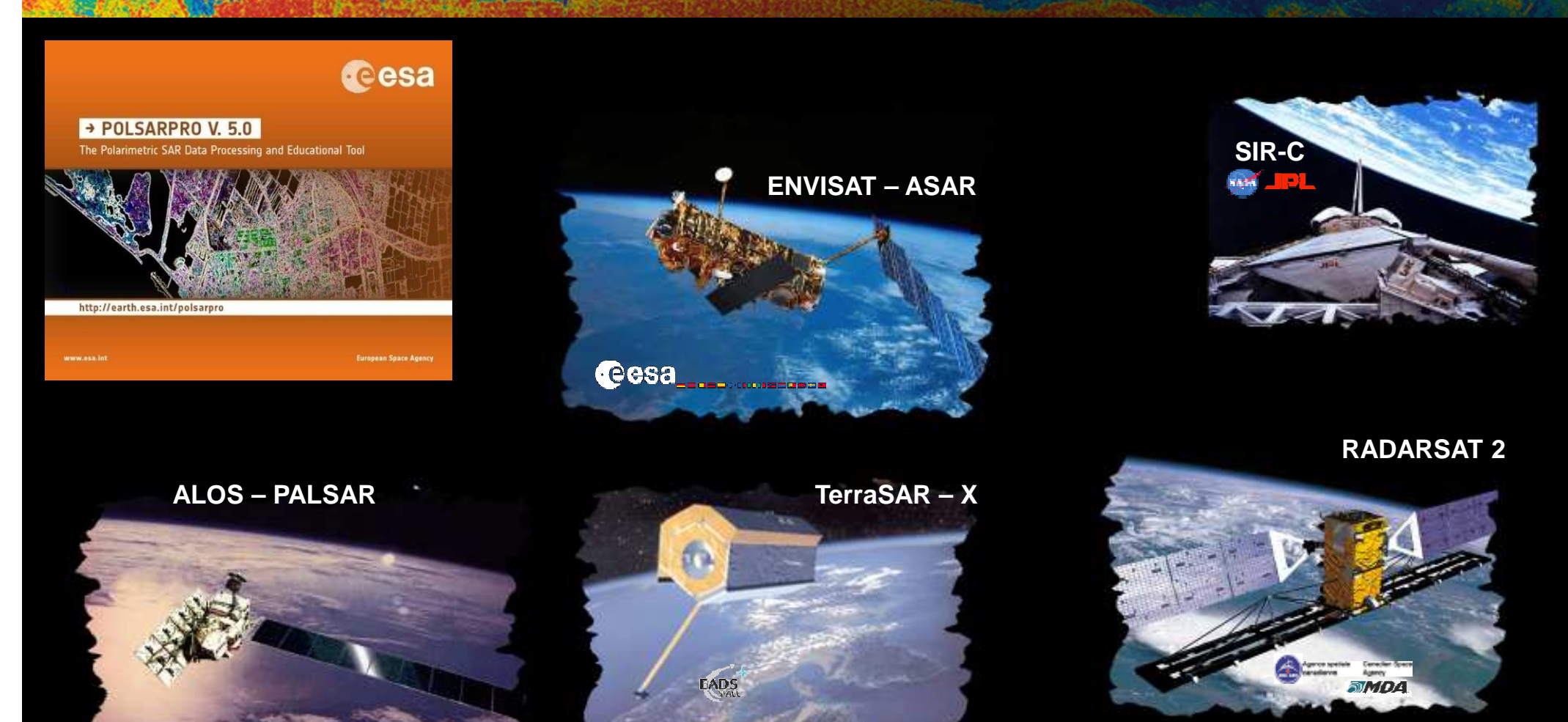

**PolSARpro v5.0 Software** offers the possibility to handle and convert polarimetric data from a range of well established polarimetric space.

| 🖊 ALOS Input Data File (JAXA - CEOS Format)                                                                                                    |
|----------------------------------------------------------------------------------------------------|
|                                                                                                    |
|                                                                                                    |
| F:/PolSARpro_Data/PolSAR_Data/ALUS/Montpellier                                                                                                    |
| Output Directory                                                                                                    |
| F:/PolSARpro_Data/PolSAR_Data/ALOS/Montpellier                                                                                                    |
| SAR Leader File (LED-xxxxxxxxxxxxxxxxxxxxxxxxxxxxxxxxxxxx                                                                                                    |
| F:/PolSARpro_Data/PolSAR_Data/ALOS/Montpellier/LED-ALPSRP045780870-P1.1A                                                                                                    |
| Scene ID       ALPSRP045780870       Mode       Quad Pol Mode         Check Files       Image: Check Files       Image: Check Files |
| F:/PolSARpro_Data/PolSAR_Data/ALOS/Montpellier/TRL-ALPSRP045780870-P1.1A                                                                                                    |
| SAR Image Files                                                                                                    |
| s11 F:/PolSARpro_Data/PolSAR_Data/ALOS/Montpellier/IMG-HH-ALPSRP045780870-P1.1A                                                                                                    |
| s12 F:/PolSARpro_Data/PolSAR_Data/ALOS/Montpellier/IMG-HV-ALPSRP045780870-P1.1_A                                                                                                    |
| s21 F:/PolSARpro_Data/PolSAR_Data/ALOS/Montpellier/IMG-VH-ALPSRP045780870-P1.1_A                                                                                                    |
| s22 F:/PolSARpro_Data/PolSAR_Data/ALOS/Montpellier/IMG-W-ALPSRP045780870-P1.1_A                                                                                                    |
| Read Header Edit Header Edit Header                                                                                                    |
| COMPLEX SAR IMAGE                                                                                                    |
| Initial Number of Rows 18432 Initial Number of Cols 1248                                                                                                    |
| OK Z Cancel                                                                                                    |

### ALOS – PALSAR

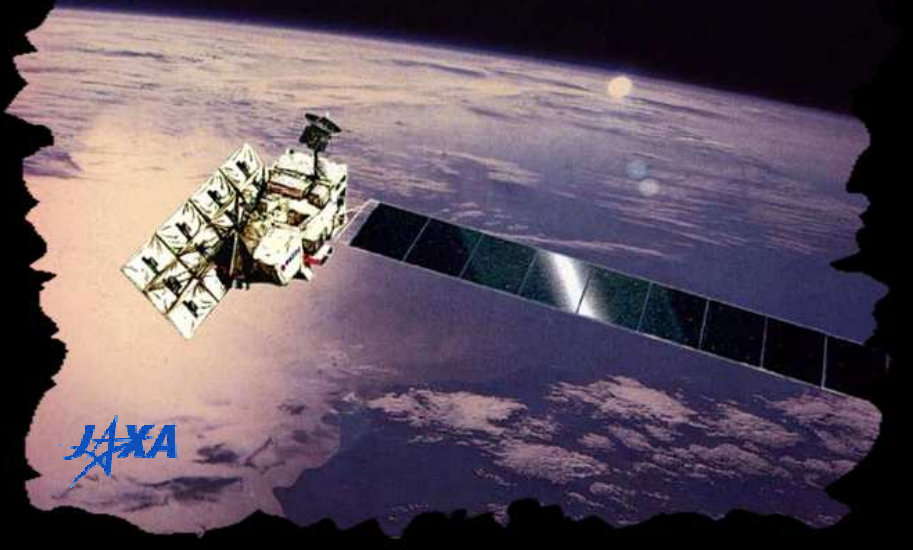

### ALOS-PALSAR Polar Modes

• PALSAR Dual & Quad POL

• PALSAR Data Level 1.1 and 1.5

### JAXA - CEOS Data Format

| 🖊 ALOS Input Data File (ERSDAC - Yexcel Format)              |      |
|--------------------------------------------------------------|------|
|                                                              |      |
| - Input Directory-                                           |      |
| C:/ALOS_Rennes/quad                                          | _    |
| Output Directory                                             |      |
| C:/ALOS_Rennes/quad                                          |      |
| SAR Meta File                                                |      |
| C:/ALOS_Rennes/quad/PASL1100706032214150806100000.meta       |      |
| Check Files Edit Header Solarisation Mode                    | full |
| SAR Image Files                                              |      |
| s11 C:/ALOS_Rennes/quad/PASL1100706032214150806100000.hh.SLC |      |
| s12 C:/ALOS_Rennes/quad/PASL1100706032214150806100000.hv.SLC |      |
| s21 C:/ALOS_Rennes/quad/PASL1100706032214150806100000.vh.SLC |      |
| s22 C:/ALOS_Rennes/quad/PASL1100706032214150806100000.vv.SLC |      |
| Initial Number of Rows 19296 Initial Number of Cols 1328     |      |
| Convert Input IEEE binary Format (LE<->BE)                   |      |
| OK 😰 Cancel                                                  |      |

#### ALOS – PALSAR

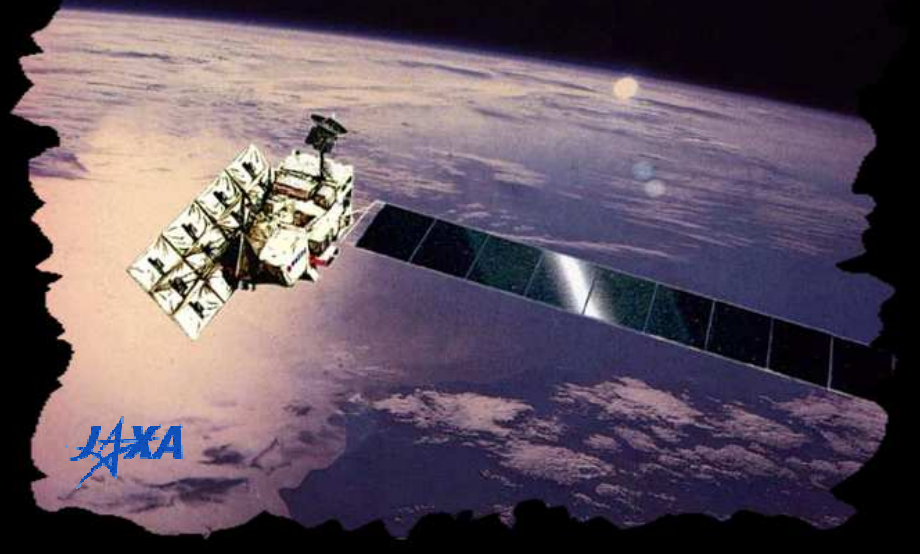

### ALOS-PALSAR Polar Modes

• PALSAR Dual & Quad POL

• PALSAR Data Level 1.1

### ERSDAC - Vexcel Data Format

| 🦸 RADARS      | 6AT2 Input Da    | ta File        |           |             |              |           |           | ×  |
|---------------|------------------|----------------|-----------|-------------|--------------|-----------|-----------|----|
| -Input Direc  | story ———        |                | b         |             |              |           |           |    |
| C:/RS2_OK     | 3657_PK50015     | DK49529_F      | Q19_20090 | 112_054213  | 3_HH_VV_HV   | _VH_SLC   |           |    |
| - Output Dire | ectory           |                |           |             |              |           |           |    |
| C:/RS2_OK     | 3657_PK50015j    | DK49529_F      | Q19_20090 | 112_054213  | 3_HH_VV_HV   | _VH_SLC   | 6         | ≥∥ |
| - SAR Produ   | uct File         |                |           |             |              |           |           |    |
| C:/RS2_OK     | 3657_PK50015_    | DK49529_F      | Q19_20090 | 112_054213  | 3_HH_VV_HV   | _VH_SLC/  | product 2 | ž  |
| - Output Sca  | aling Look-Up-Ta | able ( LUT ) - |           |             |              |           |           |    |
| 0             | Beta-Nought      |                | O Gamma   | -Nought     | G            | Sigma-No  | ought     |    |
| Read H        | teader           | Edit Heade     | er        |             | Polarisatio  | n Mode    | full      |    |
|               | 2657 PK50015     | DK49529 E      | 019 20090 | 112 05/213  |              |           | mageru 0  | 2  |
|               | File (s12)       | DIC40020_1     | Q15_20030 | 1112_004210 |              | _vn_ocon  |           |    |
| C:/BS2_OK     | 3657 PK50015     | DK49529 F      | Q19 20090 | 112 054213  | з нн уу ну   | VH SLC/   | magery D  | 2  |
| - Input Data  | File (s21)       |                |           |             |              |           |           |    |
| C:/RS2_OK     | 3657_PK50015     | DK49529_F      | Q19_20090 | 112_054213  | 3_HH_VV_HV   | _VH_SLC/i | magery D  | 3  |
| r_Input Data  | File (s22)       |                |           | _           |              |           | _         |    |
| C:/RS2_OK     | 3657_PK50015     | _DK49529_F     | Q19_20090 | 112_054213  | 3_HH_VV_HV   | _VH_SLC/i | magery 2  | 2  |
|               | Initial Numbe    | r of Rows      | 6918      | Initial Nun | nber of Cols | 3644      | ]         |    |
|               | ок               |                | 2         |             |              | Cancel    |           |    |

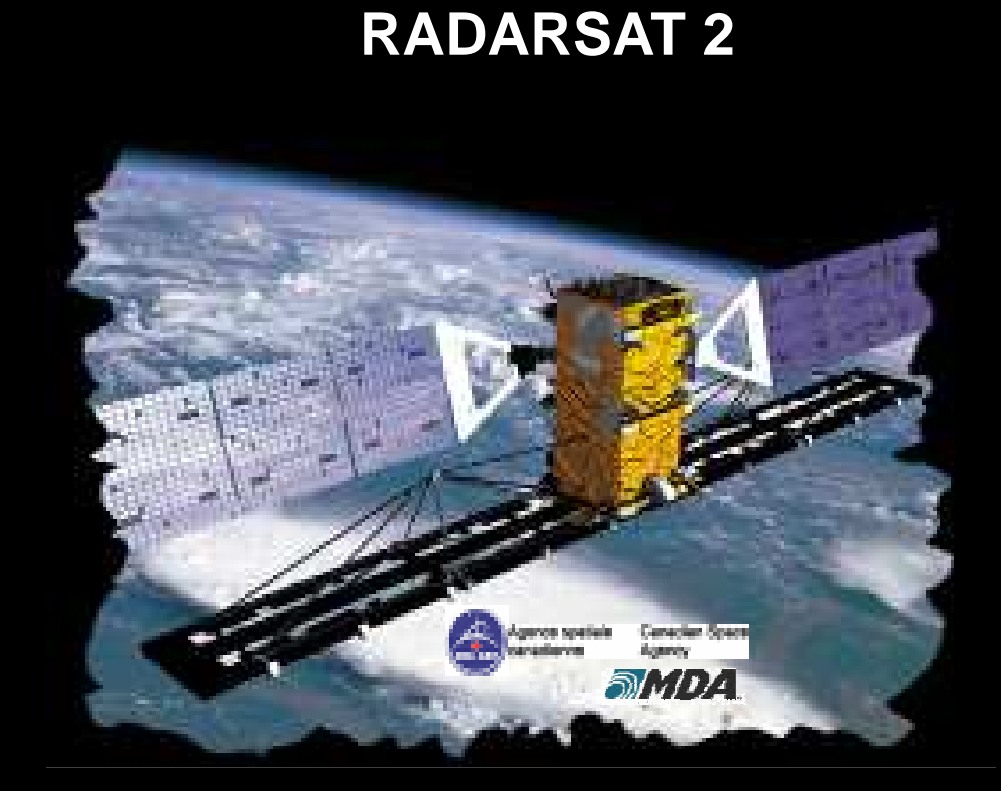

# Dual & Quad POL Fine and Standard Mode

| 🦸 TerraS/    | AR-X Input Dat  | a File             |                |                   |            |
|--------------|-----------------|--------------------|----------------|-------------------|------------|
|              |                 | 2                  | The second     |                   |            |
| Input Direc  | ctory           |                    |                |                   |            |
| E:/PolSARp   | oro_Data/PolSAR | _Data/TerraSAR-X.  | /TerraSAR_Data | a/belzig          |            |
| Output Din   | ectory-         |                    |                |                   |            |
| E:/PolSARp   | oro_Data/PolSAR | _Data/TerraSAR-X   | /TerraSAR_Data | a/belzig          |            |
| SAR Prod     | uct File        |                    |                |                   |            |
| E:/PolSARp   | oro_Data/PolSAR | _Data/TerraSAR-X   | /TerraSAR_Data | /belzig/TSX1_SAR_ | _SSC 🖻     |
| _            | Read Header     |                    | Edit Header    |                   |            |
| Product      | Single Look Sl  | ant Range - Comple | x              | Imaging Mode      | StripMap   |
| Resolution   | n/a             |                    |                | Polarization Mode | Dual Pol   |
| - Input Data | File (s11)      |                    |                |                   |            |
| E:/PolSARp   | oro_Data/PolSAR | _Data/TerraSAR-X   | /TerraSAR_Data | /belzig/IMAGEDATA | /IMAGE_H 🗃 |
| - Input Data | File (s22)      |                    |                |                   |            |
| E:/PolSARp   | pro_Data/PolSAR | _Data/TerraSAR-X.  | /TerraSAR_Data | /belzig/IMAGEDATA | /IMAGE_V 💕 |
|              |                 |                    |                |                   |            |
| P            |                 |                    |                |                   |            |
|              |                 |                    |                |                   | <b>`</b>   |
|              | Initial Number  | of Rows 2304       | 7 Initial Num  | ber of Cols 7920  |            |
|              | ок              |                    | 2              | Cano              | cel        |

#### • TerraSAR – X Dual POL

### TerraSAR – X

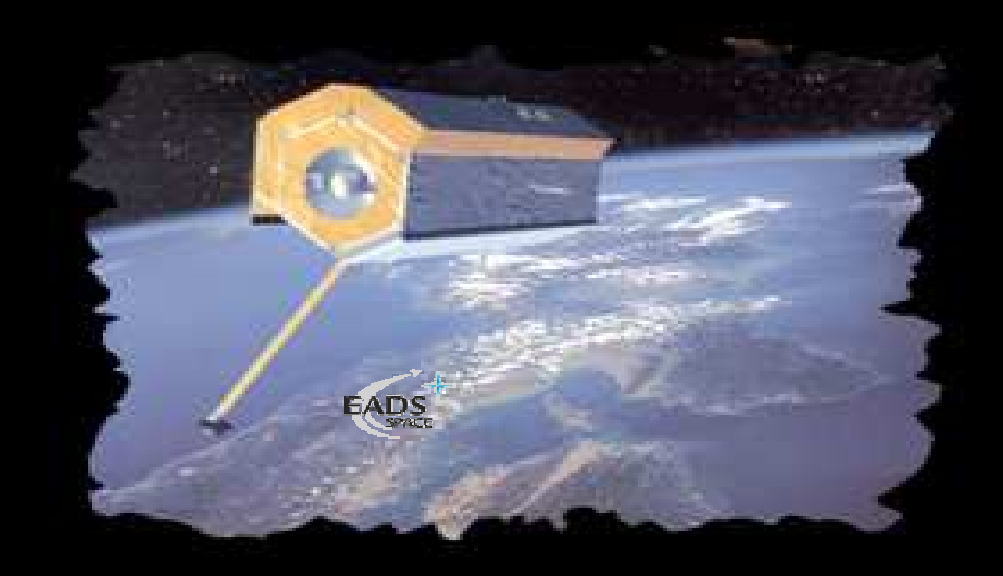

# **SSC:** Single Look Slant Range Complex **EEC:** Enhanced Ellipsoid Corrected

**GEC:** Geocoded Ellipsoid Corrected **MCD:** Multi-Look Ground Range

| 🦸 TerraSAI     | R-X Input Da  | ta File         |         |              |                   |            |
|----------------|---------------|-----------------|---------|--------------|-------------------|------------|
|                |               |                 |         |              |                   |            |
| Input Direct   | ory           |                 |         |              |                   |            |
| E:/PolSARpr    | o_Data/PolSAI | R_Data/Terra    | SAR-X/T | erraSAR_Data | a/belzig          |            |
| Output Dire    | ctory         |                 |         |              |                   |            |
| E:/PolSARpr    | o_Data/PolSAl | R_Data/Terra    | SAR-X/T | erraSAR_Data | a/belzig          |            |
| SAR Produc     | ot File       |                 |         |              |                   |            |
| E:/PolSARpr    | o_Data/PolSA  | R_Data/Terra    | SAR-X/T | erraSAR_Data | /belzig/TSX1_SAR_ | _SSC 😅     |
| F              | Read Header   |                 |         | Edit Header  |                   |            |
| Product        | Single Look S | ilant Range - C | Complex |              | Imaging Mode      | StripMap   |
| Resolution     | n/a           |                 |         |              | Polarization Mode | Dual Pol   |
| - Input Data F | File (s11)    |                 |         |              |                   |            |
| E:/PolSARpr    | o_Data/PolSA  | R_Data/Terra    | SAR-X/T | erraSAR_Data | /belzig/IMAGEDATA | VIMAGE_H 🗃 |
| - Input Data F | File (s22)    |                 |         |              |                   |            |
| E:/PolSARpr    | o_Data/PolSA  | R_Data/Terra    | SAR-X/T | erraSAR_Data | /belzig/IMAGEDATA | VIMAGE_V 🔗 |
|                |               |                 |         |              |                   |            |
|                |               |                 |         |              |                   | <b>**</b>  |
|                |               |                 |         |              |                   |            |
|                |               |                 |         |              |                   |            |
| [              | Initial Numbe | er of Rows      | 23047   | Initial Num  | ber of Cols 7920  | )          |
|                | ок            |                 | 2       |              | Can               | cel        |

#### • TerraSAR – X Quad POL

### TerraSAR – X

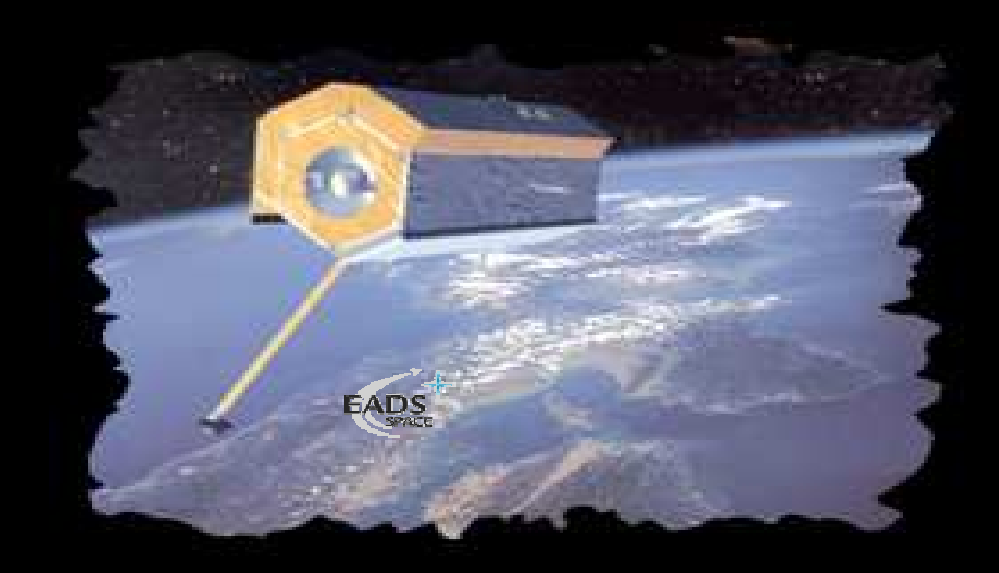

#### **SSC:** Single Look Slant Range Complex

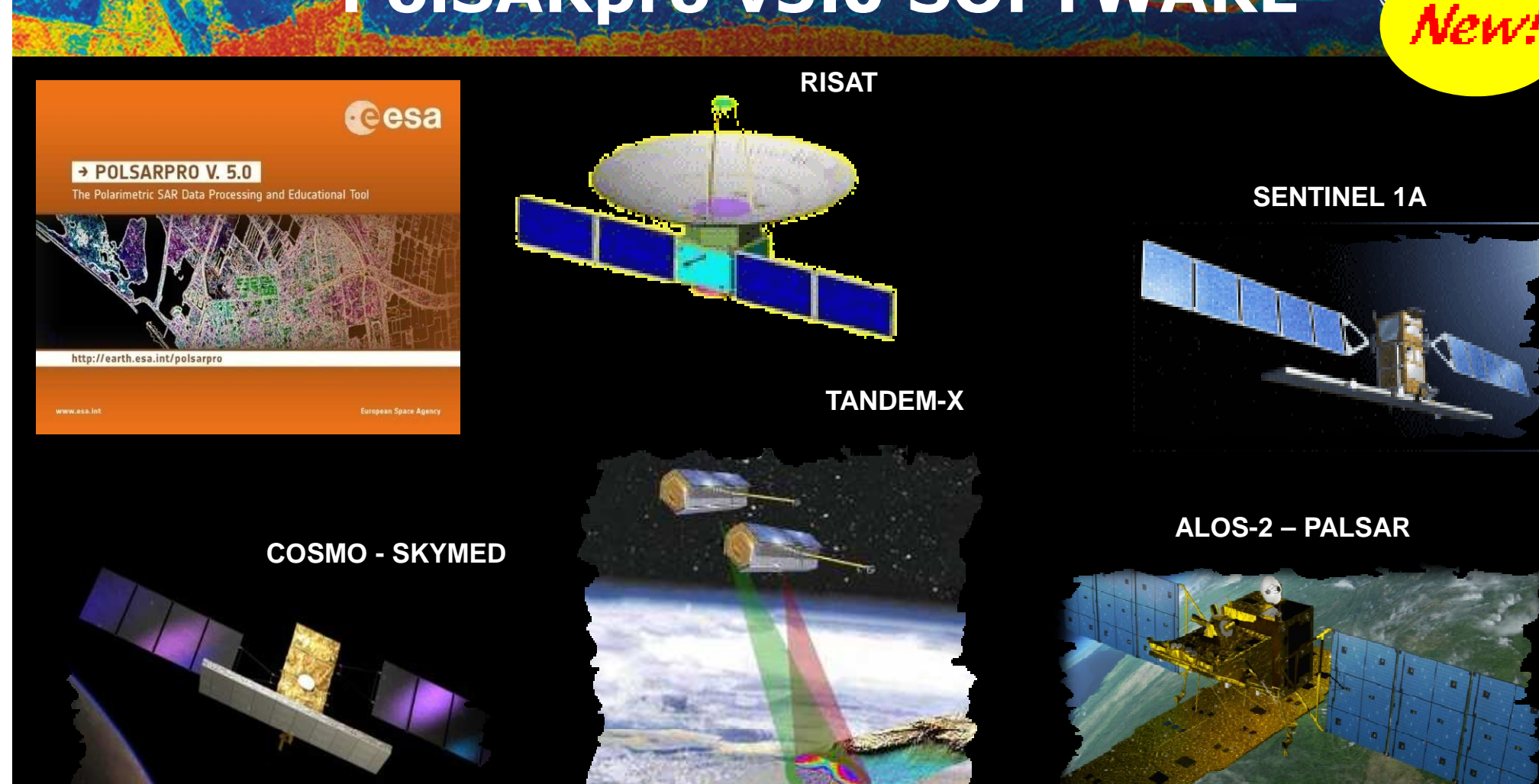

**PolSARpro v5.0 Software** offers the possibility to handle and convert polarimetric data from a range of well established polarimetric spaceborne platforms.

| 🧣 TANDEM-X Input Data File                                                         |
|------------------------------------------------------------------------------------|
| - Input Directory-                                                                 |
| D:/PoISAR_Data/Juanma/Rice_Scene                                                   |
| - TANDEM-X Product File                                                            |
| D:/PoISAR_Data/Juanma/Rice_Scene/TDM1_SARCOS_BIST_SM_D_SRA_20110608T062951_201106  |
| Read Header         Edit Header         Polarization Mode         Dual Pol : pp3   |
| - Input Master Directory                                                           |
| D:/PoISAR_Data/Juanma/Rice_Scene/TSX1_SARSSC_BTX1_SM_D_SRA_20110608T062951_201106( |
| - Output Master Directory                                                          |
| D:/PoISAR_Data/Juanma/Rice_Scene/master                                            |
| - Input Slave Directory                                                            |
| D:/PoISAR_Data/Juanma/Rice_Scene/TDX1_SARSSC_BRX2_SM_D_SRA_20110608T062951_201106  |
| -Output Slave Directory-                                                           |
| D:/PoISAR_Data/Juanma/Rice_Scene/slave                                             |
| Master Directory Slave Directory Slave Directory                                   |
| Edit Header     Initial Number of Cols     12894                                   |
| Input Master Data File (s11)                                                       |
| D:/PoISAR_Data/Juanma/Rice_Scene/TSX1_SARSSC_BTX1_SM_D_SRA_20110608T062951_2011060 |
| - Input Master Data File (s22)                                                     |
| D:/PoISAR_Data/Juanma/Rice_Scene/TSX1_SARSSC_BTX1_SM_D_SRA_20110608T062951_2011060 |
| Input Slave Data File (s11)                                                        |
| D:/PoISAR_Data/Juanma/Rice_Scene/TDX1_SARSSC_BRX2_SM_D_SRA_20110608T062951_2011061 |
| - Input Slave Data File (s22)                                                      |
| D:/PoISAR_Data/Juanma/Rice_Scene/TDX1_SARSSC_BRX2_SM_D_SRA_20110608T062951_2011061 |
| OK 🛛 🕅 🕅 Cancel                                                                    |

### TANDEM – X

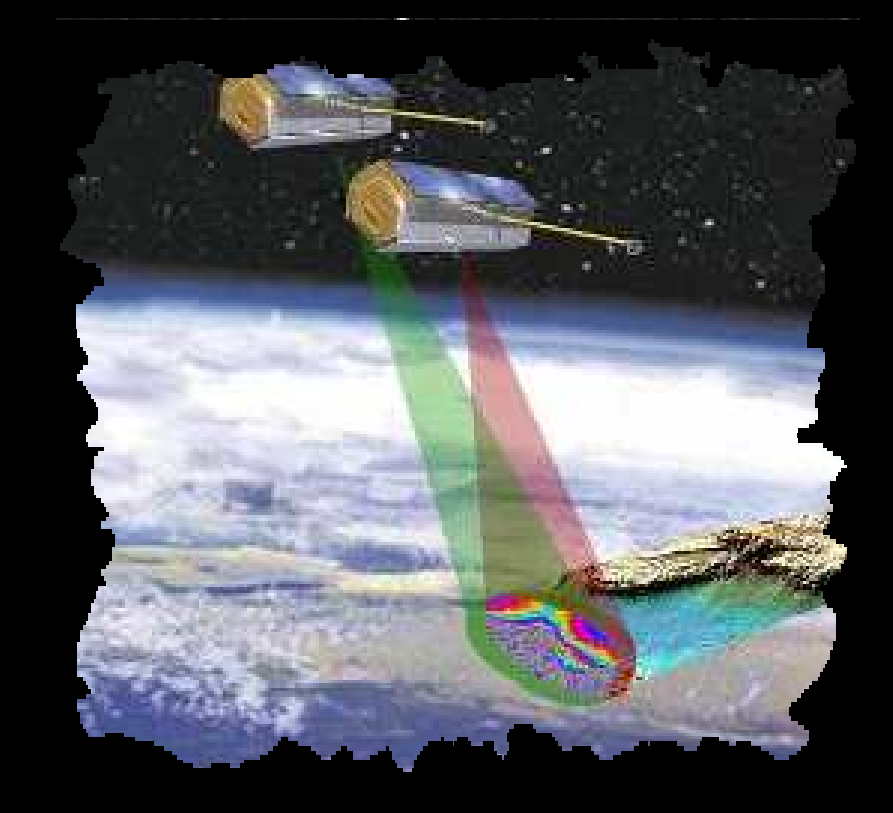

#### **SSC:** Single Look Slant Range Complex

#### • TanDEM – X Dual POL

| I TANDEM-X Input Data File                                                                                                    |                              |                    |
|----------------------------------------------------------------------------------------------------|------------------------------|--------------------|
| - Input Directory-                                                                                                    |                              | 1 The file - Train |
| D:/PoISAR_Data/Juanma/Rice_Scene                                                                                                   |                              |                    |
| - TANDEM-X Product File                                                                                                    | American State and State and |                    |
| D:/PoISAR_Data/Juanma/Rice_Scene/TDM1_SARCOS_BIST_SM_D_SRA_20110608T062951_201106                                                  |                              |                    |
| Read Header         Edit Header         Polarization Mode         Dual Pol: pp3         Signature           Input Master Directory |                              |                    |
| D:/PolSAR_Data/Juanma/Rice_Scene/TSX1_SARSSC_BTX1_SM_D_SRA_20110608T062951_2011060                                                 |                              |                    |
| - Output Master Directory                                                                                                    |                              |                    |
| D:/PoISAR_Data/Juanma/Rice_Scene/master                                                                                            |                              |                    |
| - Input Slave Directory                                                                                                    |                              |                    |
| D:/PoISAR_Data/Juanma/Rice_Scene/TDX1_SARSSC_BRX2_SM_D_SRA_20110608T062951_201106                                                  |                              |                    |
| - Output Slave Directory                                                                                                    |                              |                    |
| D:/PoISAR_Data/Juanma/Rice_Scene/slave                                                                                             |                              |                    |
| Master Directory     Initial Number of Rows     8836       Edit Header     Initial Number of Cols     12894                        |                              |                    |
| - Input Master Data File (s11)                                                                                                    |                              |                    |
| D:/PoISAR_Data/Juanma/Rice_Scene/TSX1_SARSSC_BTX1_SM_D_SRA_20110608T062951_2011060                                                 |                              |                    |
| - Input Master Data File (s22)                                                                                                    |                              |                    |
| D:/PoISAR_Data/Juanma/Rice_Scene/TSX1_SARSSC_BTX1_SM_D_SRA_20110608T062951_2011060                                                 |                              |                    |
| Input Slave Data File (s11)                                                                                                    |                              |                    |
| D:/PoISAR_Data/Juanma/Rice_Scene/TDX1_SARSSC_BRX2_SM_D_SRA_20110608T062951_201106                                                  |                              |                    |
| - Input Slave Data File (s22)                                                                                                    |                              |                    |
| D:/PoISAR_Data/Juanma/Rice_Scene/TDX1_SARSSC_BRX2_SM_D_SRA_20110608T062951_2011061 🔗                                               |                              |                    |
| OK 🖸 🕅 Cancel                                                                                                    |                              |                    |

#### • TanDEM – X Dual POL

| 🖉 COSMO-SKYMED Input Data File                                                                                         | × |
|----------------------------------------------------------------------------------------------------|---|
|                                                                                                    |   |
| Input Directory                                                                                                    |   |
| D:/D_POLSAR_DATA/CSK_Images/10F02911-114_20120211_sougeal/7zEF9CC.tmp                                                  |   |
| Output Directory                                                                                                    | 5 |
| D:/D_POLSAR_DATA/CSK_Images/10F02911-114_20120211_sougeal/7zEF9CC.tmp                                                  | 7 |
| SAR Product File                                                                                                    |   |
| D:/D_POLSAR_DATA/CSK_Images/10F02911-114_20120211_sougeal/7zEF9CC.tmp/CSKS1_5                                          | ; |
| Check Files                                                                                                    |   |
| Satellite ID CSKS1 Station ID 1300/EACQ01/Cordoba Frequency 9.6e+009                                                   |   |
| Incidence Angle 40 Look Side RIGHT Orbit Direction ASCENDING                                                           |   |
| Column Spacing 5.32964 Line Spacing 2.23547 Polar Type pp1                                                             |   |
| Scene Sensing           Start         2012-02-11 05:51:50.924511579         Stop         2012-02-11 05:51:57.563389080 |   |
| Dump hd5 to bin Files Dumping Dataset S02-SBI to HH binary file                                                        |   |
| Initial Number of Rows 19016 Initial Number of Cols 4123                                                               |   |
| OK 2 Cancel                                                                                                    |   |

### **COSMO-SKYMED**

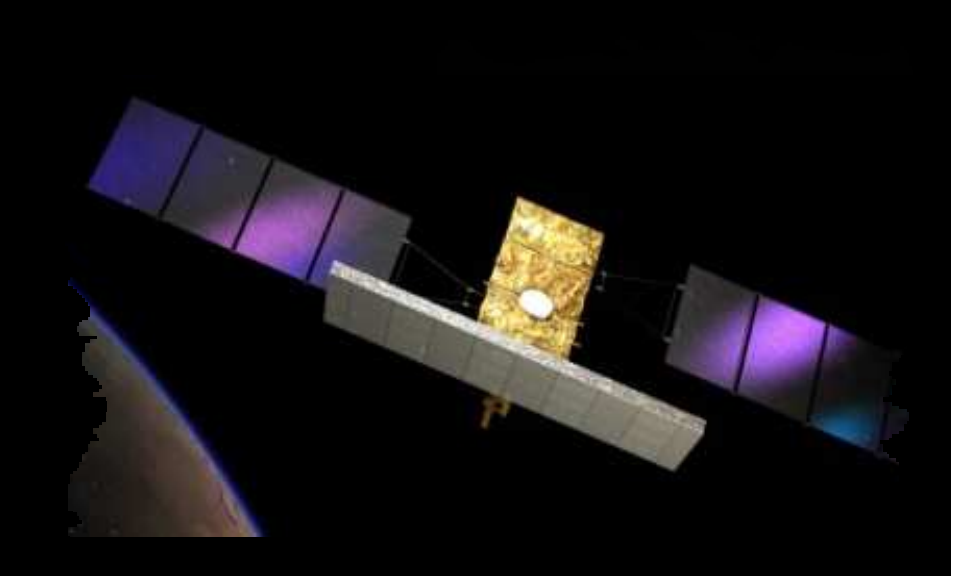

#### **SSC:** Single Look Slant Range Complex

### COSMO-SKYMED Dual POL

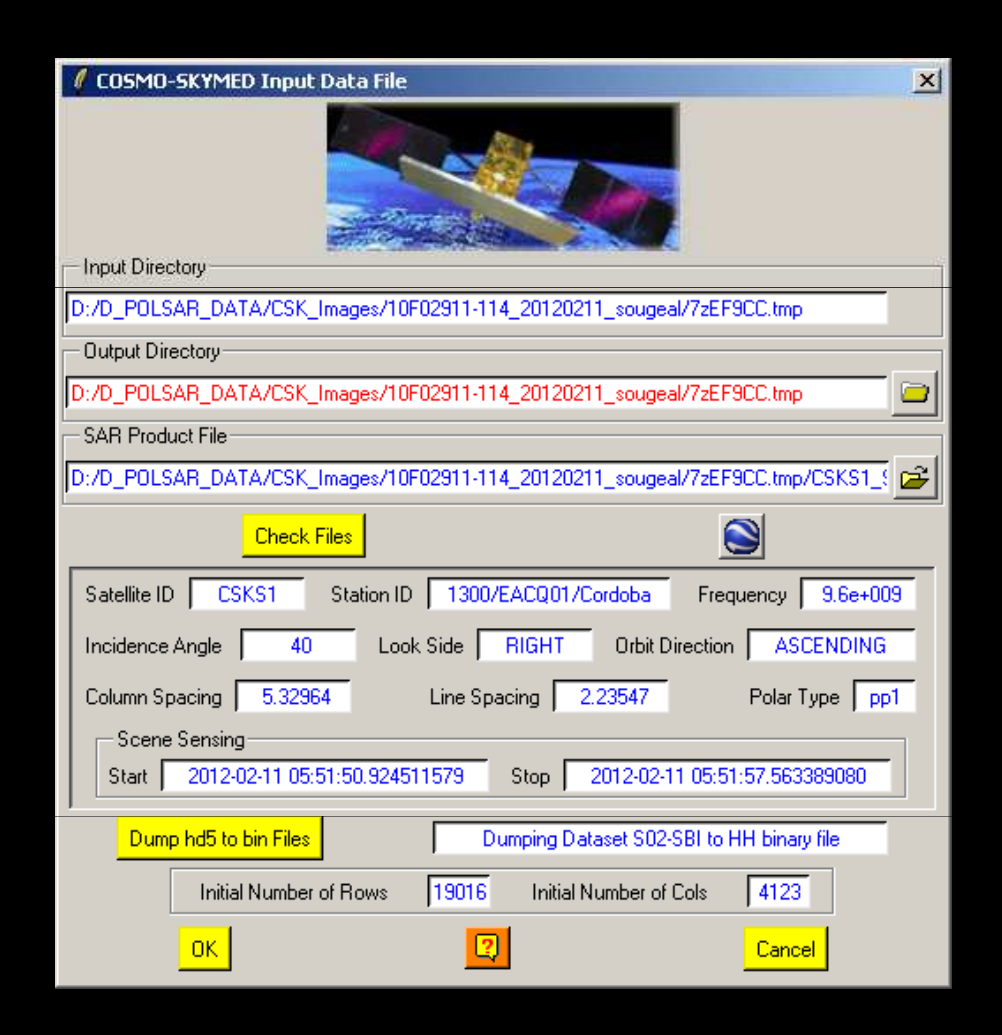

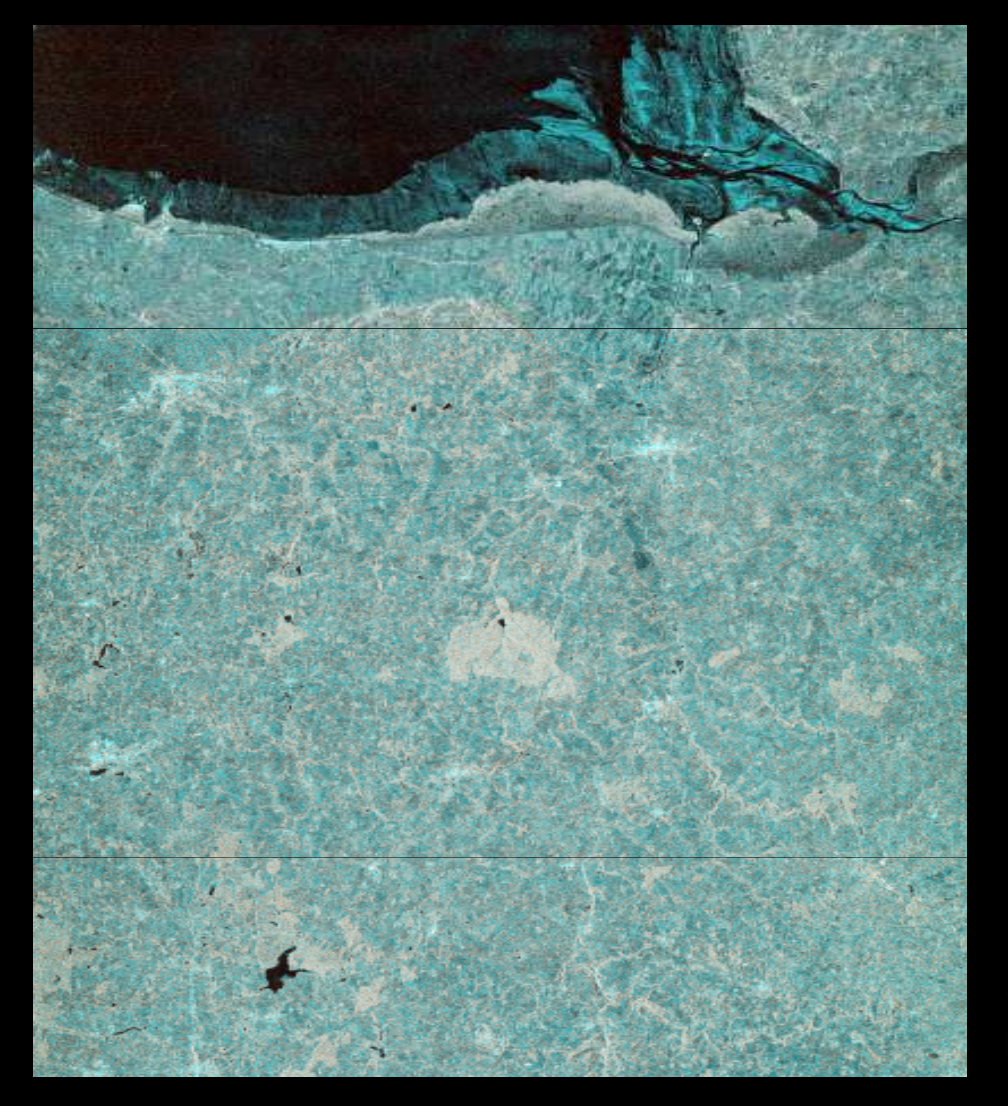

esa

#### COSMO-SKYMED Dual POL

#### RISAT

| 🖉 RISAT Input Data File ( CEOS Format )                                                                                                    | ×     |
|----------------------------------------------------------------------------------------------------|-------|
|                                                                                                    |       |
| - Input Directory                                                                                                    |       |
| D:/D_POLSAR_DATA/FRS-1/9441sd1_s33_SLC                                                                                                    | _     |
| Output Directory                                                                                                    |       |
| D:/D_POLSAR_DATA/FRS-1/9441sd1_s33_SLC                                                                                                    | - 0   |
| Band-Meta File                                                                                                    |       |
| D:/D_POLSAR_DATA/FRS-1/9441sd1_s33_SLC/BAND_META.txt                                                                                                    | _     |
| Read Header         Scene ID         ENTER SCENE ID ??         Mode         Compact - Pol           Mode         FRS1         Level         SLC         Format         CEOS         Inc Ang         4           Image: Same Res Rg         3.332         Res Az         2.340         Pix Rg         1.801         Pix Az         2 | 4.068 |
| D:/D_POLSAR_DATA/FRS-1/9441sd1_s33_SLC/scene_RV/lea_01.001                                                                                                    |       |
| SAR Image Files                                                                                                    |       |
| s11 D:/D_POLSAR_DATA/FRS-1/9441sd1_s33_SLC/scene_RH/dat_01.001                                                                                                    |       |
| s12         D:/D_POLSAR_DATA/FRS-1/9441sd1_s33_SLC/scene_RV/dat_01.001           s21                                                                                                    |       |
| Initial Number of Rows 13632 Initial Number of Cols 10748                                                                                                    |       |
| OK Cancel                                                                                                    |       |

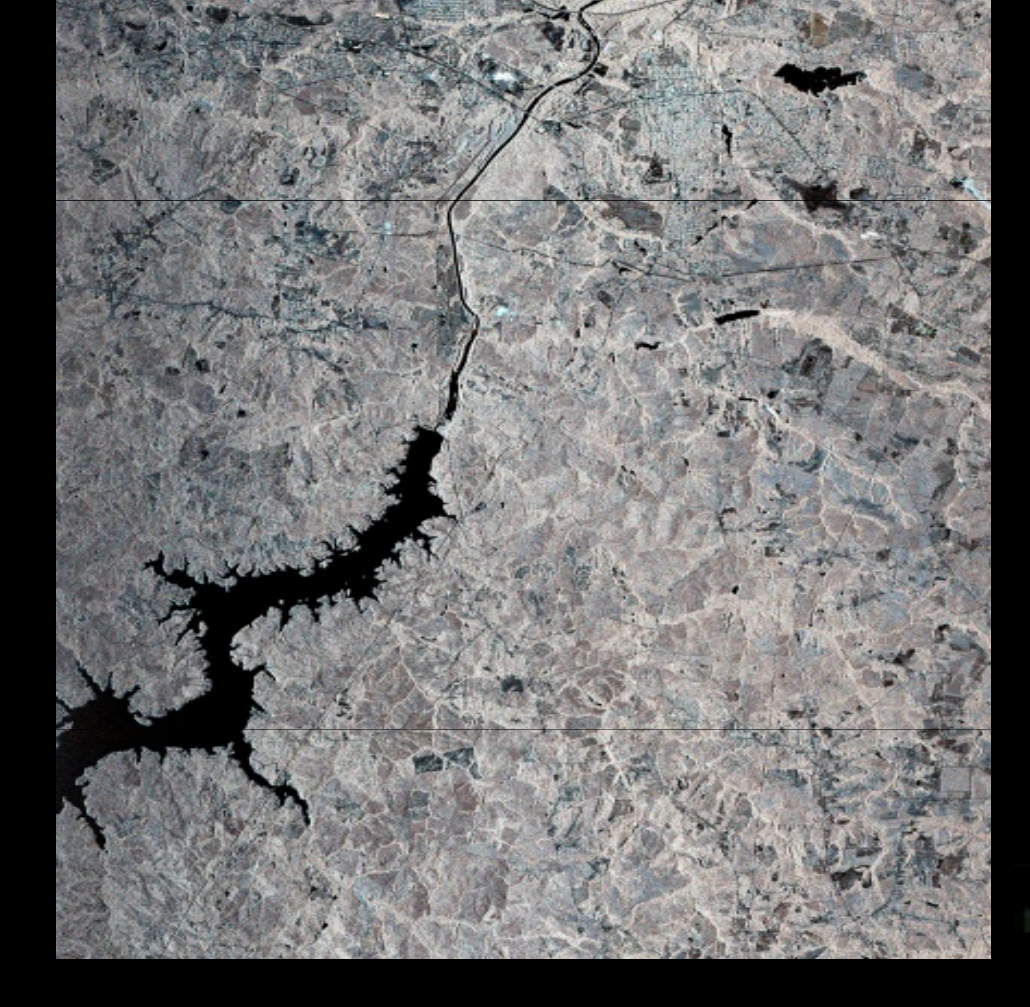

### • **RISAT Dual POL – Compact POL**

| 🧣 ALOS Input Data File (JAXA - CEOS Format)              |     |
|----------------------------------------------------------|-----|
|                                                          |     |
| - Input Directory                                        |     |
| D:/ALOS2                                                 |     |
| - Output Directory                                       |     |
| D:/ALOS2                                                 | 0   |
| SAB Info XML File (INF-xxxxxxxxxxxxxxxxxxxxxx)           |     |
| D:/AL0S2/INF-AL0S2015387000-140905-HBQR1.1A.xml          | ī 🗃 |
| Check Files Inc Angle 30.400000 Mode quad1.1             |     |
| SAR Lorder File                                          |     |
| D:/AL 0.52/LED:AL 0.52015387000-140905-HB0B1.1 A         |     |
| SAR Trailer File                                         |     |
| D:/AL0S2/TRL-AL0S2015387000-140905-HBQR1.1A              |     |
| - SAR Volume File                                        |     |
| D:/ALOS2/VOL-ALOS2015387000-140905-HBQR1.1A              |     |
|                                                          |     |
| 12 D. /AL 0C2/MC //L AL 0C2015007000140005 UD0D1 1       |     |
| s12 D./ALOS2/IMG-VH-ALOS2015367000-140305-BQR1.1A        | —   |
| 221 D./ALOSZ/ING/HV-ALOS2015367000-140305-HD0.D1 1       | —   |
| \$22 D.7ALUS2/IMG-VV-ALUS2015387000-140305-HBQR1.1_A     |     |
| Read Header Edit Header COMPLEX SAR IMAGE                |     |
| Initial Number of Rows 22609 Initial Number of Cols 8112 | -   |
| Row pixel spacing 3.215856 Col pixel spacing 2.860844    |     |
| ОК Сапсе                                                 |     |

### ALOS – PALSAR

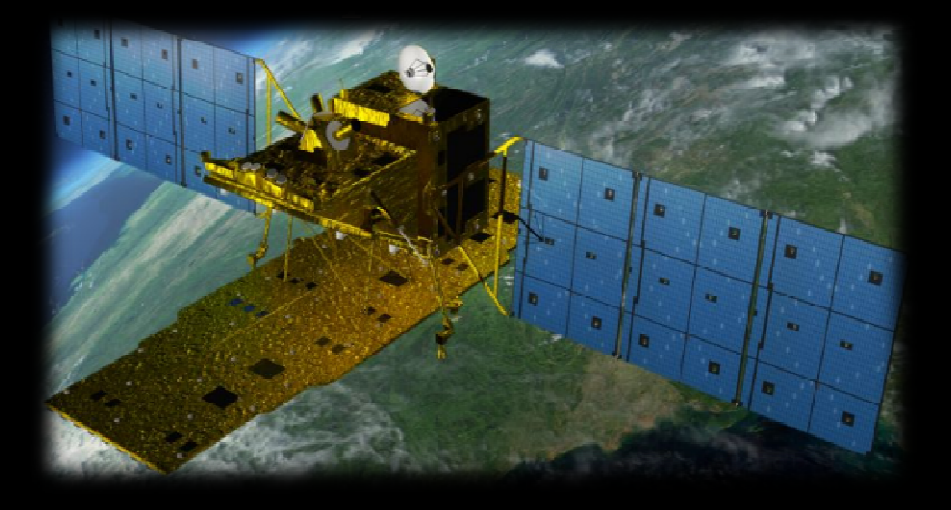

ALOS-PALSAR Polar Modes
PALSAR Dual & Quad POL

• PALSAR Data Leve 1.1 and 1.5

New!

### **JAXA - CEOS Data Format**

| 🦨 ALOS Input Data File (JAXA - CEOS Format)                                   |
|-------------------------------------------------------------------------------|
| Input Directory                                                               |
| D:/AL0S2                                                                      |
| Output Directory                                                              |
| D:/ALOS2                                                                      |
| SAR Info XML File (INF-xxxxxxxxxxxxxxxxxxxxxx)                                |
| D:/ALOS2/INF-ALOS2015387000-140905-HBQR1.1A.xml                               |
| Check Files Inc Angle 30.400000 Mode quad1.1<br>Node Ascending Data Level 1.1 |
| - SAR Leader File                                                             |
| D:/AL0S2/LED-AL0S2015387000-140905-HBQR1.1A                                   |
| SAR Trailer File                                                              |
| D:/ALOS2/TRL-ALOS2015387000-140905-HBQR1.1A                                   |
| - SAR Volume File                                                             |
| D:/ALUS2/V0L-ALUS201538/000-140905-HBQR1.1A                                   |
| s11 D:/ALOS2/IMG-HH-ALOS2015387000-140905-HB0R1.1 A                           |
| s12 D:/ALOS2/IMG-VH-ALOS2015387000-140905-HB0B1.1 A                           |
| s21 D:/ALOS2/IMG-HV-ALOS2015387000-140905-HB0R1.1 A                           |
| s22 D:/ALOS2/IMG-VV-ALOS2015387000-140905-HB0R1.1 A                           |
| Read Header Edit Header COMPLEX SAR IMAGE                                     |
| Initial Number of Rows 22609 Initial Number of Cols 8112                      |
| Row pixel spacing 3.215856 Col pixel spacing 2.860844                         |
| OK 📿 Cancel                                                                   |

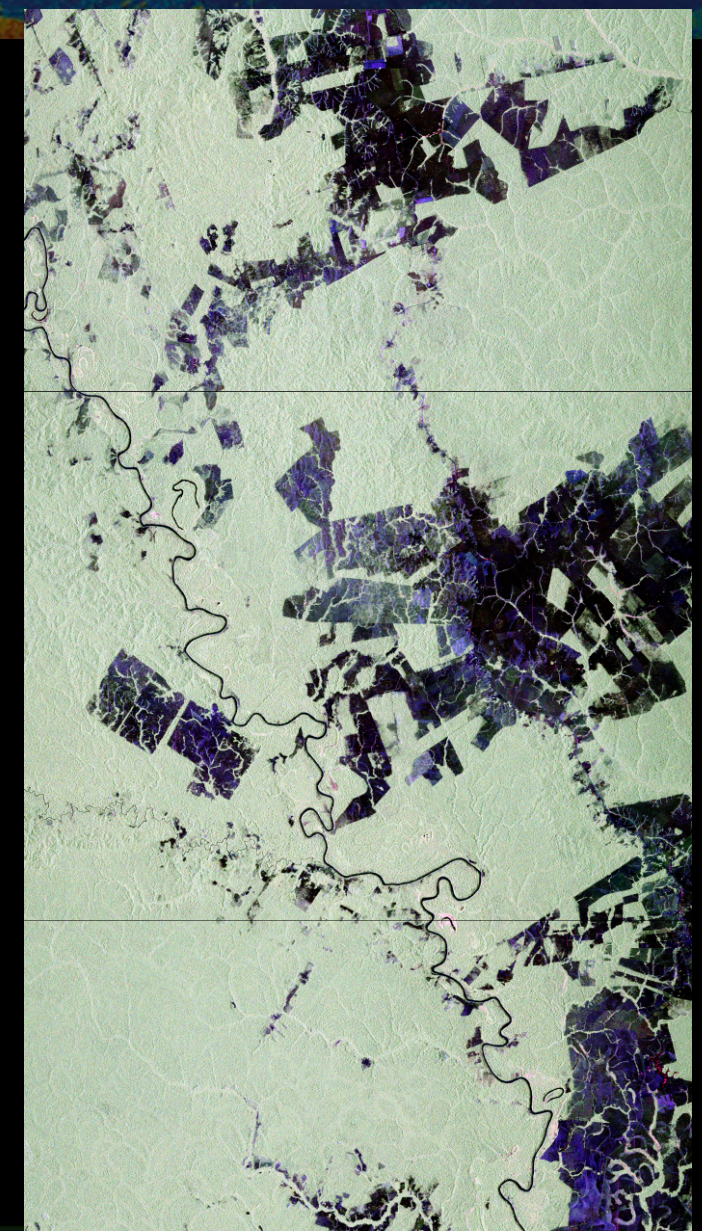

esa

### **JAXA - CEOS Data Format**

| 🦨 SENTINEL1 Input Data File                                                                                       |
|----------------------------------------------------------------------------------------------------|
|                                                                                                    |
| - Input Directory                                                                                                 |
| D:/S1A_IW_SLC1SDV_20140826T170517_20140826T170544_002114_0021B6_D3F2.SAFE                                         |
| - Output Directory                                                                                                |
| D:/S1A_IW_SLC1SDV_20140826T170517_20140826T170544_002114_0021B6_D3F2.SAFE                                         |
| Mission S1A Acquisition IW Product SLC Level 1 Polarisation pp2                                                   |
| Swath Burst / Slice Sice                                                                                          |
| Azimut Pixel Spacing         13.92         Range Pixel Spacing         2.32         Incidence Angle         39.08 |
| - Input Data File ( Co - Pol )                                                                                    |
| D:/S1A_IW_SLC1SDV_20140826T170517_20140826T170544_002114_0021B6_D3F2.SAFE                                         |
| — Input Data File (X - Pol )                                                                                      |
| D:/S1A_IW_SLC1SDV_20140826T170517_20140826T170544_002114_0021B6_D3F2.SAFE                                         |
| Initial Number of Rows 15138 Final Number of Rows 1459                                                            |
| Initial Number of Cols 24888 Final Number of Cols 24440                                                           |
| OK 🛛 Cancel                                                                                                    |

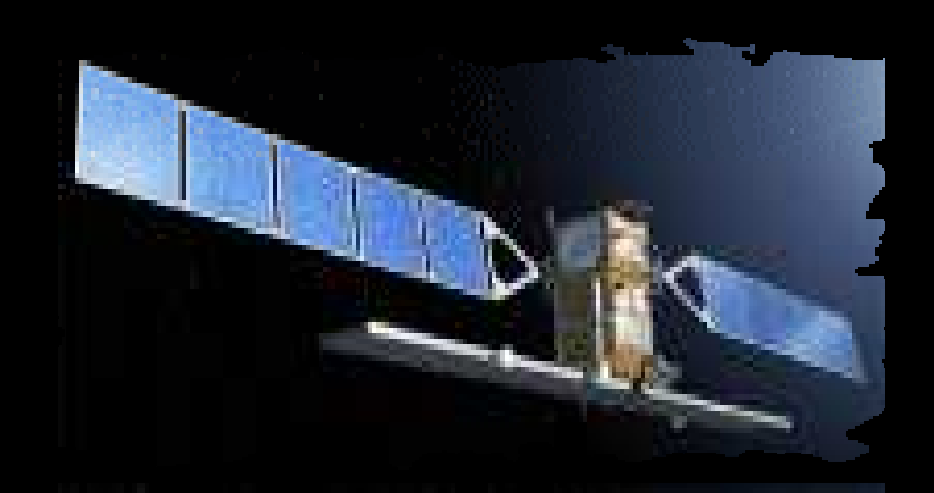

esa

- Dual Pol datasets
- SLC product (level 1)
- IW & EW mode

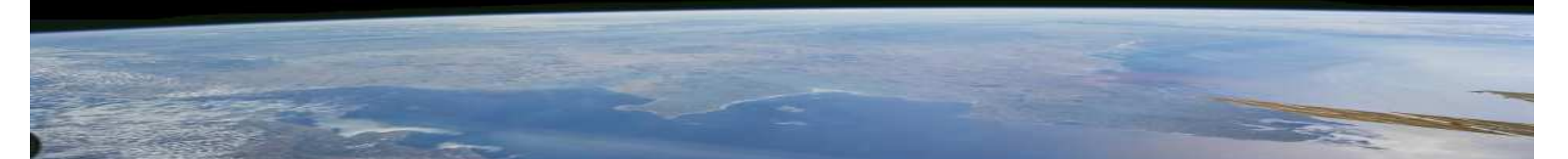

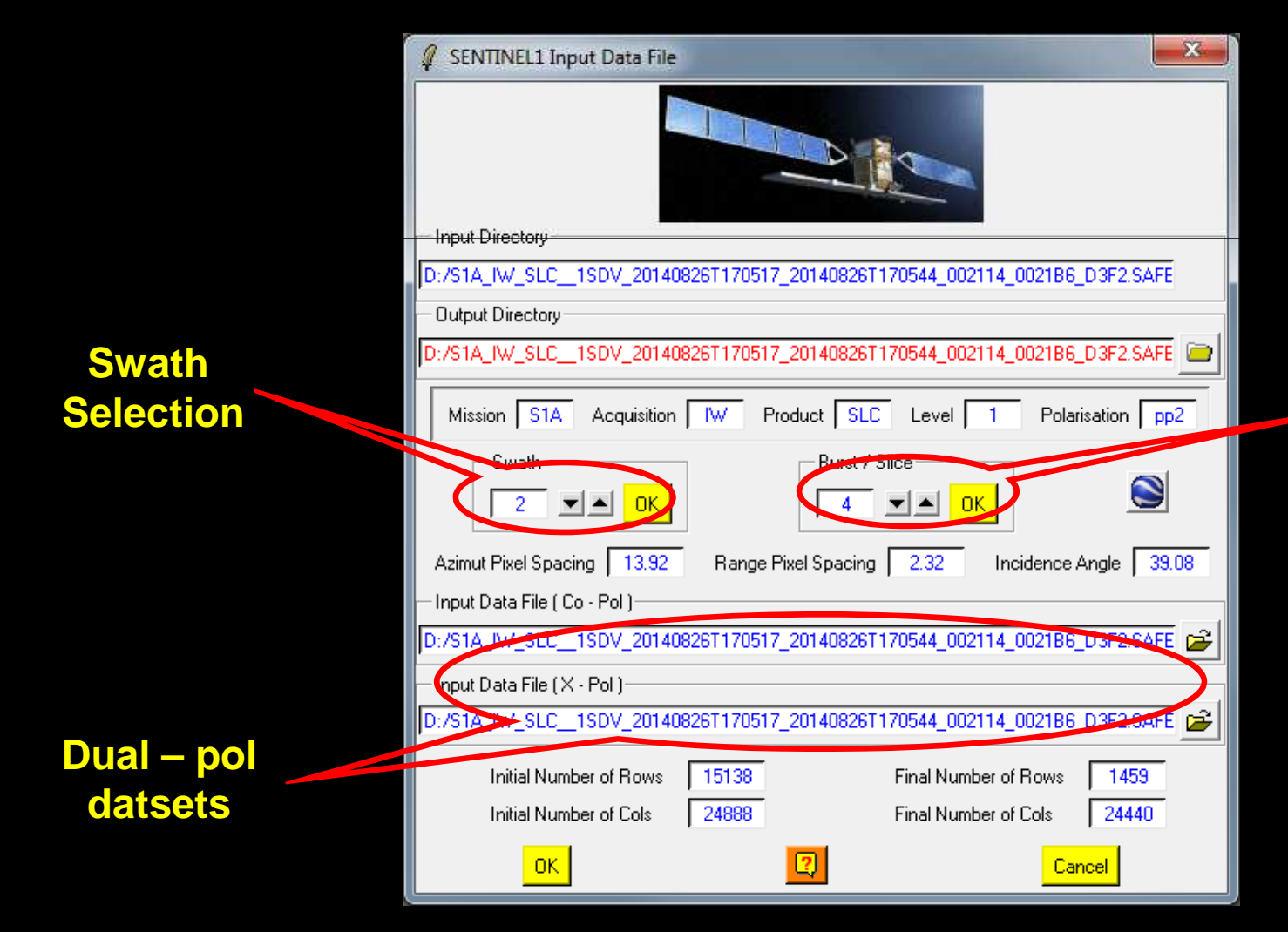

Selection of the burst to be processed (can also process ALL the bursts of a swath)

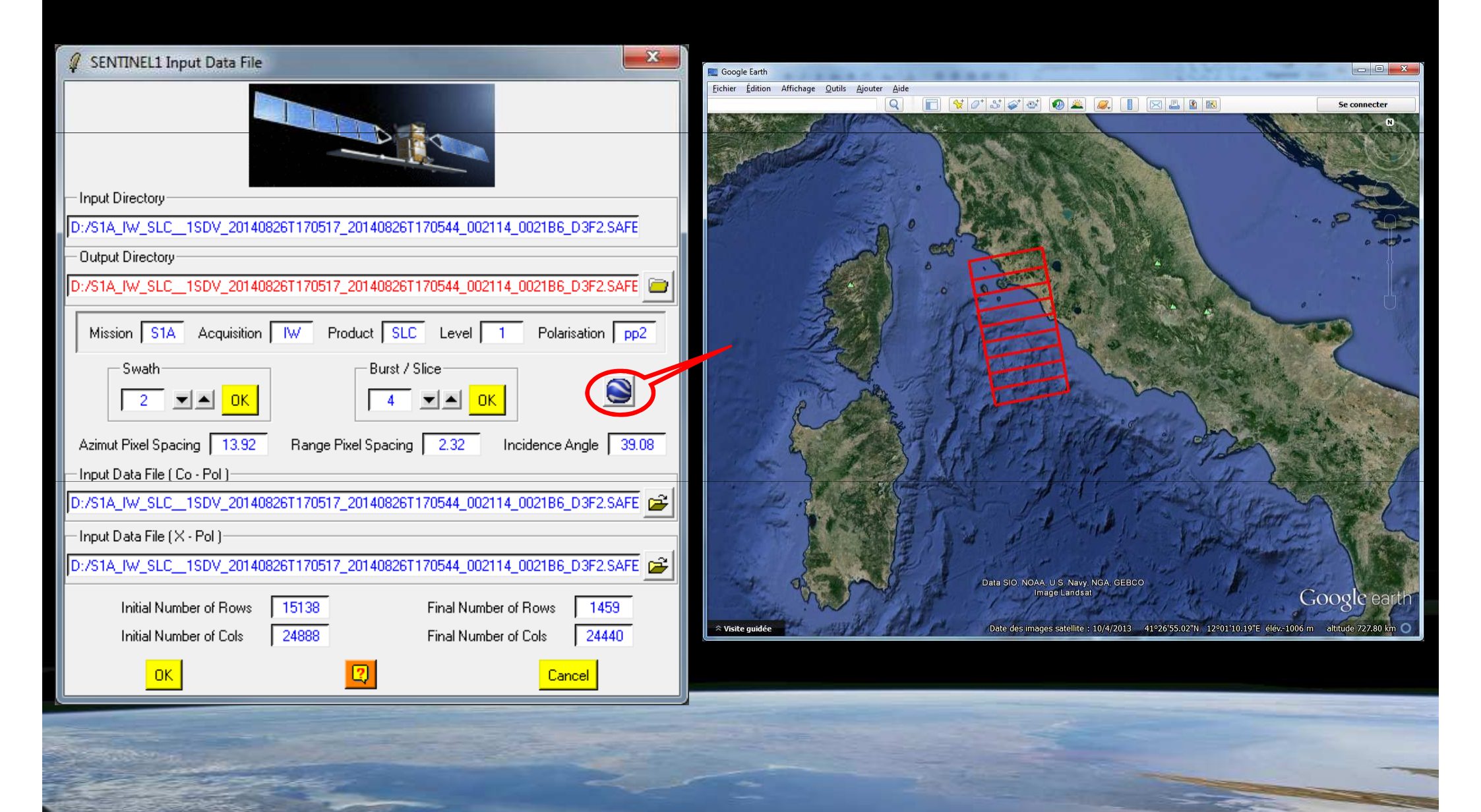

### SLC - IW : Swath 2 – Burst 4

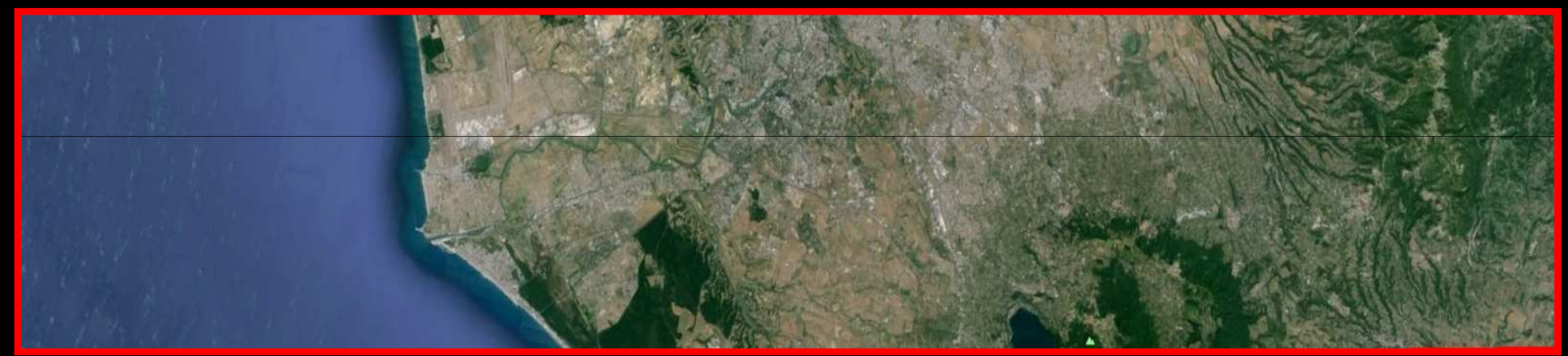

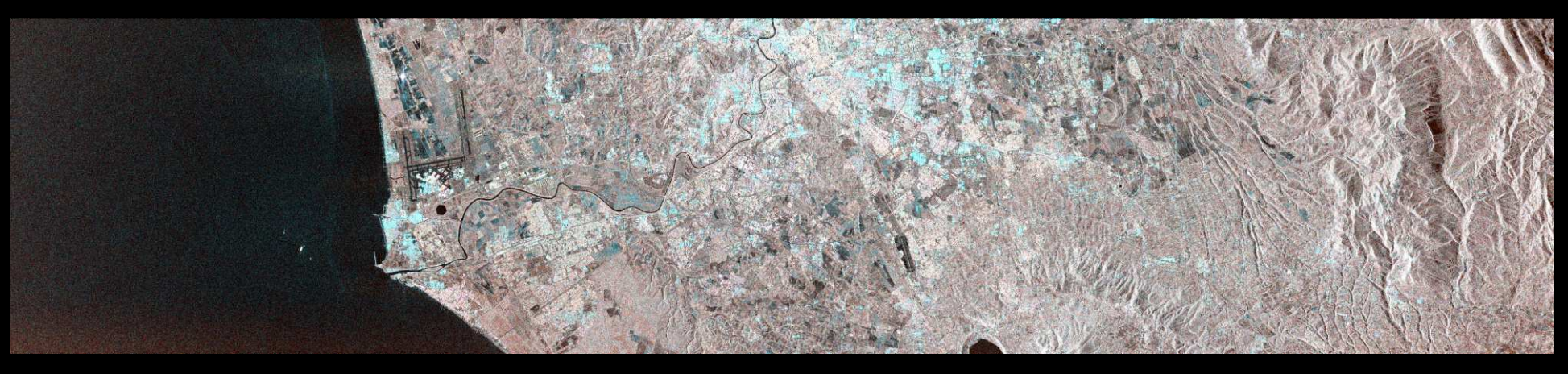

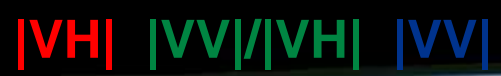

Slant range (no geocoding)

esa

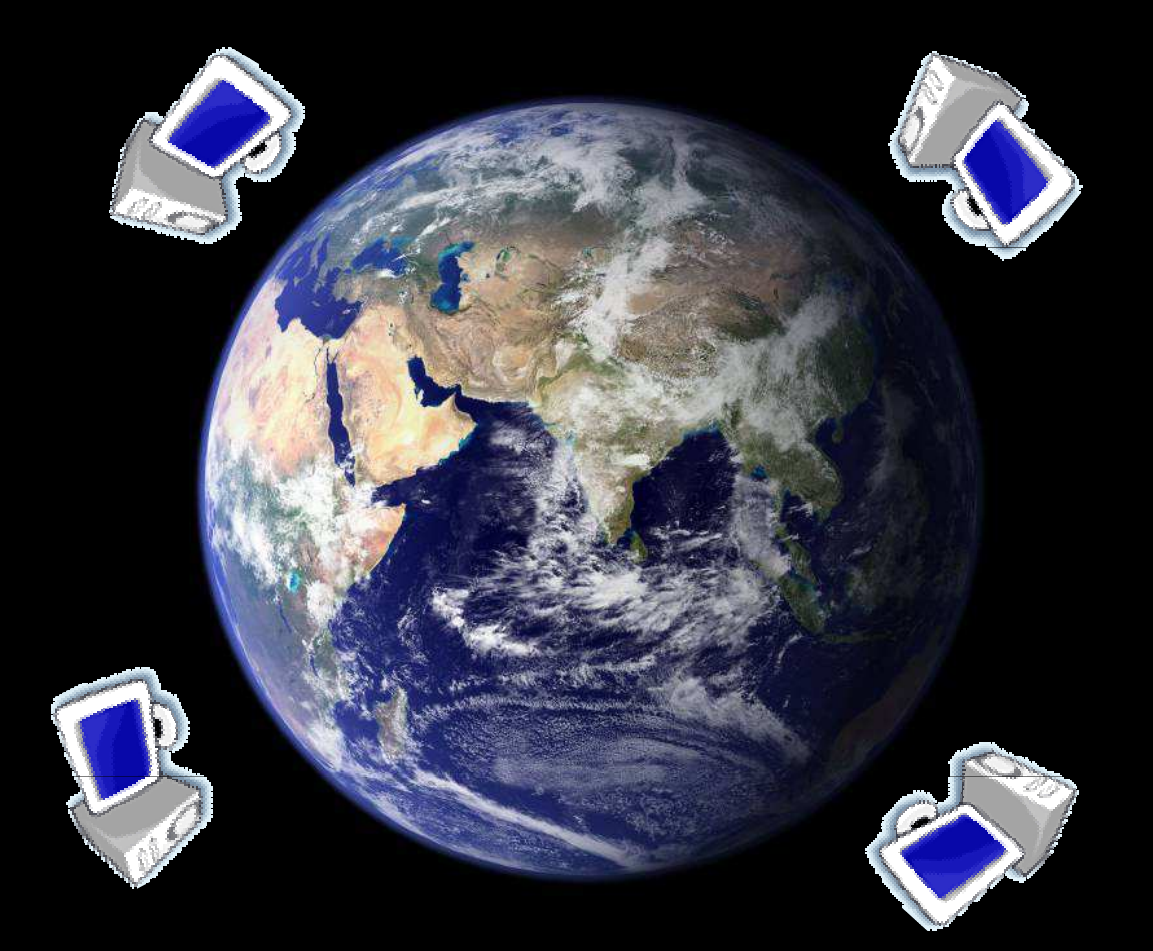

## **Software – General Presentation**

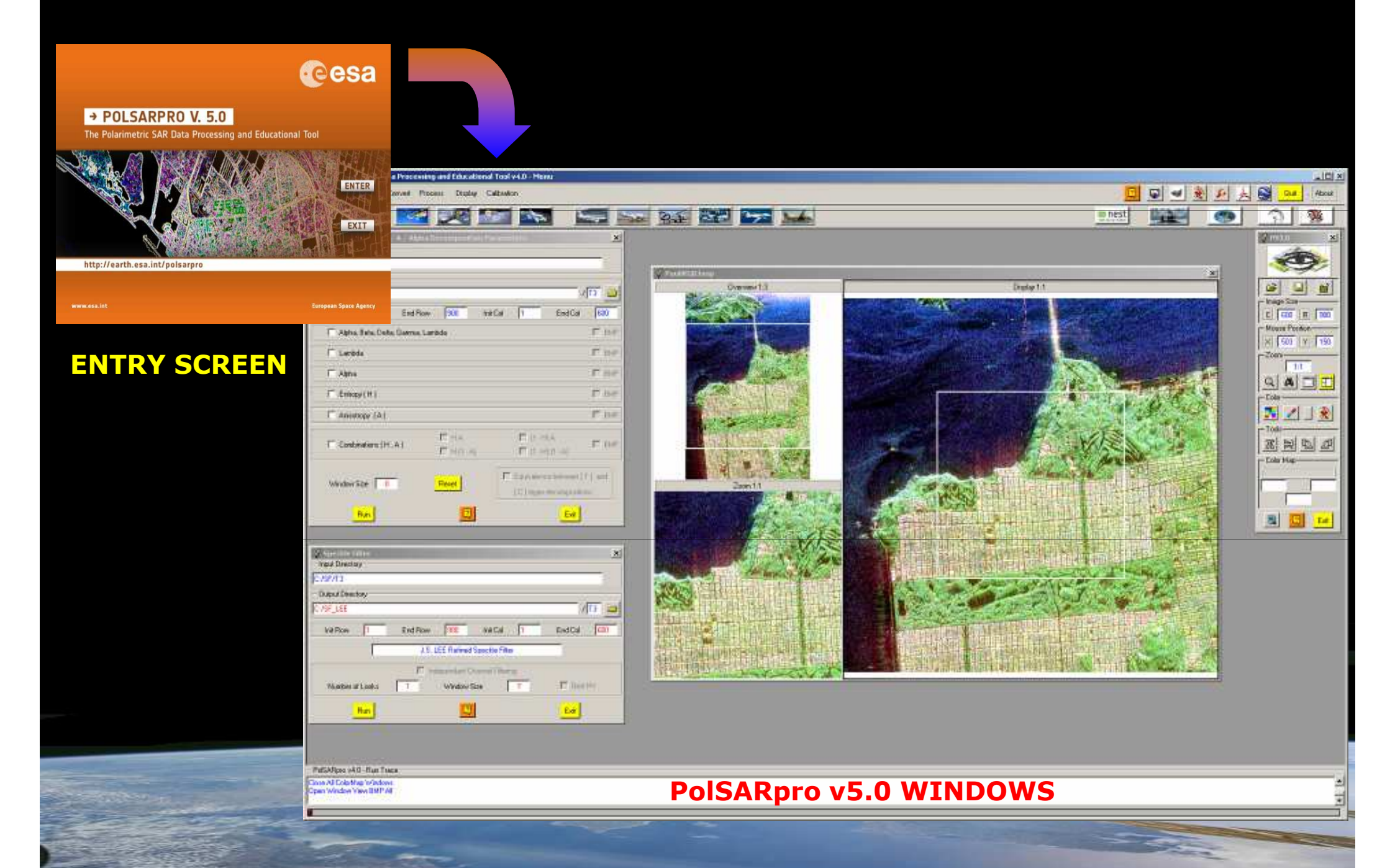

### PolSARpro v5.0 SOFTWARE Cesa - U × Polarimetric SAR Data Processing and Educational Tool v5.0 - Menu ASE C esa SNAP About 💉 📮 +-(14) 2 🖙 🛥 🛞 🔎 🦶 😂 🔣 Quit • Environment Import Convert Process Display Calibration ----. 1100Easter 1 -The way is a second second sec - PolSARpro v5.0 - Run Trace-Open Window Warning Close Window Warning -

an 👔

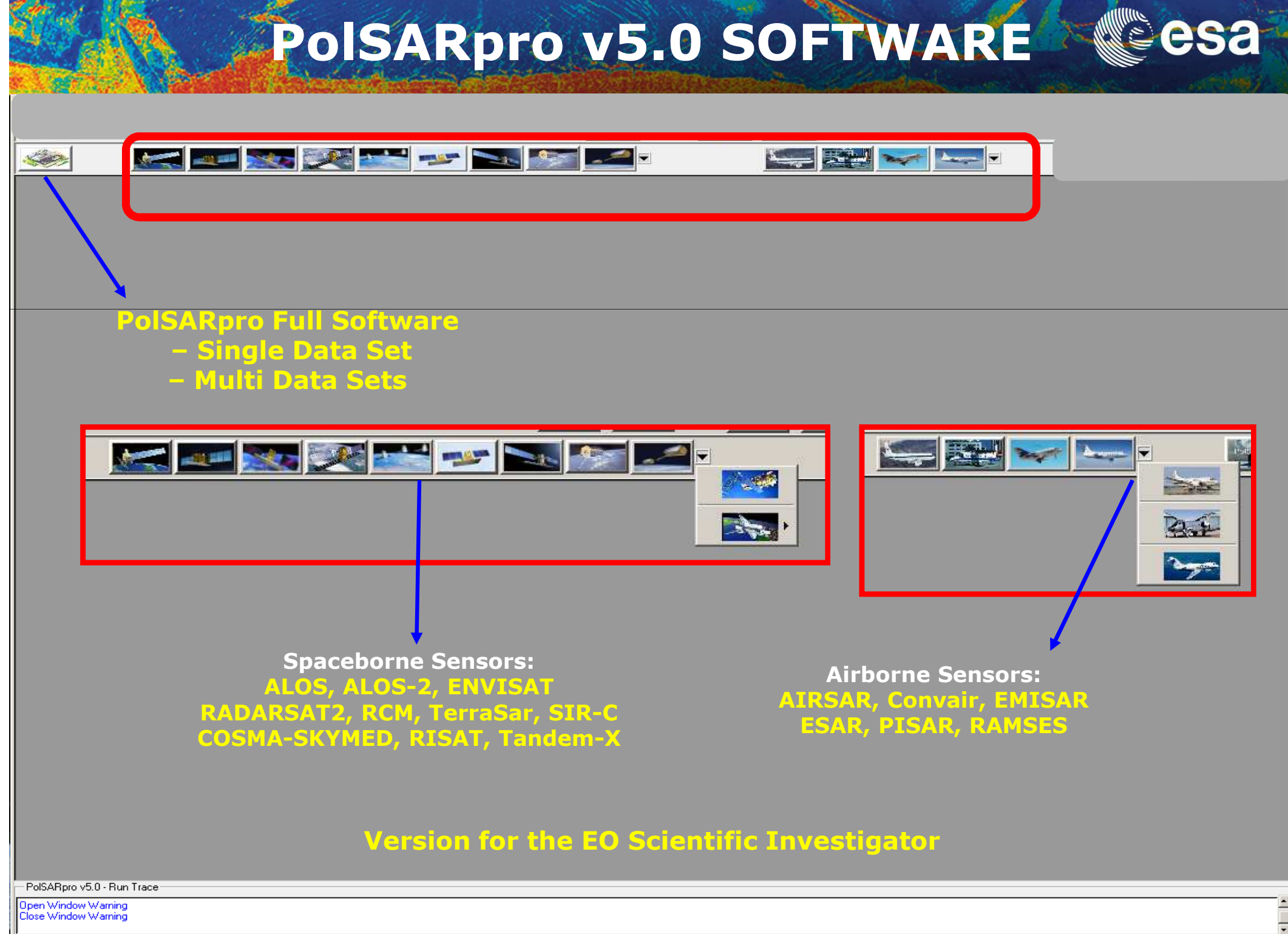
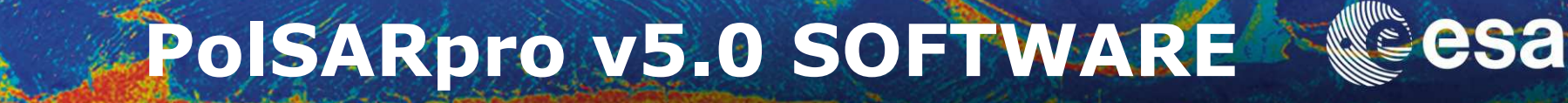

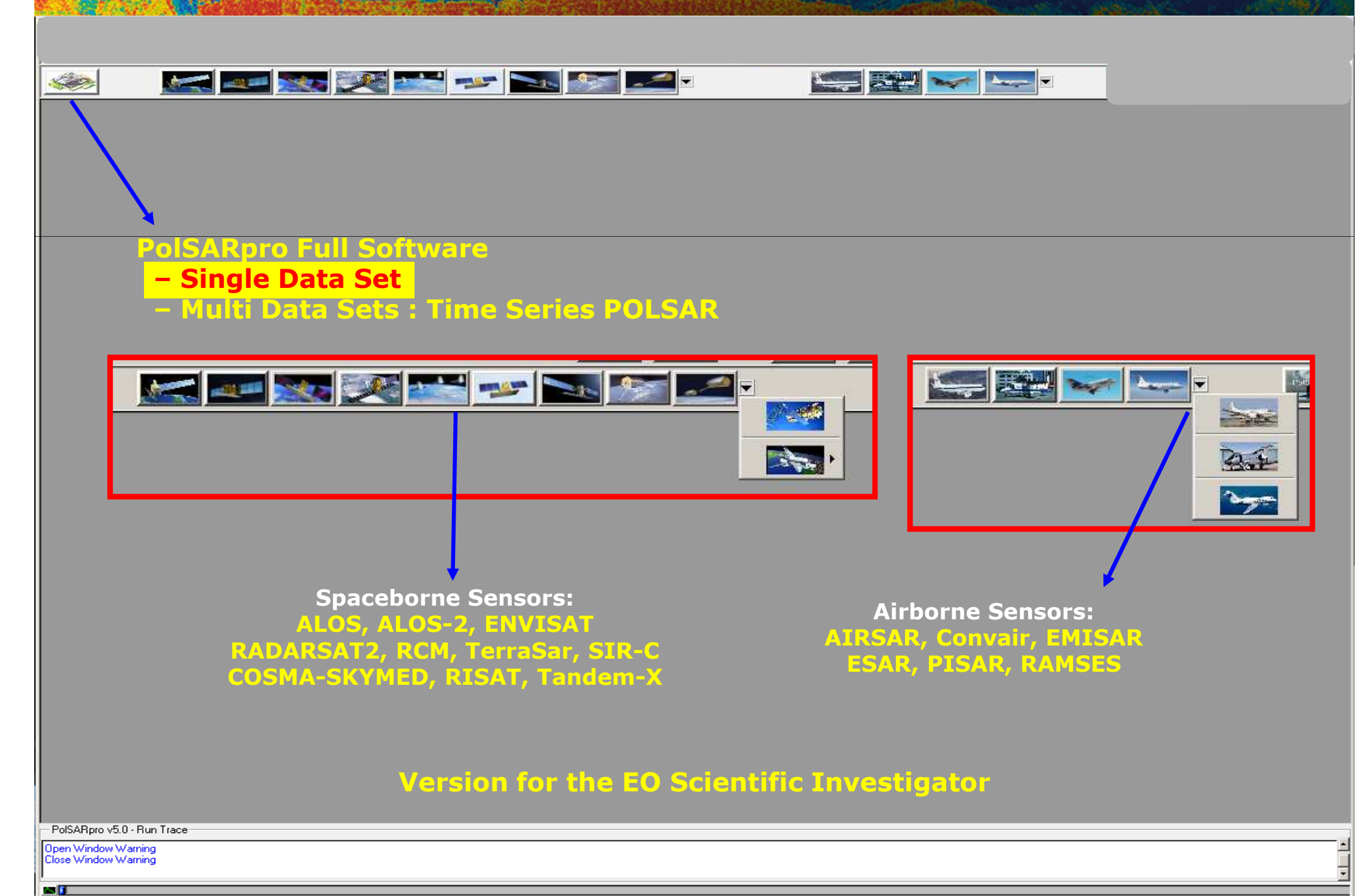

| 🖉 Polarimetric SAR Data Processing and Educational Tool v5.0 - Menu                                                                                                    |                                                                                                    |                                                                                                    |                                                                                                    |                                                                                                    |              |
|----------------------------------------------------------------------------------------------------|----------------------------------------------------------------------------------------------------|----------------------------------------------------------------------------------------------------|----------------------------------------------------------------------------------------------------|----------------------------------------------------------------------------------------------------|--------------|
| T3 Environment Import Convert Process Display Calibration                                                                                                    | Linear (+45 / -45)<br>Circular (L / R)<br>Elliptical (phi, tau)<br>Box Car Filter<br>Box Car - Edge Filter<br>Gaussian Filter<br>J.S. Lee Refined Filt<br>J.S. Lee Sigma Filter<br>P.W.F Filter<br>Edge Detector                       |                                                                                                    | JRH : Huynen Decompo<br>RMB1 : Barnes 1 Decom<br>RMB2 : Barnes 2 Decom<br>SRC : Cloude Decompo<br>WAH1 : Holm 1 Decomp<br>WAH2 : Holm 2 Decomp<br>HAA : H / A / Alpha Dec<br>FRE2 : Freeman 2 Com<br>FRE3 : Freeman 3 Com<br>VZ3 : Van Zyl 3 Compor<br>YAM3 : Yamaguchi 3 Co<br>YAM4 : Yamaguchi 4 Co<br>NEU : Neumann 2 Comp | sition<br>aposition<br>aposition<br>sition<br>sosition<br>composition<br>ponents Decomposition<br>ponents Decomposition<br>apponents Decomposition<br>apponents Decomposition<br>apponents Decomposition<br>apponents Decomposition<br>apponents Decomposition<br>apponents Decomposition<br>apponents Decomposition<br>apponents Decomposition<br>apponents Decomposition<br>apponents Decomposition |              |
| Correlation Coefficients         Elliptical Basis Change         Polarimetric Speckle Filter         H / A / Alpha Decomposition         Polarimetric Decompositions         Polarimetric Functionalities - 1         Polarimetric Functionalities - 2 | Decomposition Para<br>Eigenvector Set Par<br>Eigenvalue Set Par                                                                                                    | ameters<br>rameters<br>ameters                                                                                                    | KRO : Krogager Decom<br>CAM : Cameron Decom<br>TSVM : Touzi Decompos                                                                                                    | position<br>position<br>sition                                                                                                    |              |
| Polarimetric Segmentation<br>Polarimetric Data Analysis<br>Polarimetric Data Clustering<br>Batch Process                                                                                                    | H / A / Alpha Classification<br>H / A / Alpha - Wishart Classification<br>Fuzzy - H / Alpha Classification<br>Wishart Supervised Classification<br>Rule-Based Hierarchical Classification<br>Basic Scattering Mechanism Identification | Faraday Rotation Estima<br>Conformity Coefficient<br>Scattering Predominance<br>Scattering Diversity<br>Degree of Purity<br>Depolarisation Index                                                        | e                                                                                                    | Polarisation Synthesis<br>Polarimetric Signature<br>Stokes Parameters<br>Compact Polarimetric M<br>O.P.C.E<br>R.C.S Max                                                                                                    | ode          |
| Quad – PolSAR<br>(Spp, C2)<br>Quad – PolSAR<br>(S2, C3,C4,T3,T4)                                                                                                    | SVM Supervised Classification Data Statistics Data Histograms Data Profiles Histogram Based Statistics Texture Analysis                                                                                                    | Alpha Approximation (Pr<br>Entropy Approximation (<br>Scattering Mechanisme I<br>Scattering Mechanisme I<br>Kozlov Anisotropy<br>Lueneburg Anisotropy<br>Polarized Point Scattere<br>Reflectivity Ratio | raks & Colin)<br>(Praks & Colin)<br>Entropy (Freeman)<br>Entropy (Van Zyl)<br>r Detection                                                                                                    | Surface Inversion<br>RVOG PolSAR Inversion<br>Sub-Aperture Analysis<br>DEM Estimation<br>Polarisation Orientation                                                                                                    | Compensation |
| PuisAnpio volo - nuri mace<br>Open Window Polarimetric Data Format<br>Close Window Polarimetric Data Format                                                                                                    | Clustering Process<br>Parameter Averaging<br>Data Sets Averaging                                                                                                    | Differential Reflectivity (                                                                                                    | (ZDR)                                                                                                    |                                                                                                    | Applications |

<u>a</u>

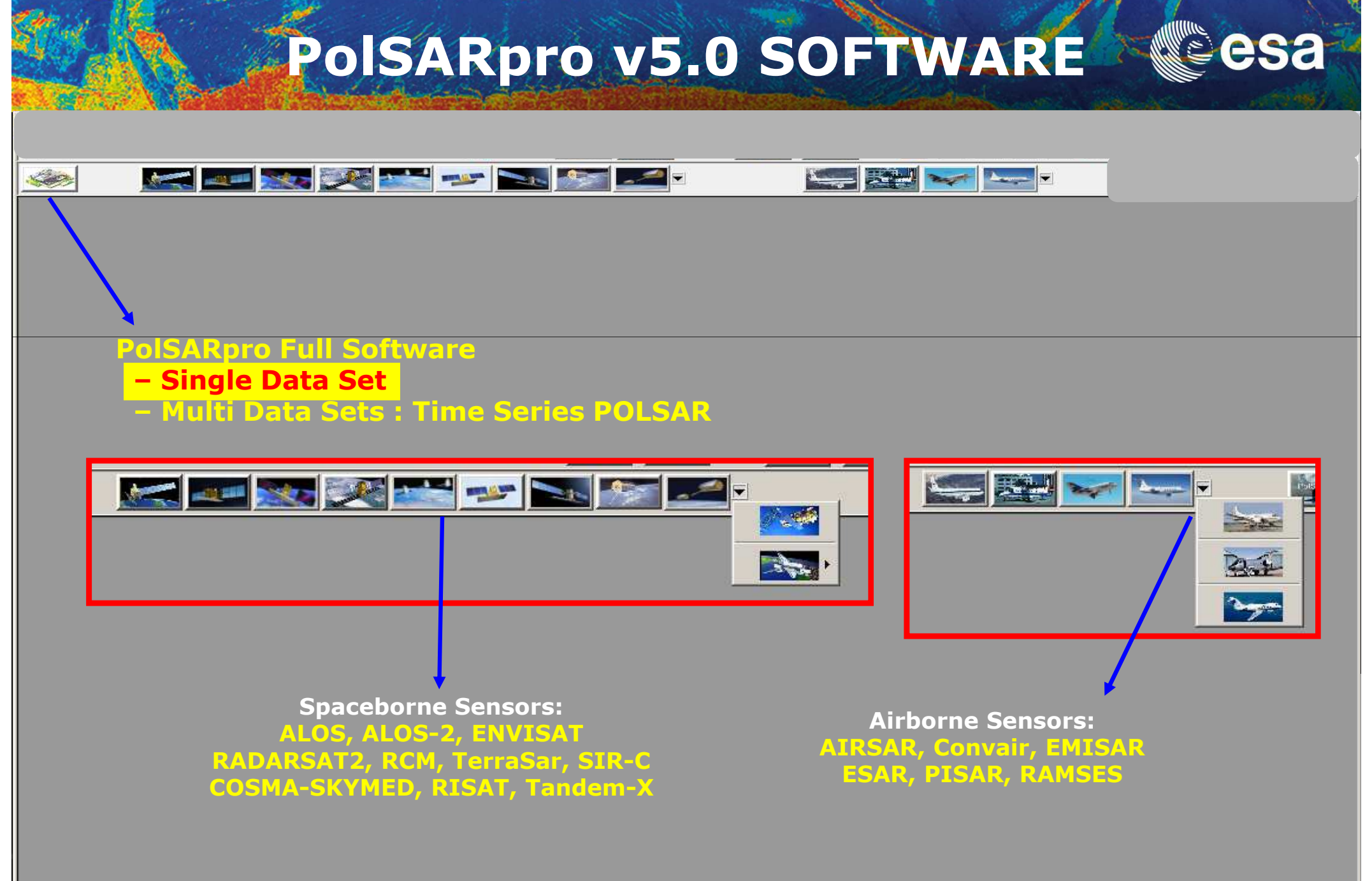

Version for the EO Scientific Investigator

PolSARpro v5.0 - Run Trace

Open Window Warning Close Window Warning

an 👔

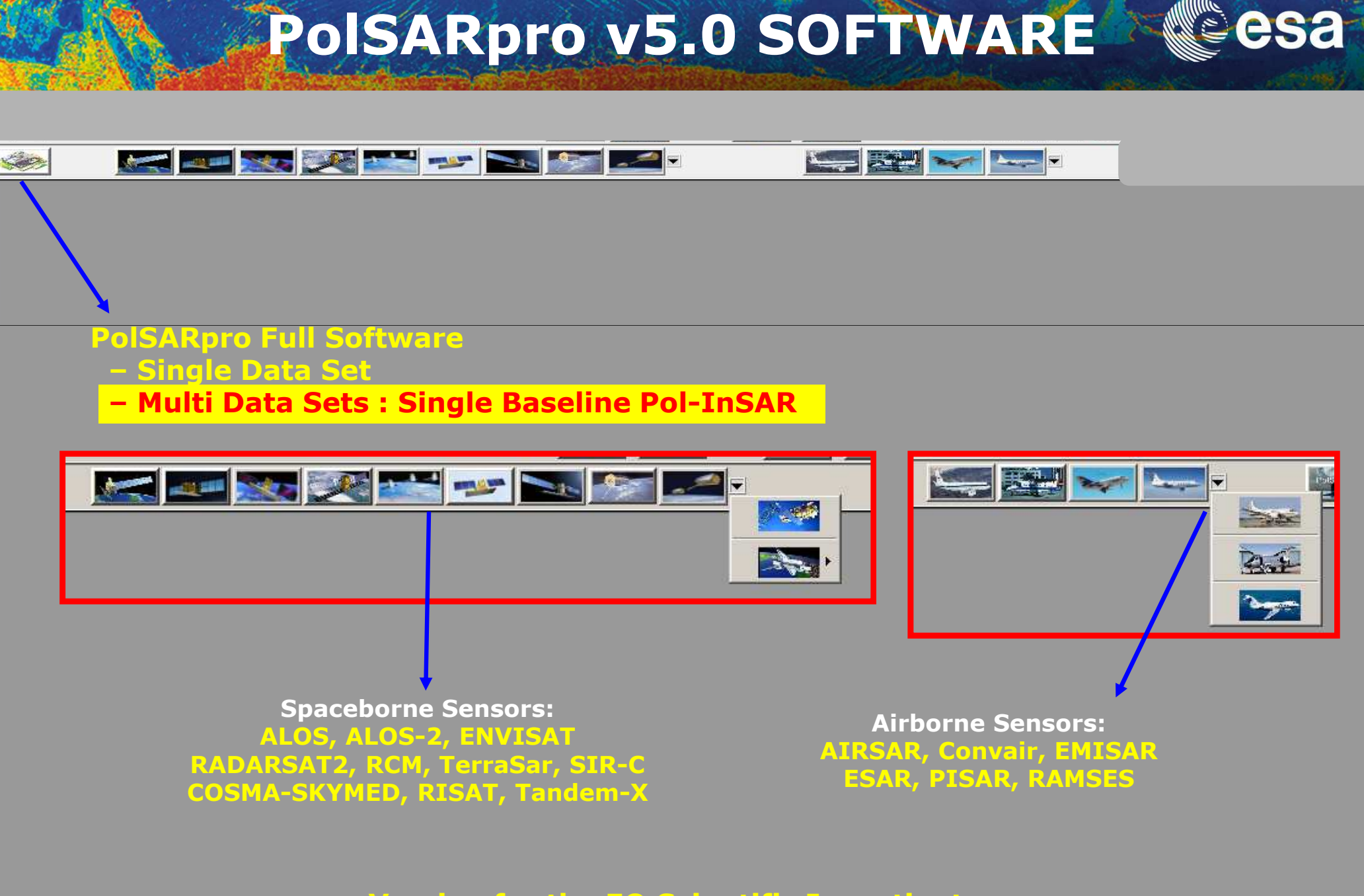

#### Version for the EO Scientific Investigator

PolSARpro v5.0 - Run Trace

Open Window Warning Close Window Warning

an 👔

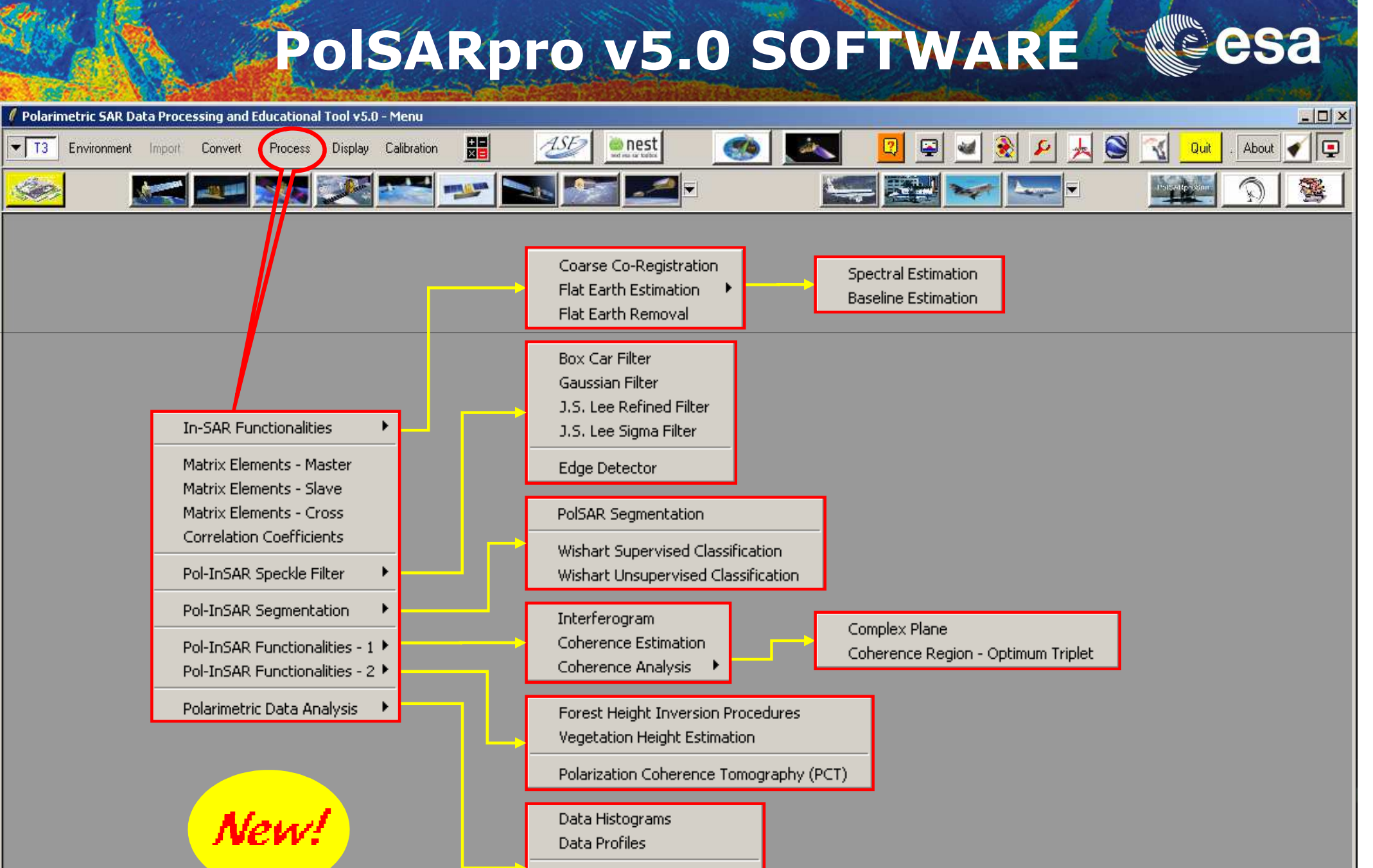

Histogram Based Statistics

Texture Analysis

PolSARpro v5.0 - Run Trace

Open Window Polarimetric Data Format Close Window Polarimetric Data Format

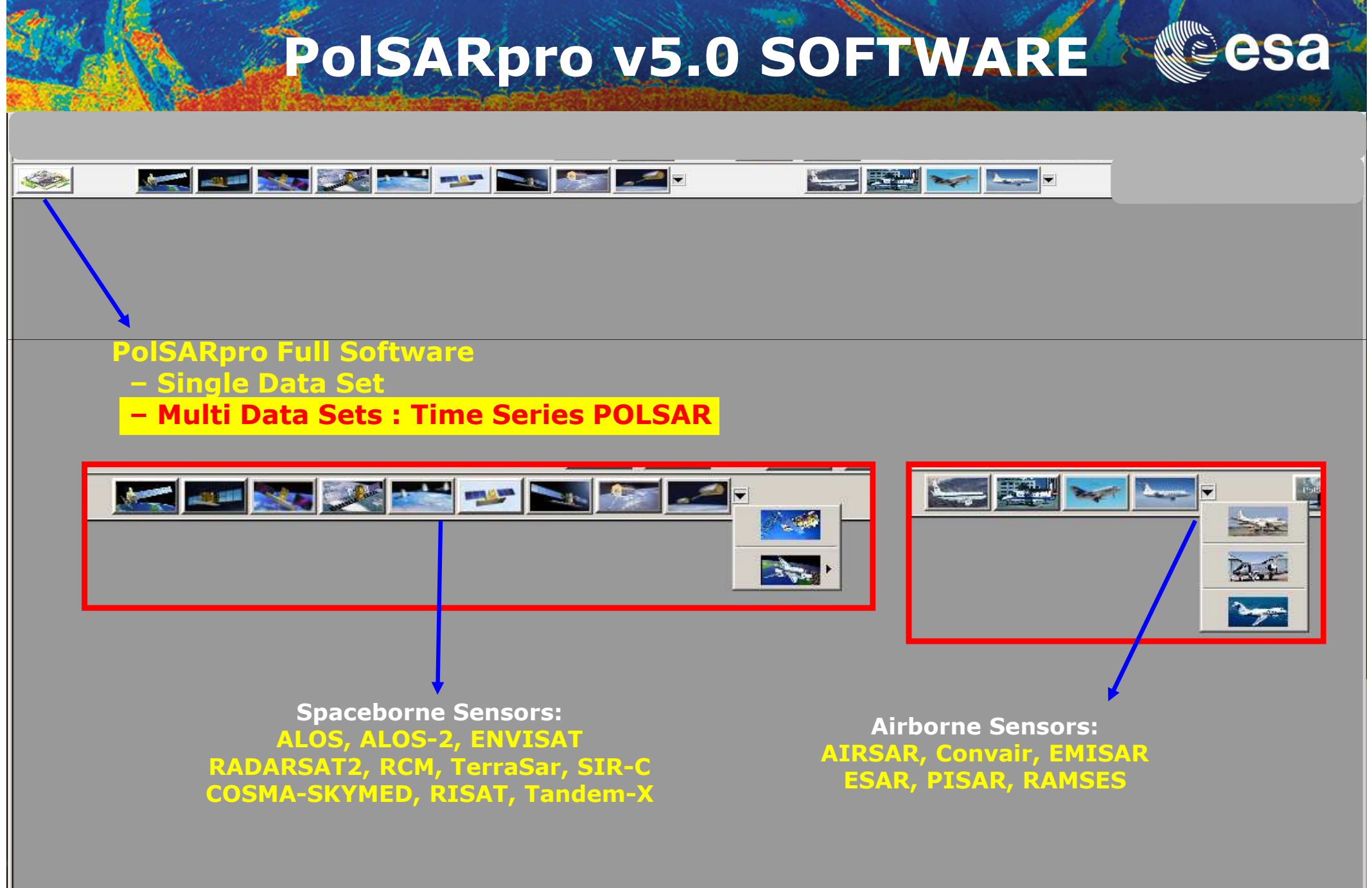

Version for the EO Scientific Investigator

PolSARpro v5.0 - Run Trace

Open Window Warning Close Window Warning

an 👔

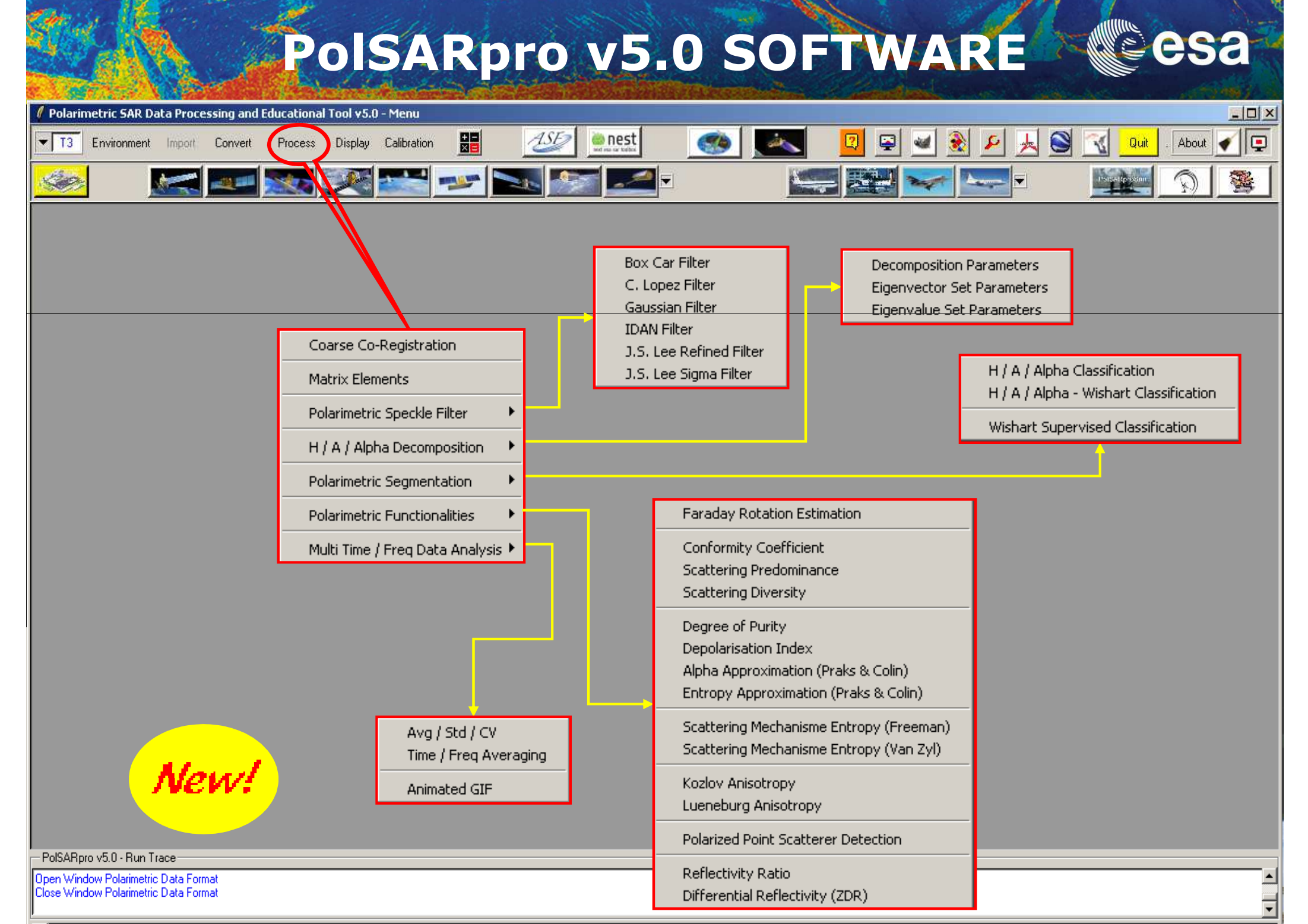

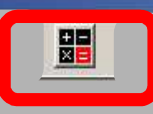

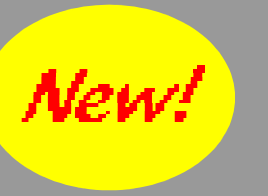

Polarimetric SAR Data Processing and Educational Tool v5.0 - Menu

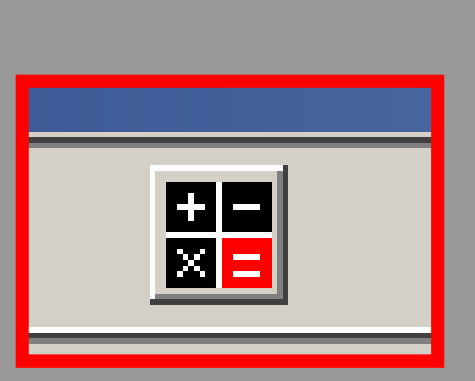

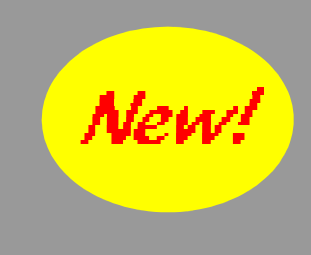

- 0 ×

### PolSARpro – PoCal (Pocket Calculator)

- PolSARpro v5.0 - Run Trace

Open Window Polarimetric Data Format Close Window Polarimetric Data Format

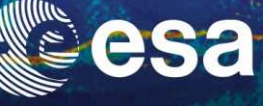

| culator v1.0                                                                                                    |                                                                                                    |
|----------------------------------------------------------------------------------------------------|----------------------------------------------------------------------------------------------------|
| Op #1     (Op#1) Operator (Op#2)       Operand #1       File       Mat S / M       2x2 mat       3x3 mat       4x4 mat                                                                                                    | Operator : File         C (file) + value       C (file) - value       C (file) * value       C (file) / value         C (file) .+ (file)       C (file) (file)       C (file) .* (file)       C (file) ./ (file)         C .real (.)       C . imag (.)       C . arg (.)       C . abs (.)         C .cos (.)       C . sin (.)       C . tan (.)       C . conj (.)         C .acos (.)       C . asin (.)       C . atan (.)       C . boxcar (?x?)         C .sqrt (.)       C .(.)^2       C .(.)^3       C .(.)^7(?)         C .log (1.1)       C .ln (1.1)       C .10^7(.)       C .exp (.)         C .10log (1.1)       C .20log (1.1)       C .(.)<(?)                                                                                                    |
| Input File Input File Input File Input File Init Row End Row Init Col End Col OK Input Matrix Directory Input Matrix Data Format Init Row End Row Init Col End Col OK                                                                                                    | Operator : Sinclair Matrix : S2         O [S] + value       O [S] - value       O [S] * value       O [S] / value         O [S] + (file)       O [S] (file)       O [S] .* (file)       O [S] ./ (file)         O [S] .+ (file)       O [S] (file)       O [S] .* (file)       O [S] ./ (file)         O [S] .+ (S']       O [S] .+ [mat]       O [S] .* [S']       O [S] .* [mat]         O [S] .* [S] *       O [U] t.* [S] .* [U]       O       OK         O . conj [S]       O . tr [S]       O . det [S]       O . inv [S]         O . eig1 [S]       O . eig2 [S]       O . eig1 [G]       O . eig2 [G]                                                                                                    |
| Input Value Type     Input Value       O Complex Value     O Float Value       N x N Matrix       O Complex       O Complex       O C Complex       O C Complex </td <td>Operator : Hermitian Matrix : C2, C3, C4, T2, T3, T4         C [M] + value       C [M] - value       C [M] / value         C [M] + value       C [M] - value       C [M] / value         C [M] + value       C [M] - value       C [M] / value         C [M] + value       C [M] - value       C [M] / value         C [M] + value       C [M] - value       C [M] / value         C [M] + value       C [M] - value       C [M] / value         C [M] + (file)       C [M] - value       C [M] / value         C [M] + (file)       C [M] - value       C [M] / value         C [M] + (file)       C [M] - value       C [M] / value         C [M] + (file)       C [M] - value       C [M] / value         C [M] + (file)       C [M] - value       C [M] / value         C [M] + (file)       C [M] - value       C [M] / value         O [M] + (file)       C [M] - value       C [M] / value         O [M] + (file)       C [M] - value       C [M] / value         O [M] + (file)       C [M] / value       C [M] / value         O [M] + (file)       C [M] / value       C [M] / value         O [M] + (M]       C [M] / value       C [M] / value         O [M] + (M]       C [M] / value       C [M] / value         O [M] + (M]</td> | Operator : Hermitian Matrix : C2, C3, C4, T2, T3, T4         C [M] + value       C [M] - value       C [M] / value         C [M] + value       C [M] - value       C [M] / value         C [M] + value       C [M] - value       C [M] / value         C [M] + value       C [M] - value       C [M] / value         C [M] + value       C [M] - value       C [M] / value         C [M] + value       C [M] - value       C [M] / value         C [M] + (file)       C [M] - value       C [M] / value         C [M] + (file)       C [M] - value       C [M] / value         C [M] + (file)       C [M] - value       C [M] / value         C [M] + (file)       C [M] - value       C [M] / value         C [M] + (file)       C [M] - value       C [M] / value         C [M] + (file)       C [M] - value       C [M] / value         O [M] + (file)       C [M] - value       C [M] / value         O [M] + (file)       C [M] - value       C [M] / value         O [M] + (file)       C [M] / value       C [M] / value         O [M] + (file)       C [M] / value       C [M] / value         O [M] + (M]       C [M] / value       C [M] / value         O [M] + (M]       C [M] / value       C [M] / value         O [M] + (M] |
| m11       +i       m12       +i       m13       +i       m14       +i         m21       +i       m22       +i       m23       +i       m24       +i       Load         m31       +i       m32       +i       m33       +i       m34       +i       Save         m41       +i       m42       +i       m43       +i       m44       +i       Save         Output Value       Exec       Save       Save       Exit       Exit                                                                                                    | Operator : Complex / Hermitian / Float / Special Unitary NxN Matrix         O [mat] + value       O [mat] - value       O [mat] * value       O [mat] / value         O [mat].+ [mat']       O [mat] [mat']       O [mat].* [mat']       O [mat]./ [mat']         O . det [mat]       O . tr [mat]       O . conj [mat]       O . inv [mat]         O . eig1 [mat]       O . eig2 [mat]       O . eig3 [mat]       O . eig4 [mat]                                                                                                    |

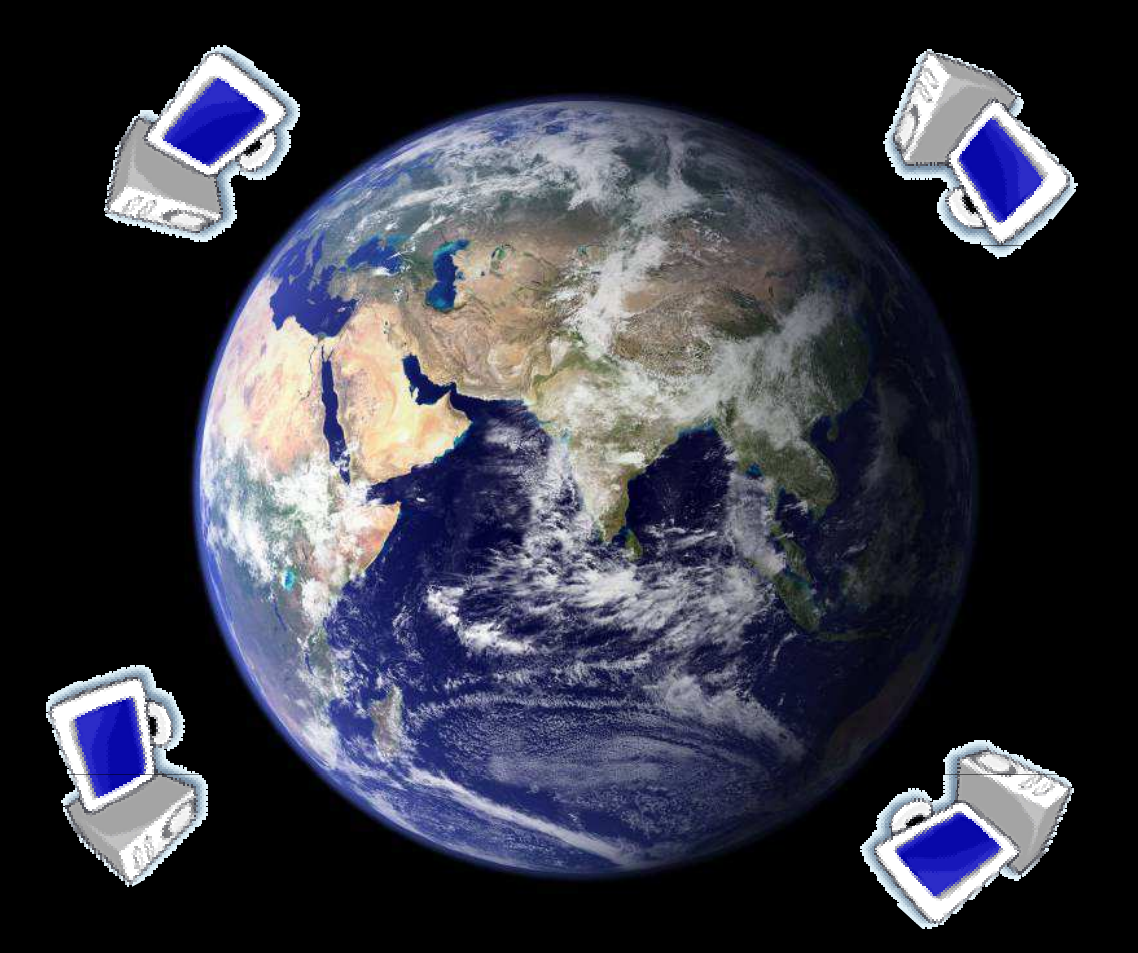

#### **External Softwares**

#### G.I.M.P

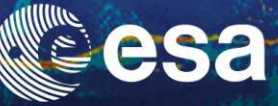

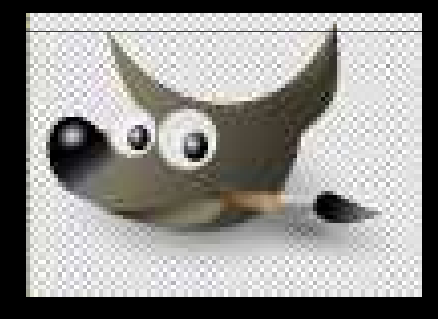

#### GNU Image Manipulation Program Open Source GNU License (Win, Linux, Unix)

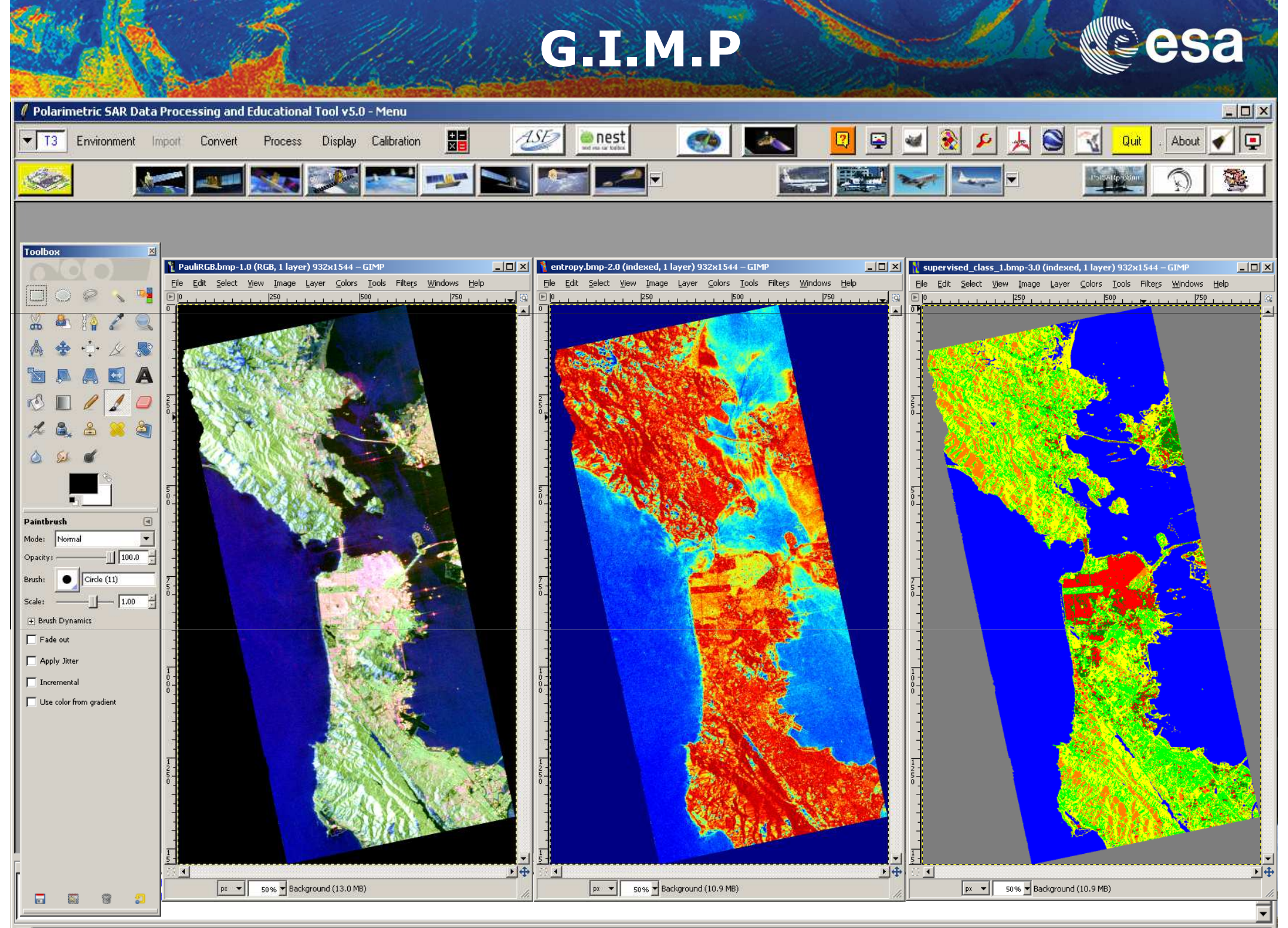

<u>a</u> [

### IMAGE MAGICK

esa

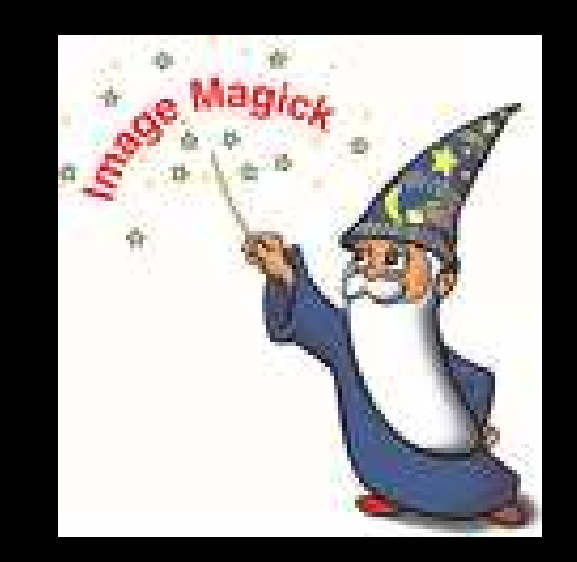

#### IMAGE MAGICK

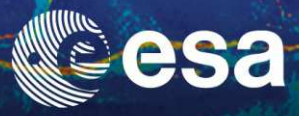

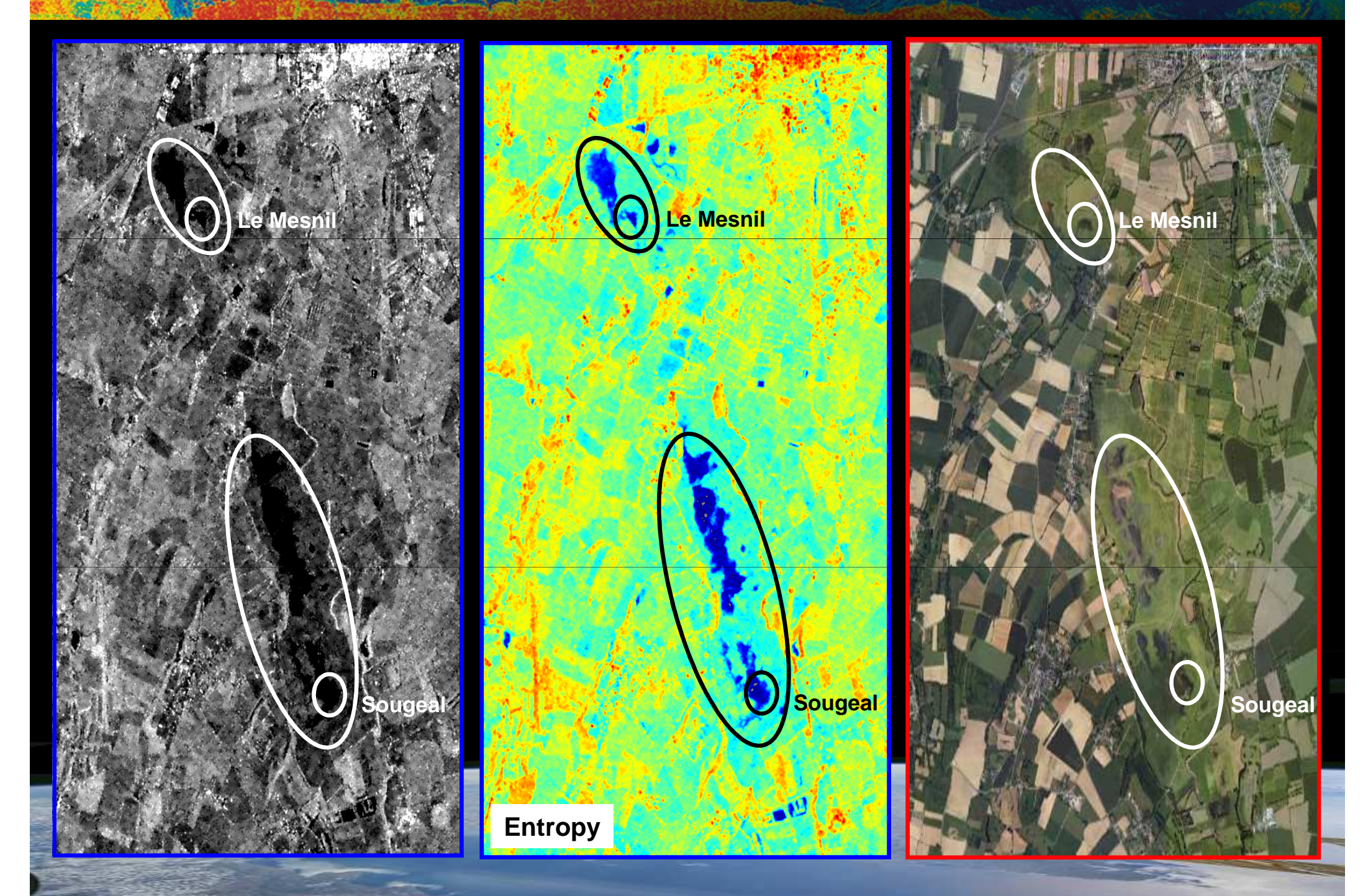

#### **GOOGLE EARTH**

esa

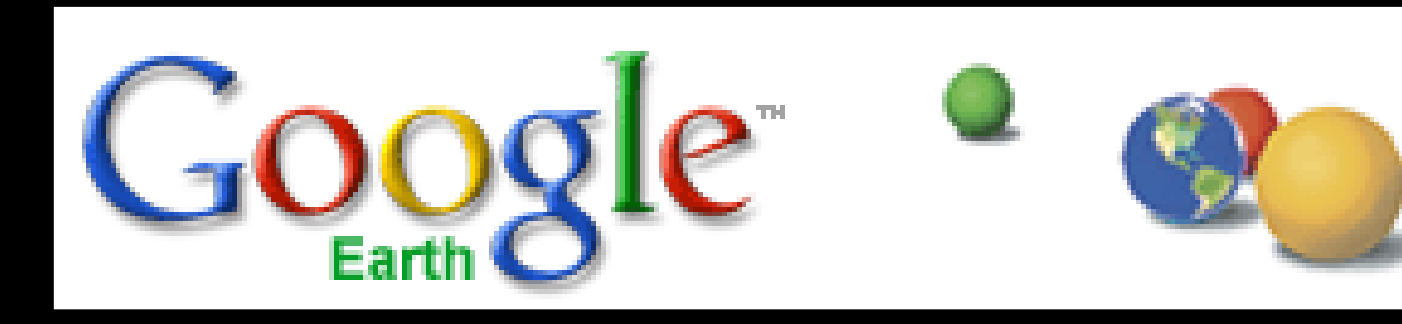

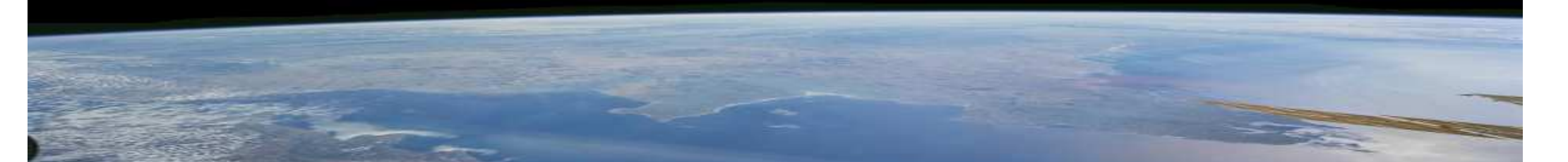

### **GOOGLE EARTH**

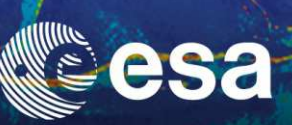

Google"

Altitude 140.29 km

\_ 8 ×

#### 

Data SIO, NOAA, U.S. Navy, NGA, GEBCO Image © 2010 TerraMetrics

lat 37.868979° long -122.007904° élév. 249 n

Date des images satellite : 2 oct. 2009

### **GOOGLE EARTH**

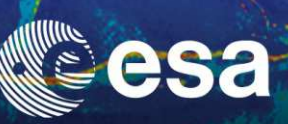

\_ 8 ×

#### 

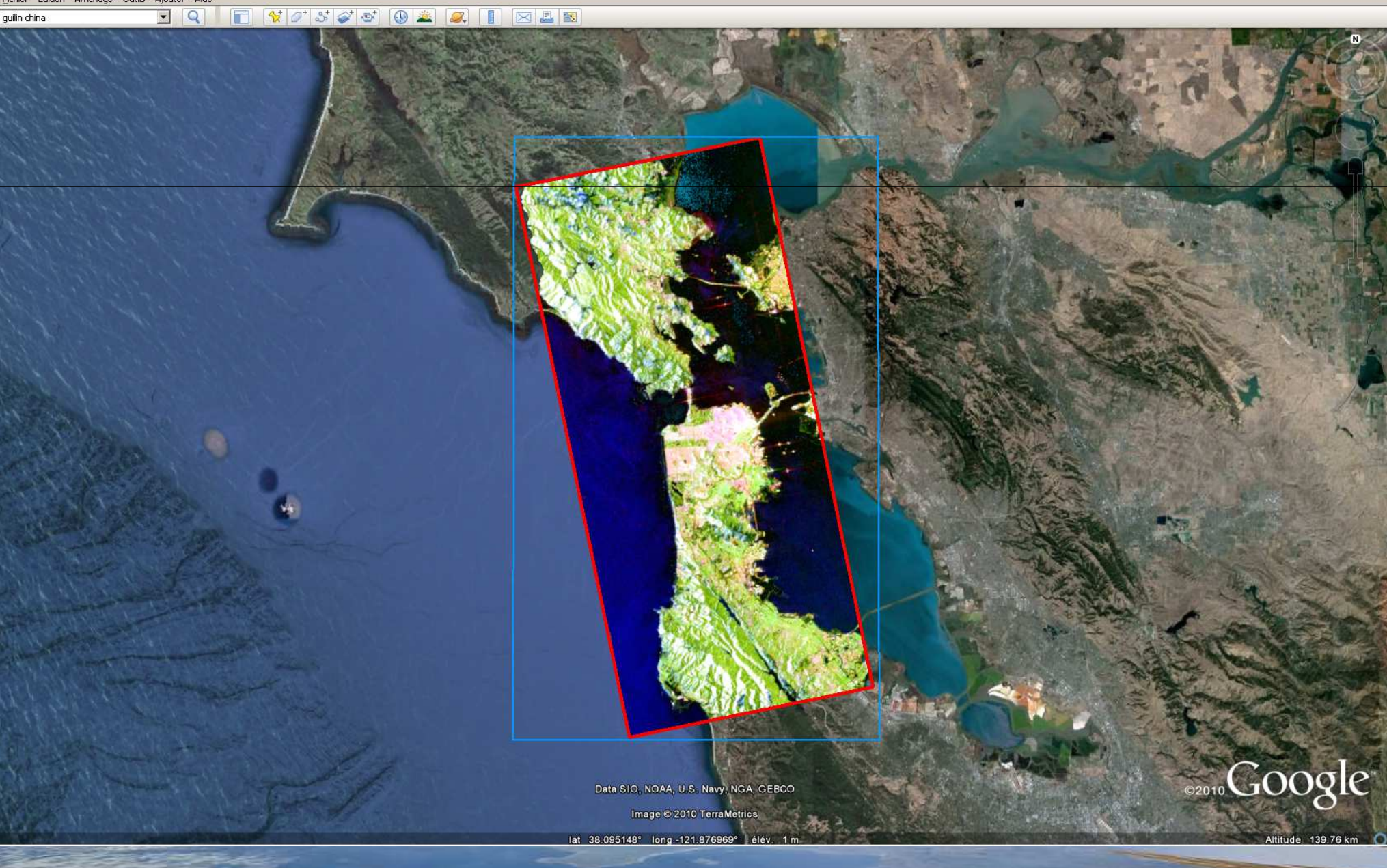

#### S.R.T.M - ASTER

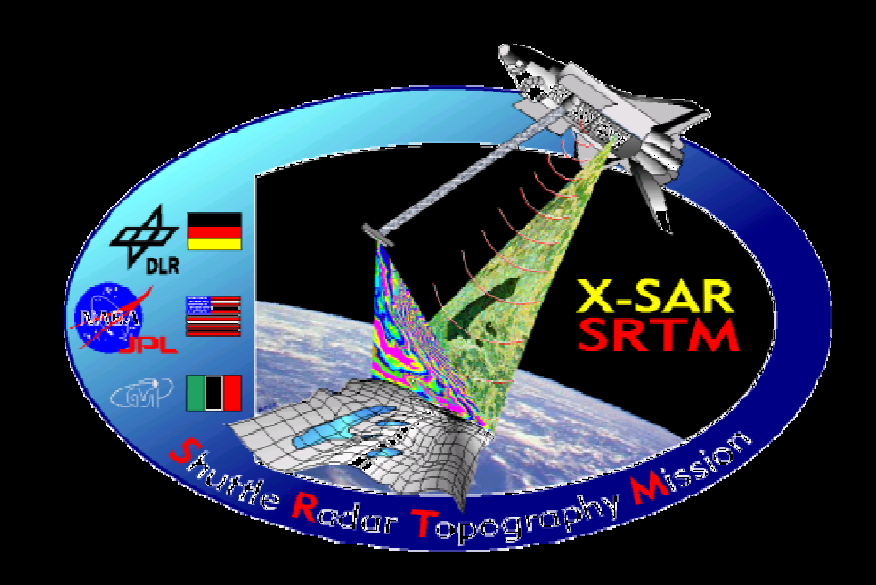

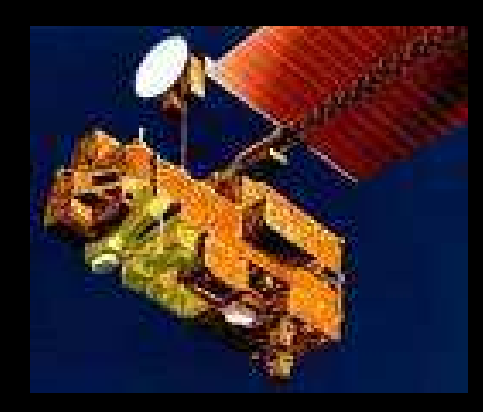

esa

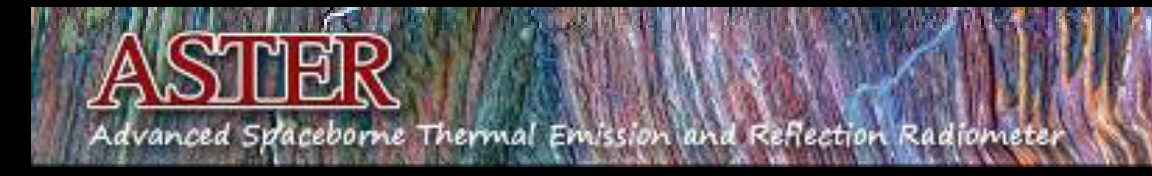

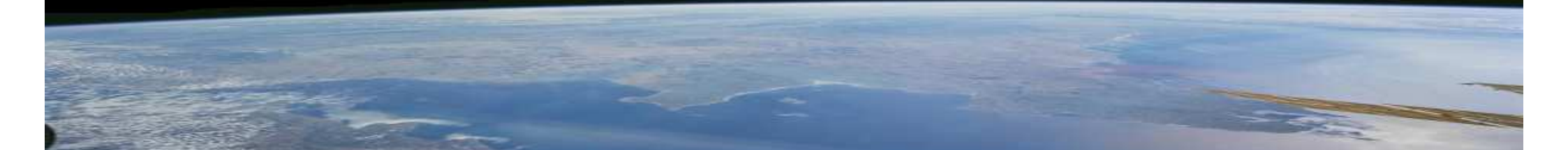

#### S.R.T.M

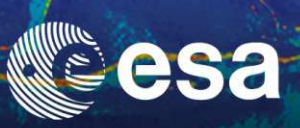

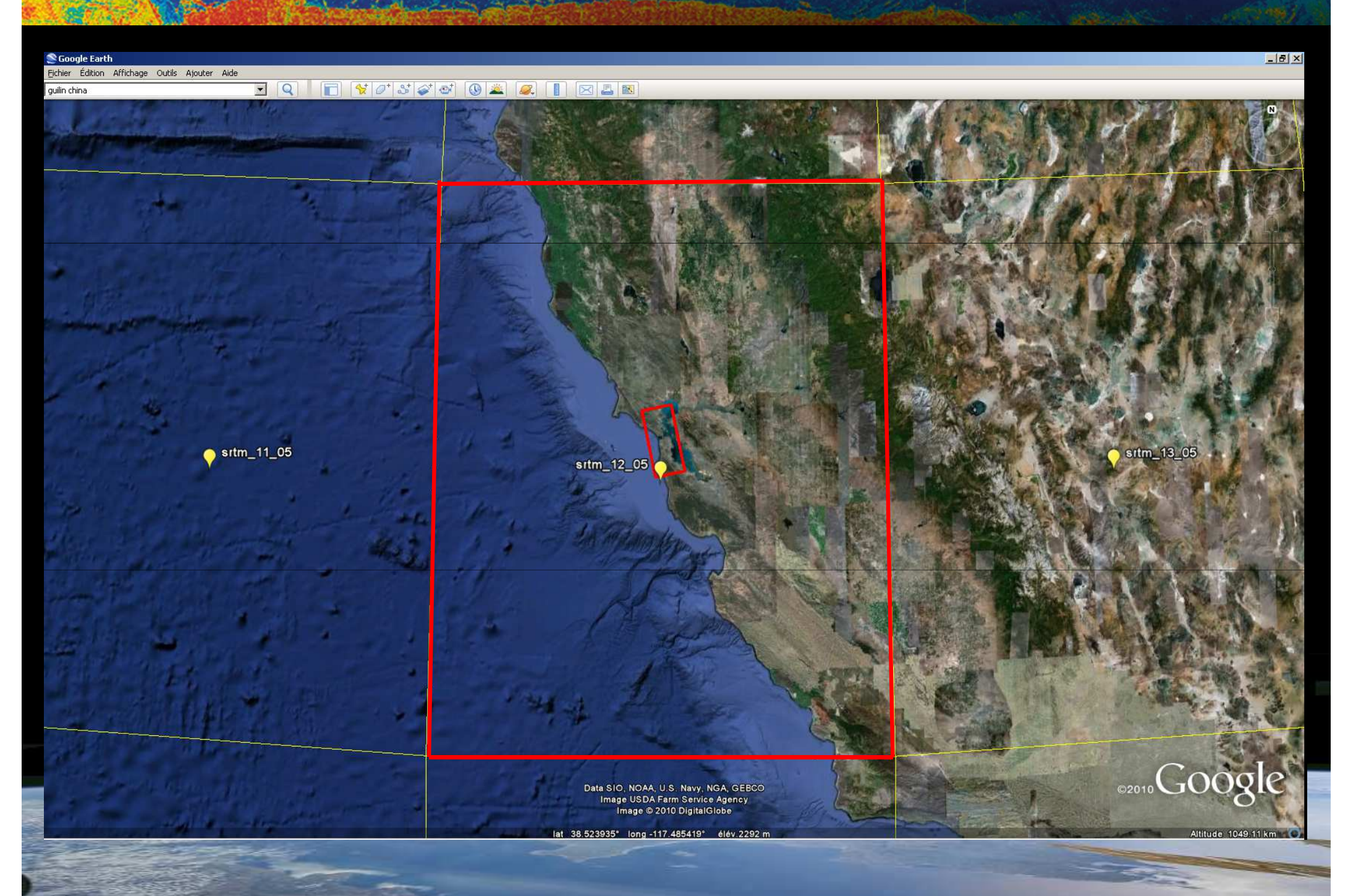

#### S.R.T.M

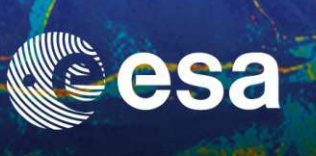

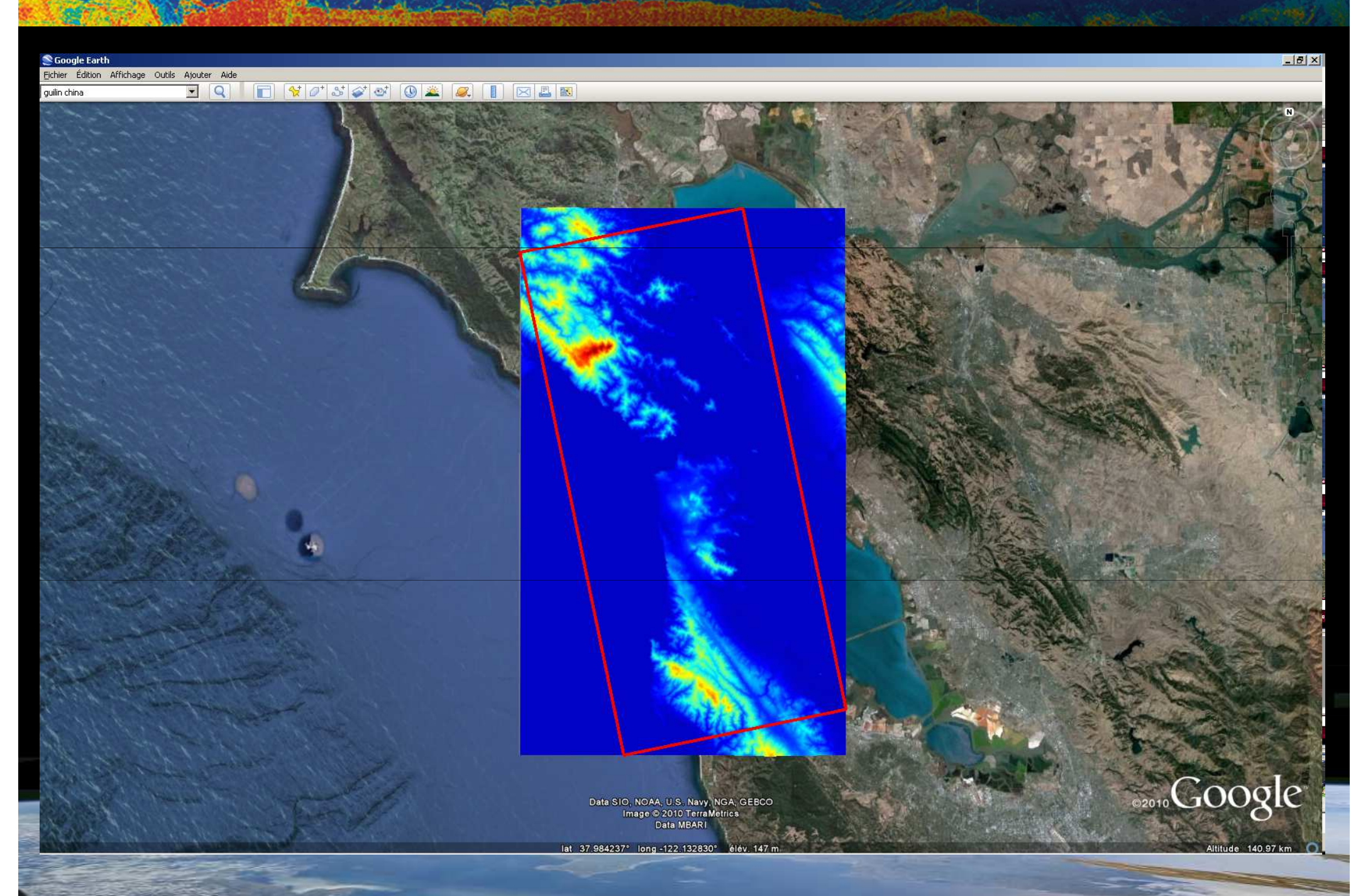

#### ASTER

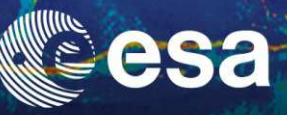

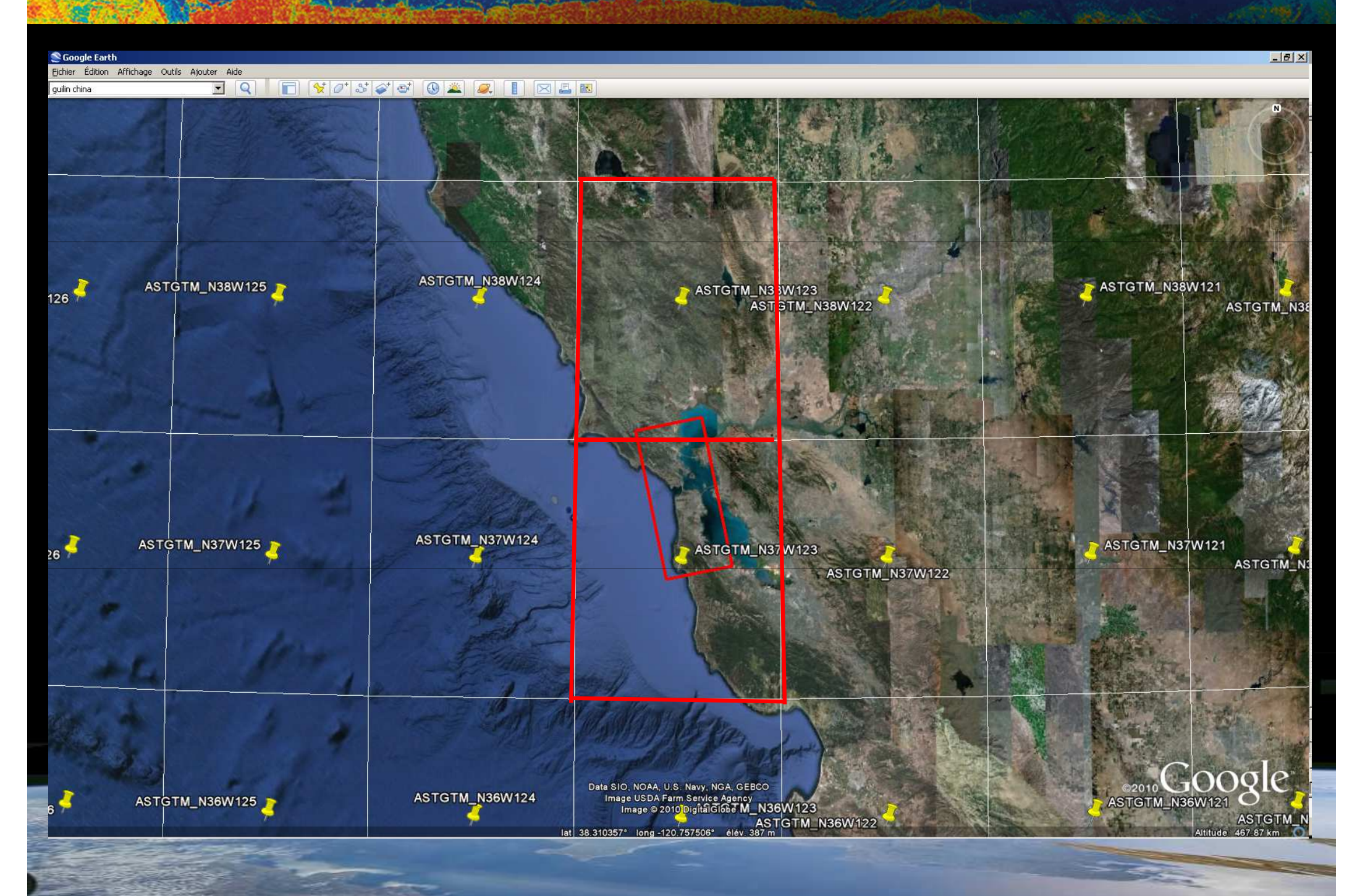

#### ASTER

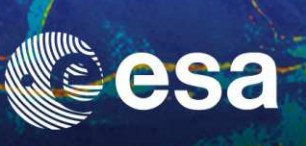

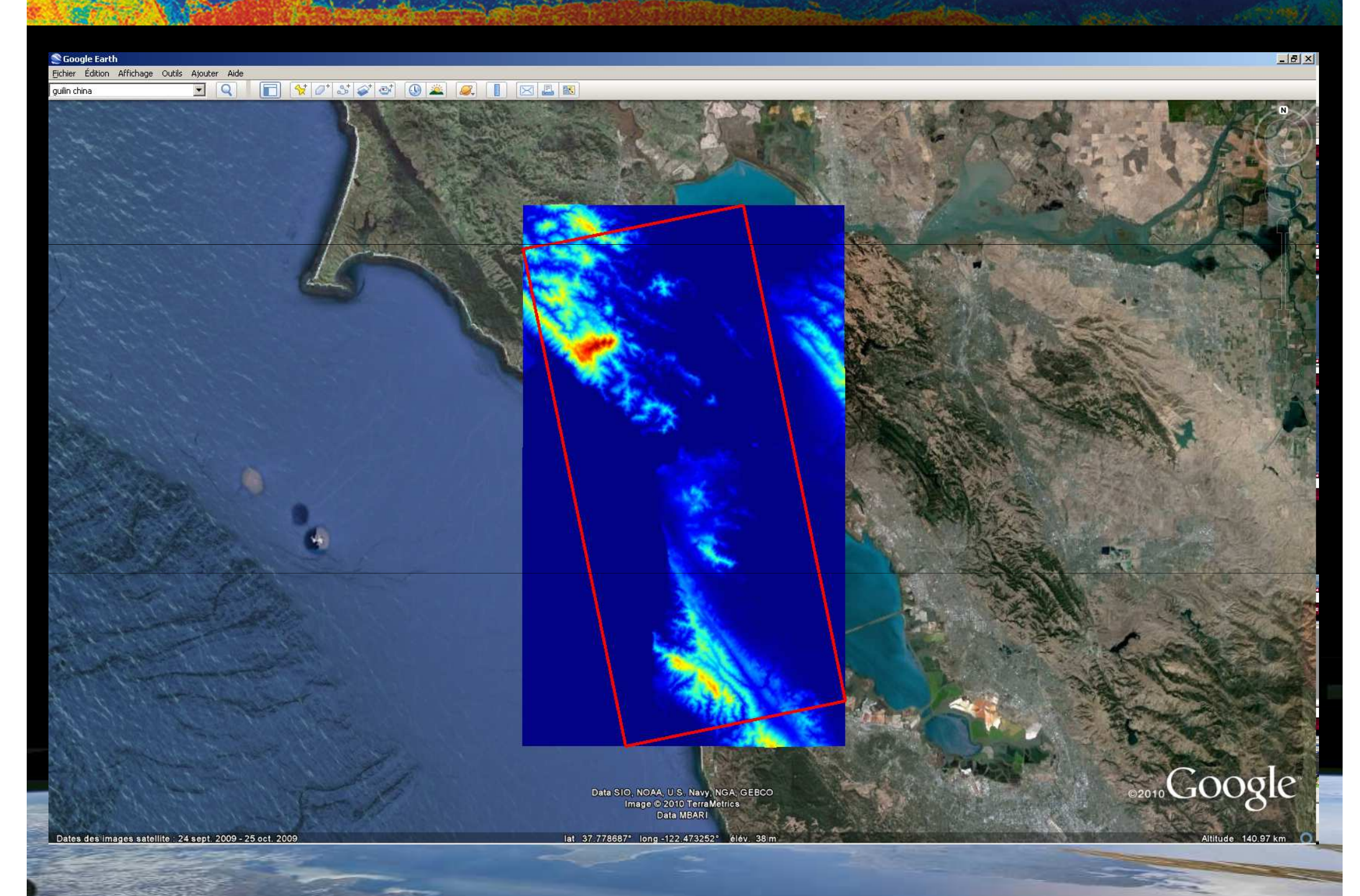

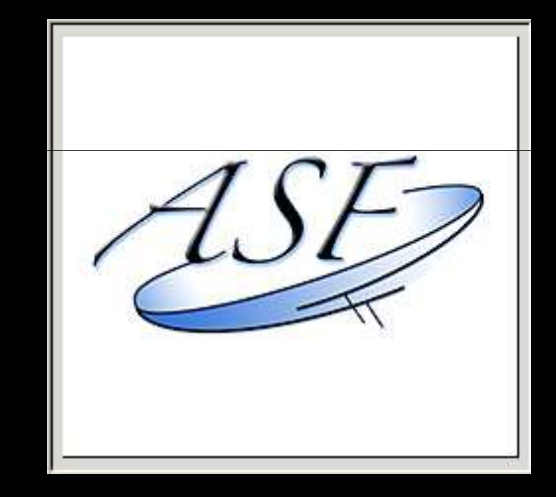

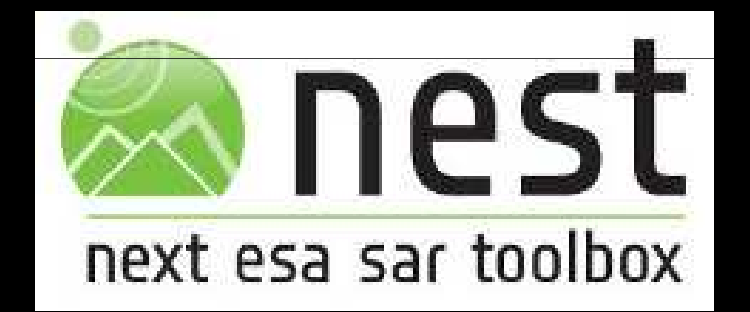

#### **GIS SOFTWARES**

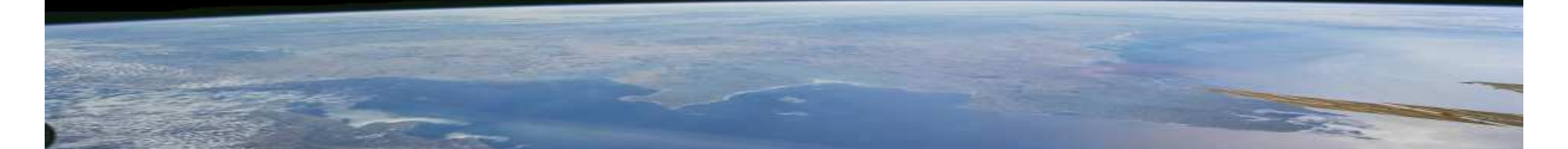

#### MAP READY

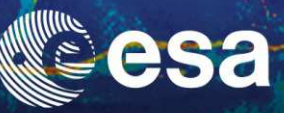

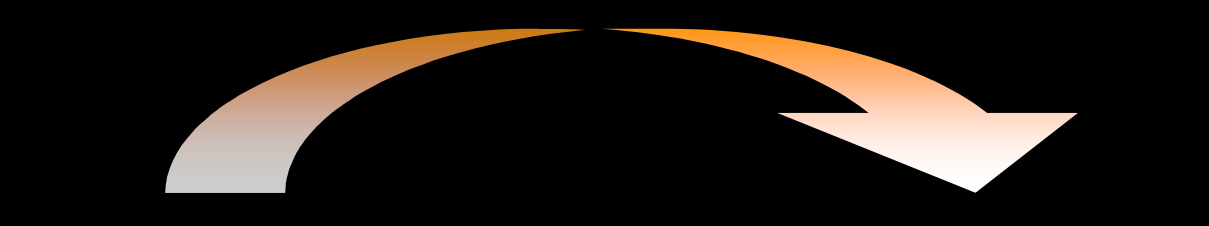

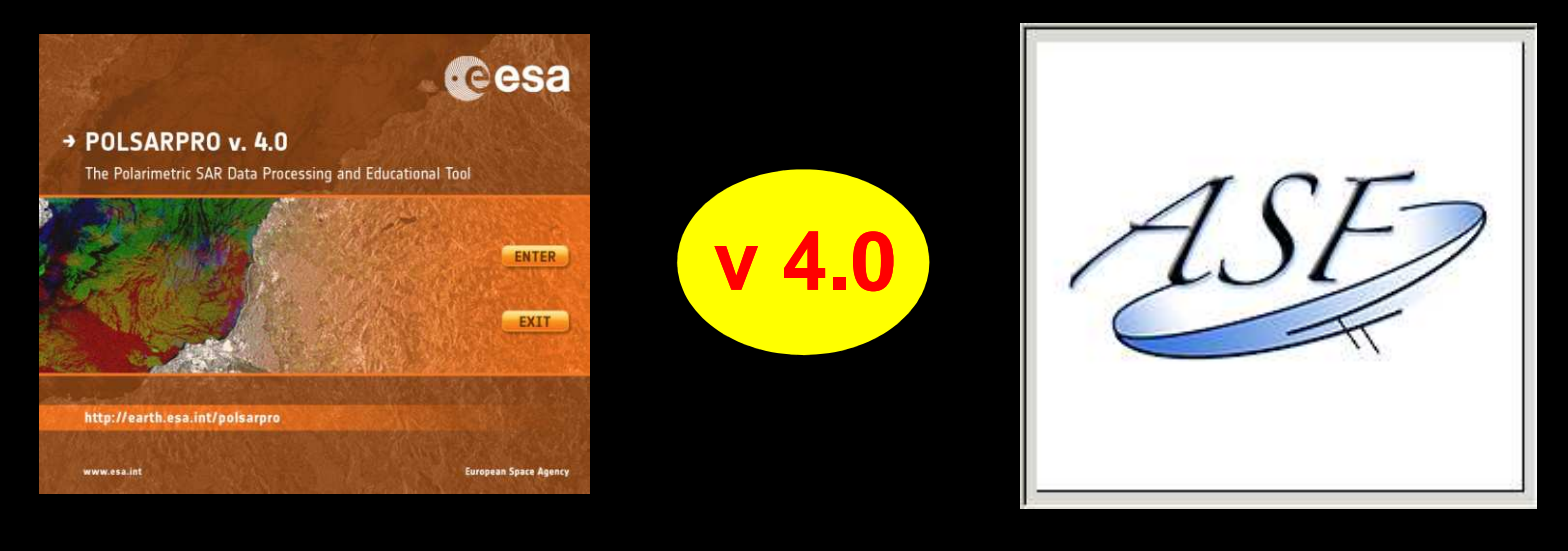

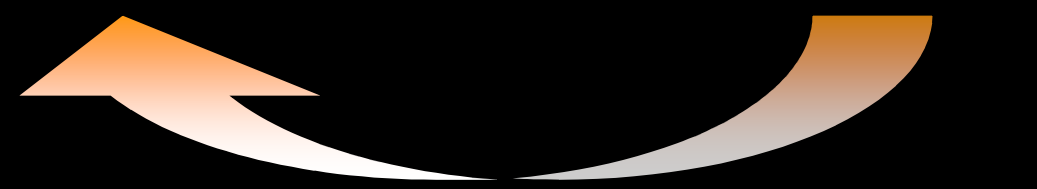

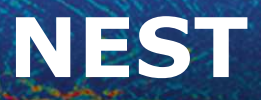

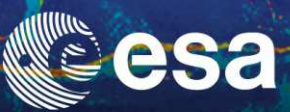

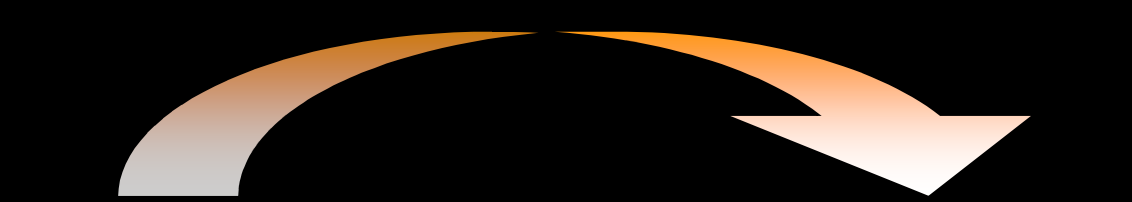

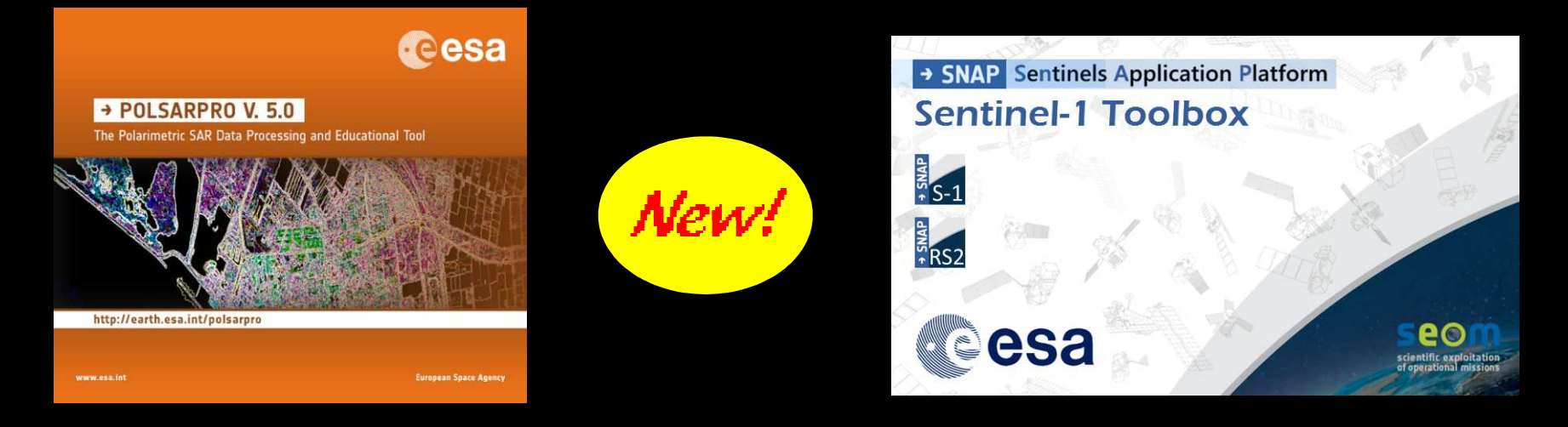

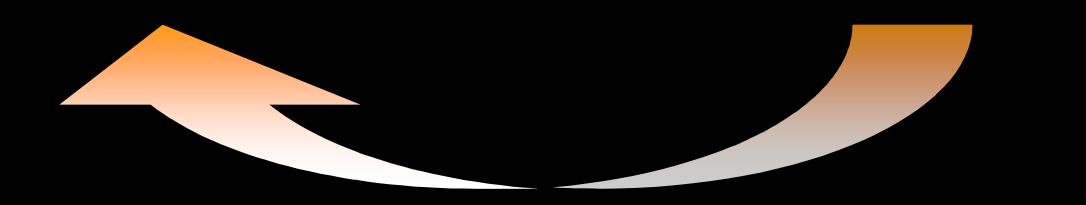

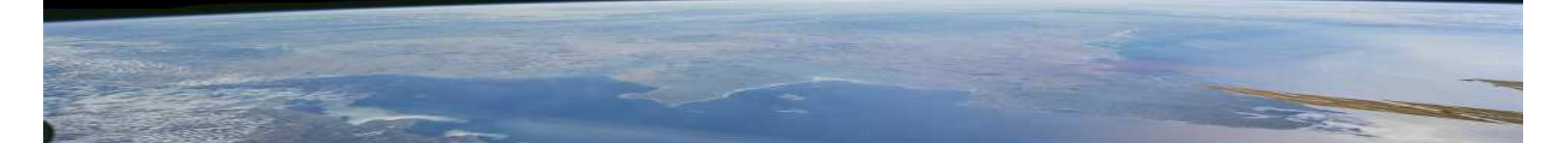

#### **MAP READY - NEST**

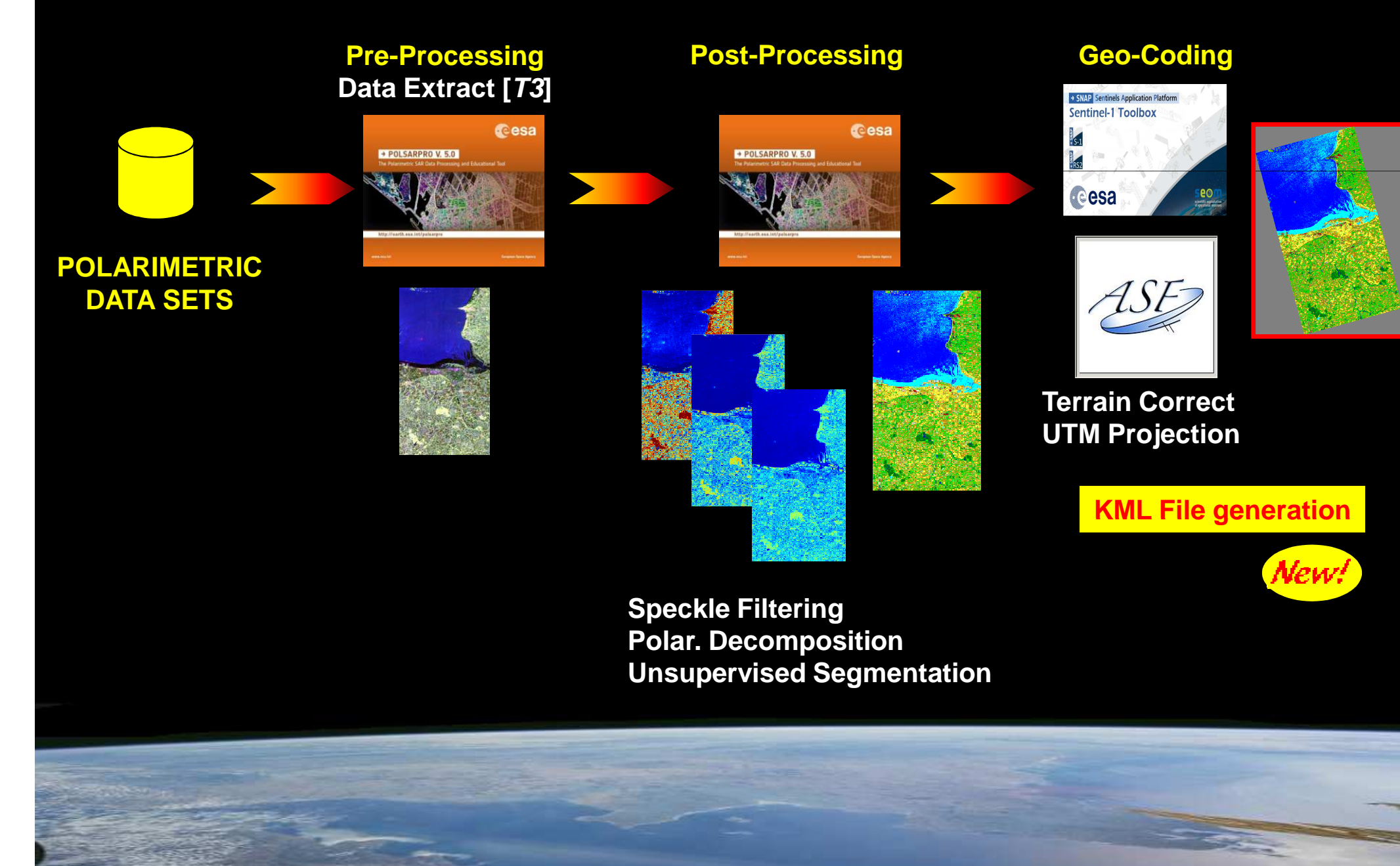

#### **MAP READY - NEST**

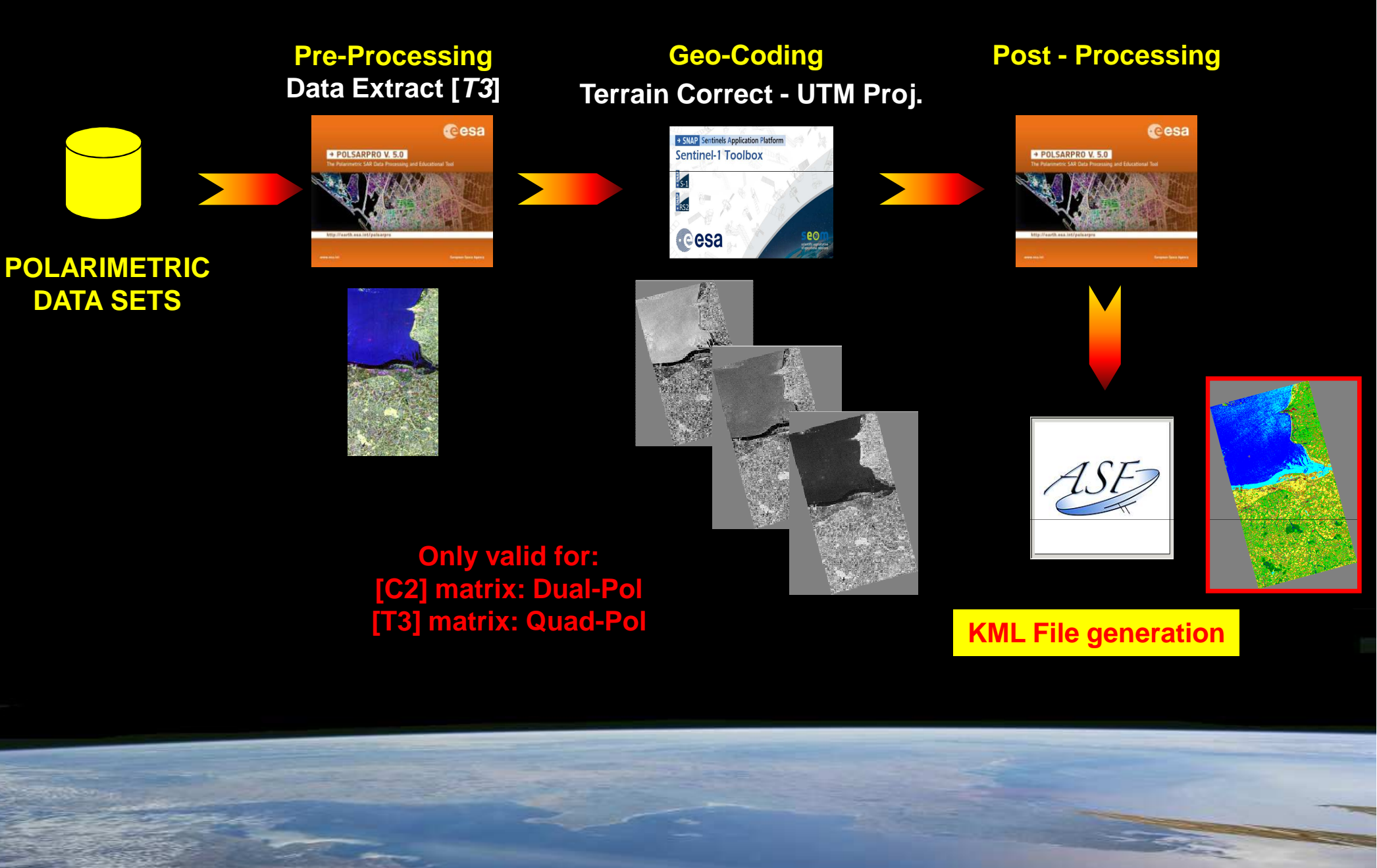

#### **MAP READY - NEST**

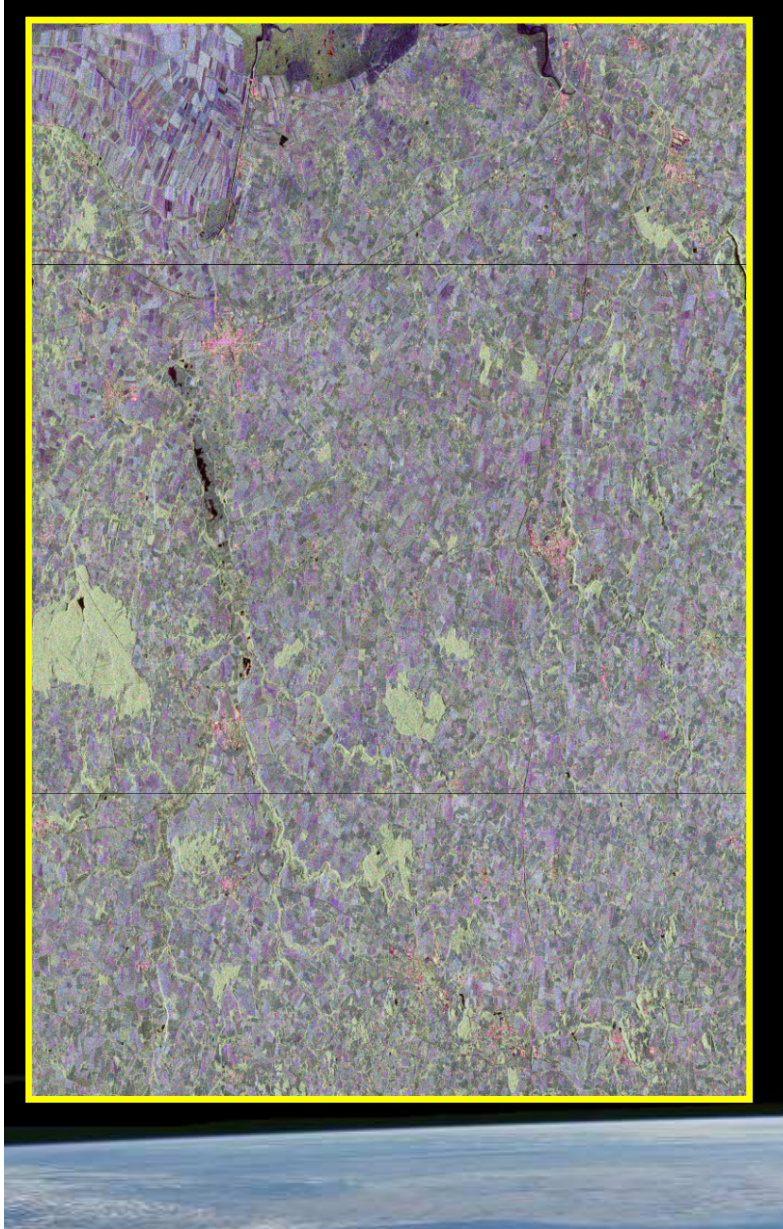

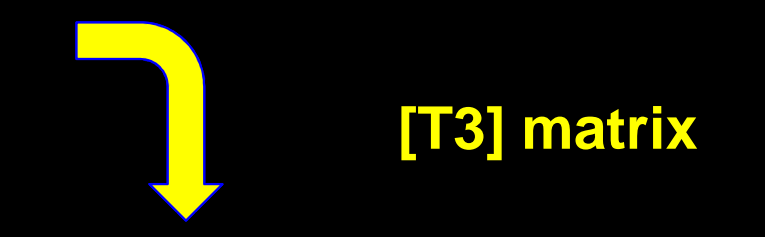

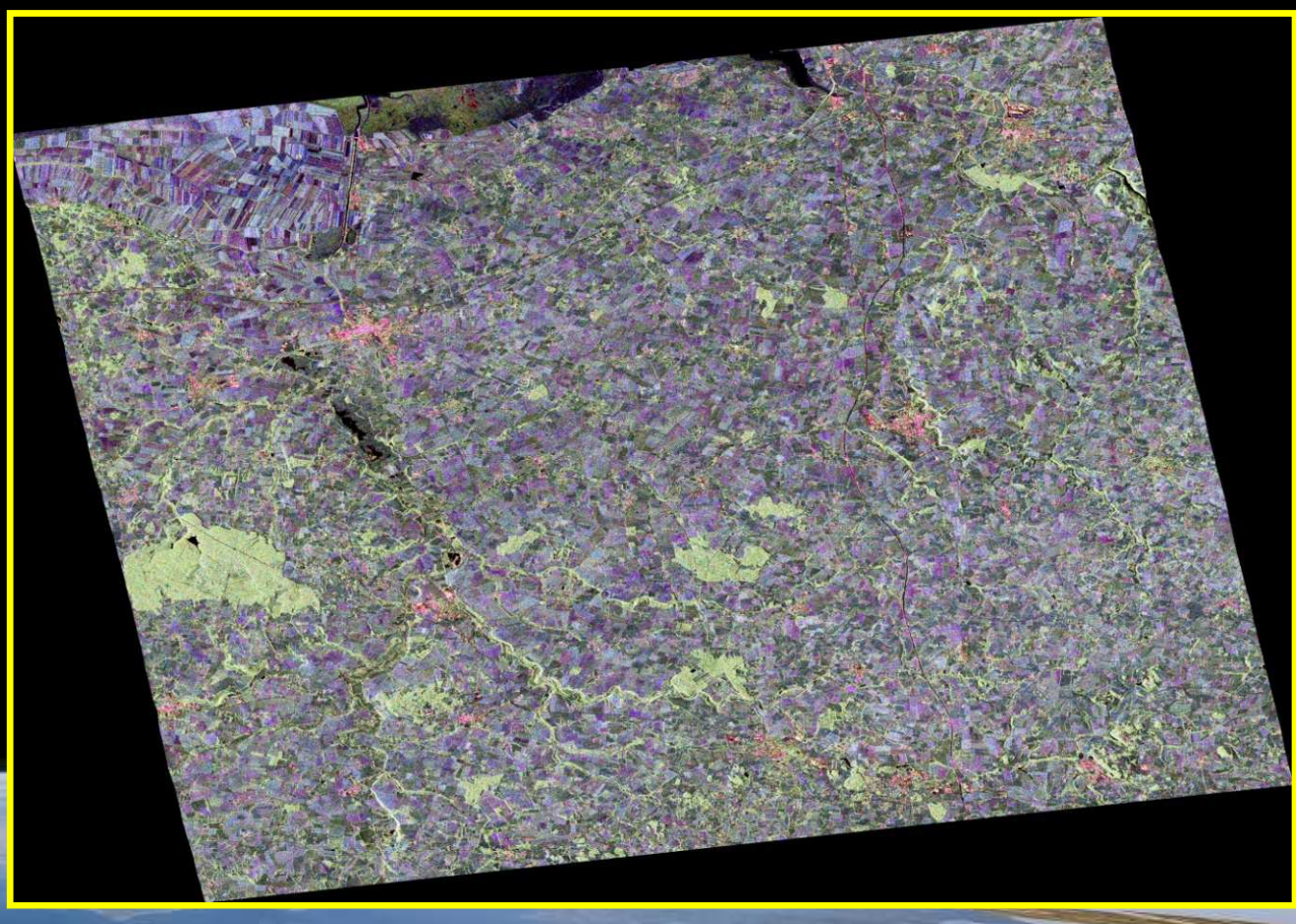

NEST

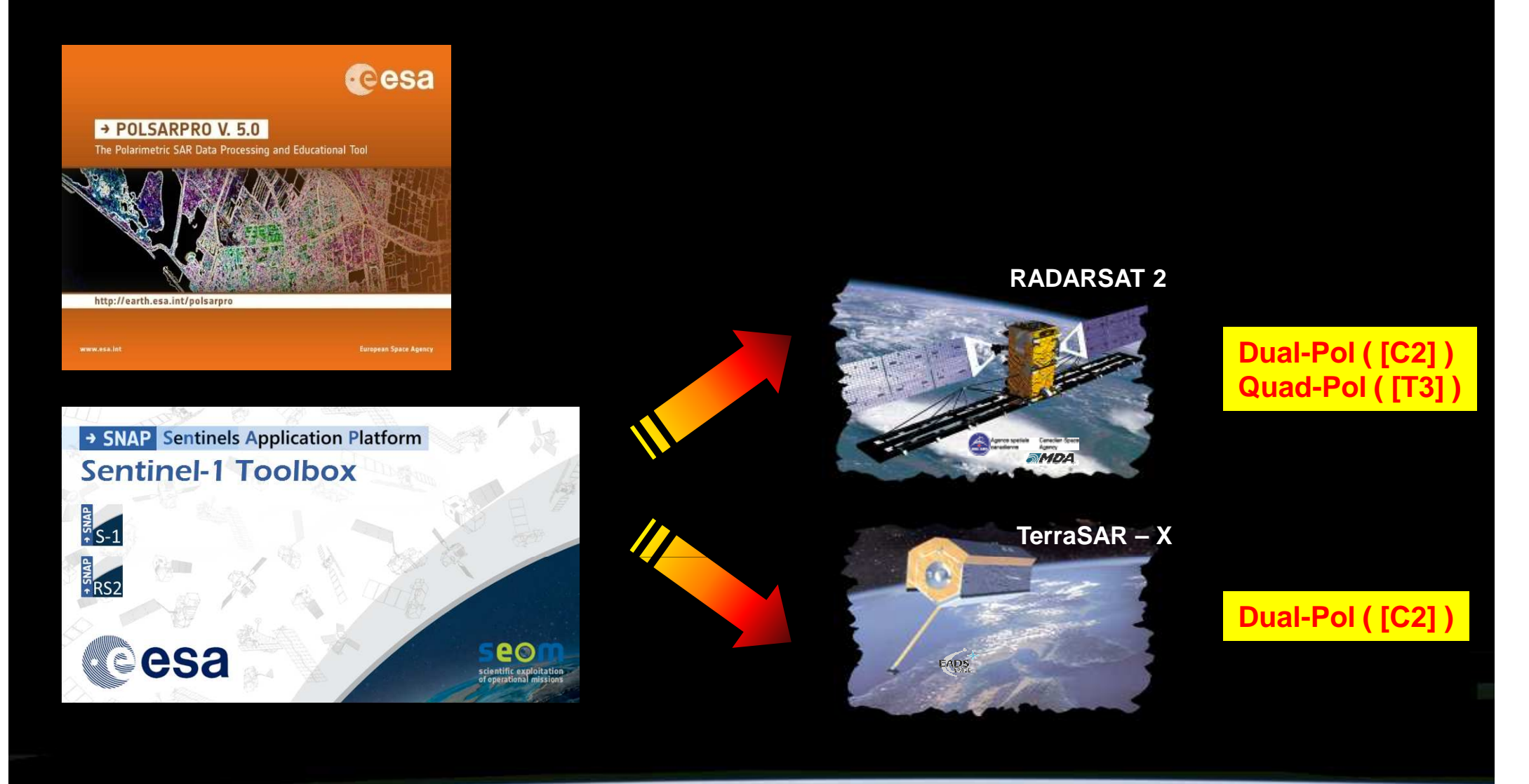

#### MAP READY

ALOS – PALSAR

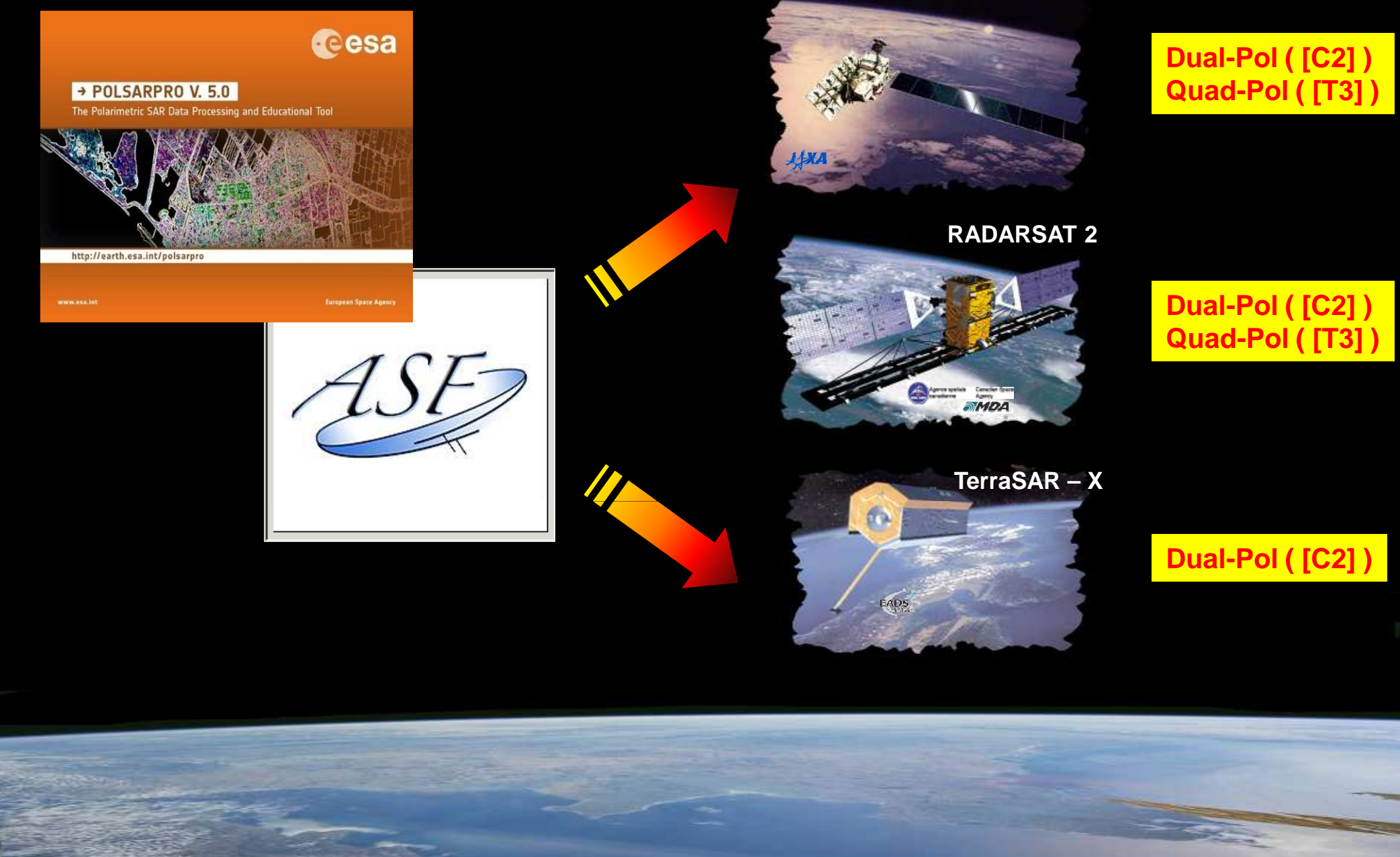

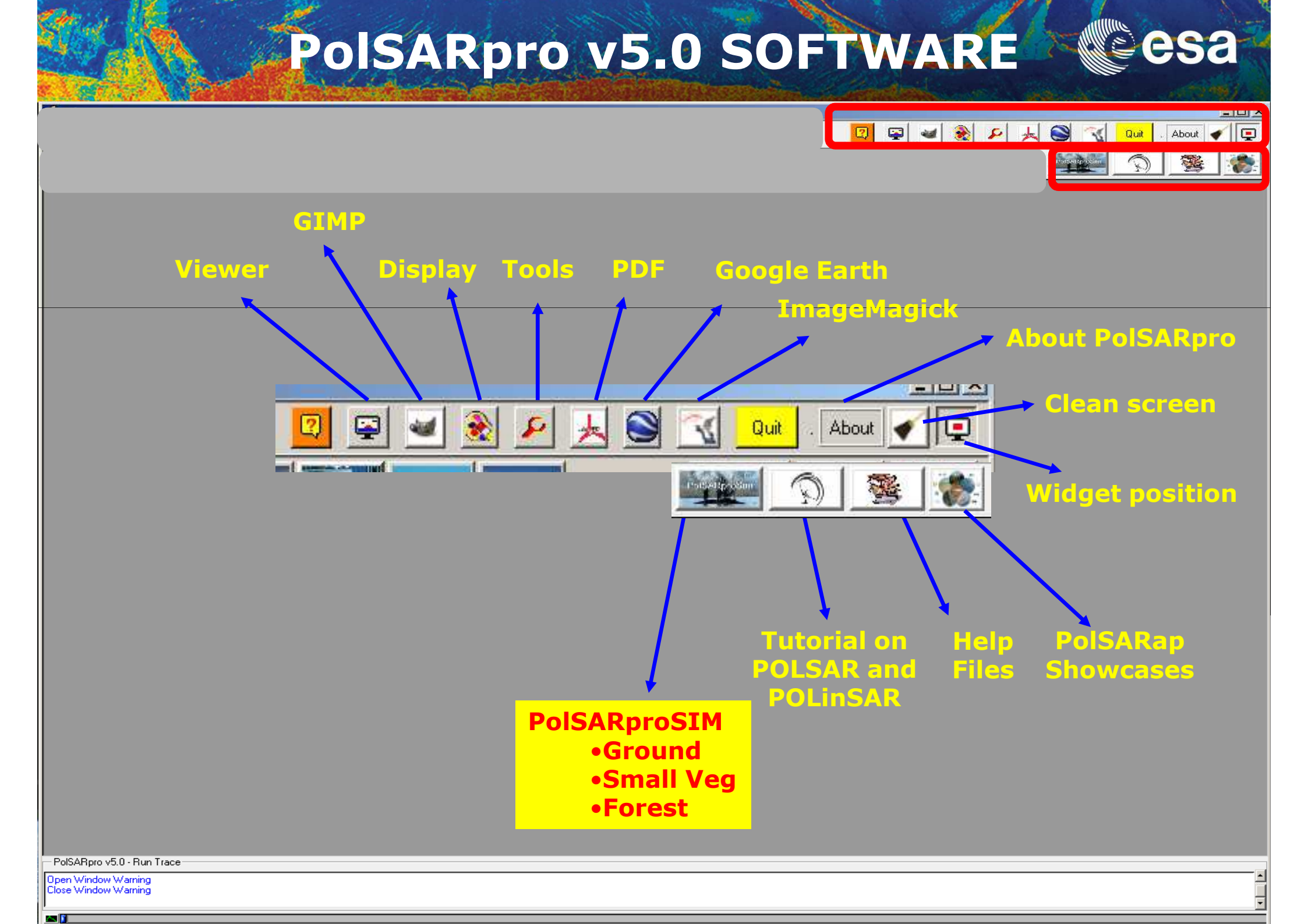

#### **PolSARpro – SIM**

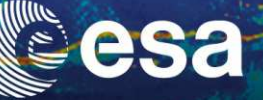

#### **PolSARpro v3.31 SOFTWARE**

| 🖉 PolSARpro Simulator (c) Dr Mark L. Williams 📃 🗖 🗙                                             |
|-------------------------------------------------------------------------------------------------|
| PolSARproSim                                                                                    |
| Output Master Directory                                                                         |
| C:/DEV_PolSARpro_v3.0_track0                                                                    |
| Output Slave Directory                                                                          |
| C:/DEV_PolSARpro_v3.0_track1                                                                    |
| Geometric Configuration                                                                         |
| Platform Altitude ( m ) 3000. Horizontal Baseline ( m ) 10.0                                    |
| Incidence Angle ( deg ) 45. Vertical Baseline ( m ) 1.0                                         |
| System Configuration                                                                            |
| Centre Frequency (GHz ) 1.30 Azimuth Resolution (m ) 1.5<br>Slant Range Resolution (m ) 1.06066 |
| Ground Surface Configuration                                                                    |
| Surface Properties (Smoothest = 0 Roughest = 10)                                                |
| Ground Moisture Content ( Driest = 0 Wettest = 10 )                                             |
| Azimuth Ground Slope ( % ) 2.0 Range Ground Slope ( % ) 1.0                                     |
| Forest Configuration                                                                            |
| Tree Species Hedge (0) Pine (1,2,3) Deciduous (4)                                               |
| Tree Height ( m ) 18.0 Forest Stand Density ( stems / Ha ) 300                                  |
| Forest Stand Circular Area ( Ha ) 0.282745                                                      |
| Random Number Generator 35961 Save Config                                                       |
| Final Image Number of Rows 105 Final Image Number of Columns 141                                |
| Configuration File                                                                              |
| C:/DEV_PolSARpro_v3.0_track0/pspsim_config                                                      |
| Run 🛛 🧟 Exit                                                                                    |

- PolSARproSim is a rapid, coherent, fully polarimetric SAR simulation of forest for demonstrating POLinSAR techniques within PolSARpro Software v3.31.
- **PolSARproSim** generates simulated interferometric SAR images of artificial forest scenes that may be analysed as real SAR imagery.
- SAR properties and imaging geometry are obtained from the user who specifies centre frequency, azimuth and slant range resolutions, along with platform altitude, incidence angle and horizontal and vertical interferometric baselines.
- Ground surface generation is controlled by specifying the surface properties slope, roughness and wetness (on simple sliding scales) and local properties (species, height, stand density and stand area).

#### **PolSARpro – SIM**

The SAR image is evaluated as a coherent sum of scattering events from small elements of the scene

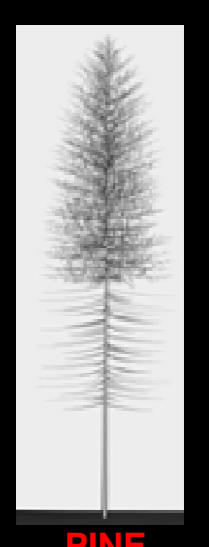

**RANDOM HEDGE** 

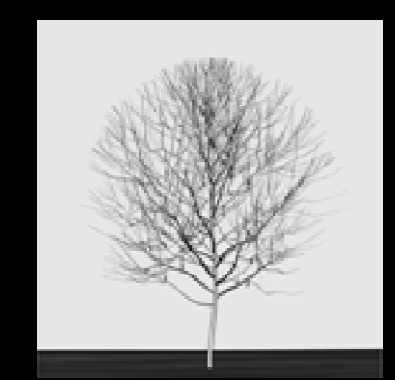

```
DECIDUOUS
```

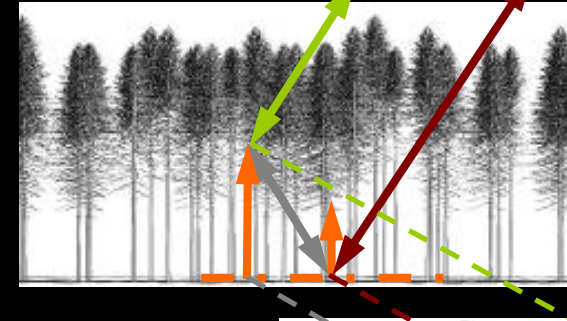

Direct-Ground, Direct-Volume and Ground-Volume contributions are included, with both trees and short vegetation comprising Volume terms.

esa

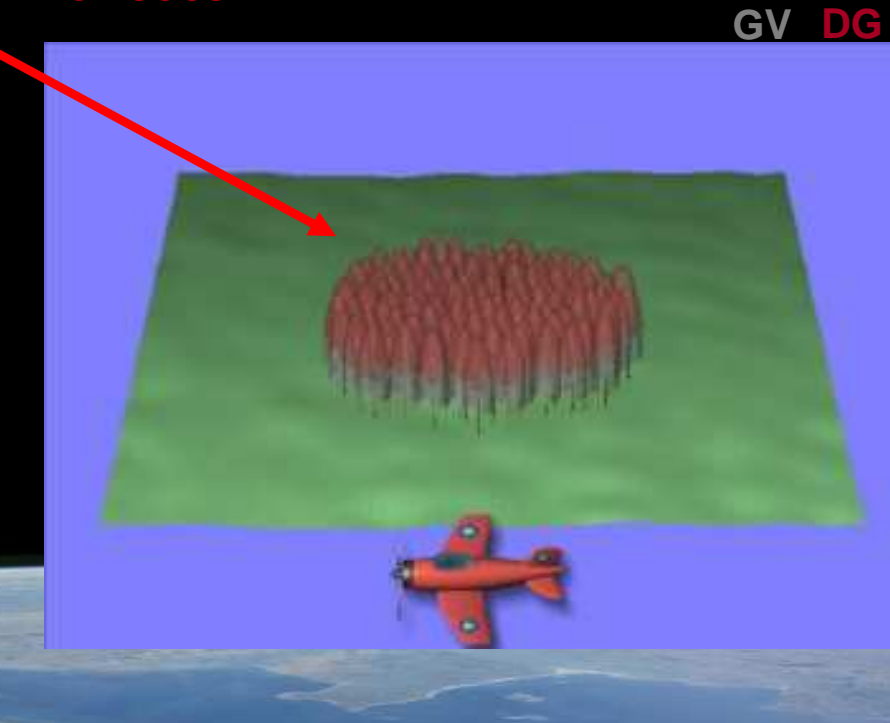

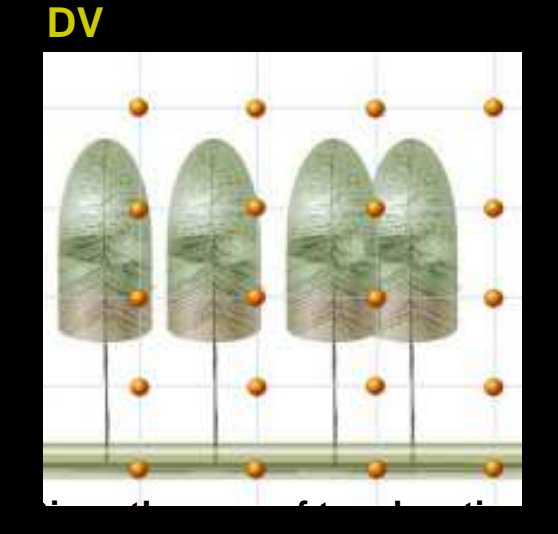

and dimensions a grid of points is used to sample the attenuation of the coherent wave in 3D

### PolSARpro – SIM

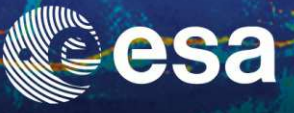

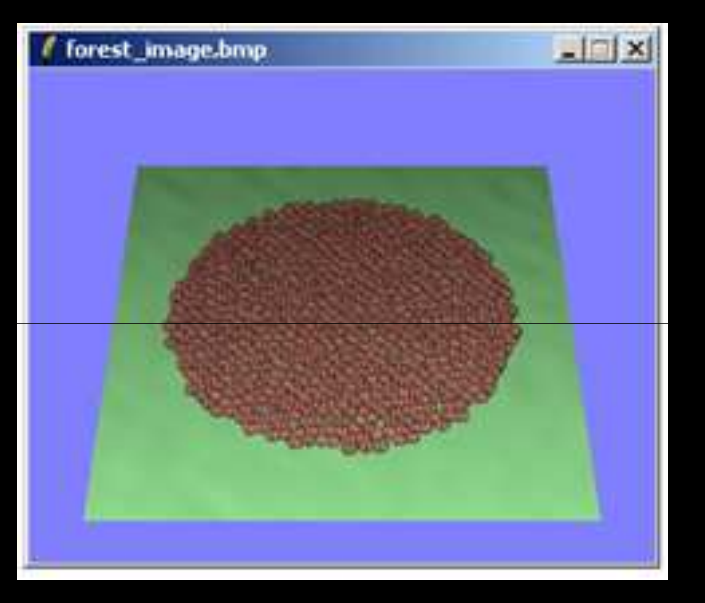

#### **View from Radar**

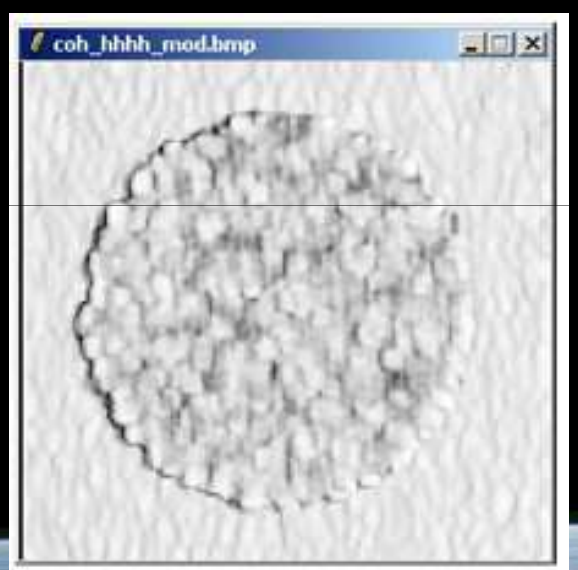

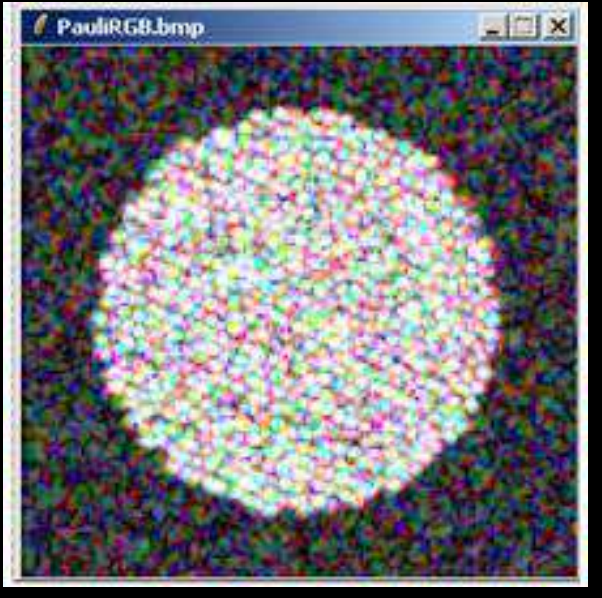

#### Pauli RGB Image

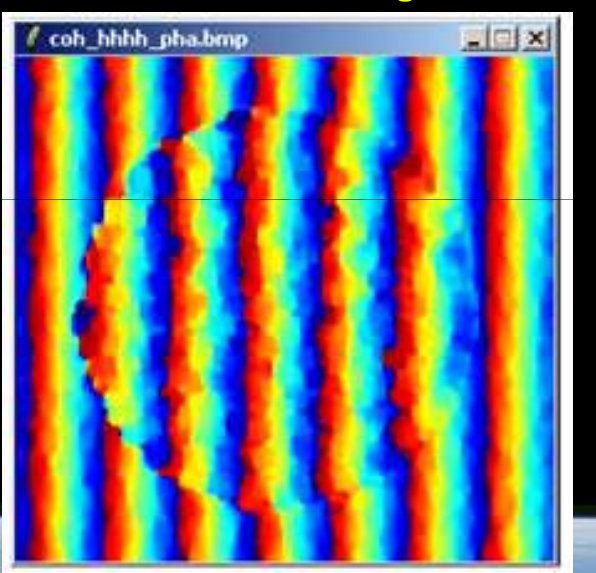

Coherence Map using a 5x5 window - Magnitude (left) and Phase (right)

#### **PolSARpro Simulators**

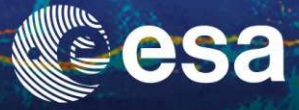

| 🖉 PolSARpro Simulator (c) Dr Mark L. Williams                                 | <u>-     ×</u> |
|-------------------------------------------------------------------------------|----------------|
| PolSARproSim                                                                  |                |
| Output Master Directory                                                       |                |
| C:/DEV_PolSARpro_v3.0_track0                                                  | - L            |
| Output Slave Directory                                                        |                |
| C:/DEV_PolSARpro_v3.0_track1                                                  | - <b>1</b> 🖻   |
| Geometric Configuration                                                       |                |
| Platform Altitude ( m ) 3000. Horizontal Baseline ( m )                       | 10.0           |
| Incidence Angle ( deg ) 45. Vertical Baseline ( m )                           | 1.0            |
| System Configuration                                                          |                |
| Centre Frequency (GHz) 1.30 Azimuth Resolution (m) Slant Range Resolution (m) | 1.5<br>1.06066 |
| Ground Surface Configuration                                                  |                |
| Surface Properties (Smoothest = 0 Roughest = 10)                              | 0 • •          |
| Ground Moisture Content ( Driest = 0 Wettest = 10 )                           | 1 -            |
| Azimuth Ground Slope (%) 2.0 Range Ground Slope (%)                           | 1.0            |
| Forest Configuration                                                          |                |
| Tree Species Hedge (0) Pine (1, 2, 3) Deciduous (4)                           | 4 ▲▼           |
| Tree Height (m) 18.0 Forest Stand Density (stems / Ha)                        | 300            |
| Forest Stand Circular Area ( Ha ) 0.282745                                    |                |
| Random Number Generator 35961 Sa                                              | ave Config     |
| Final Image Number of Rows 105 Final Image Number of Colu                     | mns 141        |
| Configuration File                                                            |                |
| C:/DEV_PolSARpro_v3.0_track0/pspsim_config                                    |                |
| Run 🛛 🦉                                                                       | Exit           |

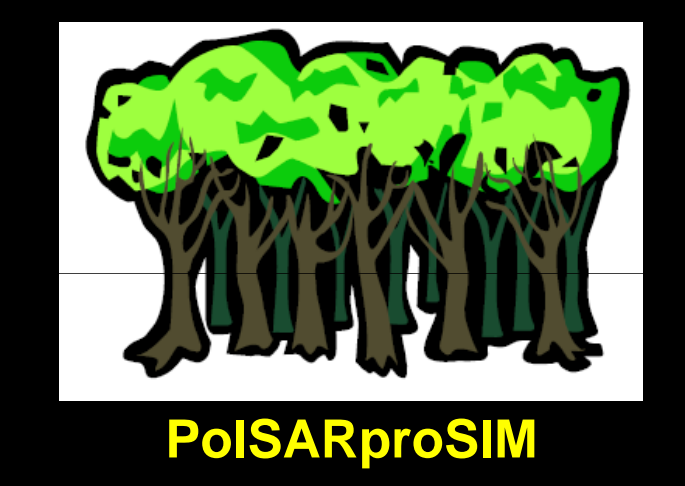

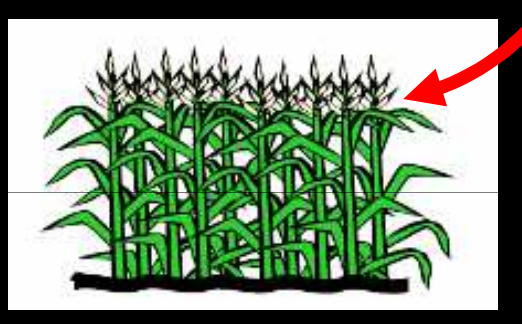

#### PoISARproSIM\_Veg

#### PolSARproSIM\_Grd

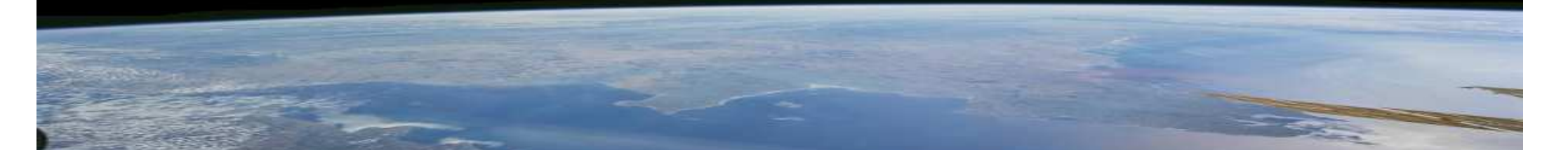

| Polarimetric SAR Data Process | sing and Educational Tool v5.0 - Menu Convert Process Display Calibration                                                                                                    | ASS Rest                                                |                                                                                                    | <u>ا۔</u><br>یہ کمان کے ایک کی کے ایک کی کے ایک کی کے ایک کی کے ایک کی کے ایک کی کی کی کی کی کی کی کی کی کی کی کی ک                                                                                                    |
|-------------------------------|----------------------------------------------------------------------------------------------------|---------------------------------------------------------|----------------------------------------------------------------------------------------------------|----------------------------------------------------------------------------------------------------|
| SABoro v5.0 - Run Trace       | Image: Image: | Image Number of Columns         Image Number of Columns | Image: Second State Configuration         Configuration         Plate Configuration         Particle Configuration         Plate Configuration         Plate Configuration         Plate Configuration         Plate Configuration         System Configuration         Centre Frequency (GHz)         1.30         Surface Properties         (Smoothest = 0)         Wettest =         Azimuth Bround Slope (%)         Configuration         Tree Species         Hedge (0)         Forest Configuration         Tree Height (m)         18.0         Forest Stand Density (ster         Forest Stand Circular Area (Ha)         0.282745         Frail Image Number of Bows         Final Image Number of Bows         Final Image Number of Bows         Final Image Number of Bows         Final Image Number of Bows         Final Image Number of Bows         Final Image Number of Bows         Final Image Number of Bows         Final Image Number of Bows         Final Image Number of Bows         Final Image Number of Bows         Final Image Number of Bows | Image: Second Second |
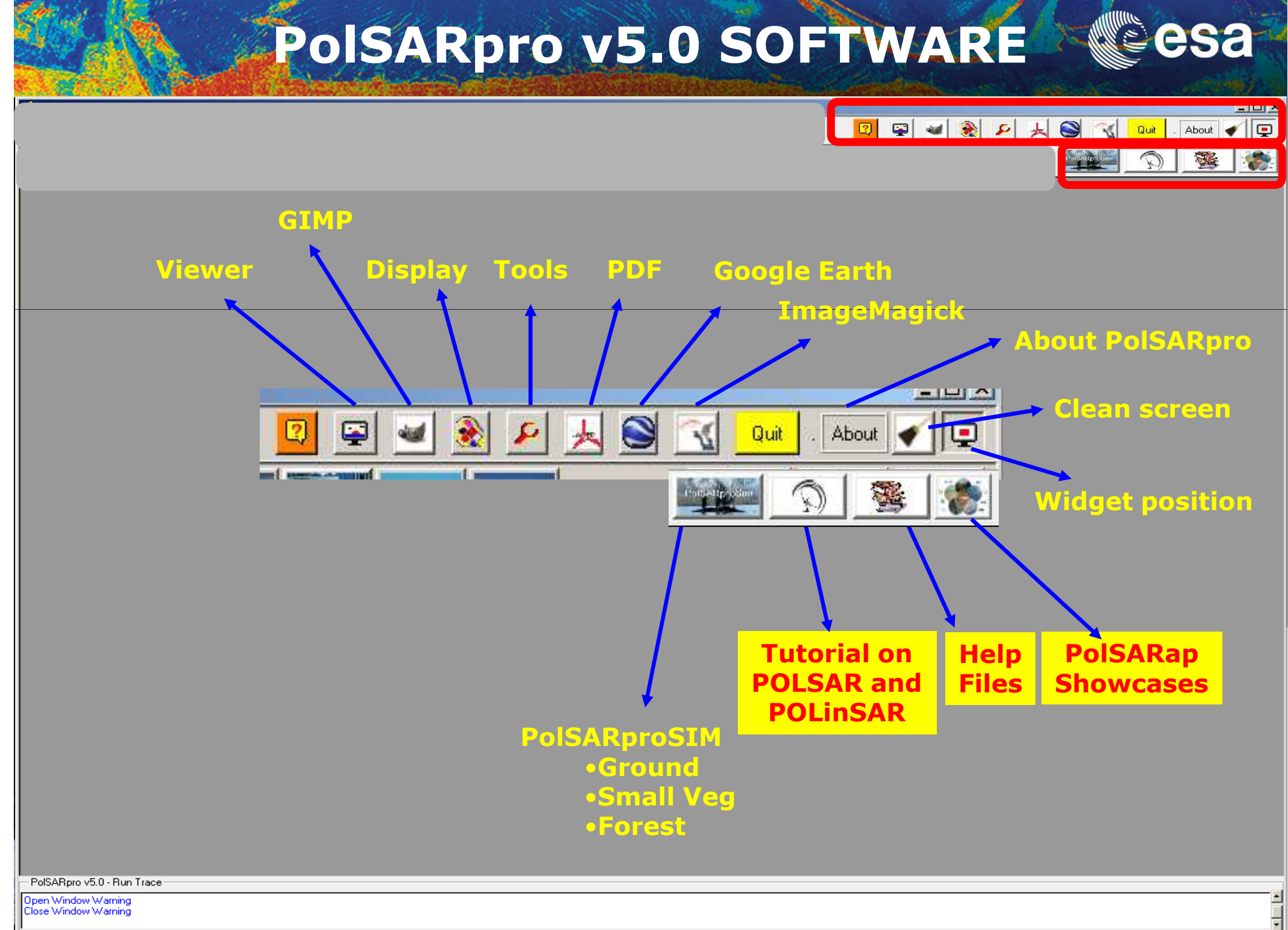

# PolSARpro v5.0 SOFTWARE Cesa

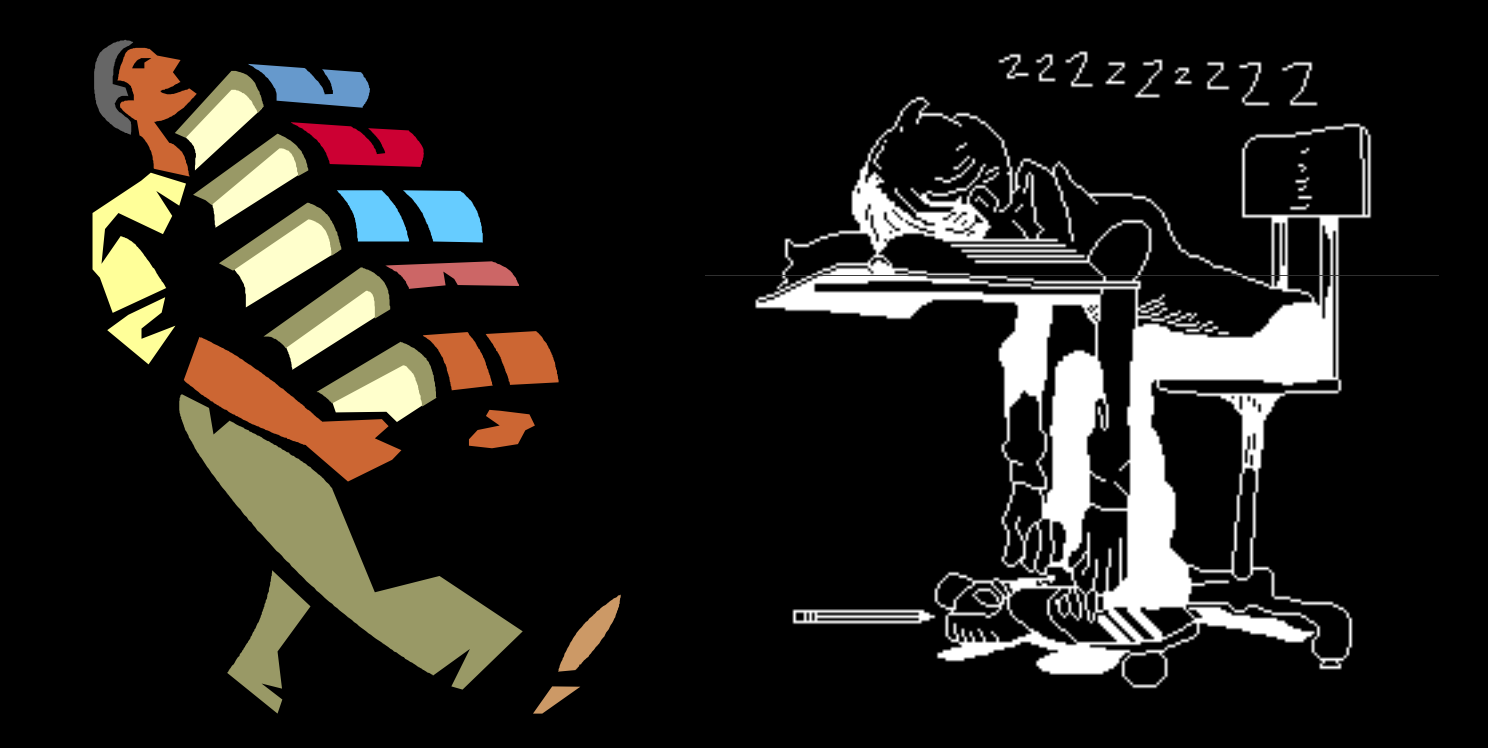

# Learning / Training Next P.I Generations

# PolSARpro v5.0 SOFTWARE

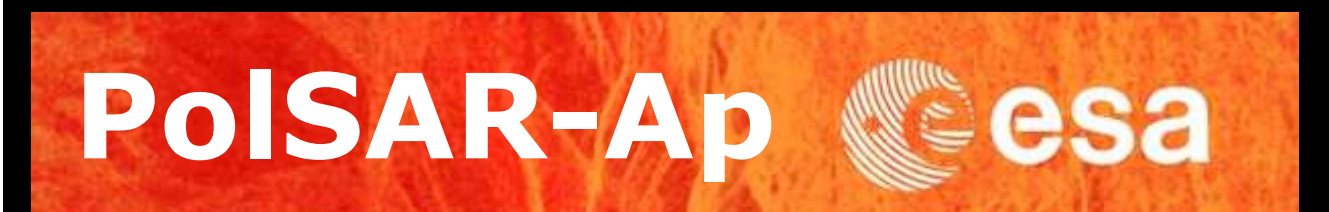

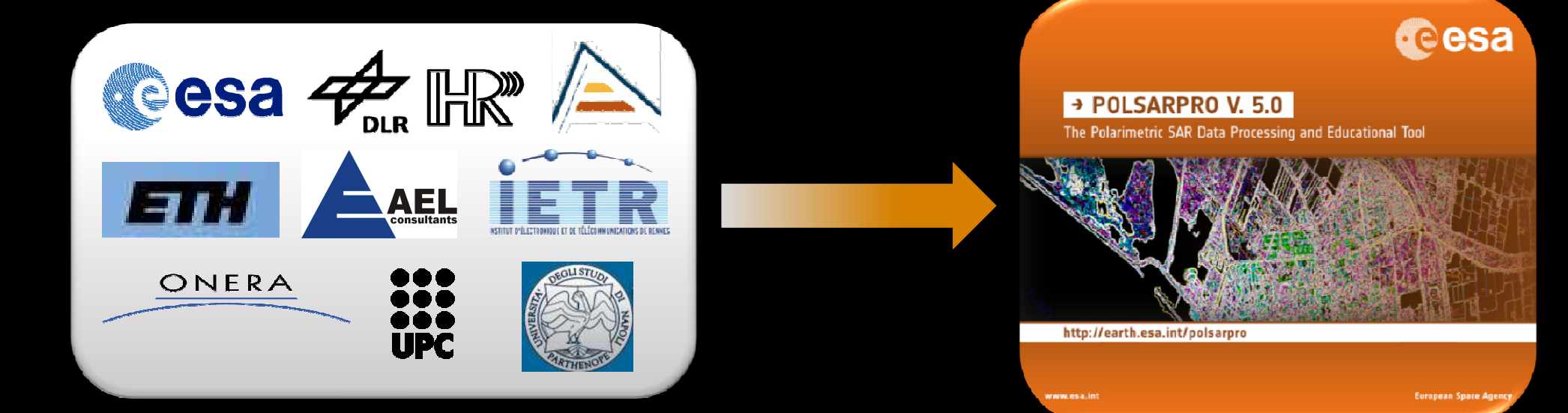

# PolSARpro Cesa

esa

# **Educational Tools**

esa

| 🖉 Polarin                             | netric SAR Data Processing and Educational Tool v5.0 - Menu                                                                                                    |                                                                                                    |
|---------------------------------------|----------------------------------------------------------------------------------------------------|----------------------------------------------------------------------------------------------------|
| ▼ T3                                  | Environment Import Convert Process Display Calibration                                                                                                    | nest 📀 🔽 🛛 🗣 🛥 🎅 🧏 📐 😒 🔨 Quit . About 🖌 📮                                                                                                    |
|                                       | Adder Actobert Streederd - (Lossic L'inneepts act)      X                 Extrine gation diffictings (Dourrent Commentaires Quite Optice soundes Fegère 1X                 Extrine gation diffictings (Dourrent Commentaires Quite Optice soundes Fegère 1X                Commentaires (Quite Optice soundes Fegère 1X                Commentaires (Quite Optice soundes Fegère 1X                Commentaires (Quite Optice soundes Fegère 1X                Commentaires (Quite Optice soundes Fegère 1X                Commentaires (Quite Optice soundes Fegère 1X                Commentaires (Quite Soundes Fegère 2X                Commentaires (Quite Soundes Fegère 2X                Commentaires (Quite Soundes Fegère 2X                Commentaires (Quite Soundes Fegère 2X                Commentaires (Quite Soundes Fegère 2X                Commentaires (Quite Soundes Fegère 2X                Commentaires (Quite Soundes Fegère 2X                Commentaires (Quite Soundes Fegère 2X                Commentaires (Quite Soundes Fegère 2X                Commentaires (Quite Soundes Fegère 2X                Commentaires (Quite Soundes Fegère 2X               Commentaires (Quite Soundes Fegère 2 |                                                                                                    |
|                                       | POLSARPRO V3.0 - LECTURE NOTES<br>BASIC CONCEPTS IN RADAR POLARIMETRY                                                                                                    |                                                                                                    |
|                                       | Wolfgang-Martin BOERNER<br>UIC-ECE Communications, Sensing & Navigation Laboratory<br>500 W. Taylor St., SEL (607) W-210, MC 154, CHICAGO IL/USA-60607-7018<br>Email Insemer@scentic.adu                                                                                                    | Direct access to the Tutorial while using<br>PoISARpro facilities                                                                                                    |
|                                       | 1       Introduction: A Review of Polanmetry       4         2       The Electromagnetic Vector Wave and Polanzation Deverations       6         2.1       Polanzation Vector and Complex Polanzation Ratio       6         2.2       The Polanzation Ellipse and its Parameters       7         2.3       The Journa Vector and Changes of Polanzation Brass       0         2.4       Complex Polarization Ratio in Deffectut Polarization Brass       12         2.4.1       Complex Polarization Ratio in the Linear Brais (H V)       13         2.4.2       Complex Polarization Ratio in the Linear Brais (H V)       13         2.4.3       Complex Polarization Ratio in the Linear Brais (H V)       13         2.4.3       Complex Polarization Ratio in the Linear Brais (H V)       13         2.4.3       Complex Polarization Ratio in the Linear Brais (12 P)       13         2.5       The Stokes Parameters       15                                                                                                    | The Tutorial is made available in PDF format.                                                                                                    |
|                                       | 2.3.1       The Stokes vector for the completely polarized wave       10         2.5.2       The Stokes vector for the polarized wave       16         2.6       The Poincaré Polarization Sphere       18         2.6.1       The polarization of the Poincaré sphere for the (H V) bears       19         2.6.3       The polarization ratio on the Poincaré sphere for different polarization bases       20         2.6.3       The relationship between the Stokes vector and the polarization ratio for different polarization sphere and complex polarization ratio plane       22         2.6.4       The Poincaré polarization sphere and complex polarization ratio plane       24         2.7       Ware Decomposition Theorems       23                                                                                                    | <ul> <li>Recent Advances in Radar Polarimetry and Polarimetric<br/>SAR Interferometry W.M. Boerner – 31 pages</li> <li>Basic Concepts in Radar Polarimetry<br/>W.M. Boerner – 100 pages</li> </ul> |
|                                       | 2.8     The Work Decision of the Polarization Properties of Electromagnetic Vector Waves 26       2.9     Polarization of the Polarization Properties of Electromagnetic Vector Waves 26       3     The Electromagnetic Vector Scattering Operator and the Polarimetric Scattering Matrices       3.1     The Scattering Scenario and the Scattering Coordinate Francework       3.2     The National Portunation of the Scattering Coordinate Francework       3.3     The National Portunation of the National Scattering Matrices       3.3     The National Portunation of the National Scattering Matrices       3.4     The Auto Interformations of the National Scattering Matrices       3.4     The 4x4 Moeller (Forward Scattering) [M] and the 4x4 Kennangh (Back-Scattering) [K]       Person Density Matrices     33       3.5     The Original Research Scattering Matrices                                                                                                    | <ul> <li>Advanced Concepts         <ul> <li>E. Pottier, J.S. Lee, L. Ferro-Famil – 65 pages</li> <li>POL-InSAR Training Course</li> <li>S.R. Cloude – 44 pages</li> </ul> </li> </ul>              |
|                                       | 3.6       CurCanas-Polis Backacathering Polise Decomposition for the One-Antenna (Transcriver)<br>and the Marched Two America (Quasi Monovaric) Cases       34         3.7       The Scattering Feedback Vectors: The Lexicographic and the Pauli Feedback Vectors       36         3.8       The Universy Transformations of the Destruct Vectors       36         3.8       The Universy Transformations of the Destruct Vectors       37         3.9       The Polarize Transformations of the Destruct Vectors       37         3.9       The Polarize Transformations of the Destruct Vectors       38         3.10       The Monovatic Receptoral Back-Scattering Cases       39         3.11       Co Cross-polar Power Descript and Phase Correlation Representations       41         3.12       Alternate Matrix Representations       43                                                                                                    | • PCT Training Course<br>S.R. Cloude – 55 pages                                                                                                    |
| - PolSARpr<br>Open Wind<br>Close Wind |                                                                                                    |                                                                                                    |

# **Educational Tools**

| / PolSAR-ap Showcase : Agriculture                         | ×        |
|------------------------------------------------------------|----------|
| Input Directory                                            |          |
| D:/My_Data_Directory/T3                                    |          |
| Output Directory                                           |          |
| D:/My_Data_Directory / T3                                  |          |
| Las Davis 11 End Davis 11E44 Las Cal 11 End Cal            | 020      |
| Decomposition                                              | 320      |
| Vindow Size (Row) Window Size (Col) C Degrees • Ra         | dians    |
| Surface Soil Moisture Inversion                            |          |
| Soil Dielectric Constant Max 40                            |          |
| Increment Angle of the Incidence Angle LUT (deg)           |          |
| Dihedral Soil Moisture Inversion                           |          |
| Soil Dielectric Constant Max Trunk Dielectric Constant Max |          |
| Increment Angle of the Incidence Angle LUT (deg)           |          |
| 2D-Incidence Angle File                                    |          |
| Enter 2D Incidence Angle File                              | <b>2</b> |
| 2D Mask File                                               |          |
| Enter (showcase_agri_mask.bin) file                        | ē        |
| Polarimetric Decomposition fs File                         |          |
| Enter (showcase_agri_fs.bin) file                          | -<br>    |
| Polarimetric Decomposition Beta File                       |          |
| Enter (showcase_agri_beta.bin) file                        | -<br>    |
| ·<br>- Vertical Rougness Indicator (ks) File (optional)    |          |
|                                                            |          |
| Uutout Soil Moisture File                                  |          |
| D://Nu Data Directoru/showcase agri surf my soil bin       |          |
| Output Soil Dielectric Constant File                       |          |
| D:/My_Data_Directory/showcase_agri_surf_dc_soil.bin        |          |
| Output Trunk Dielectric Constant File                      |          |
|                                                            |          |
|                                                            |          |
| Hun Exit                                                   |          |

| Input Directory D:/My_Data_Directory/T3 Output Directory D:/My_Data_Directory Init Row I End Row I544 Init Col I End Col 928 Window Size - Train Window Size - Test Row Col 9 Col 9 |
|----------------------------------------------------------------------------------------------------|
| D:/My_Data_Directory/T3         Output Directory         D:/My_Data_Directory         Init Row       1         End Row       1544         Init Row       1         End Row       1544         Init Row       1         End Row       1544         Init Row       1         End Row       1         End Row       1         Col       1         Bow       1         Col       1         Bow       1         Col       1         Bow       1         Col       1         Bow       1         Col       1      <                                                                                                    |
| Output Directory       / T3         D:/My_Data_Directory       / T3         Init Row       1       End Row       1544       Init Col       1       End Col       928         Window Size - Train       Window Size - Test       Window Size - Test       Row       9       Col       9         Geometric Perturbation Filter       Threshold       0.98       Reduction Ratio (RedR)       0.0025         Output Coherence File       D:/My_Data_Directory/ocean_coherence.bin       0       0       0         D:/My_Data_Directory/ocean_mask.bin       D:/My_Data_Directory/ocean_mask.bin       0       0       0                                                                                                    |
| D:/My_Data_Directory       / T3         Init Row       1       End Row       1544       Init Col       1       End Col       928         Window Size - Train       Window Size - Test       Window Size - Test       Row       9       Col       9         Geometric Perturbation Filter       Threshold       0.98       Reduction Ratio (RedR)       0.0025         Output Coherence File       D:/My_Data_Directory/ocean_coherence.bin       Output Mask File         D:/My_Data_Directory/ocean_mask.bin       Directory/ocean_mask.bin       Directory/ocean_mask.bin                                                                                                    |
| Init Row       1       End Row       1544       Init Col       1       End Col       928         Window Size - Train       Window Size - Test       Row       9       Col       9         Row       51       Col       51       Row       9       Col       9         Geometric Perturbation Filter       Threshold       0.98       Reduction Ratio (RedR)       0.0025         Output Coherence File       D:/My_Data_Directory/ocean_coherence.bin       0       0       0         D:/My_Data_Directory/ocean_mask.bin       0       0       0       0                                                                                                    |
| Window Size - Train<br>Row 51 Col 51<br>Geometric Perturbation Filter<br>Threshold 0.98 Reduction Ratio (RedR) 0.0025<br>Output Coherence File<br>D:/My_Data_Directory/ocean_coherence.bin<br>Output Mask File<br>D:/My_Data_Directory/ocean_mask.bin                                                                                                    |
| Row     51     Col     51       Geometric Perturbation Filter     Threshold     0.98       Dutput Coherence File       D:/My_Data_Directory/ocean_coherence.bin       Dutput Mask File       D:/My_Data_Directory/ocean_mask.bin                                                                                                    |
| Geometric Perturbation Filter<br>Threshold 0.98 Reduction Ratio (RedR) 0.0025<br>Output Coherence File<br>D:/My_Data_Directory/ocean_coherence.bin<br>Output Mask File<br>D:/My_Data_Directory/ocean_mask.bin                                                                                                    |
| Threshold     0.98     Reduction Ratio (RedR)     0.0025       Output Coherence File       D:/My_Data_Directory/ocean_coherence.bin       Output Mask File       D:/My_Data_Directory/ocean_mask.bin                                                                                                    |
| Output Coherence File     D:/My_Data_Directory/ocean_coherence.bin     Output Mask File     D:/My_Data_Directory/ocean_mask.bin                                                                                                    |
| D:/My_Data_Directory/ocean_coherence.bin Output Mask File D:/My_Data_Directory/ocean_mask.bin                                                                                                    |
| Output Mask File<br>D:/My_Data_Directory/ocean_mask.bin                                                                                                    |
| D:/My_Data_Directory/ocean_mask.bin                                                                                                    |
|                                                                                                    |
| Run 🖸 Exit                                                                                                    |

esa

**Educational Tools** 

esa

| 🖊 PolSAR-ap Showcase : Cryosphere                                                                                   | ×              |                                           |      |
|----------------------------------------------------------------------------------------------------|----------------|-------------------------------------------|------|
| Input Master - Slave Directory                                                                                      |                |                                           |      |
| D:/My_Data_Directory/Master_Dir_Slave_Dir                                                                           |                |                                           |      |
| Output Master - Slave Directory                                                                                     |                |                                           |      |
| D:/My_Data_Directory/Master_Dir_Slave_Dir                                                                           |                |                                           |      |
| Init Row 1 End Row 900 Init Col 1 End Col                                                                           | 1024           | 🖡 PolSAR-ap Showcase : Urban              | ×    |
| Decomposition Inc Ang Unit Median Filter                                                                            | _              | - Input Master - Slave Directory          |      |
| Window Size (Row)     O Degrees     Window Size       Window Size (Col)     Image: Radians     Max Nb of Iterations | 8<br>3         | D:/My_Data_Directory/Master_Slave_Dir/T6  | -    |
|                                                                                                    |                | - Output Master - Slave Directory         |      |
| Polarization Channel Ice Dielectric Constant 2.8 Threshold                                                          | 40             | D:/My_Data_Directory/Master_Slave_Dir     | 6    |
| Range Pixel Spacing ( optional ) opt                                                                                |                | Init Row 1 End Row 900 Init Col 1 End Col | 1024 |
| - 2D Incidence Angle File                                                                                           |                | Complex Coherence File                    |      |
| Enter 2D Incidence Angle file                                                                                       | - <del>2</del> |                                           | - 🖻  |
| - 2D Kz File                                                                                                    |                | Output File                               |      |
| Enter 2D Kz file                                                                                                    | <b>2</b>       |                                           |      |
| Surface to Volume Ratio File                                                                                        |                |                                           |      |
| Enter (showcase_cryo_stv_ratio_HH.bin) file                                                                         | - <del>2</del> | Bun Exit                                  |      |
| - Complex Coherence File                                                                                            |                |                                           |      |
| Enter (cmplx_coh_HH.bin) file                                                                                       | - 🗃            |                                           |      |
| - SNR Decorrelation File (optional)                                                                                 |                |                                           |      |
| Enter SNR Decorrelation file ( Optional )                                                                           | - 🛩            |                                           |      |
| Output Extinction Coefficient File (kappa)                                                                          |                |                                           |      |
| D:/My_Data_Directory/Master_Dir_Slave_Dir/showcase_cryo_kappa_HH.bin                                                |                |                                           |      |
| Output Penetration Depth File                                                                                       |                |                                           |      |
| D:/My_Data_Directory/Master_Dir_Slave_Dir/showcase_cryo_depth_HH.bin                                                |                |                                           |      |
| Run 🖸 Exit                                                                                                    |                |                                           |      |
| fatter                                                                                                    | -              |                                           |      |

# PolSARpro v5.0 SOFTWARE

# http://earth.esa.int/web/polsarpro The Web Site provides

| ata Sources 🔹 Overview 👻 Download and Installation - Documentation -                                                                                                    | Results & News -                                                                                                    |  |  |
|----------------------------------------------------------------------------------------------------|----------------------------------------------------------------------------------------------------|--|--|
| w are here Home                                                                                                    | 🛨 Share   📫 💟 🚥 👳                                                                                                    |  |  |
| - PolSARpro Version 4.2                                                                                                    | - Latest News                                                                                                    |  |  |
| The Polarimetric SAR Data Processing and Educational Tool aims to facilitate the accessibility and exploitation of<br>multi-polarised SAR datasets including those from ESA Third Party Missions (ALOS PALSAR), Envisat ASAR<br>Viternating Polarisation mode products, RADARSAT-2 and TerraSAR-X.<br>A wide-range of tubrials and comprehensive documentation provide a grounding in polarimetry and polarimetric<br>interferometry necessary to stimulate research and development of scientific applications that utilise such<br>lechniques; the toolbox of processing functions offers users the capability to implement them. | New PolSARpro version 4.2 released     New PolSARpro version 4.1.5 released     New PolSARpro version 4.0 Beta 1.3 released     PolSARpro v.4.0 beta 1 training course -     PolSARpro version 4.0 beta 1 released for |  |  |
| PoISARpro is developed under contract with ESA, a consortium <u>IETR (<i>Institut d'êlectronique et de</i></u><br><u>lélécommunications de Rennes</u> ) in conjunction with the <u>University of Rennes 1, DLR Microwaves and Radar</u><br><u>institute (HR) of DLR</u> and AEL Consultants, together with Dr Mark Williams. The initiative is a direct result of<br>recommendations made at the <u>POLInSAR Workshops</u> held at ESRIN since January 2003.                                                                                                    | Useful Links       Home      Data Sources                                                                                                    |  |  |
| All elements of the PoISARpro project are distributed by ESA free of charge, including the source code.<br>This website provides details of the project, giving users access to the tutorial material and software, information<br>about sources of multi-potarised data and recently obtained results of POLInBAR studies. Navigate between<br>pages using the menu on the left.                                                                                                    | Overview     Download PolSARpro 4.2     Release Notes     Polarimetry Tutorial     Technical Decumentation                                                                                                    |  |  |
|                                                                                                    | Results & News     Contact                                                                                                    |  |  |

Details of the project

**esa** 

- Access to the tutorial and software
- Information about status of the development

### Demonstration Sample Datasets

© ESA 2000 - 2014

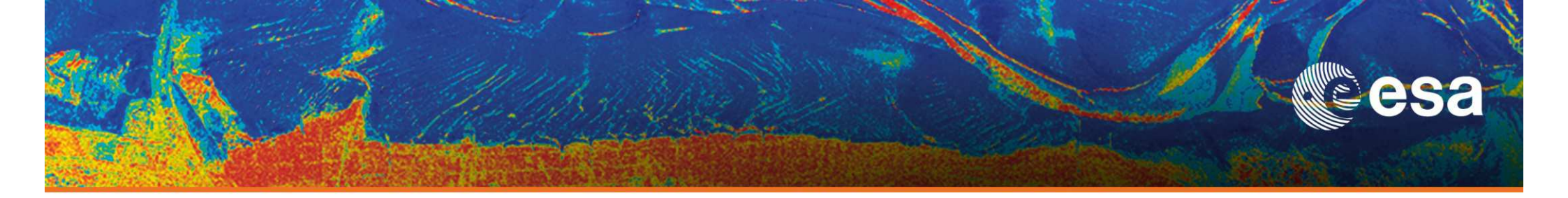

# > 3rd ADVANCED COURSE ON RADAR POLARIMETRY POISARpro v5.0

# **Practical – Part 1**

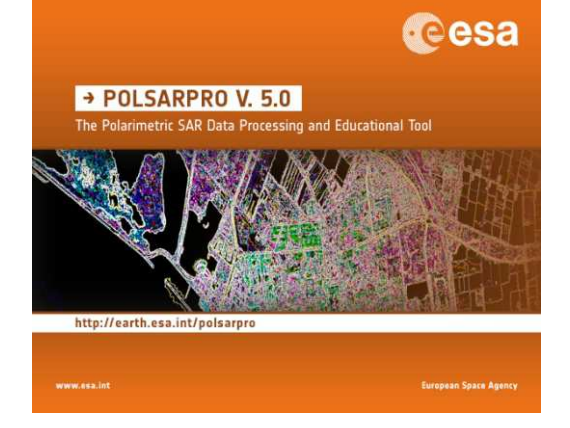

# **Eric POTTIER**

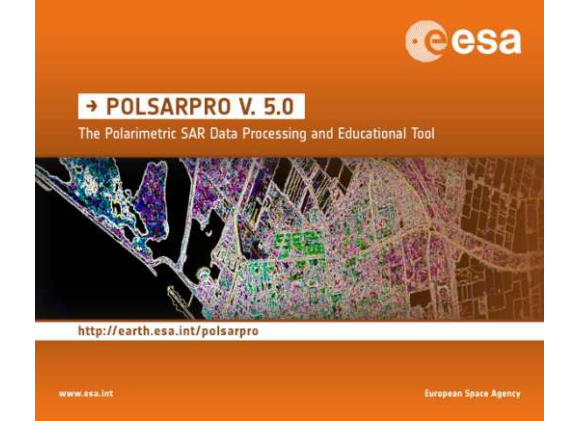

19–23 January 2015 | ESA-ESRIN | Frascati (Rome), Italy

**European Space Agency** 

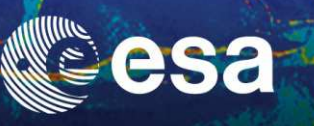

# General Presentation of PolSARpro v5.0 Software

## **Compatible Raw Binary Data**

| 🔍 C:\DATADIR                                                 |                                 |            |          |            |             |
|--------------------------------------------------------------|---------------------------------|------------|----------|------------|-------------|
| <u>Fichier</u> <u>E</u> dition Affic <u>h</u> age            | Fa <u>v</u> oris <u>O</u> utils | 2          |          |            | <u>1</u>    |
| $\Leftrightarrow$ Précédente 🔹 $\Rightarrow$ $\Rightarrow$ 🔁 | Rechercher                      | Cossiers 🔁 | 3 4 9    | i X n      |             |
| Adresse 🗀 C:\DATADIR                                         |                                 |            |          |            | 🗾 🔗 ОК      |
| Dossiers                                                     | × 🗅                             | C3         | 🛋 s21.b  | in         |             |
| 🚊 🔄 DATADIR                                                  | <u> </u>                        | C4         | 🔊 s22.b  | in         |             |
| - C3                                                         |                                 | T3         | 🔳 config | g.txt      |             |
|                                                              |                                 | T4         |          |            |             |
| ТЗ                                                           |                                 | s11.bin    |          |            |             |
| T4                                                           | - I 🖻                           | s12.bin    |          |            |             |
|                                                              |                                 |            |          |            |             |
| 9 objet(s) (Espace disque disponib                           | le : 343 Mo)                    | 31         | .2 Ko    | 📃 Poste de | travail //. |

#### 2x2 Complex Sinclair Matrix [S2]

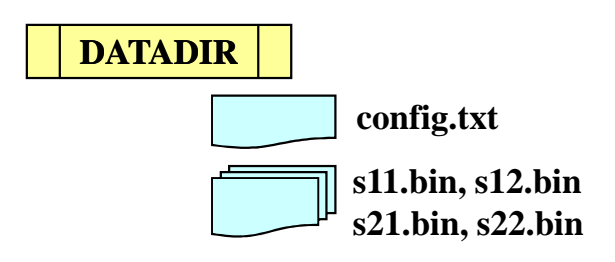

Nrow

1234

**Ncol** 4789

\_\_\_\_\_

**PolarCase** 

**PolarType** 

\_\_\_\_\_

Monostatic/Bistatic/Intensities

Full/pp1/pp2/pp3/pp4/pp5/pp6/pp7

#### PolarCase

- Monostatic
- Bistatic
- Intensities

s12.bin == s21.bin s12.bin <> s21.bin lxy.bin

#### PolarType

- Full s11.bin, s12.bin, s21.bin, s22.bin
- pp1 s11.bin, s21.bin
- pp2 s12.bin, s22.bin
- pp3 s11.bin, s22.bin
- pp4 l11.bin, l12.bin, l22.bin
- pp5 l11.bin, l21.bin
- pp6 l12.bin, l22.bin
- pp7 l11.bin, l22.bin

### **Compatible Raw Binary Data**

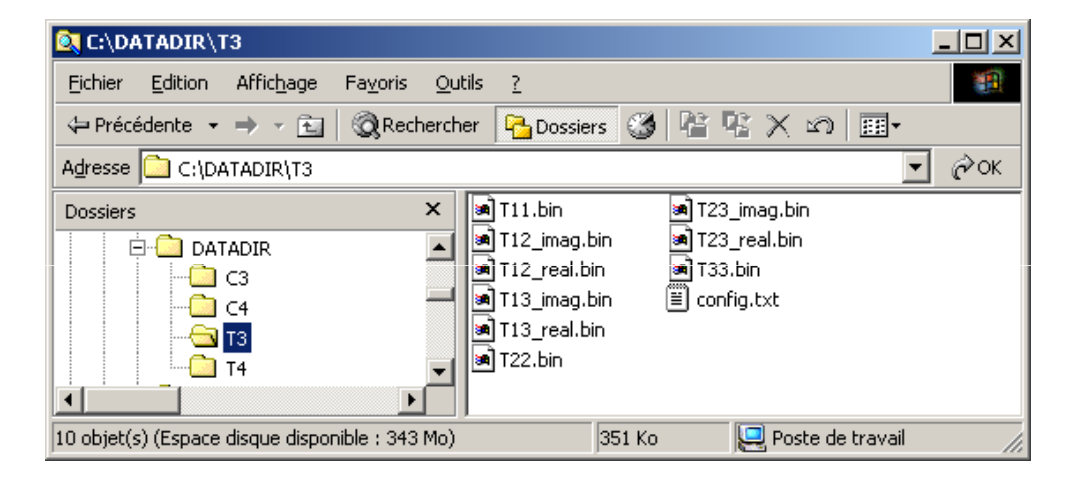

$$\underline{k}_{3P} = \frac{1}{\sqrt{2}} \begin{bmatrix} S_{11} + S_{22} & S_{11} - S_{22} & S_{12} + S_{21} \end{bmatrix}$$

 $[T_3]$ 

 $\implies$ 

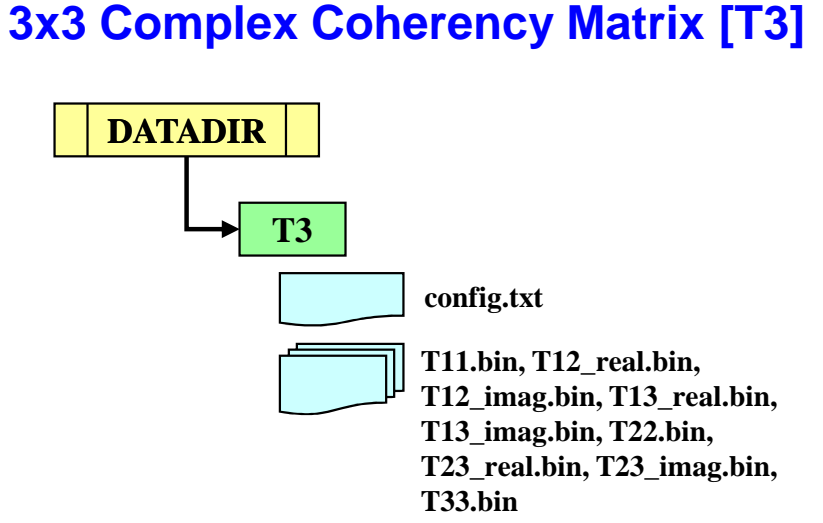

$$\implies [T_3] = \langle \underline{k}_{3P} \cdot \underline{k}_{3P}^{\dagger} \rangle$$
$$[T_3] = \begin{bmatrix} T_{11} & T_{12} & T_{13} \\ T_{12}^* & T_{22} & T_{23} \\ T_{13}^* & T_{23}^* & T_{33} \end{bmatrix}$$

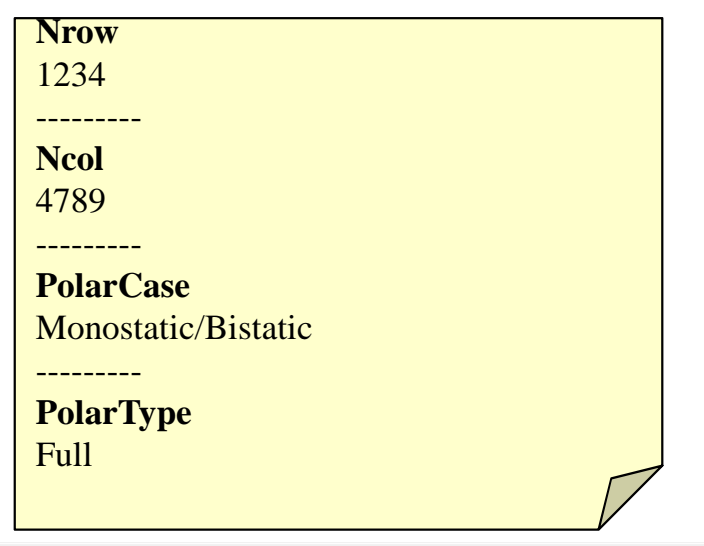

### **Compatible Raw Binary Data**

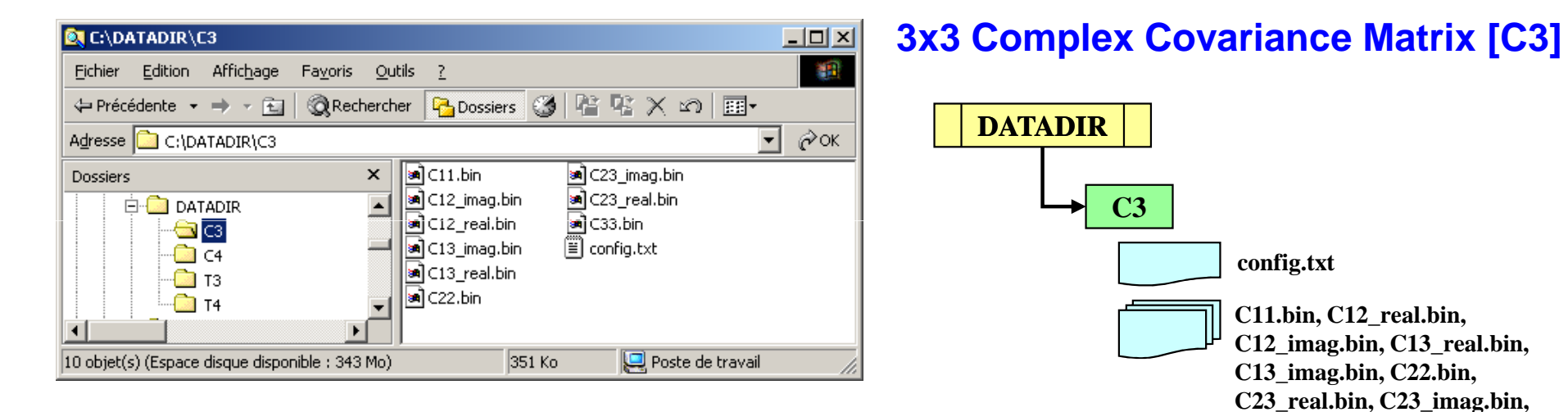

$$\underline{k}_{3L} = \begin{bmatrix} S_{11} & S_{12} \cdot \sqrt{2} & S_{22} \end{bmatrix}$$

4.10

- + .

$$\implies [C_3] = \langle \underline{k}_{3L} . \underline{k}_{3L} \rangle$$
$$[C_3] = \begin{bmatrix} C_{11} & C_{12} & C_{13} \\ C_{12}^* & C_{22} & C_{23} \\ C_{13}^* & C_{23}^* & C_{33} \end{bmatrix}$$

F ~ 3

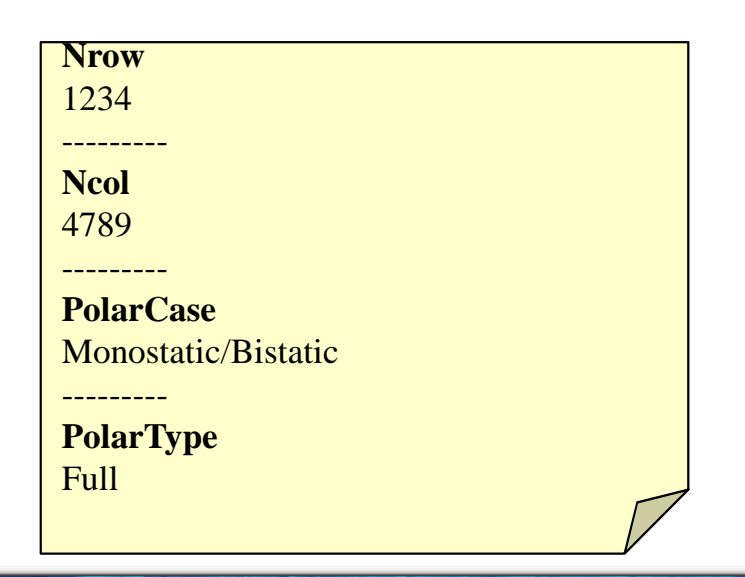

C33.bin

### **Compatible Raw Binary Data**

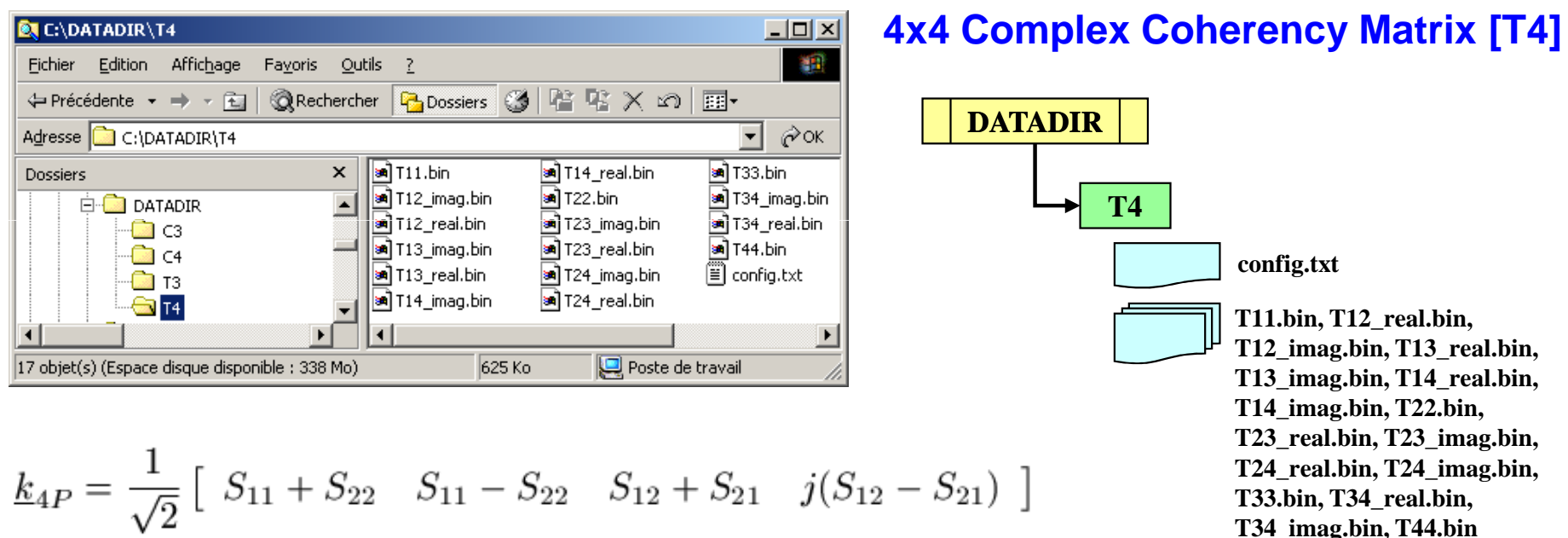

$$\implies [T_4] = \langle \underline{k}_{4P} . \underline{k}_{4P}^{\dagger} \rangle$$

$$[T_4] = \begin{bmatrix} T_{11} & T_{12} & T_{13} & T_{14} \\ T_{12}^* & T_{22} & T_{23} & T_{24} \\ T_{13}^* & T_{23}^* & T_{33} & T_{34} \\ T_{14}^* & T_{24}^* & T_{34}^* & T_{44} \end{bmatrix}$$

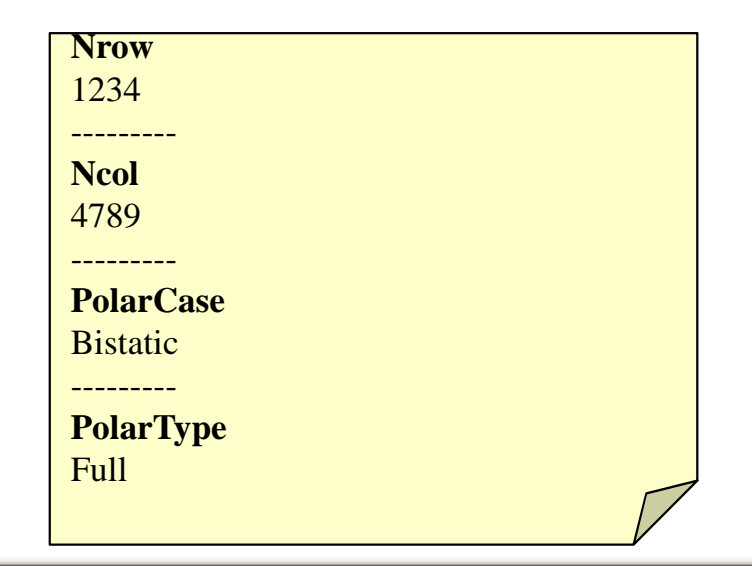

### **Compatible Raw Binary Data**

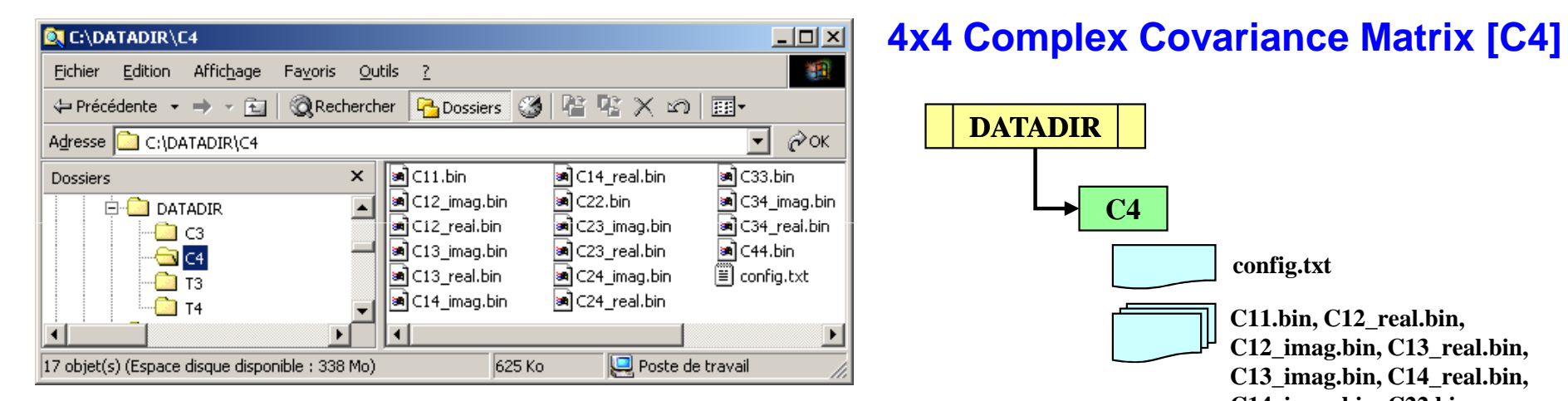

$$\underline{k}_{4L} = \begin{bmatrix} S_{11} & S_{12} & S_{21} & S_{22} \end{bmatrix}$$

$$\implies [C_4] = \langle \underline{k}_{4L} \cdot \underline{k}_{4L}^{\dagger} \rangle$$
$$[C_4] = \begin{bmatrix} C_{11} & C_{12} & C_{13} & C_{14} \\ C_{12}^* & C_{22} & C_{23} & C_{24} \\ C_{13}^* & C_{23}^* & C_{33} & C_{34} \\ C_{14}^* & C_{24}^* & C_{34}^* & C_{44} \end{bmatrix}$$

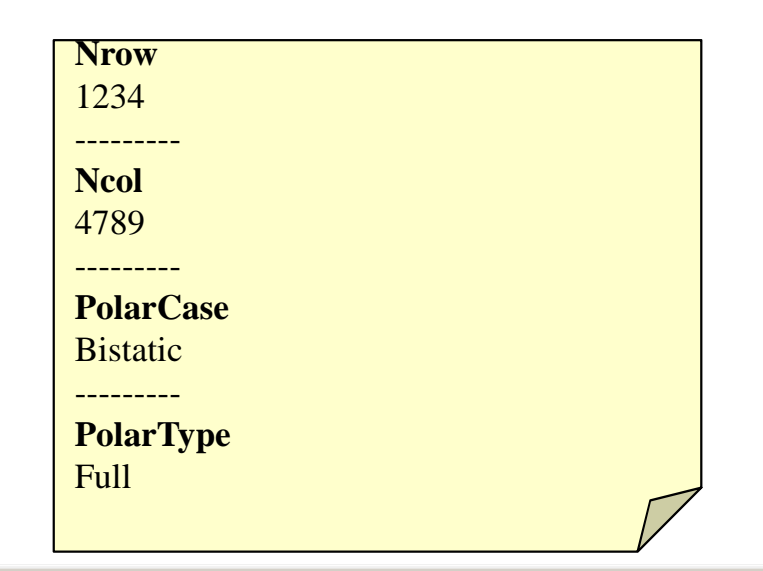

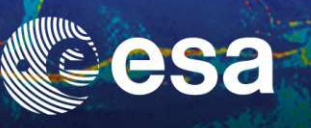

# **CONFIGURATION**

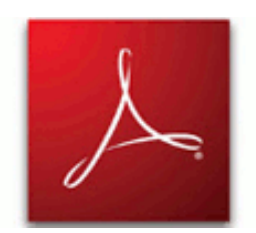

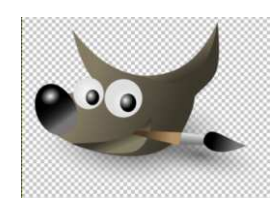

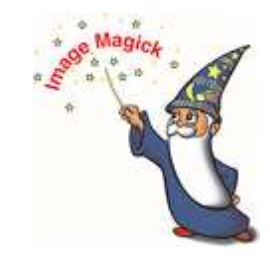

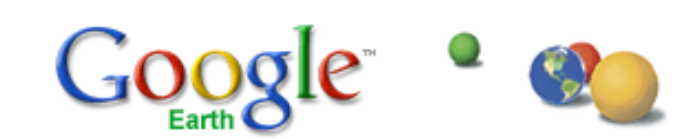

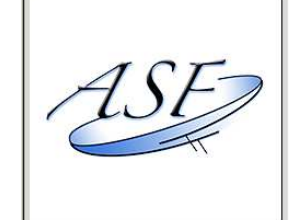

→ SENTINEL TOOLBOX
SNAP | Sentinels Application Platform

### **PolSARpro v5.0 SOFTWARE**

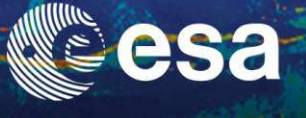

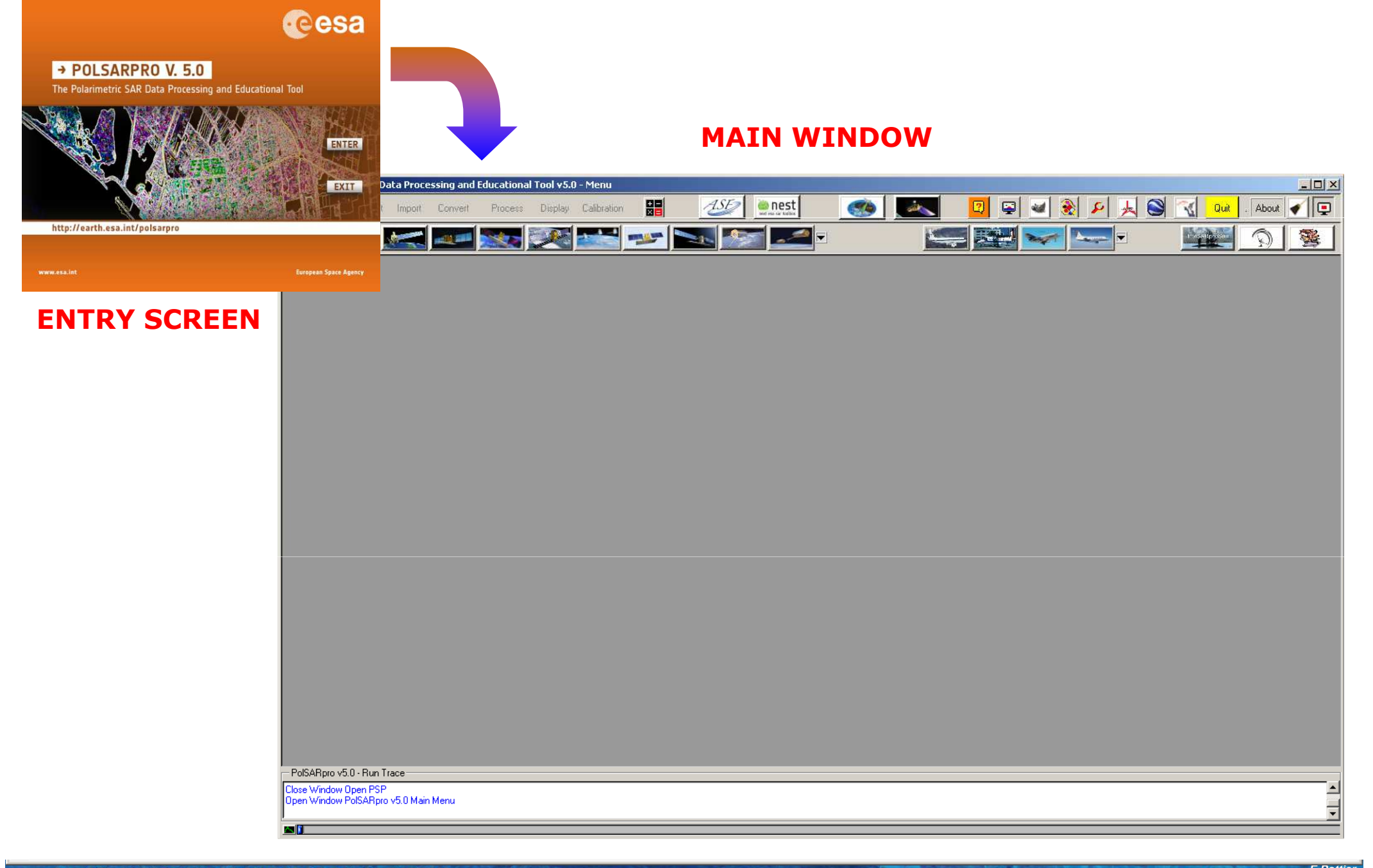

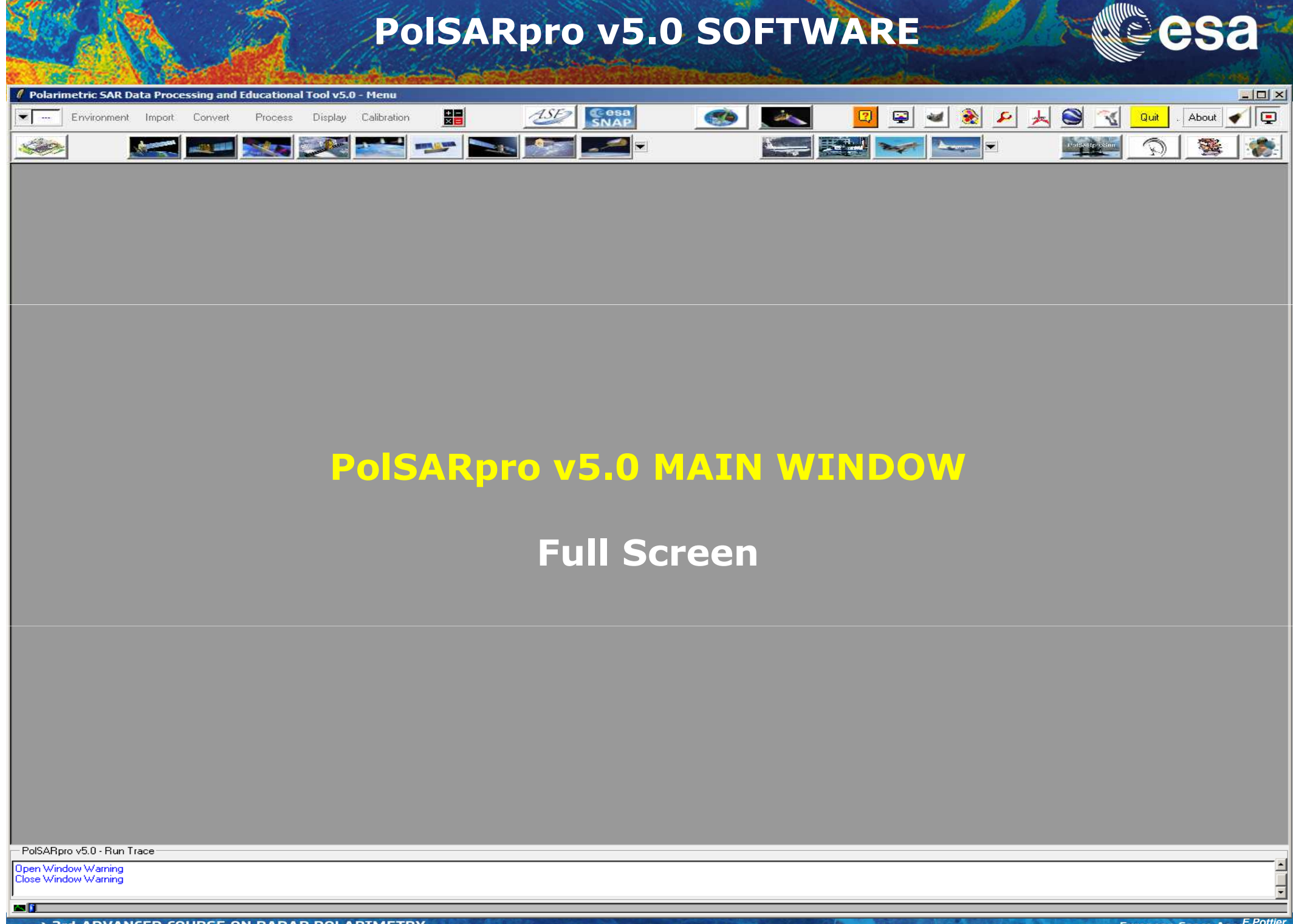

→ 3rd ADVANCED COURSE ON RADAR POLARIMETRY 19-23 January 2015 | ESA-ESRIN | Frascati (Rome), Italy

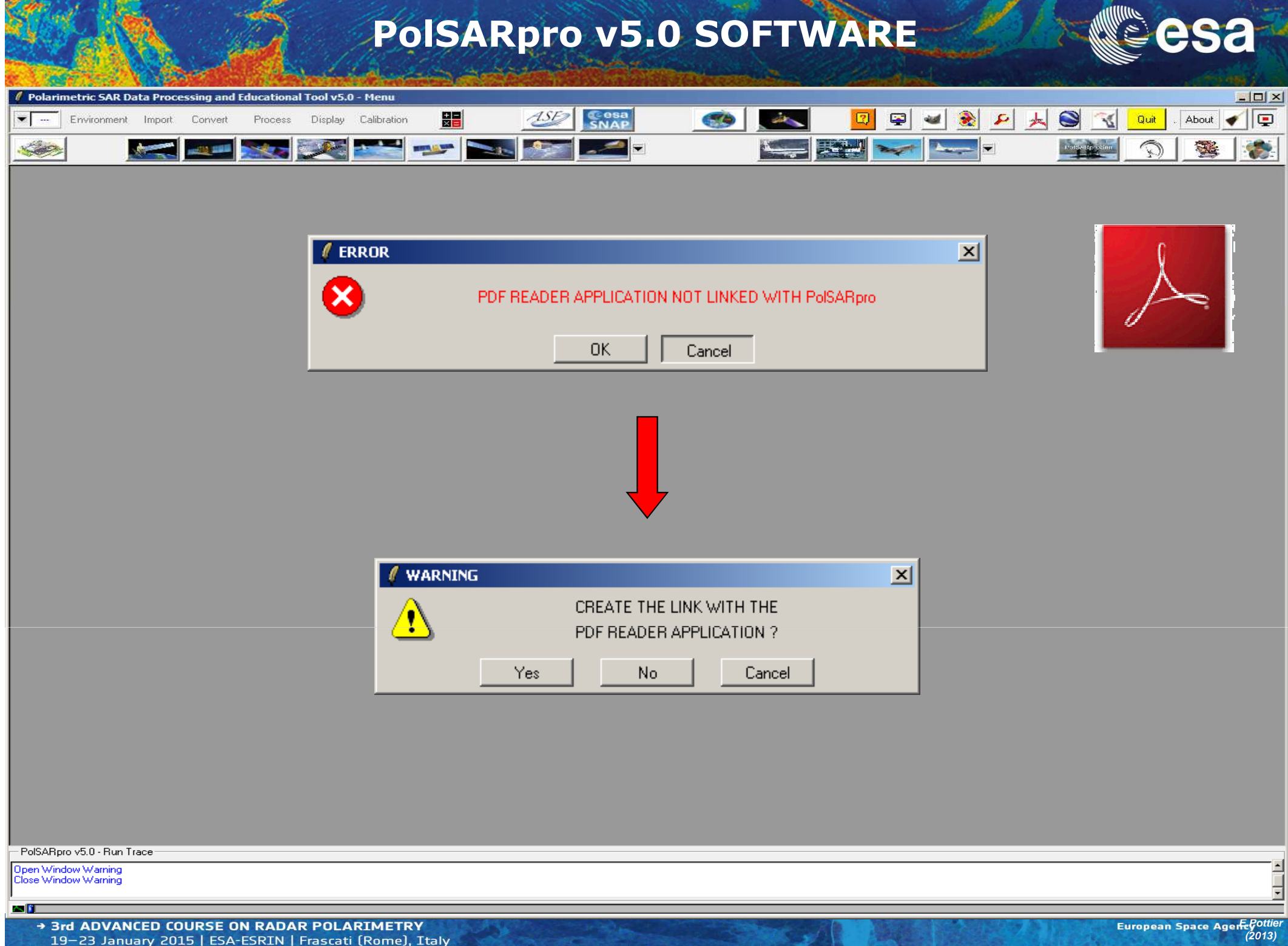

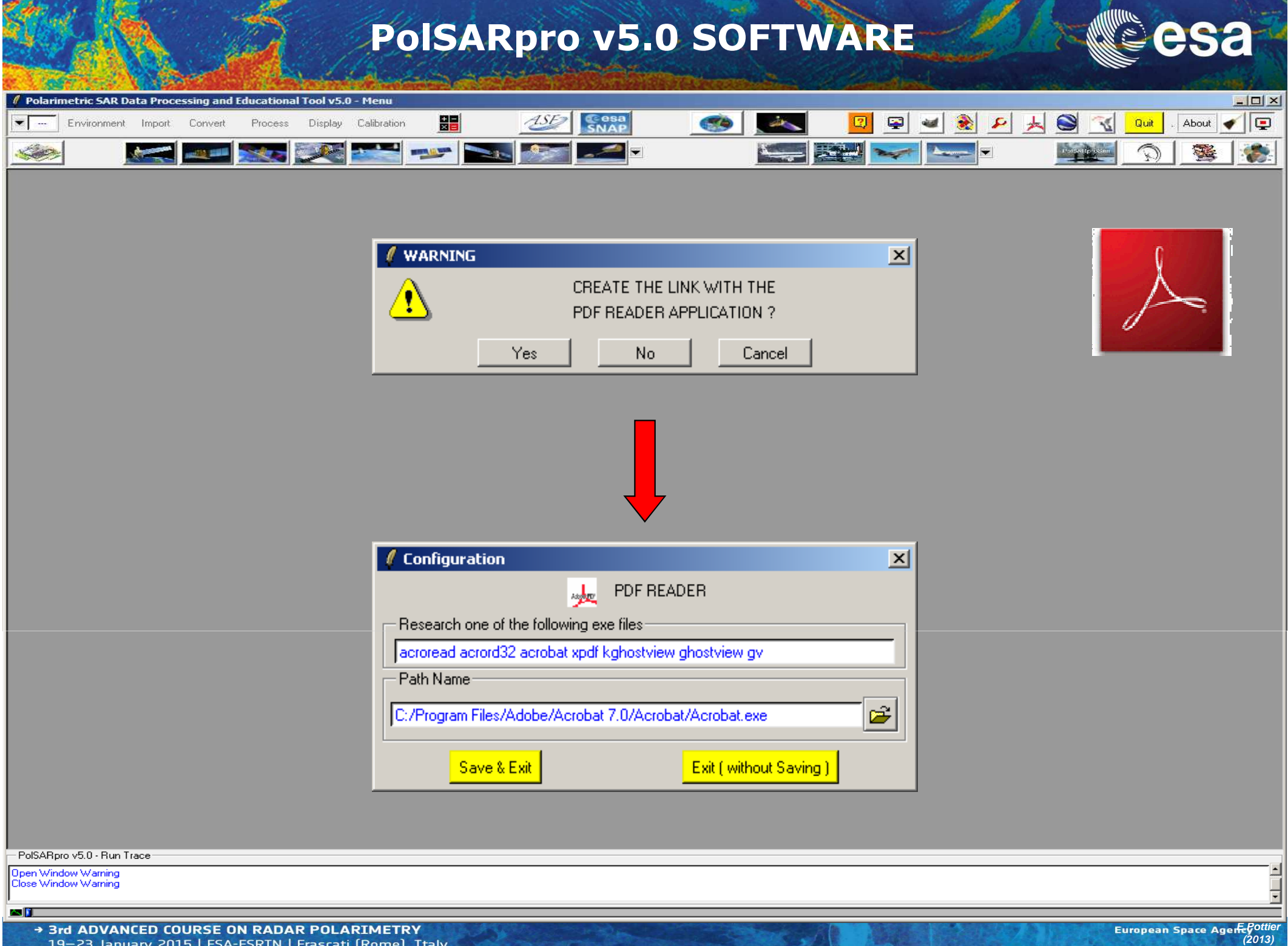

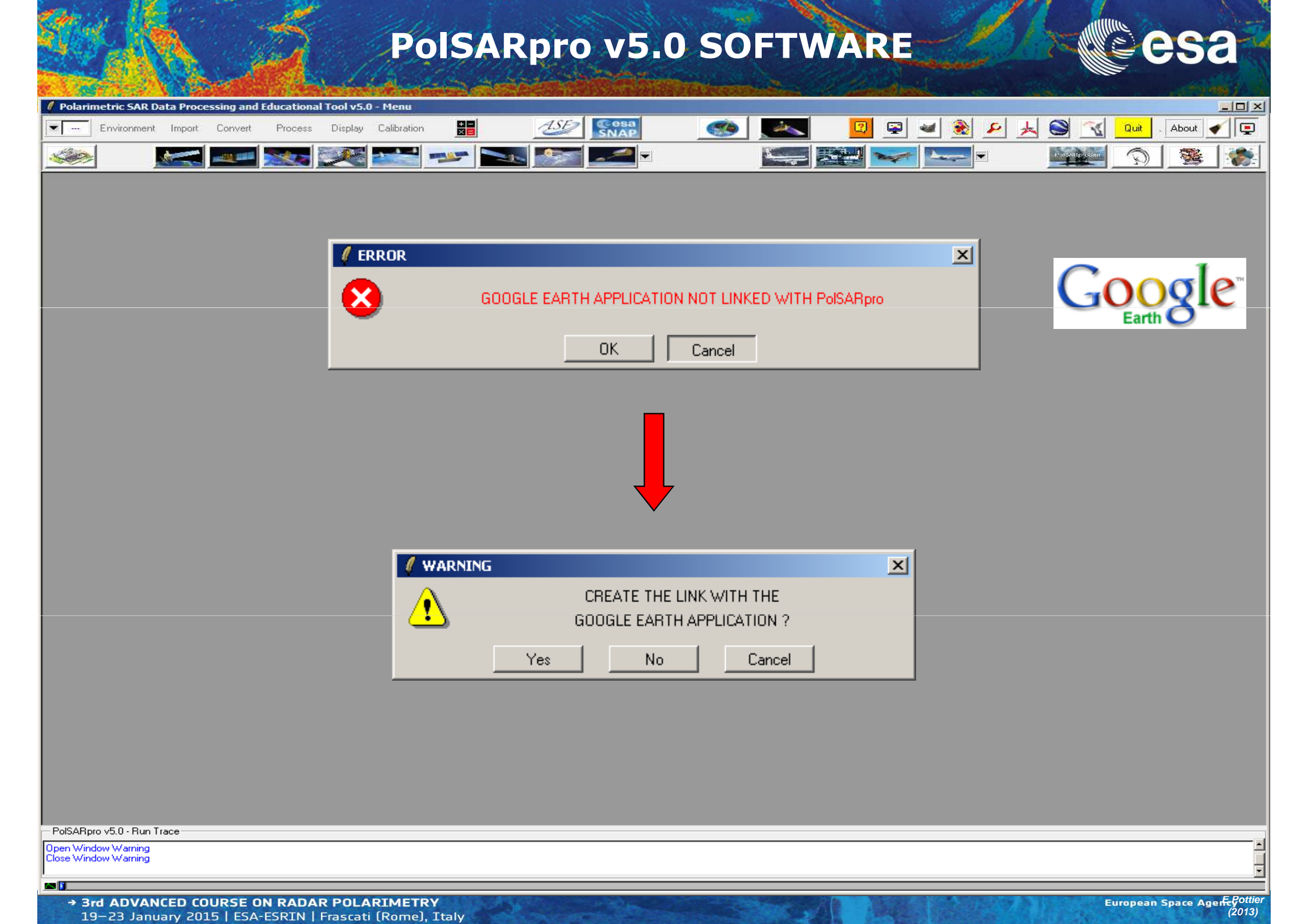

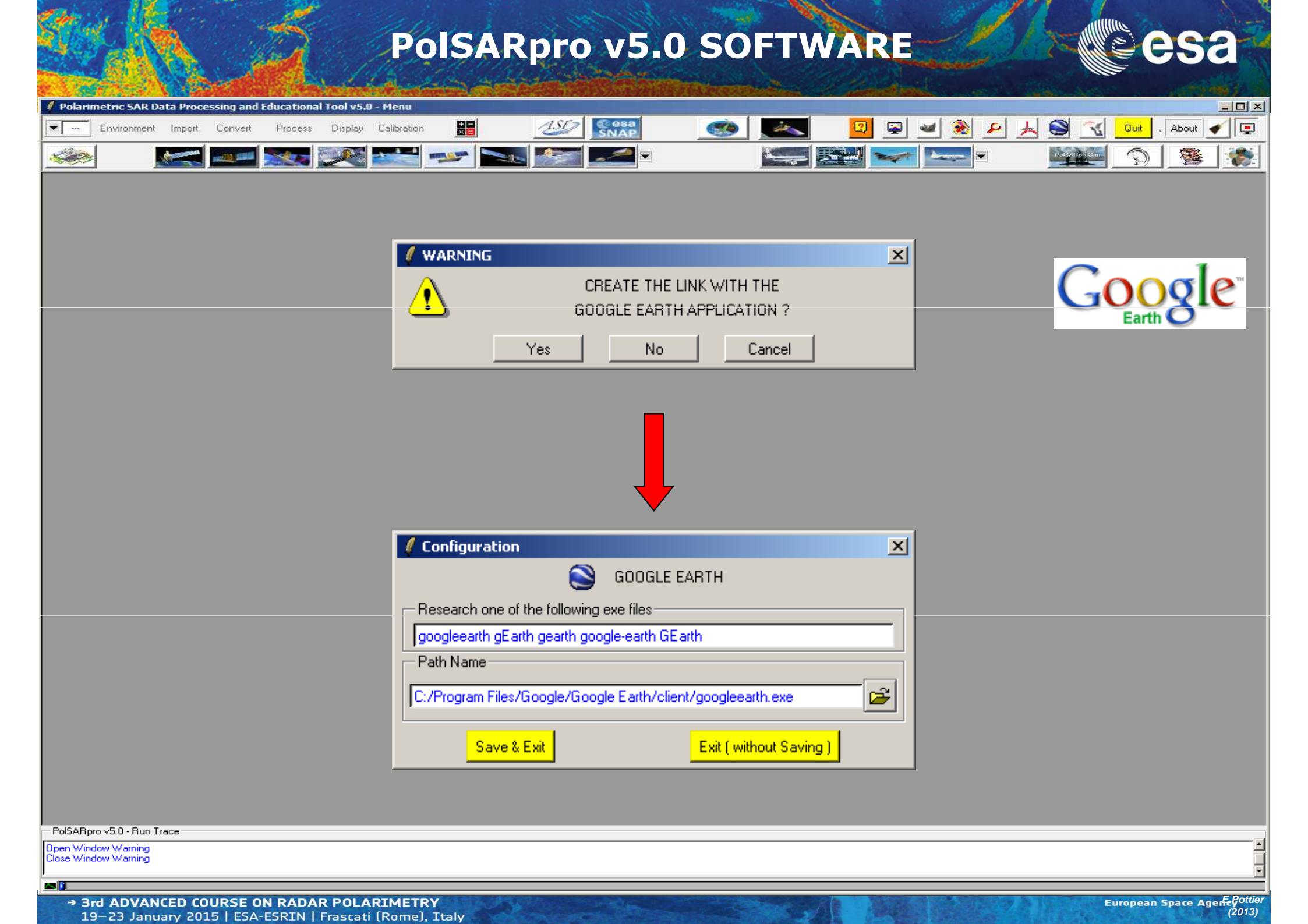

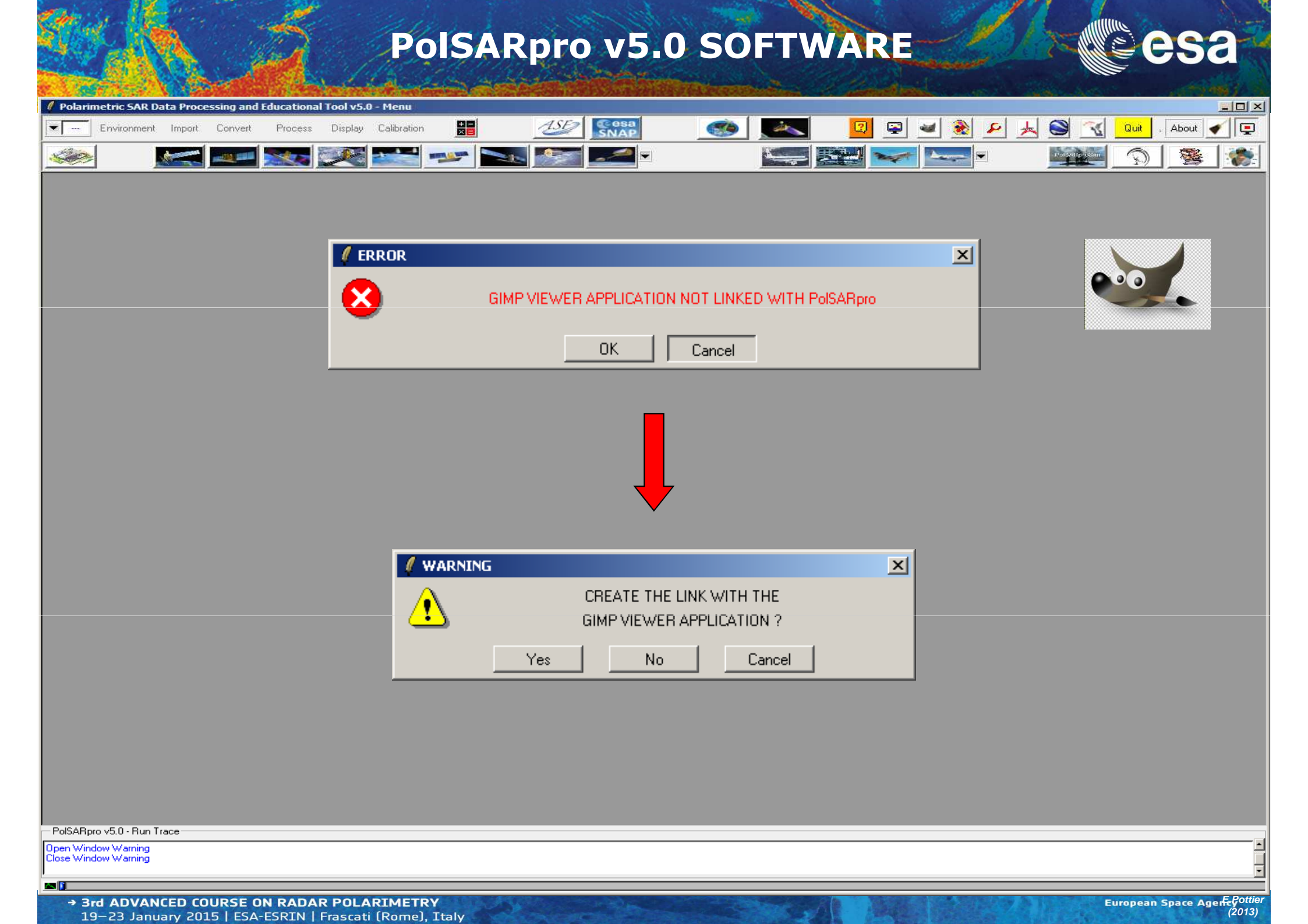

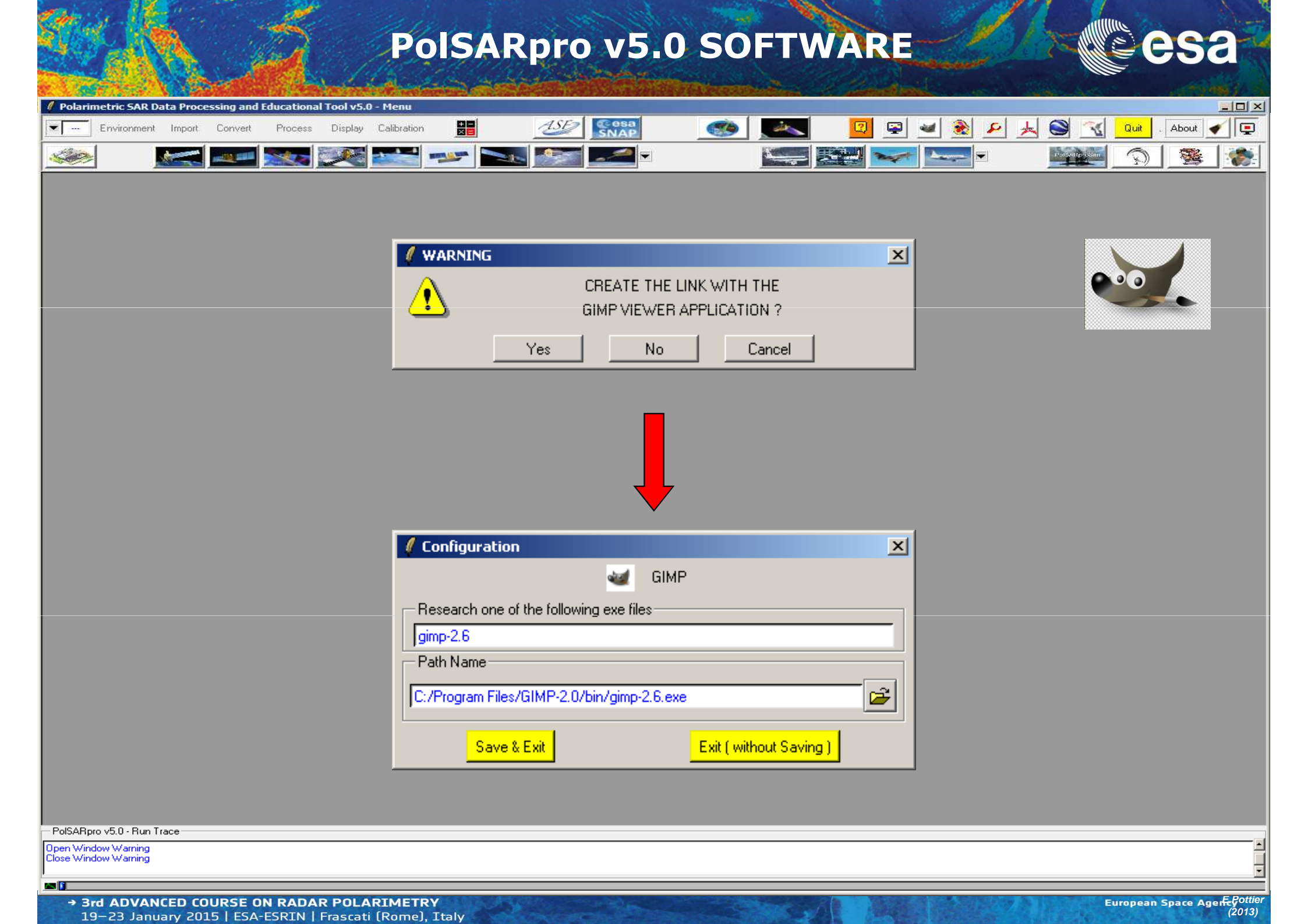

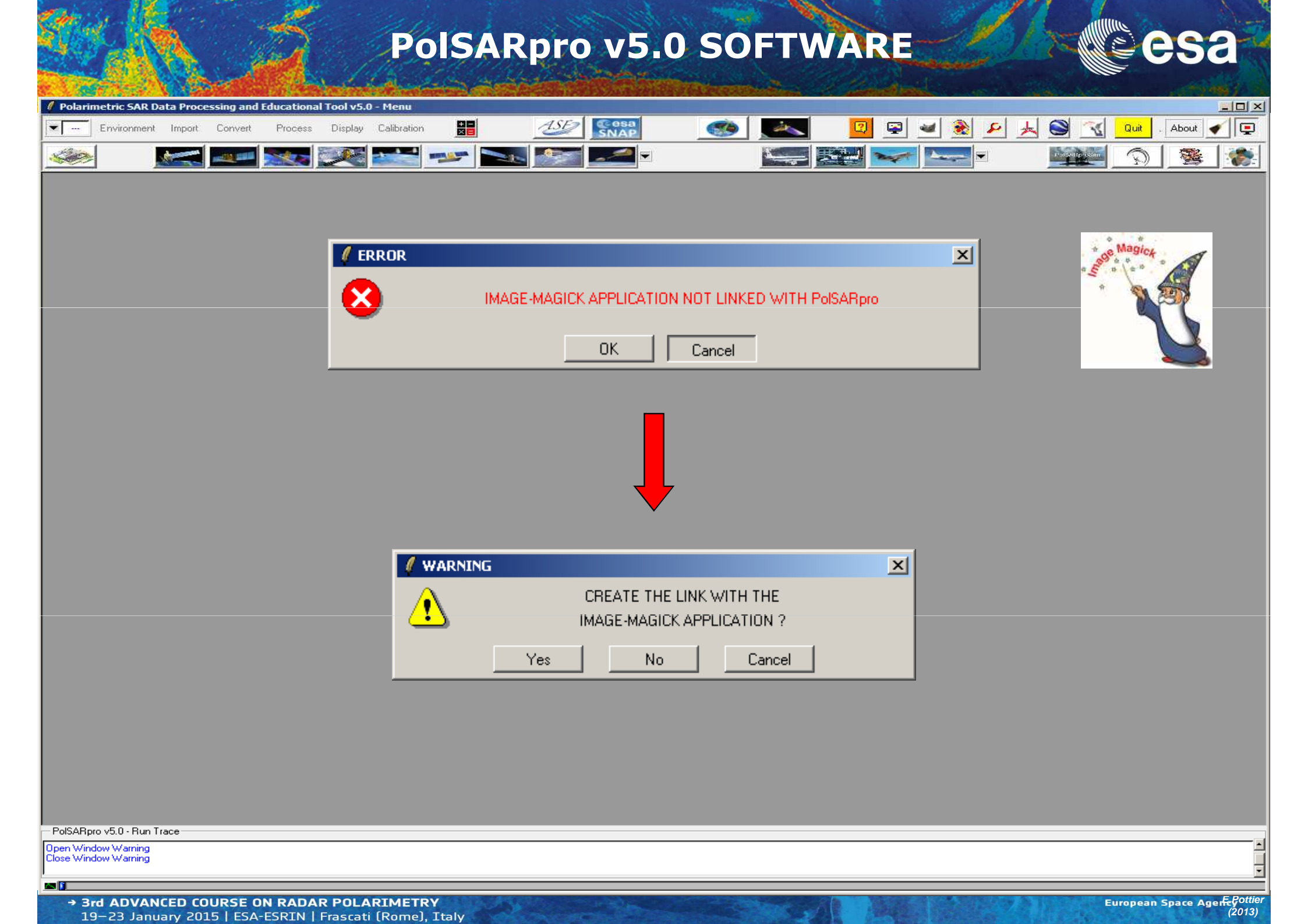

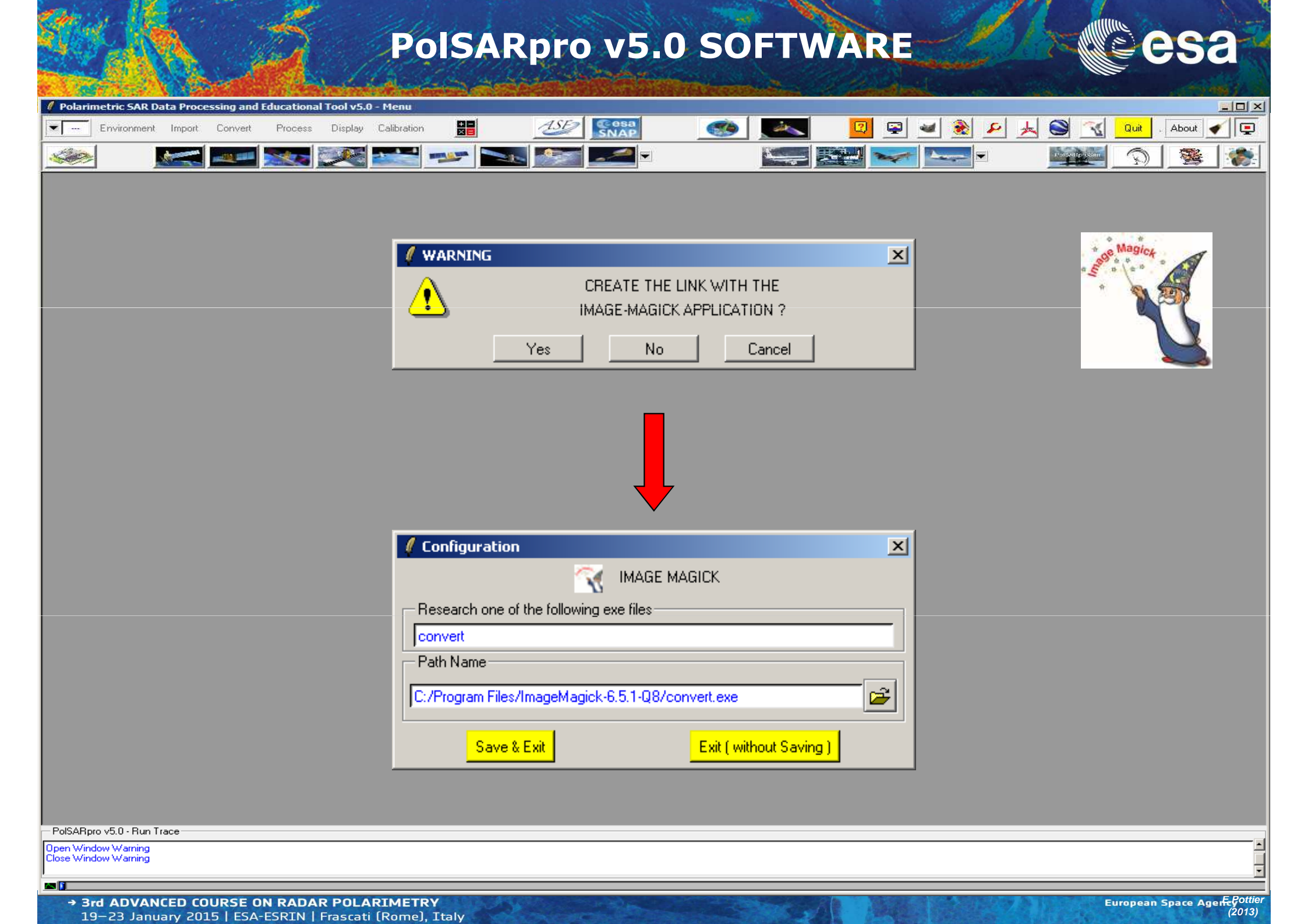

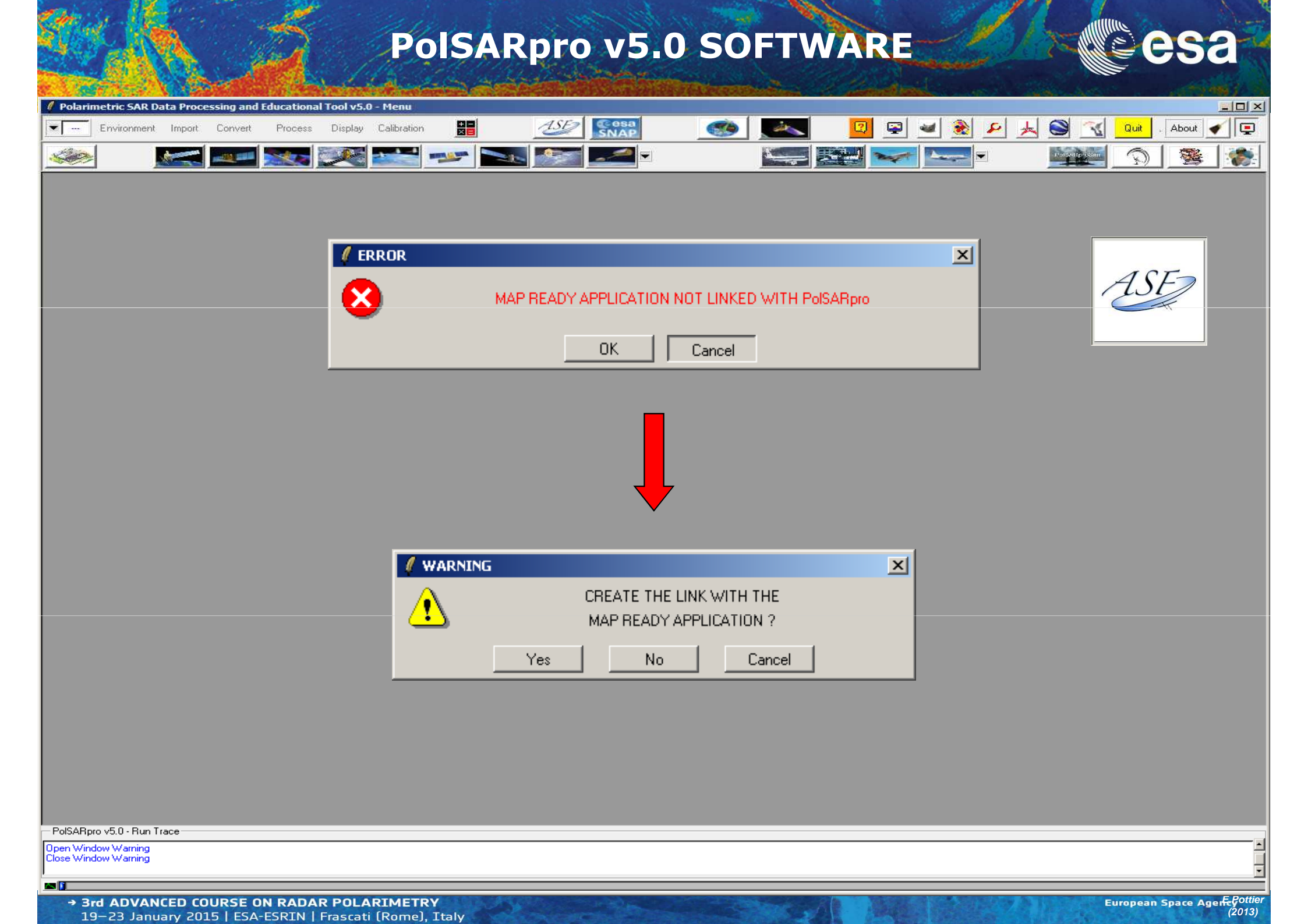

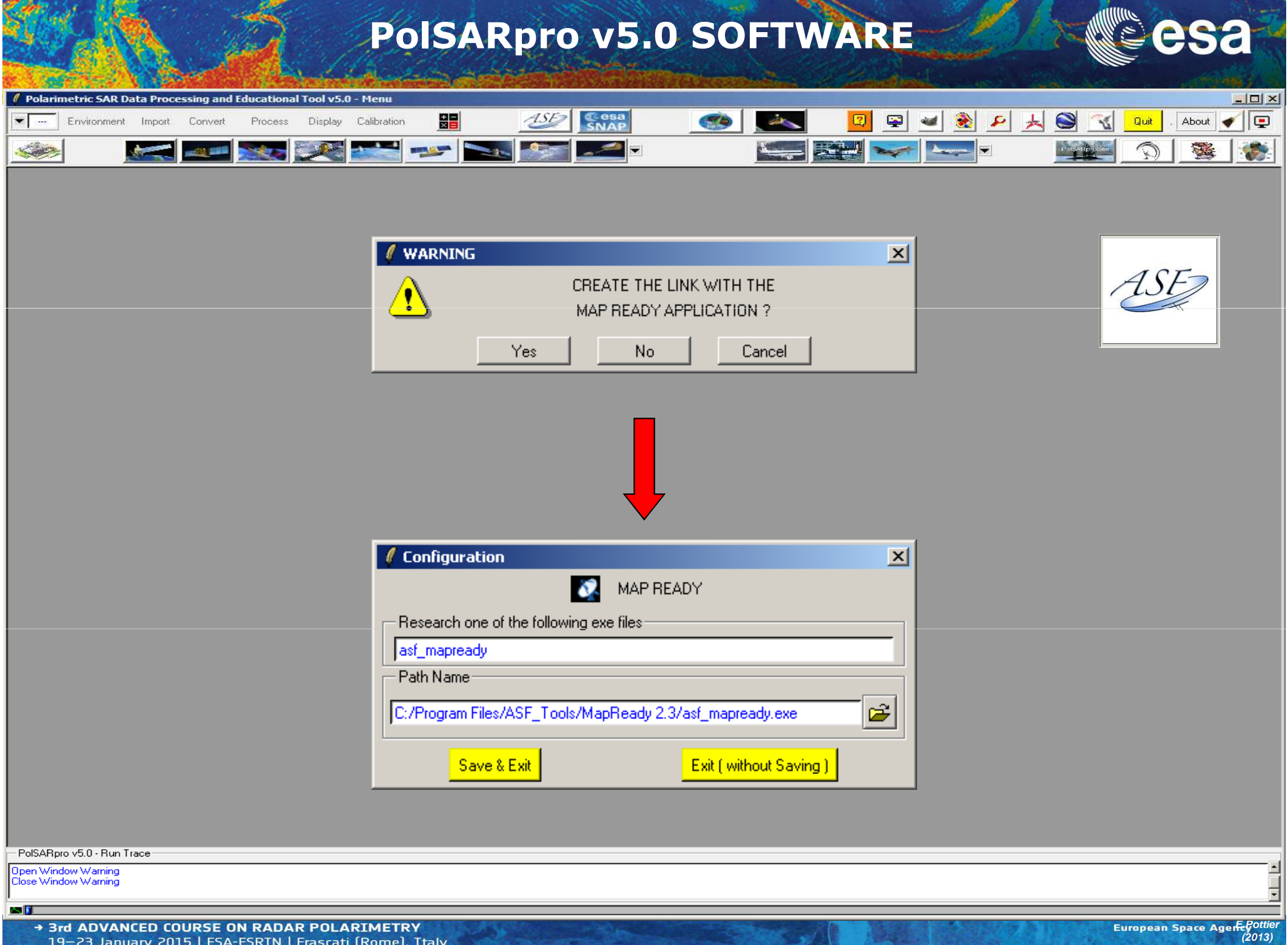

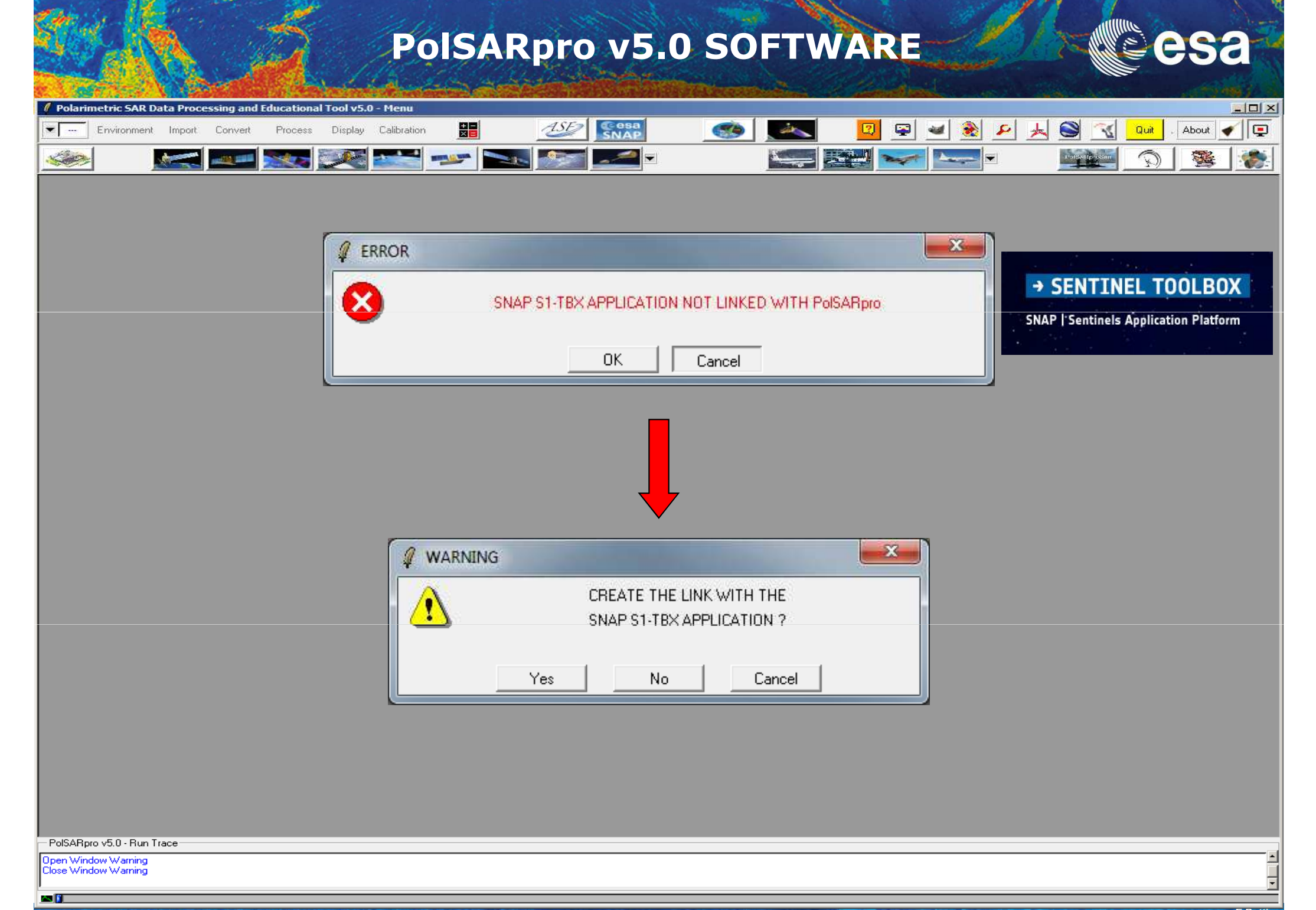

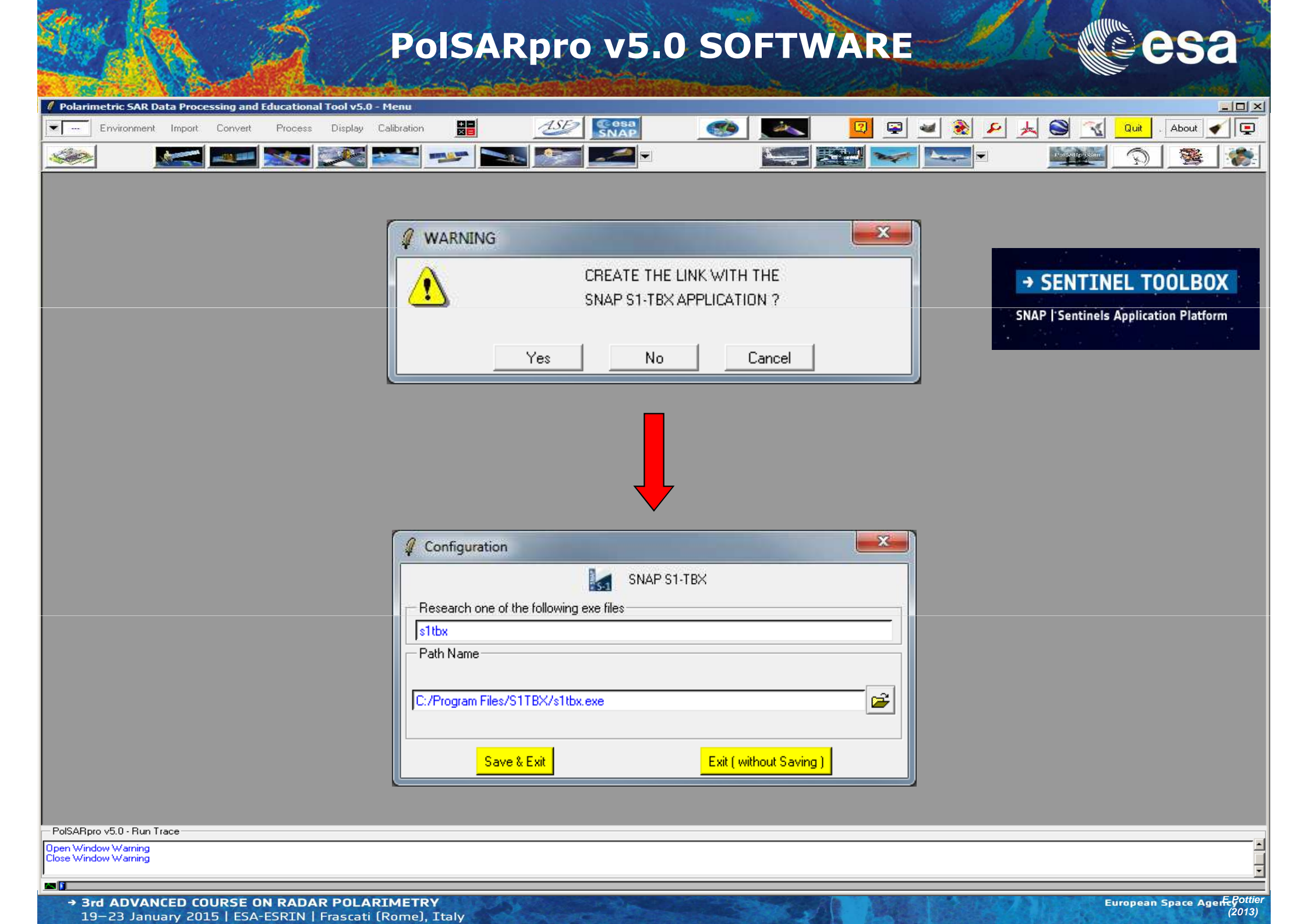

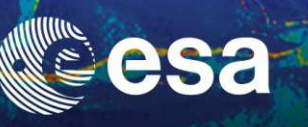

# **TEST THE CONFIGURATION**

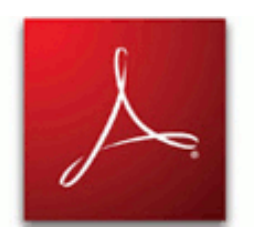

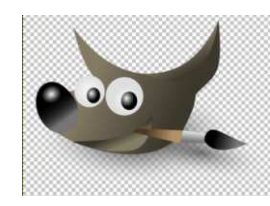

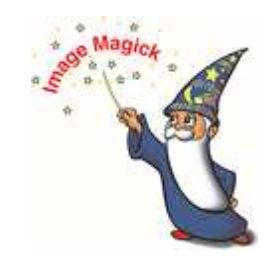

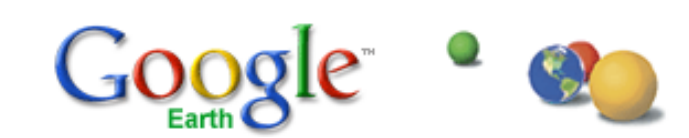

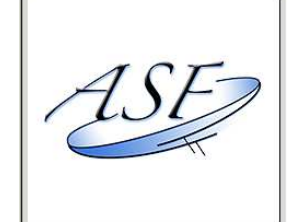

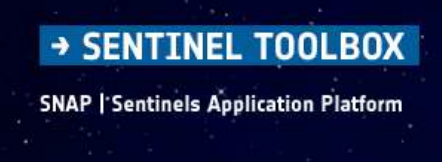

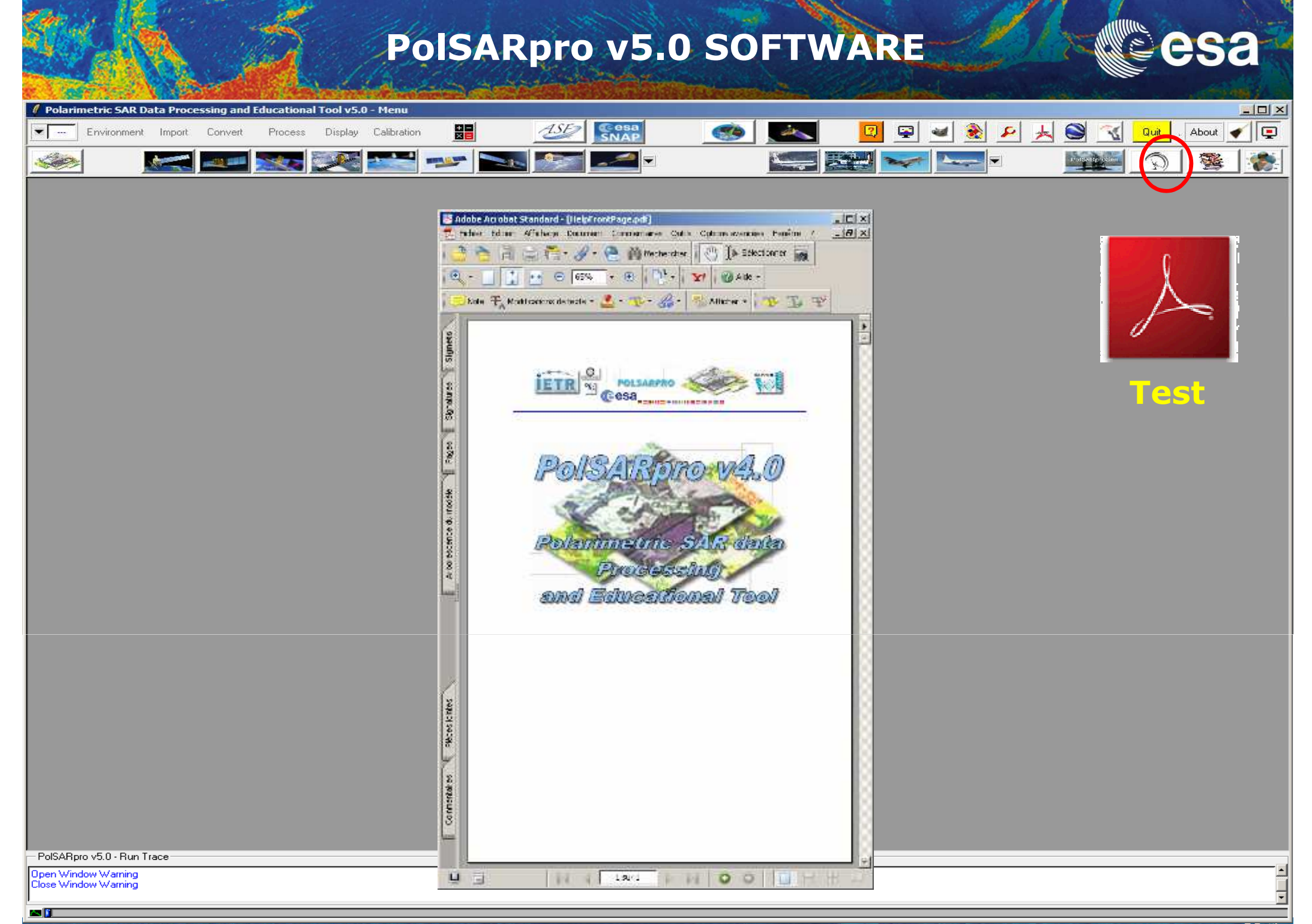

→ 3rd ADVANCED COURSE ON RADAR POLARIMETRY 19-23 January 2015 | ESA-ESRIN | Frascati (Rome), Italy

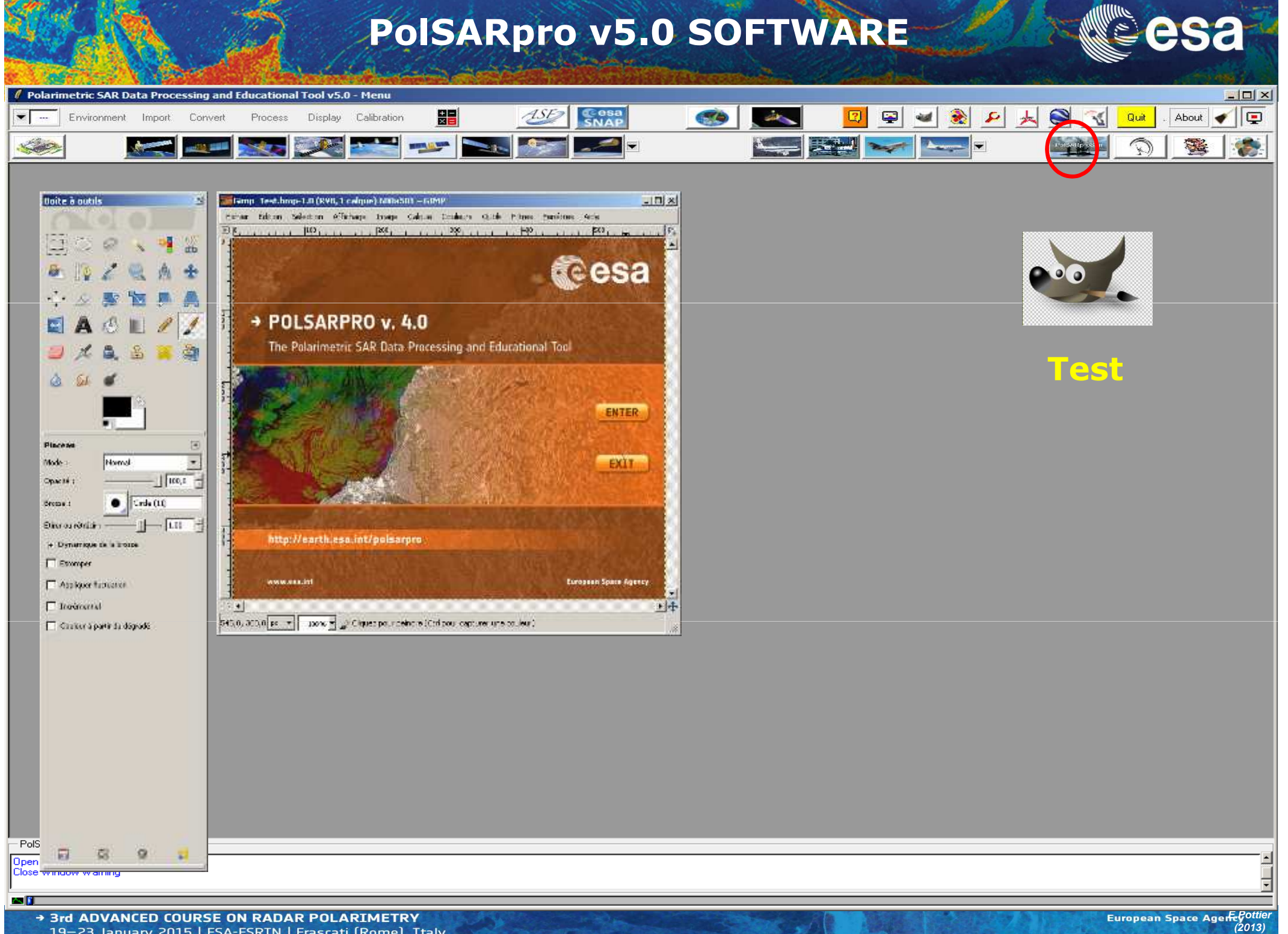

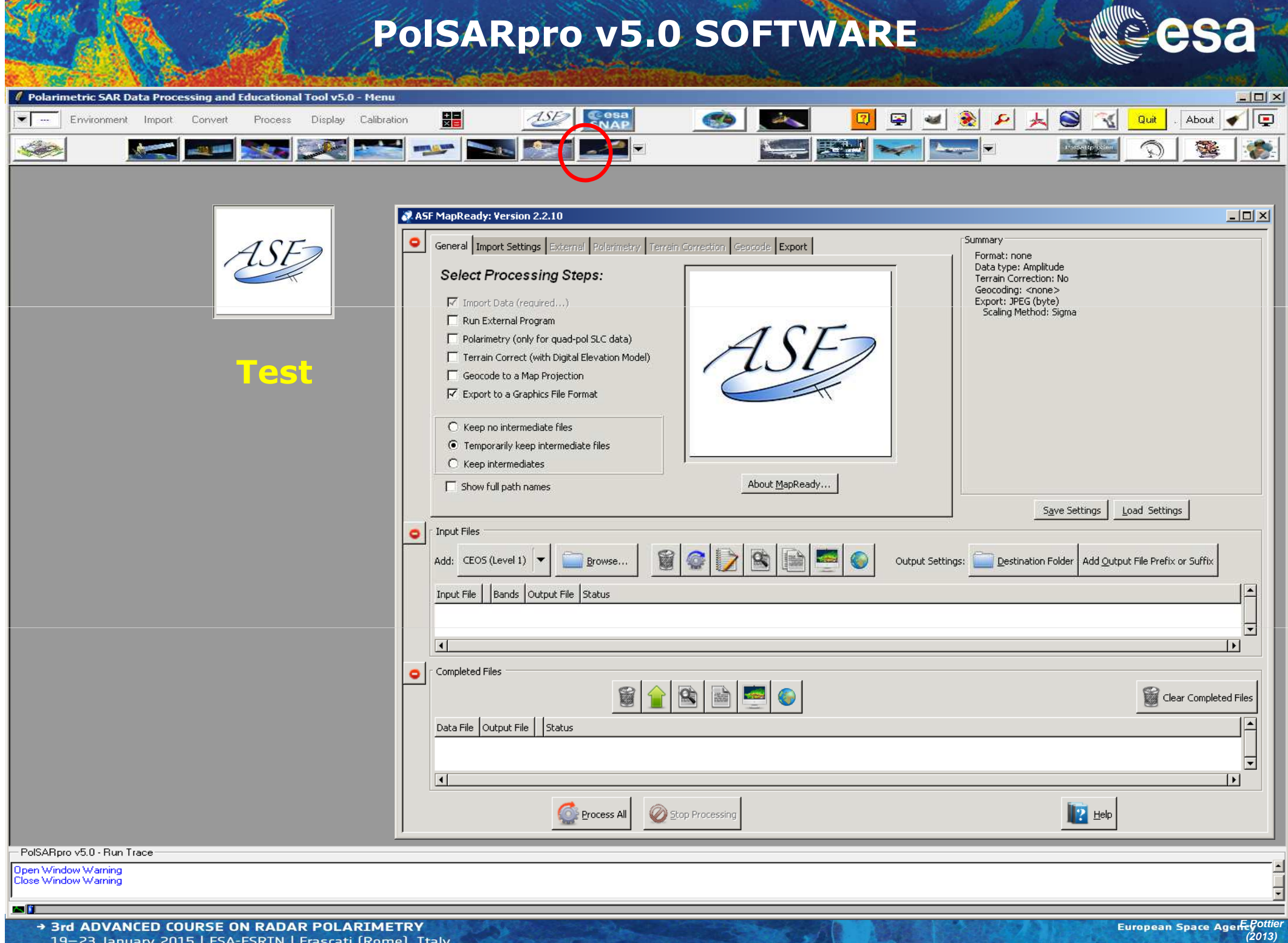

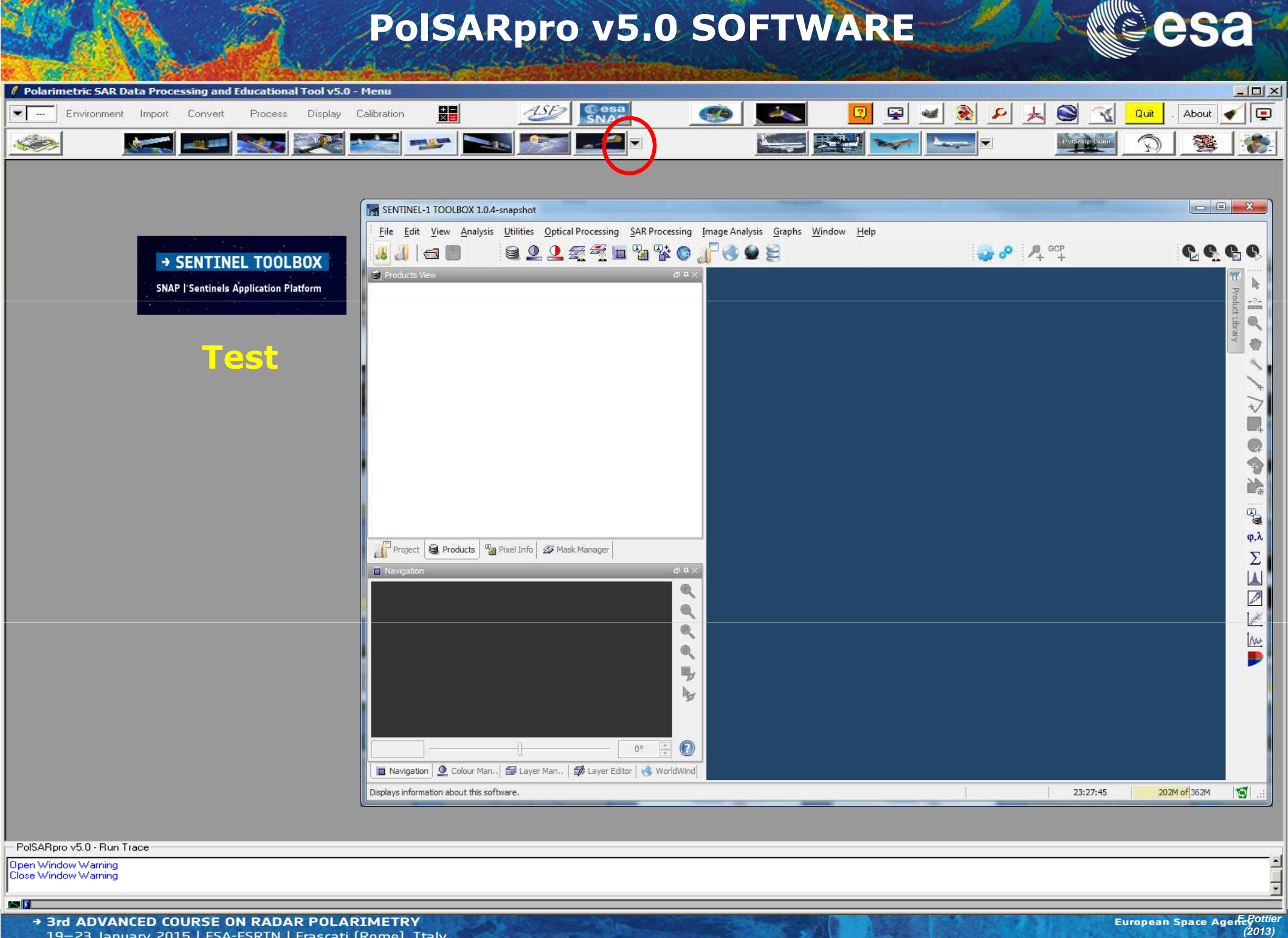

## **PolSARpro v5.0 SOFTWARE**

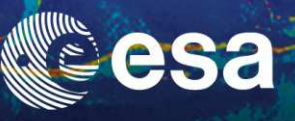

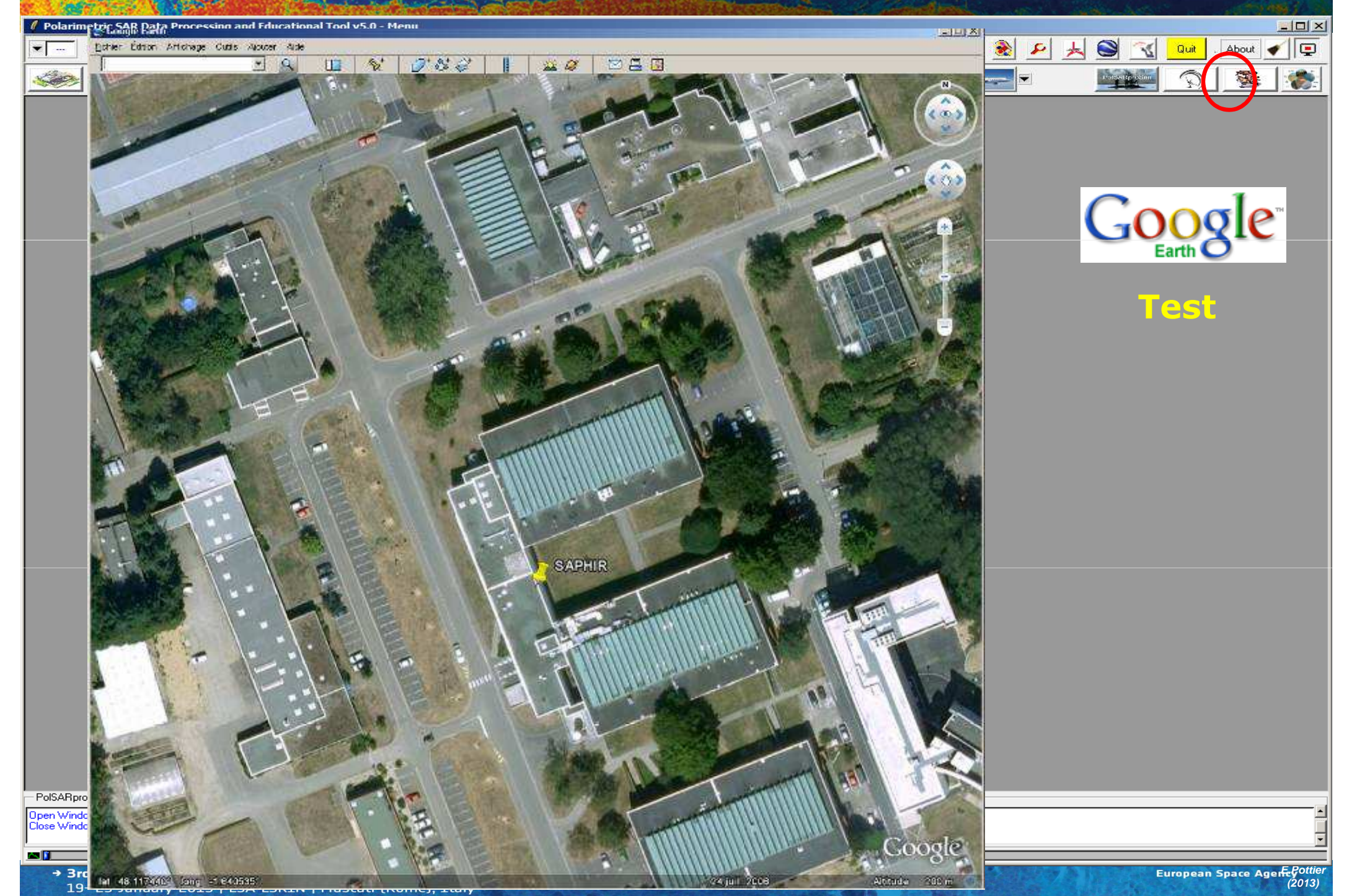

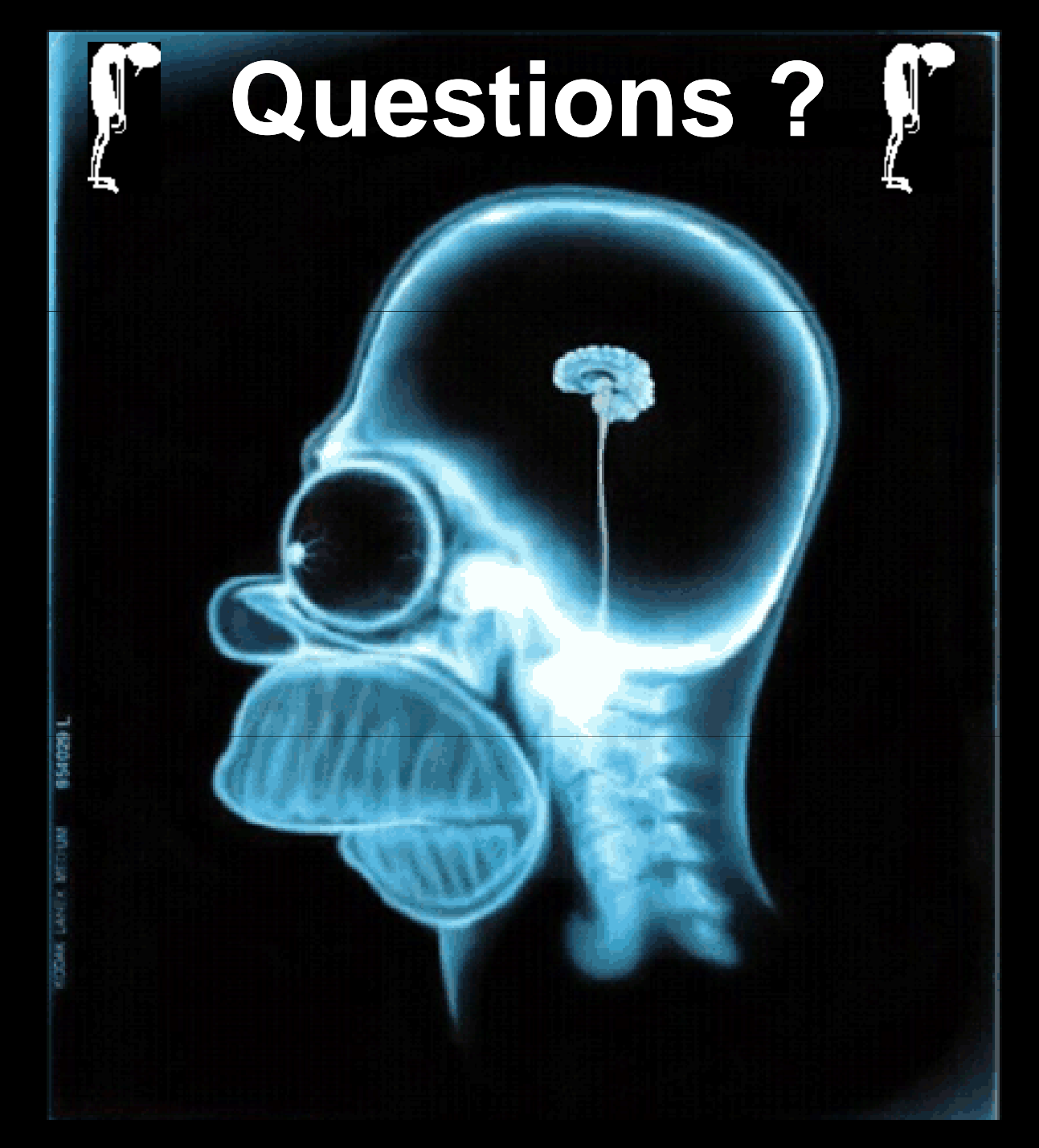
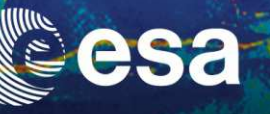

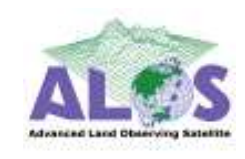

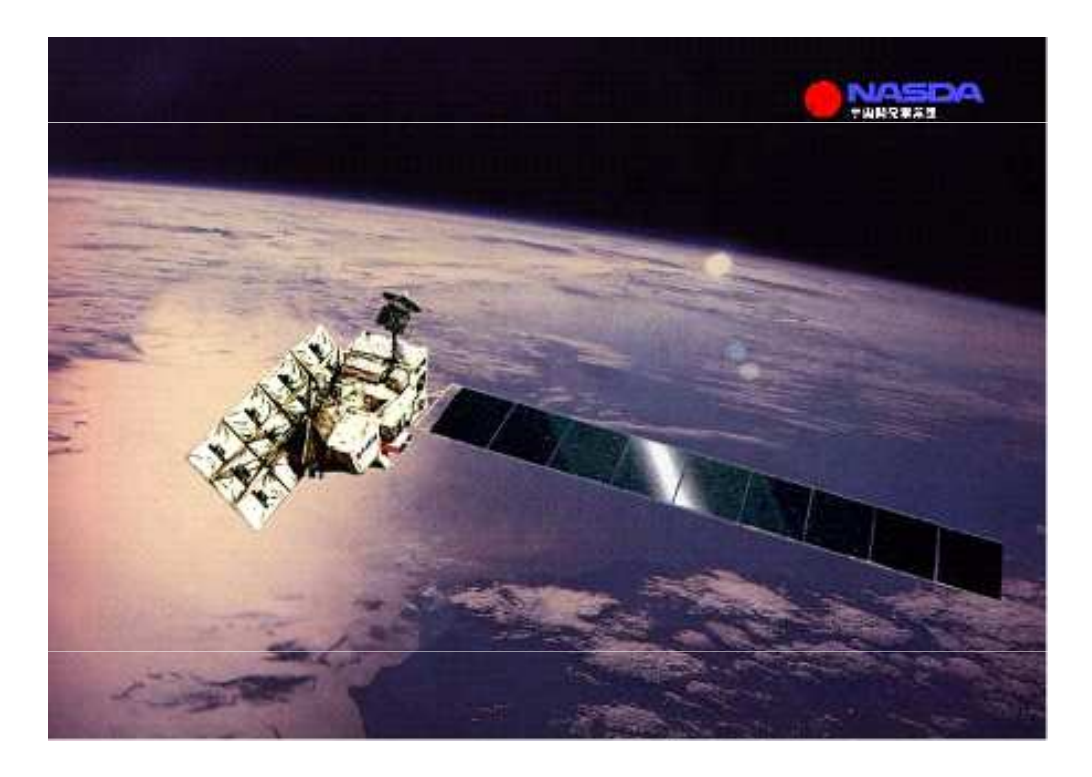

### ALOS : Advanced Land Observing Satellite PALSAR : Phase Array L-Band SAR

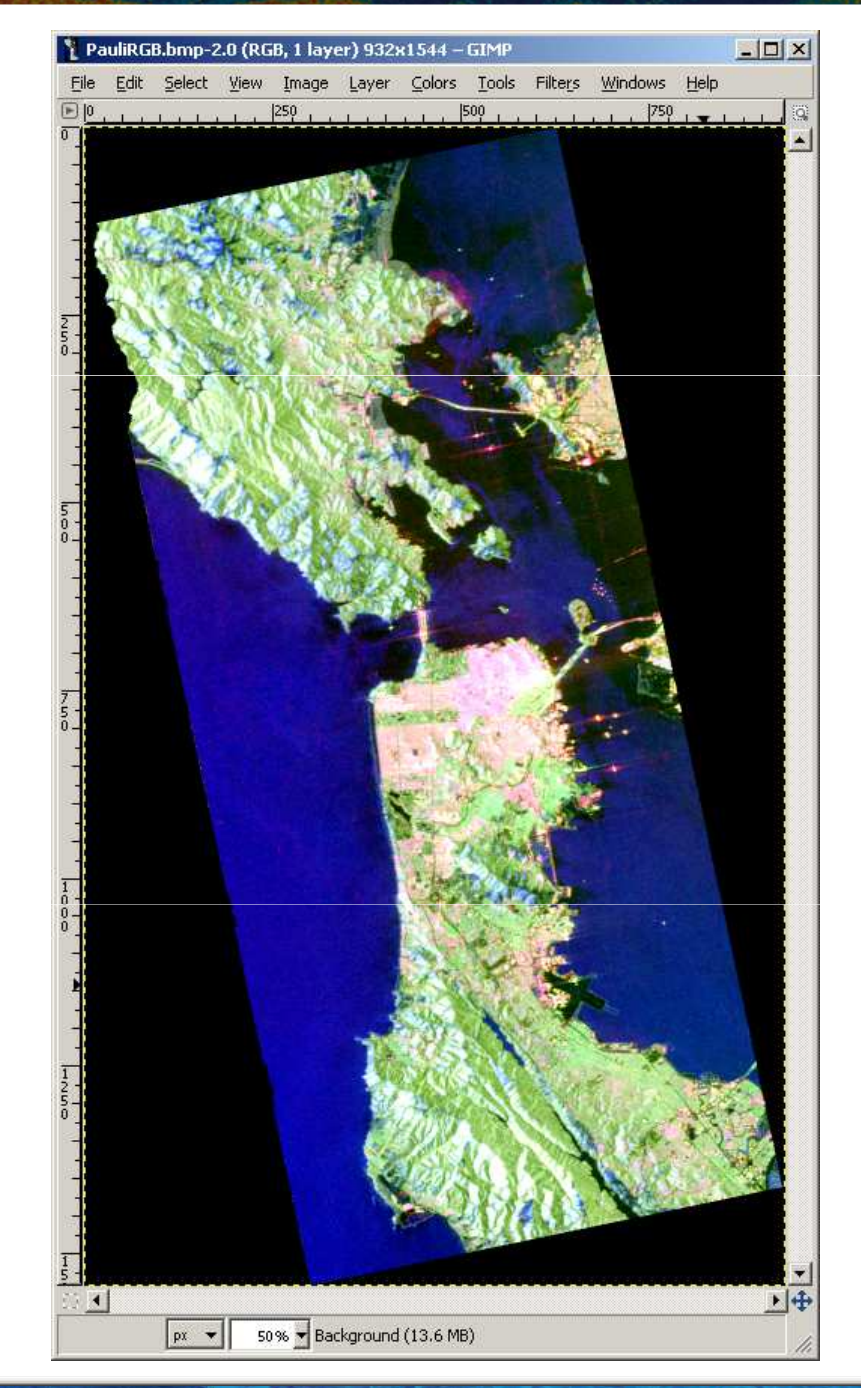

**PolSARpro v5.0 SOFTWARE** 

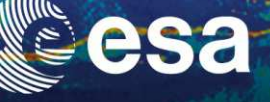

Polarimetric SAR Data Processing and Educational Tool v5.0 - Menu

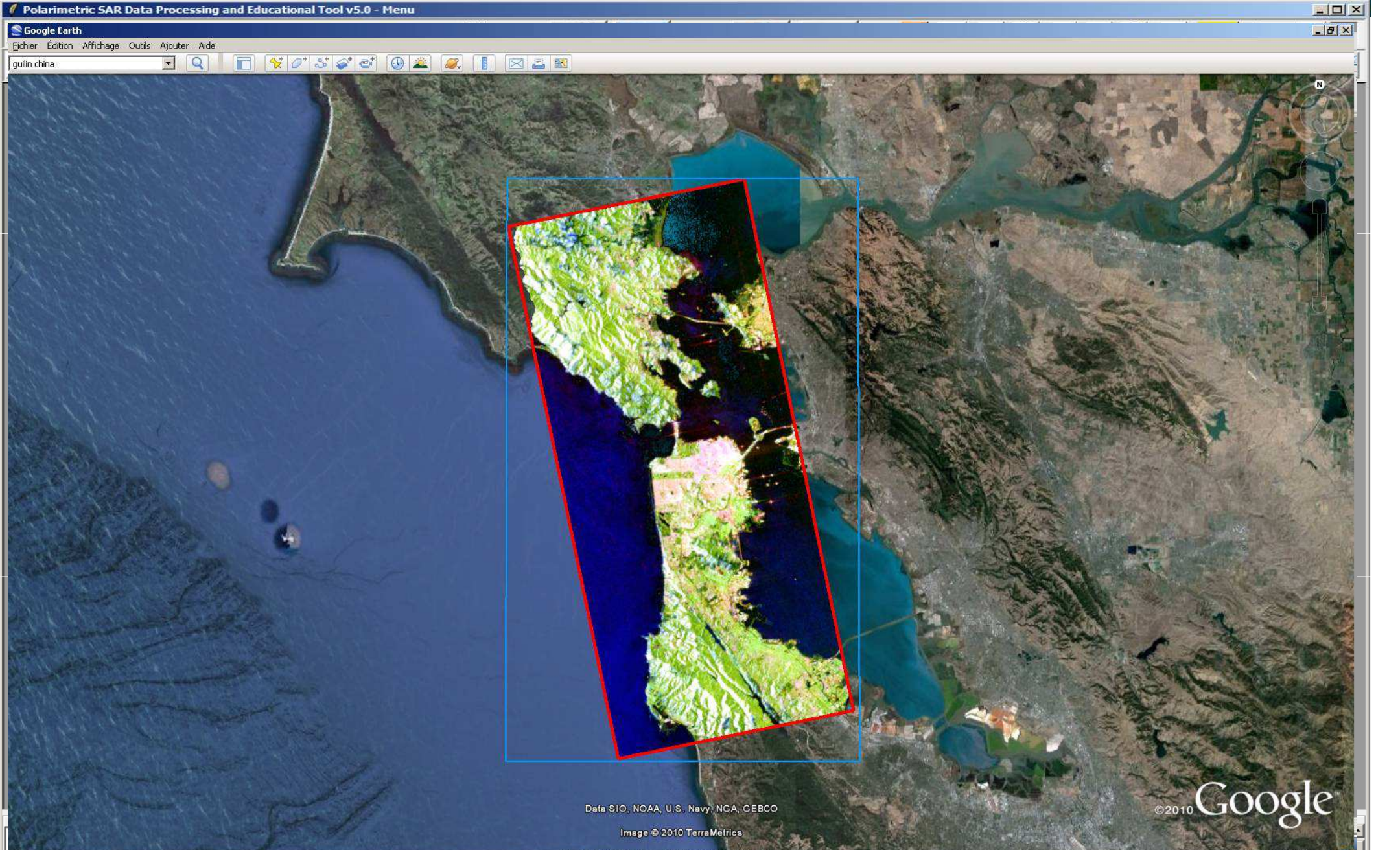

lat 38.095148° long -121.876969°

→ 3rd ADVANCED COURSE ON RADAR POLARIMETRY 19-23 January 2015 | ESA-ESRIN | Frascati (Rome), Italy 139.76 km

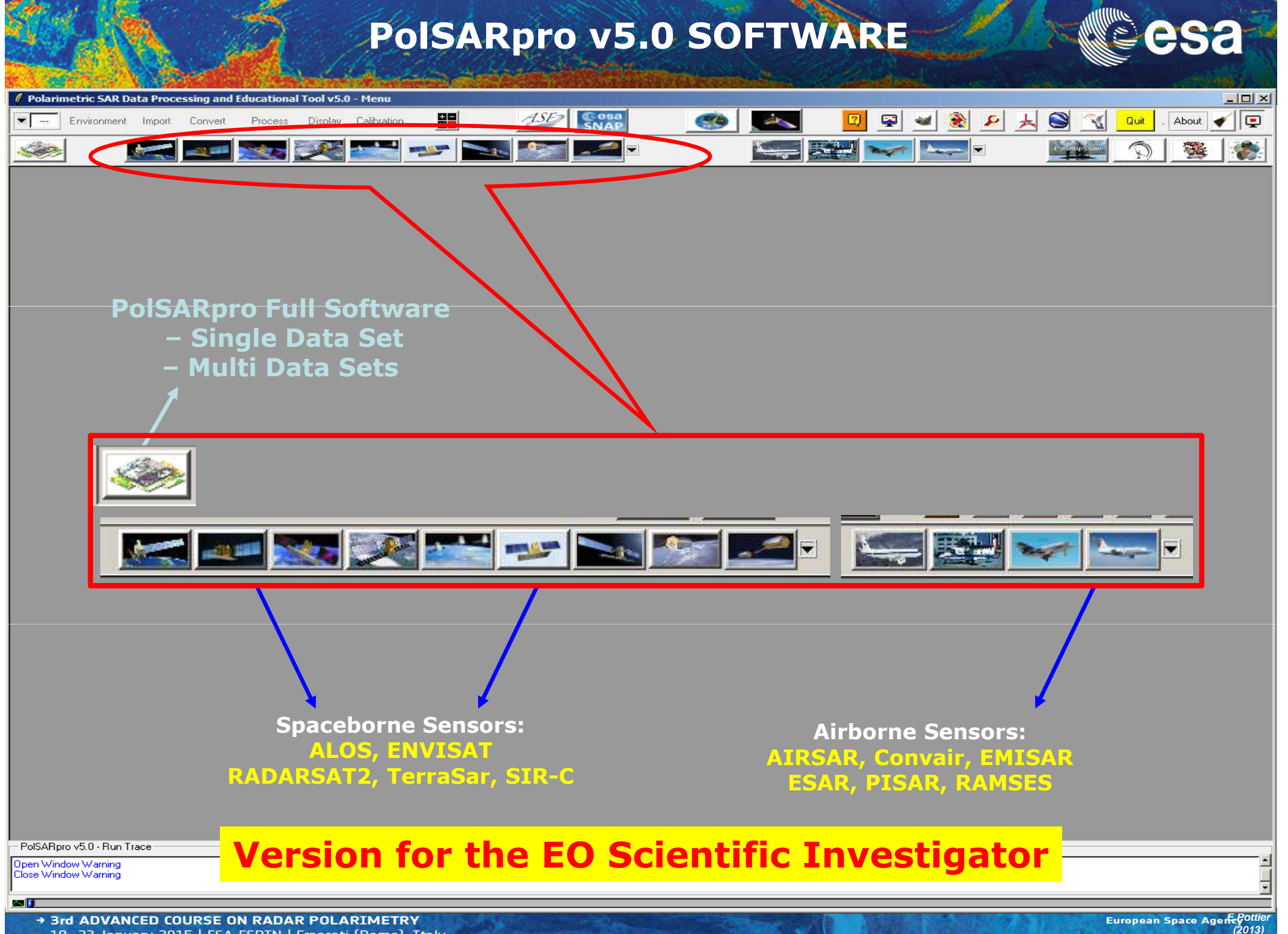

19-23 January 2015 | ESA-ESRIN | Frascati (Rome), Italy

**PROCESSING CHAIN** 

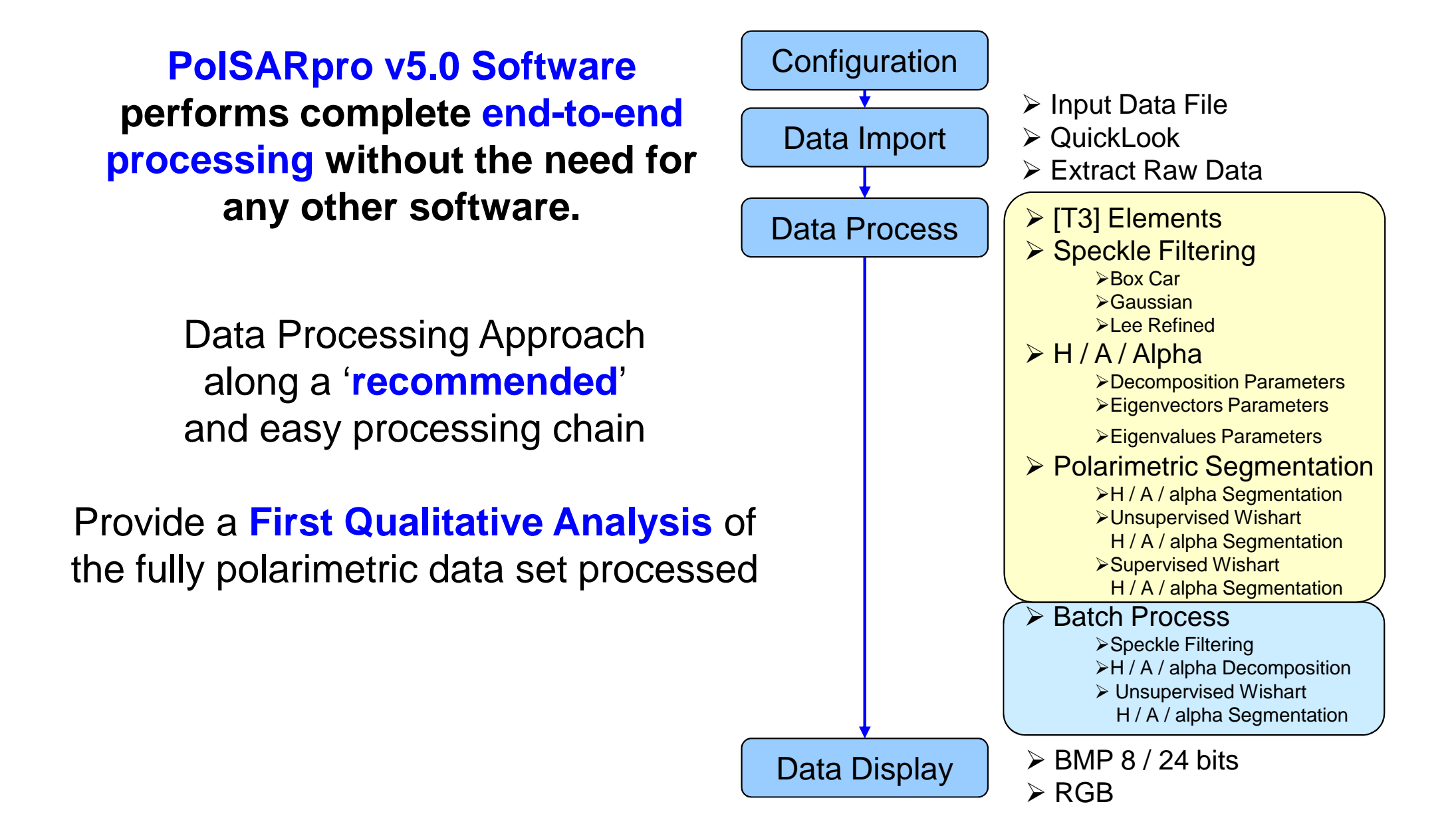

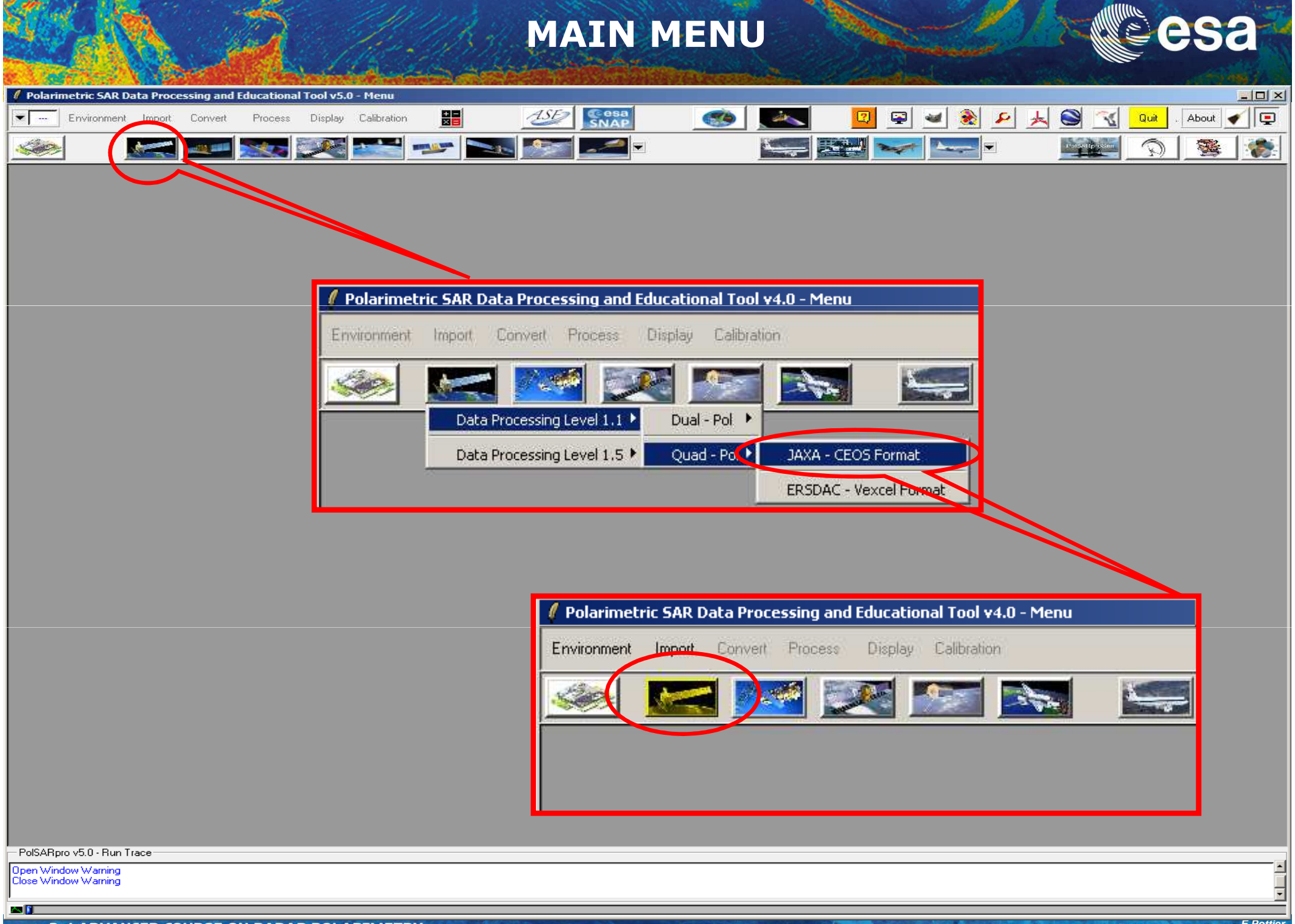

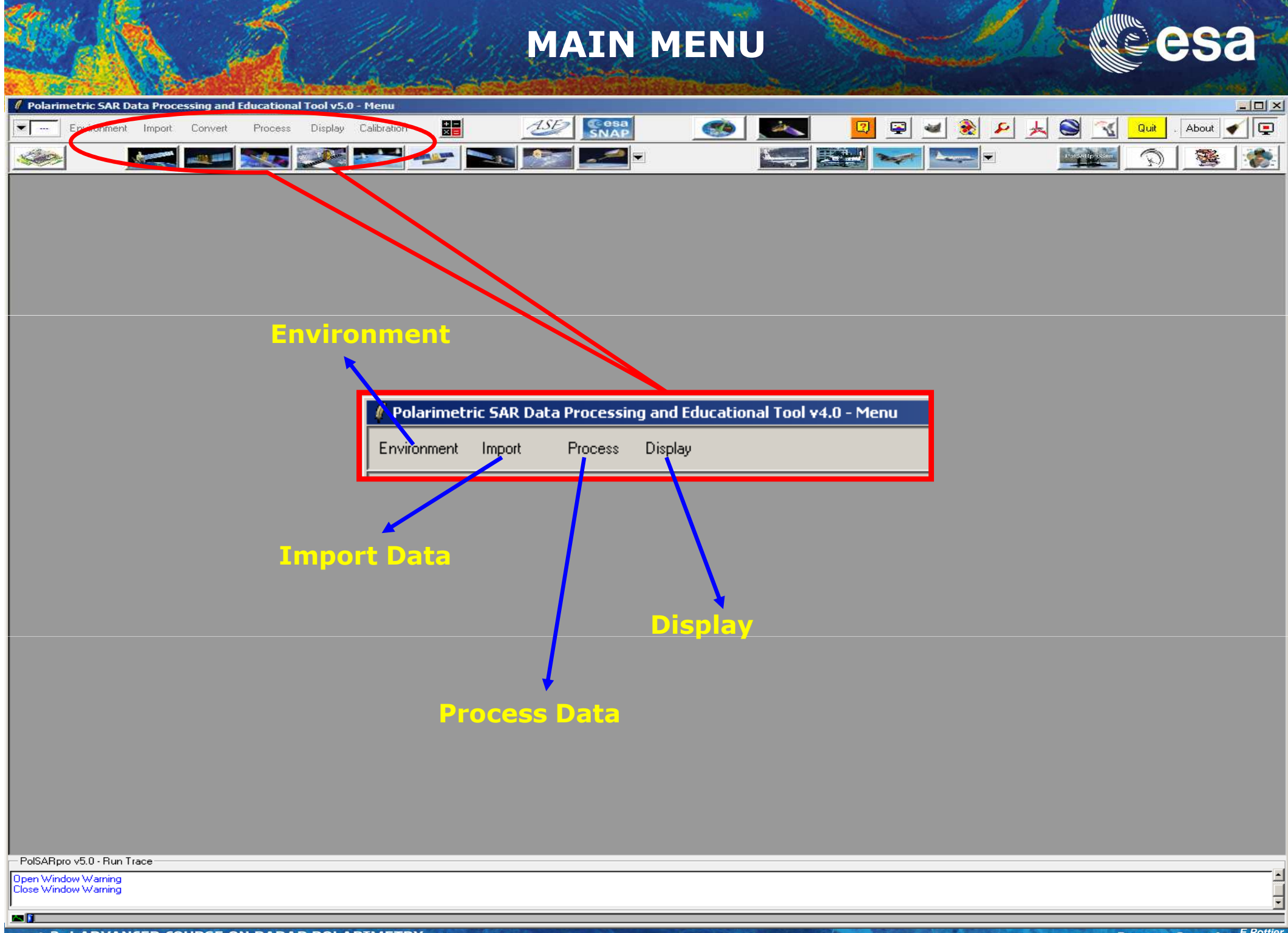

### **PROCESSING CHAIN**

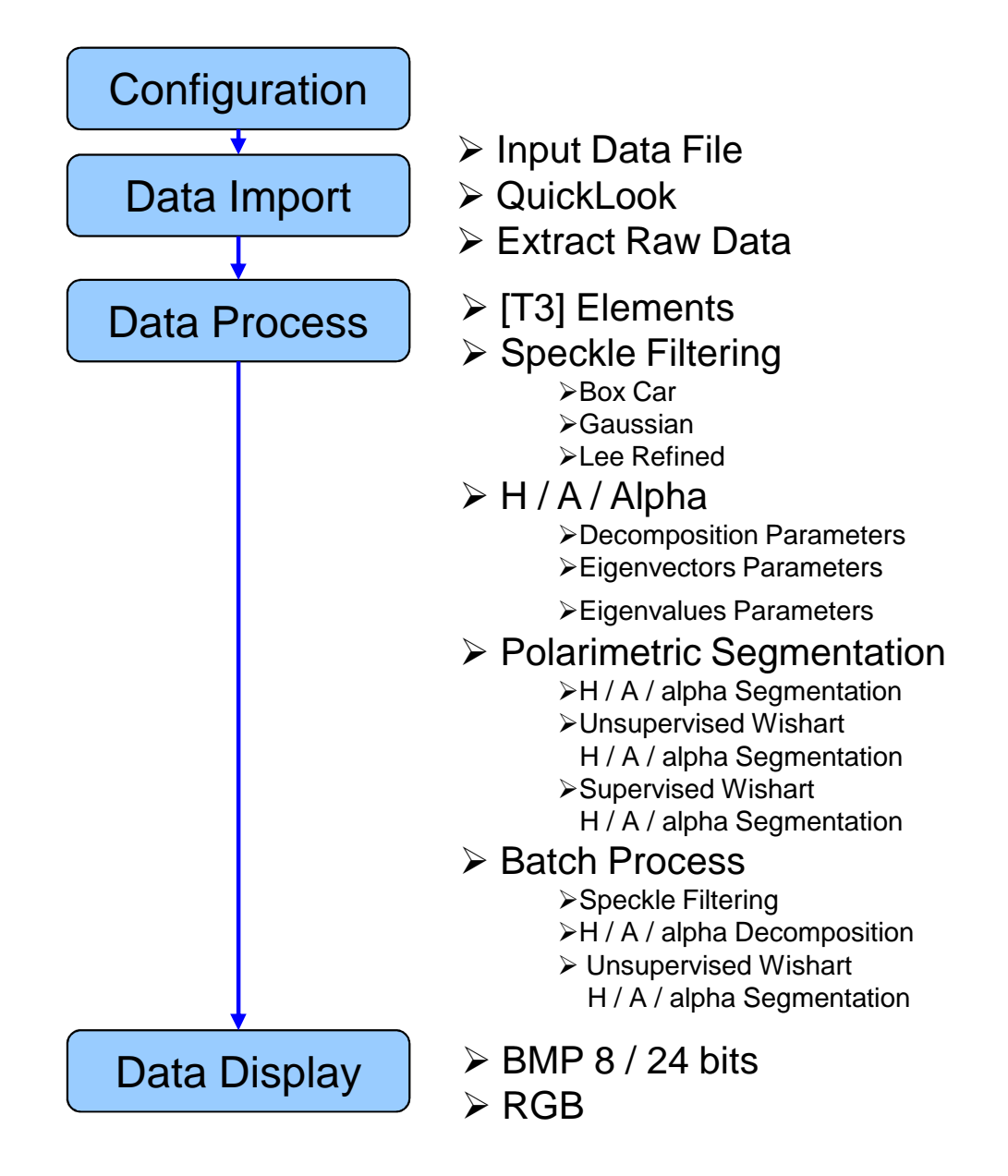

### **PROCESSING CHAIN**

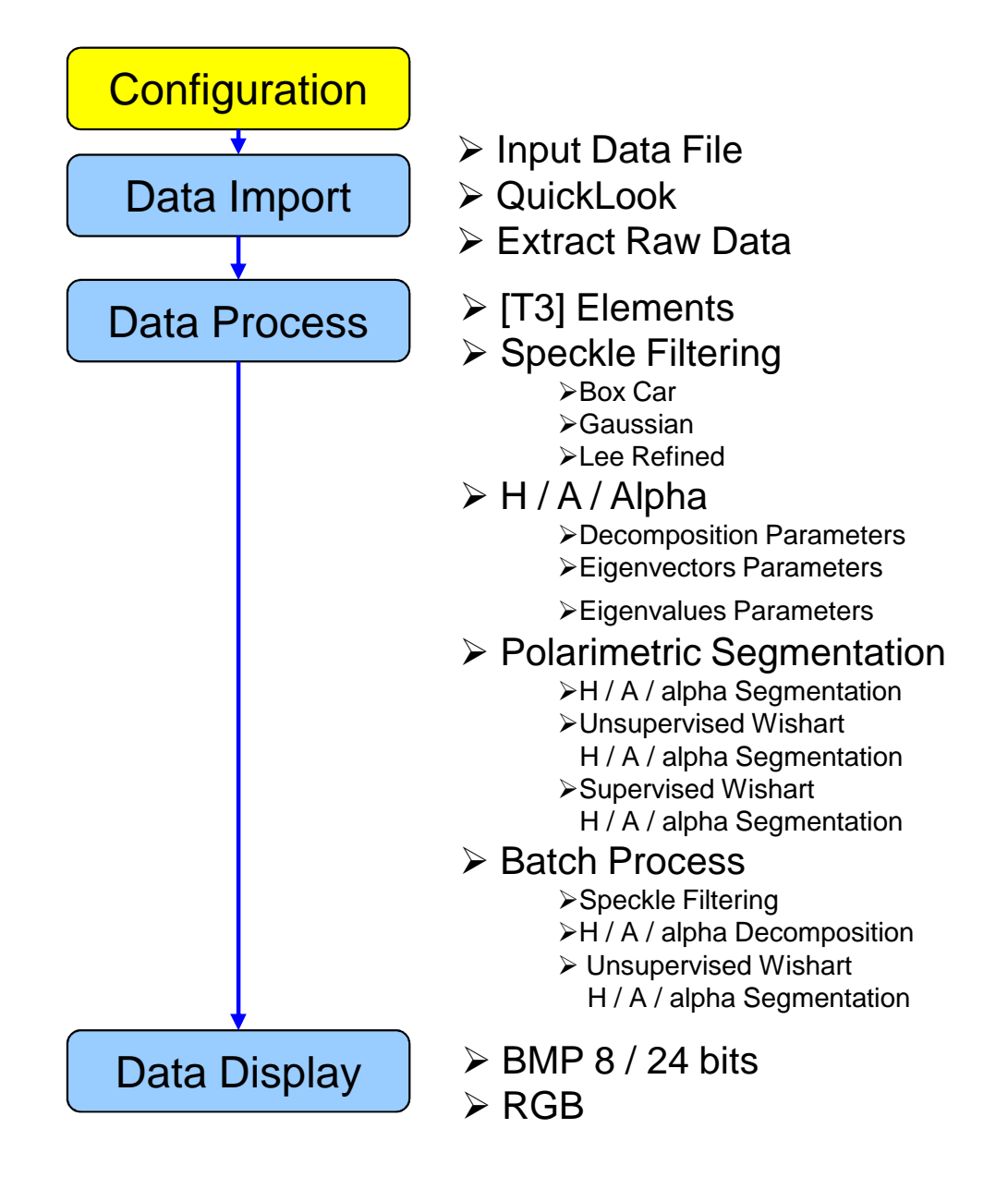

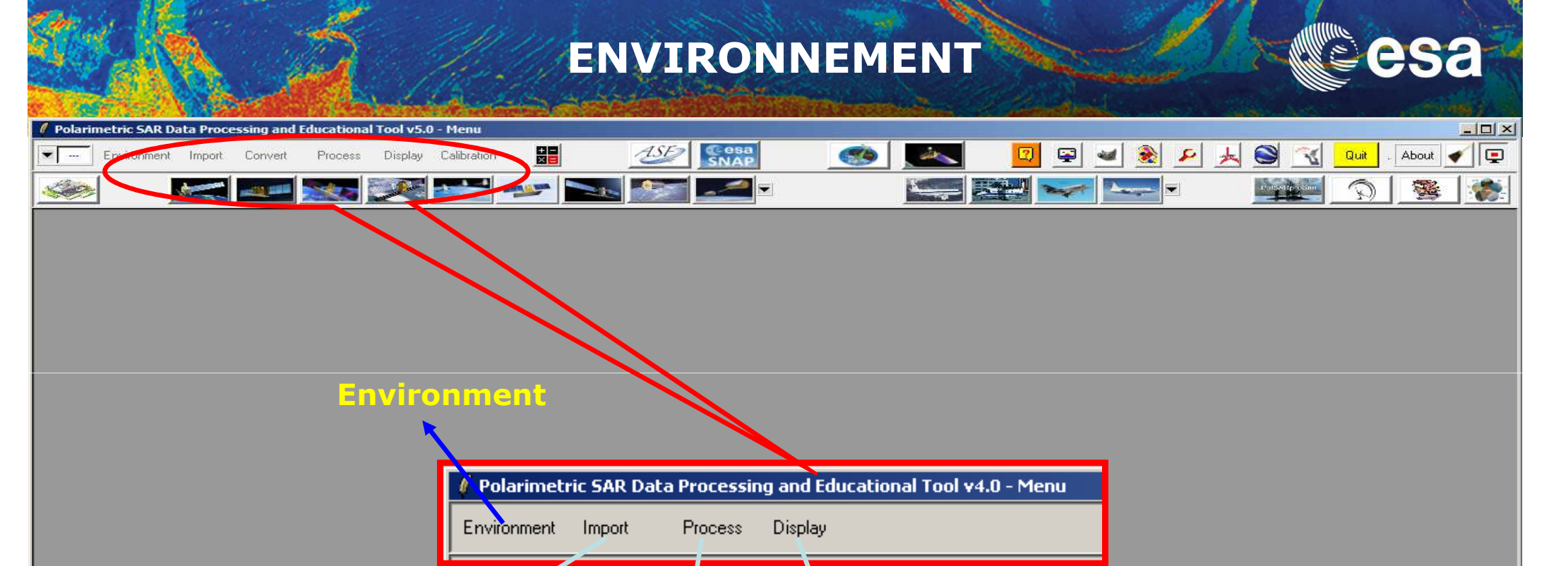

Display

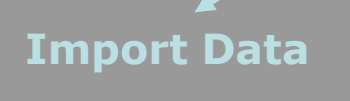

PolSARpro v5.0 - Run Trace

Open Window Warning Close Window Warning

an 👔

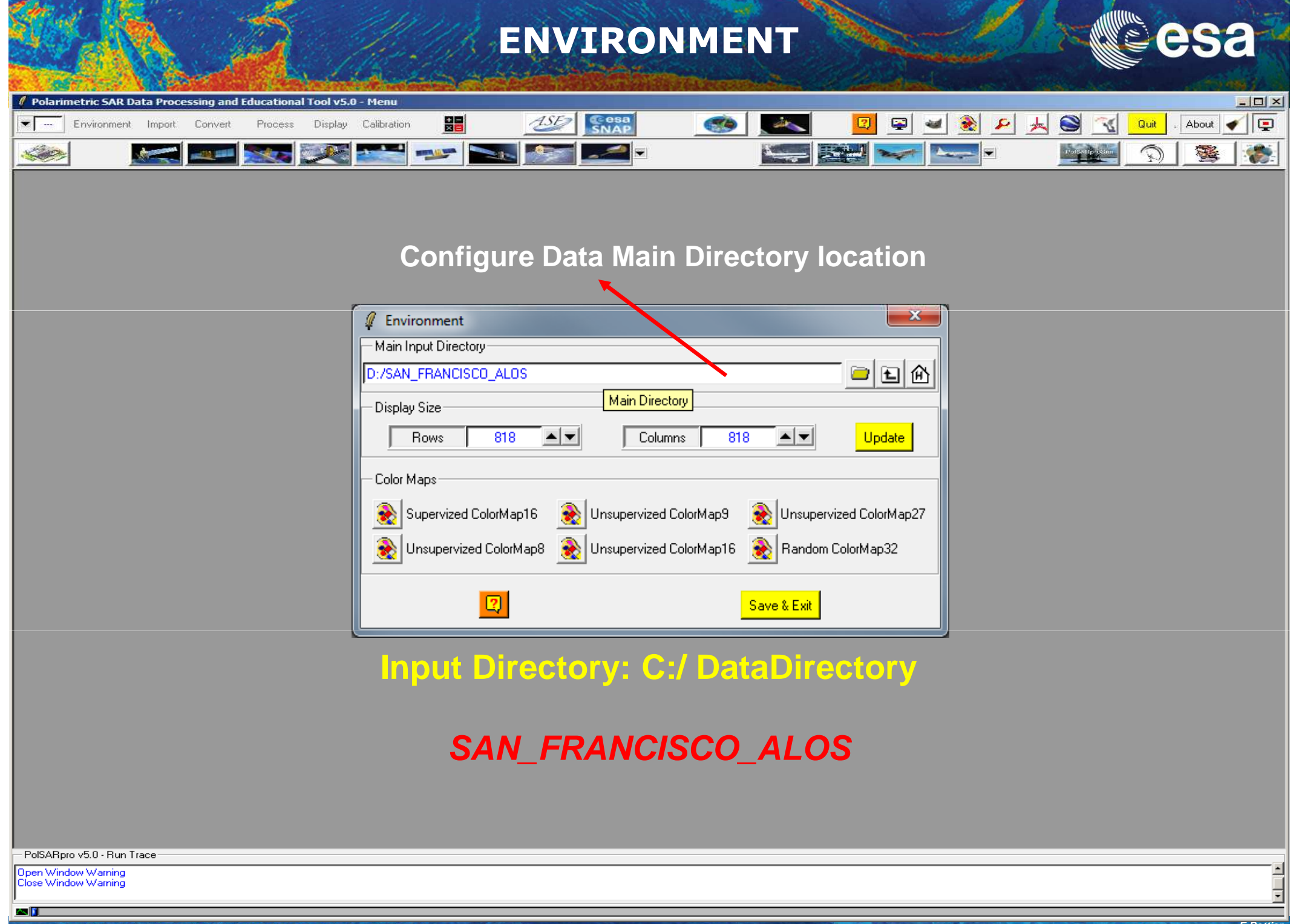

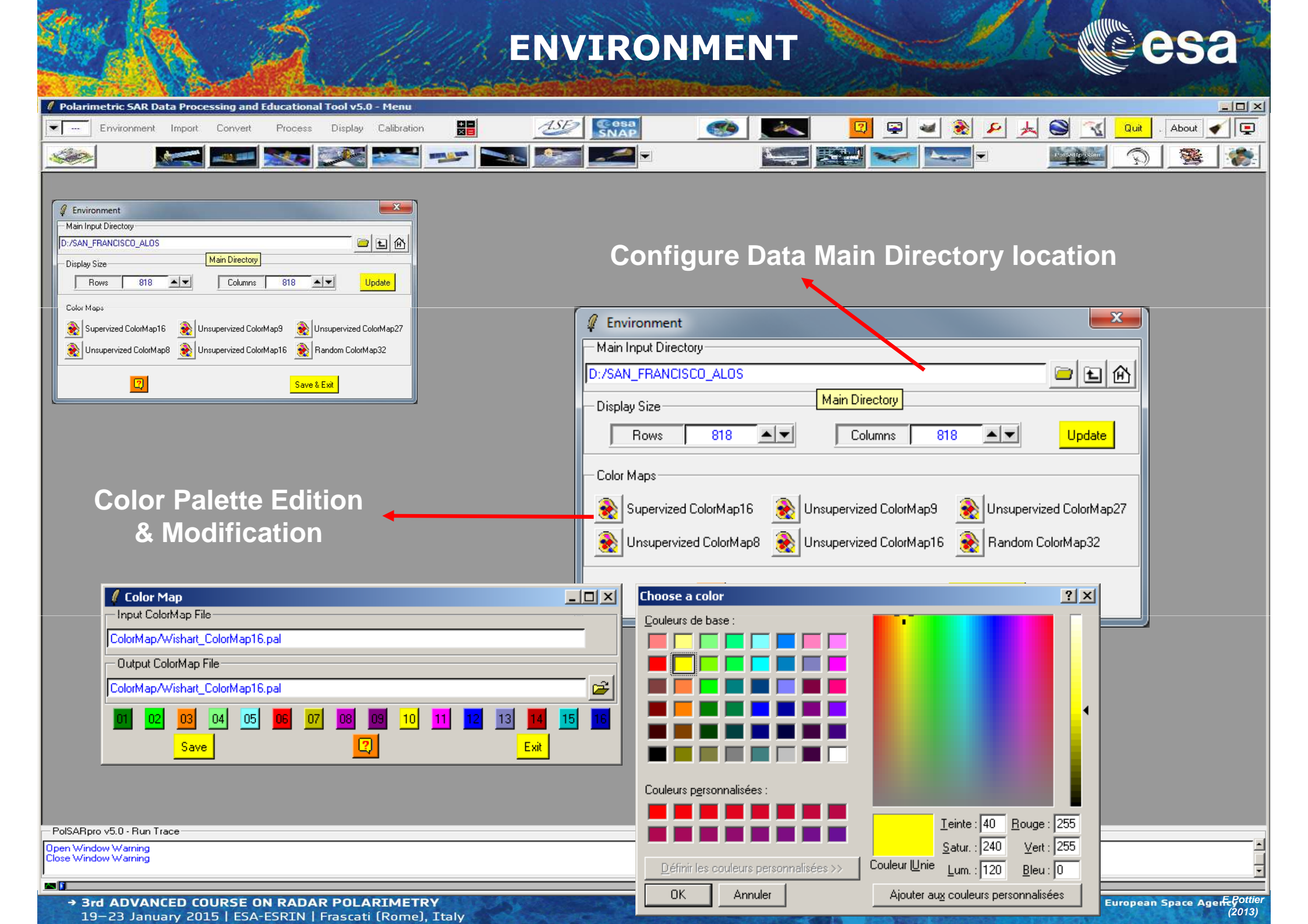

### **PROCESSING CHAIN**

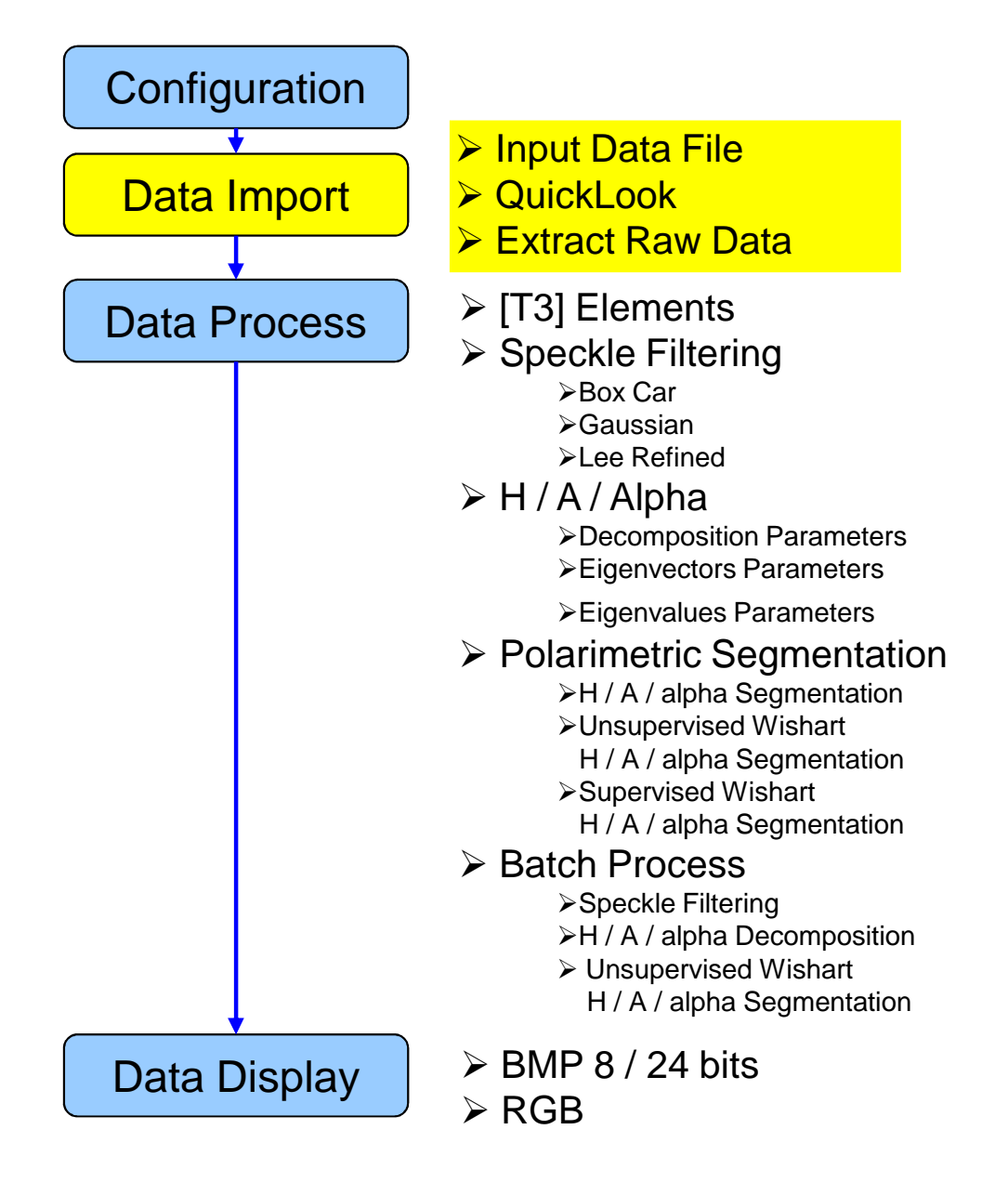

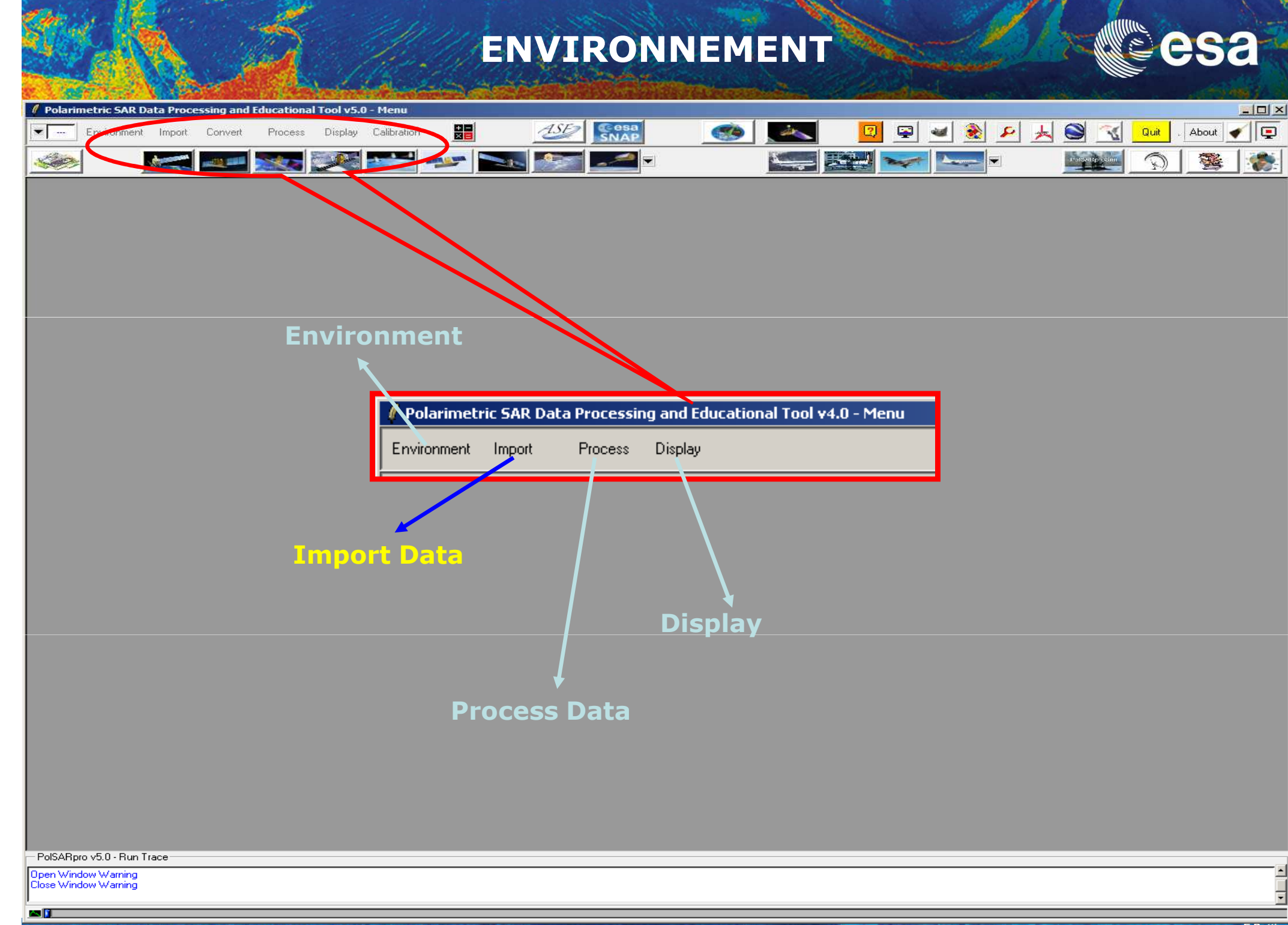

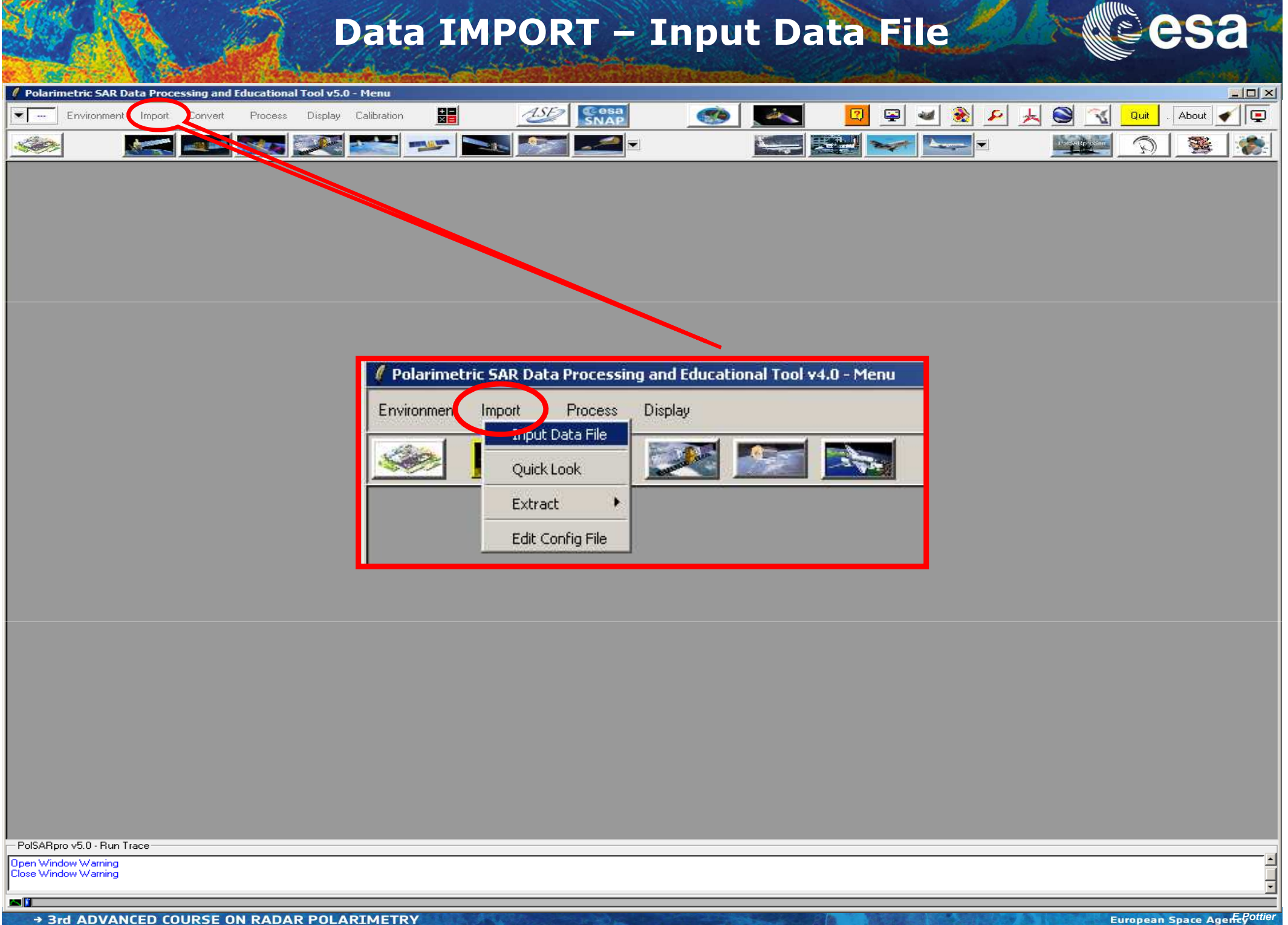

19-23 January 2015 | ESA-ESRIN | Frascati (Rome), Italy

|                                                                                                    | Martin Martin and and and a second second second second second second second second second second second second |
|----------------------------------------------------------------------------------------------------|----------------------------------------------------------------------------------------------------|
| Polarimetric SAR Data Processing and Educational Tool v5.0 - Menu                                                                                                    |                                                                                                    |
| Environment Import Convert Process Display Calibration                                                                                                    |                                                                                                    |
|                                                                                                    |                                                                                                    |
| 🖊 ALOS Input Data File (JAXA - CEOS Format)                                                                                                    |                                                                                                    |
|                                                                                                    |                                                                                                    |
| C:/DataDirectory                                                                                                    | ( ADVILE                                                                                                    |
| Output Directory                                                                                                    | PolSARpro WILL TAKE INTO ACCOUNT THE                                                                            |
| C:/DataDirectory                                                                                                    |                                                                                                    |
| SAR Leader File (LED-xxxxxxxxxxxxxxxxxxxxxxxxxxxxxxxxxxxx                                                                                                    | WITH : s12 = VH and s21 = HV                                                                                    |
| C:/DataDirectory/LED-ALPSRP202350750-P1.1_A                                                                                                    | WITT . 312 - VII dild 321 - ITV                                                                                 |
| Check Files         Scene ID         ALPSRP202350750         Mode         Quad Pol Mode           Data Level         1.1         Node         Ascending         Projection Map |                                                                                                    |
| SAR Trailer File C:/DataDirectory/TRL-ALPSRP202350750-P1.1_A                                                                                                    |                                                                                                    |
| SAR Image Files                                                                                                    |                                                                                                    |
| \$11                                                                                                    | Do it Yourself:                                                                                                 |
| \$21                                                                                                    |                                                                                                    |
| s22                                                                                                    | Enter SAR Leader File                                                                                           |
|                                                                                                    | Check File                                                                                                    |
|                                                                                                    |                                                                                                    |
| Initial Number of Hows Initial Number of Cols                                                                                                    |                                                                                                    |
|                                                                                                    |                                                                                                    |
| PolSABoro v5 0 - Bun Trace                                                                                                    |                                                                                                    |
| Open Window Warning<br>Close Window Warning                                                                                                    |                                                                                                    |
|                                                                                                    | <u>×</u>                                                                                                    |

→ 3rd ADVANCED COURSE ON RADAR POLARIMETRY 19-23 January 2015 | ESA-ESRIN | Frascati (Rome), Italy CL

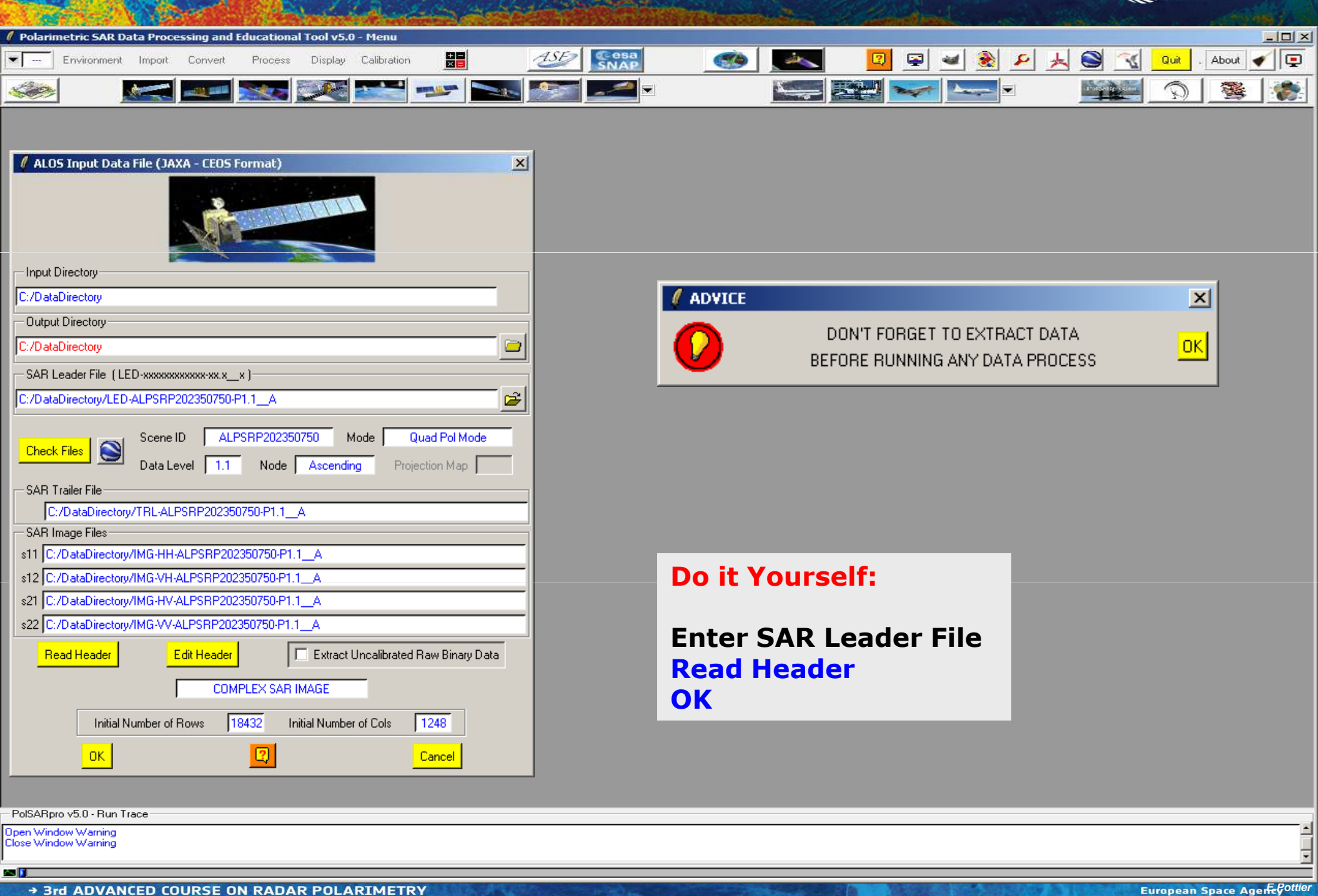

19-23 January 2015 | ESA-ESRIN | Frascati (Rome), Italy

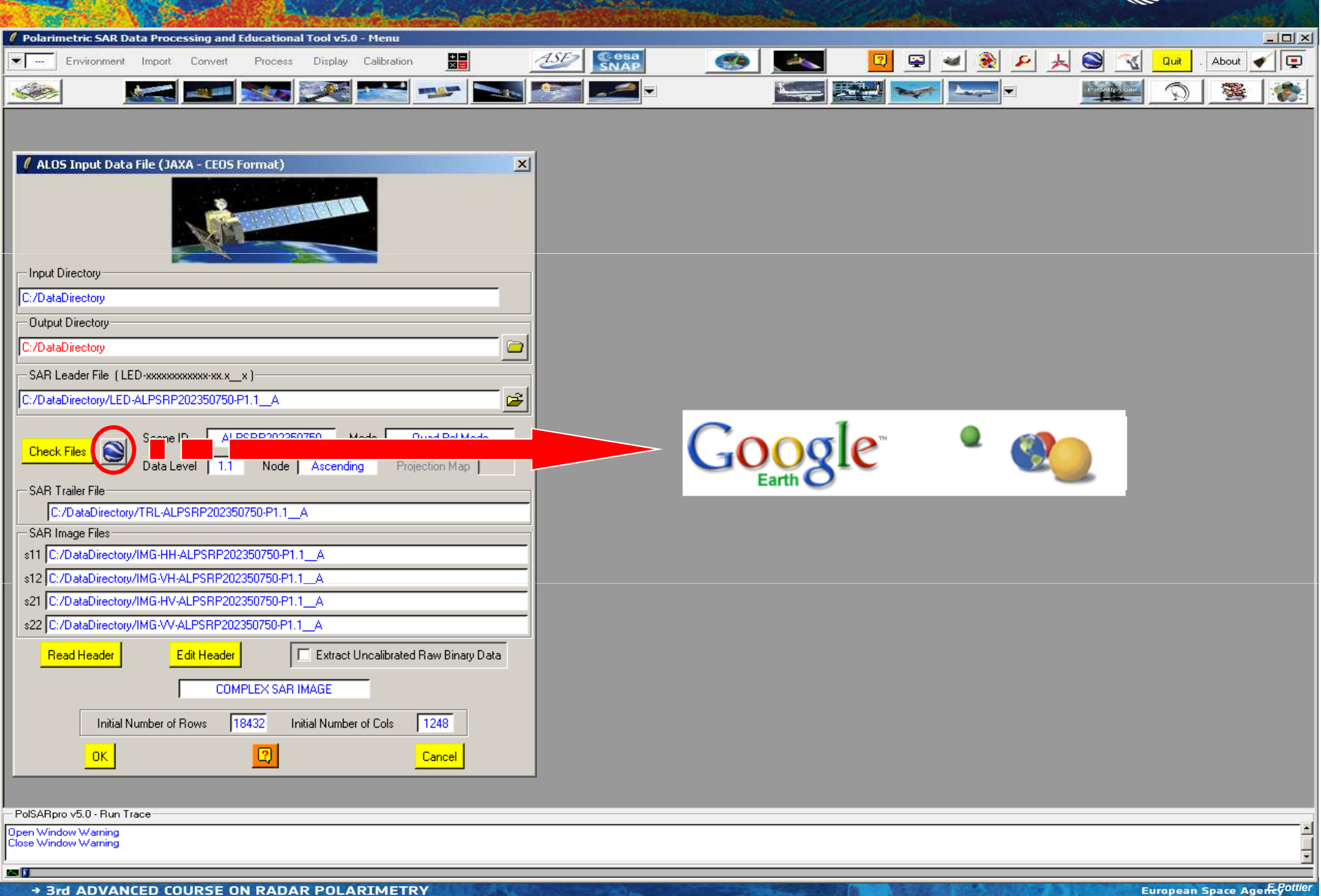

19-23 January 2015 | ESA-ESRIN | Frascati (Rome), Italy

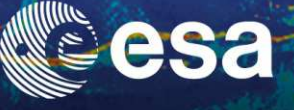

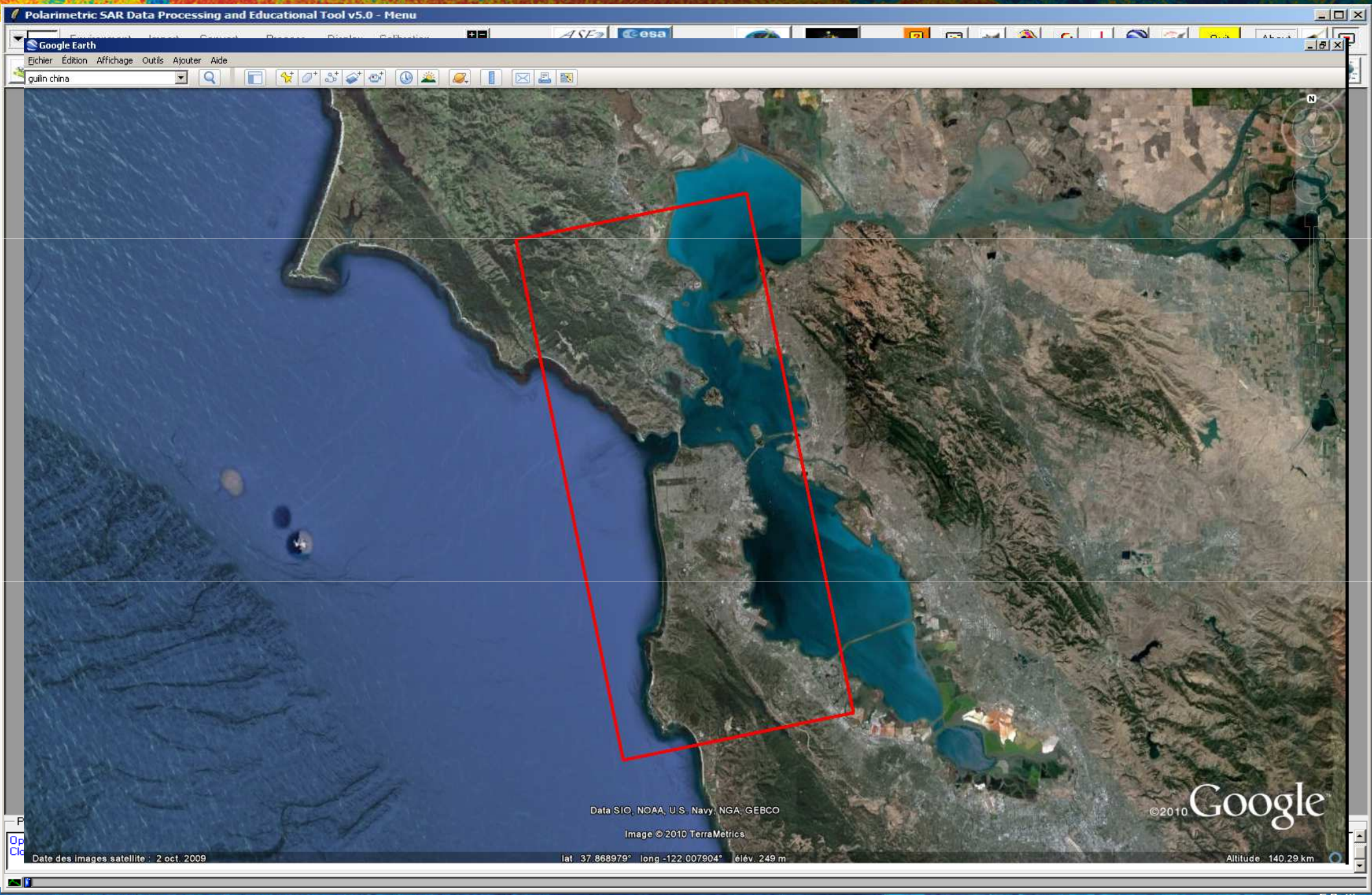

## Data IMPORT – Extract Binary Data

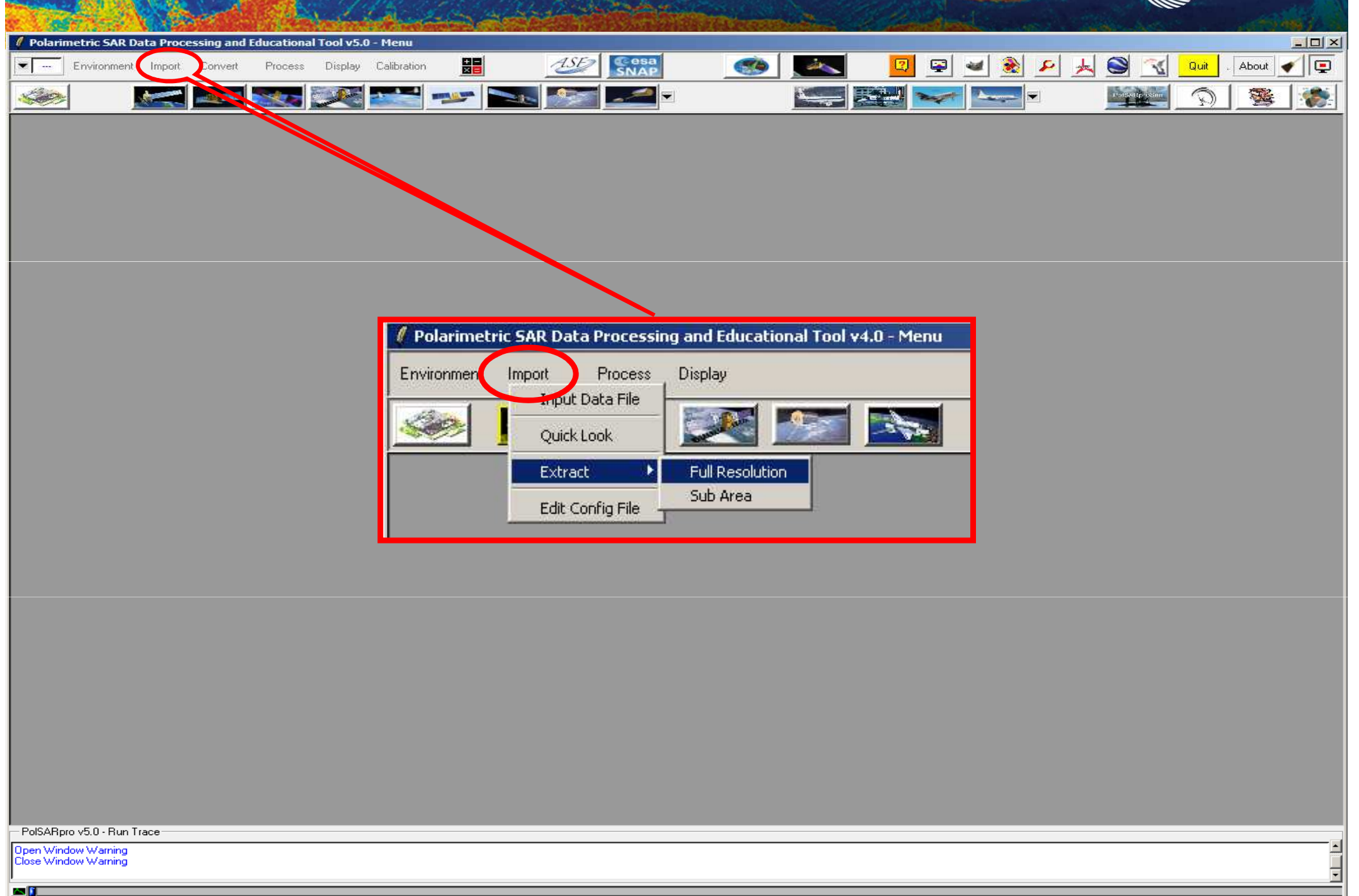

## Data IMPORT – Extract Binary Data

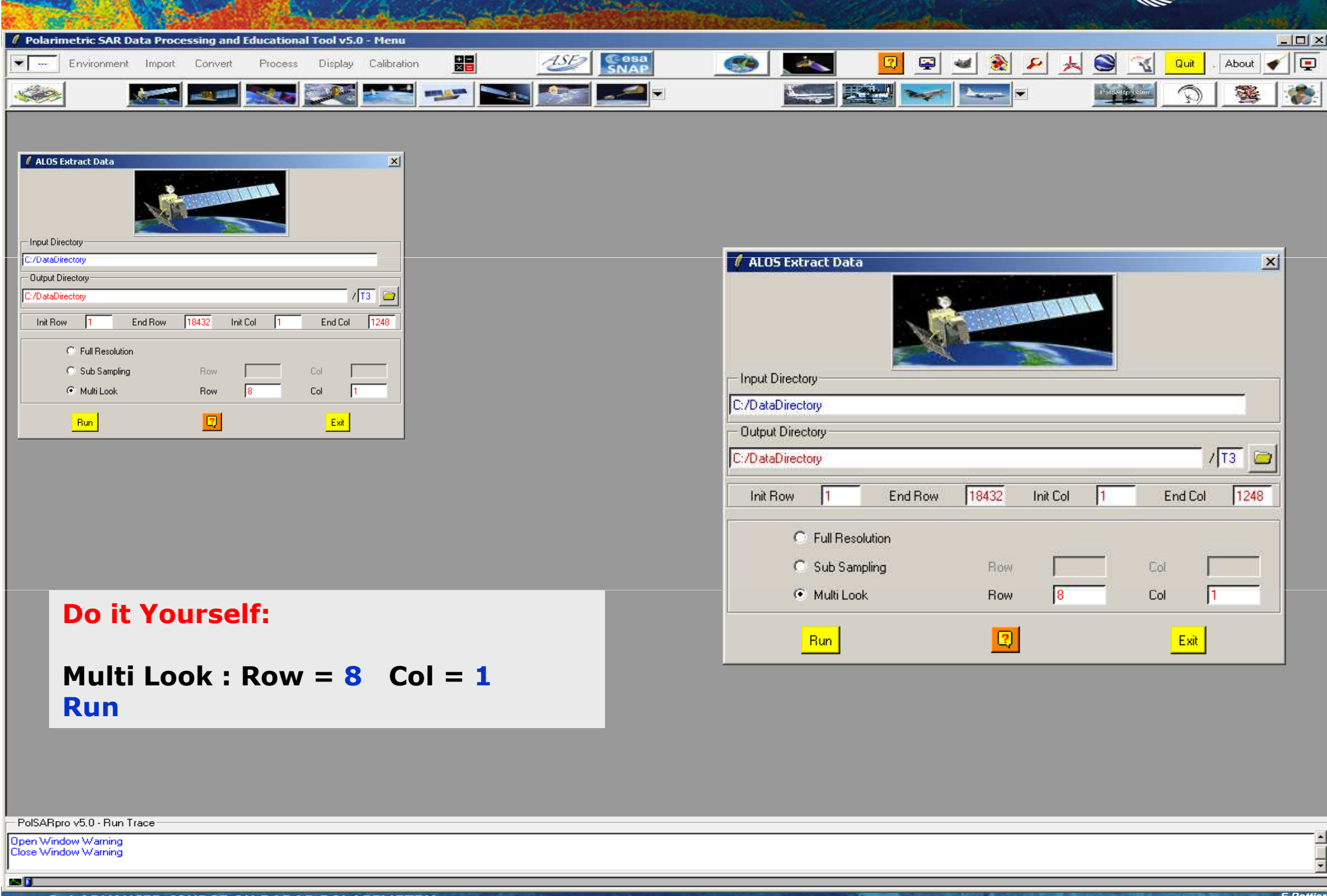

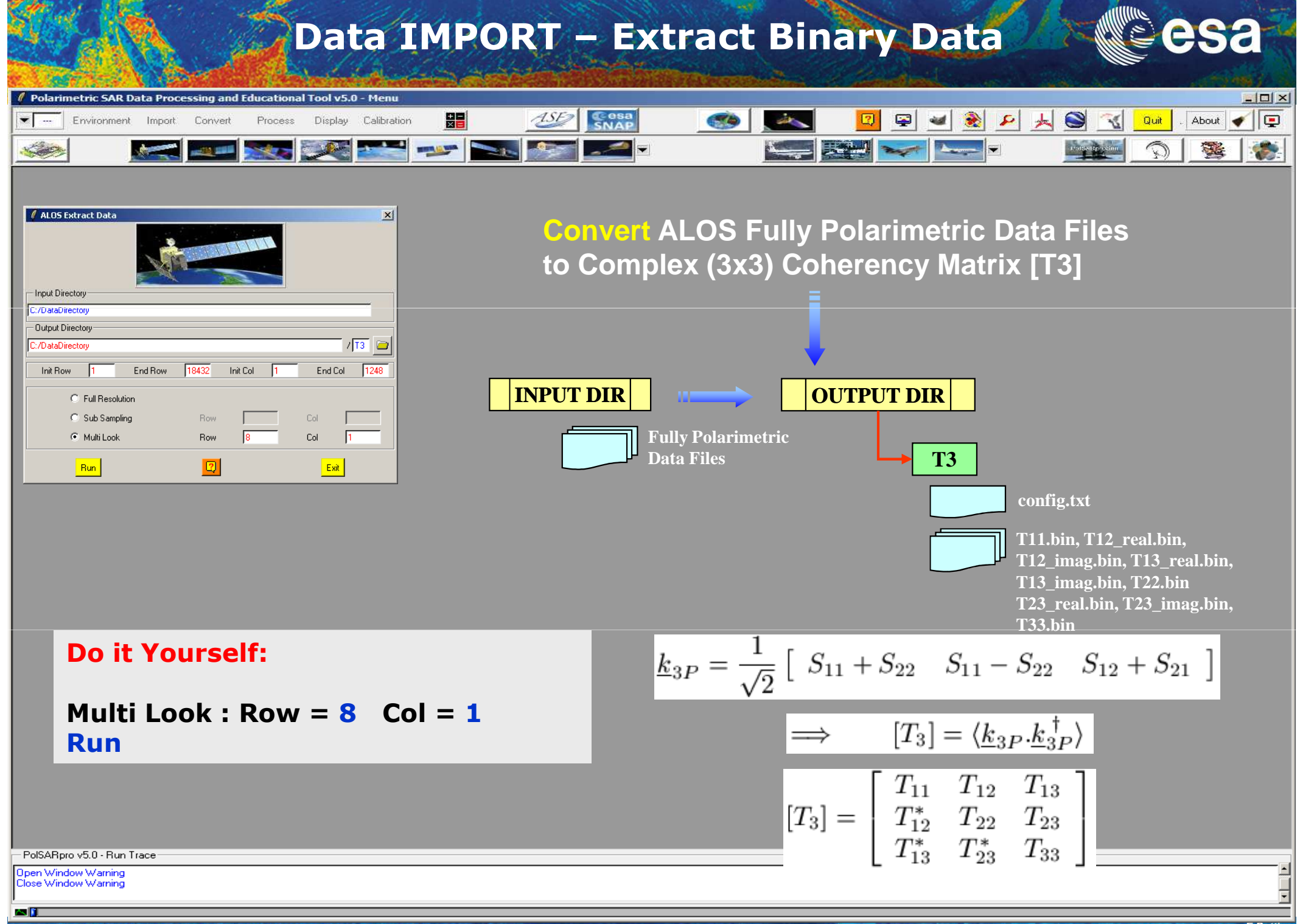

## **Display Pauli-RGB Image**

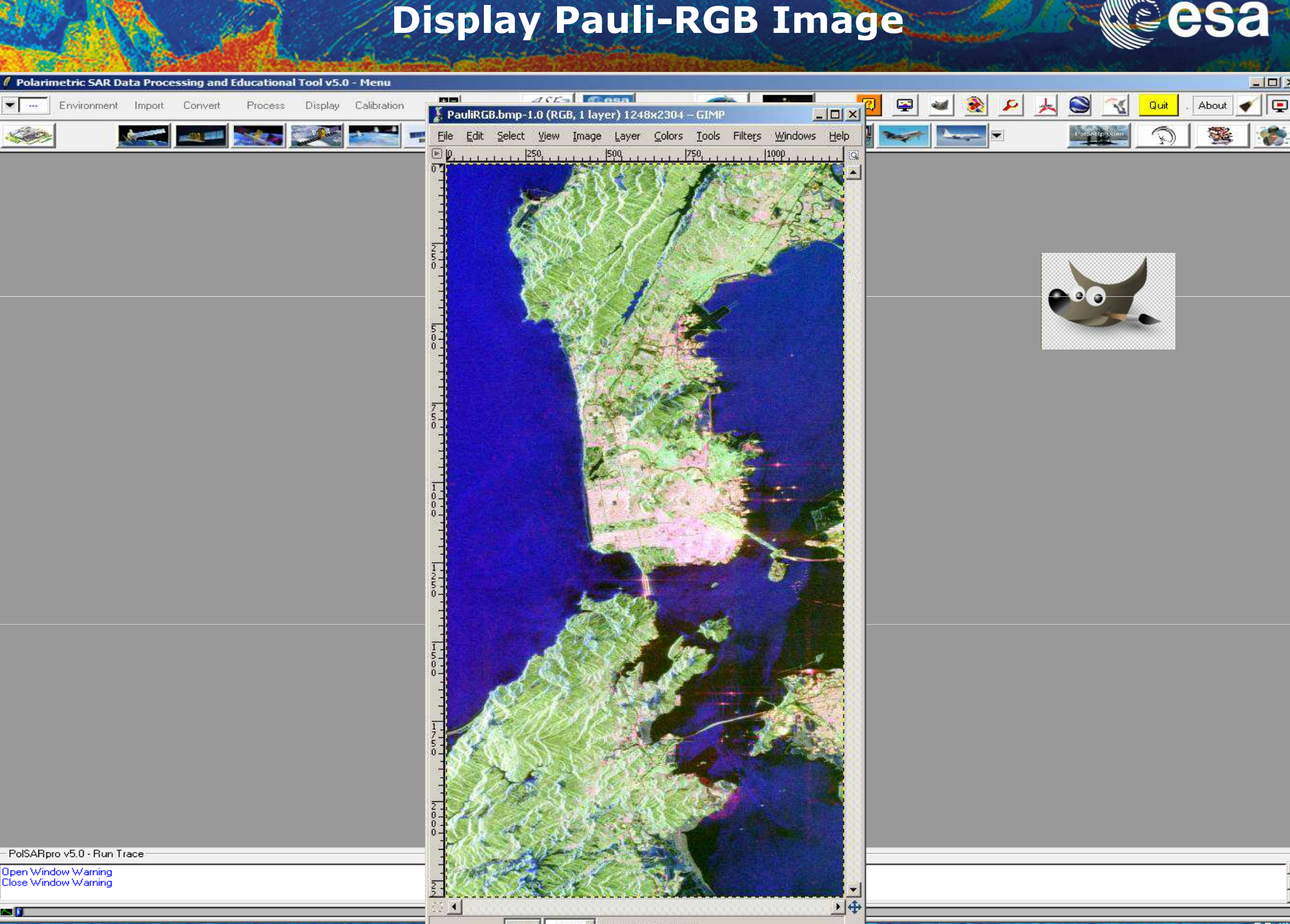

→ 3rd ADVANCED COURSE ON RADAR POLARIMETRY 19-23 January 2015 | ESA-ESRIN | Frascati (Rome), Itary

•

an 👔

px 🔻 33.3% 🕈 Background (25.2 MB)

European Space AgenEcPottier (2013)

- 0 ×

## PolSARpro v5.0 – MAP READY SOFTWARES

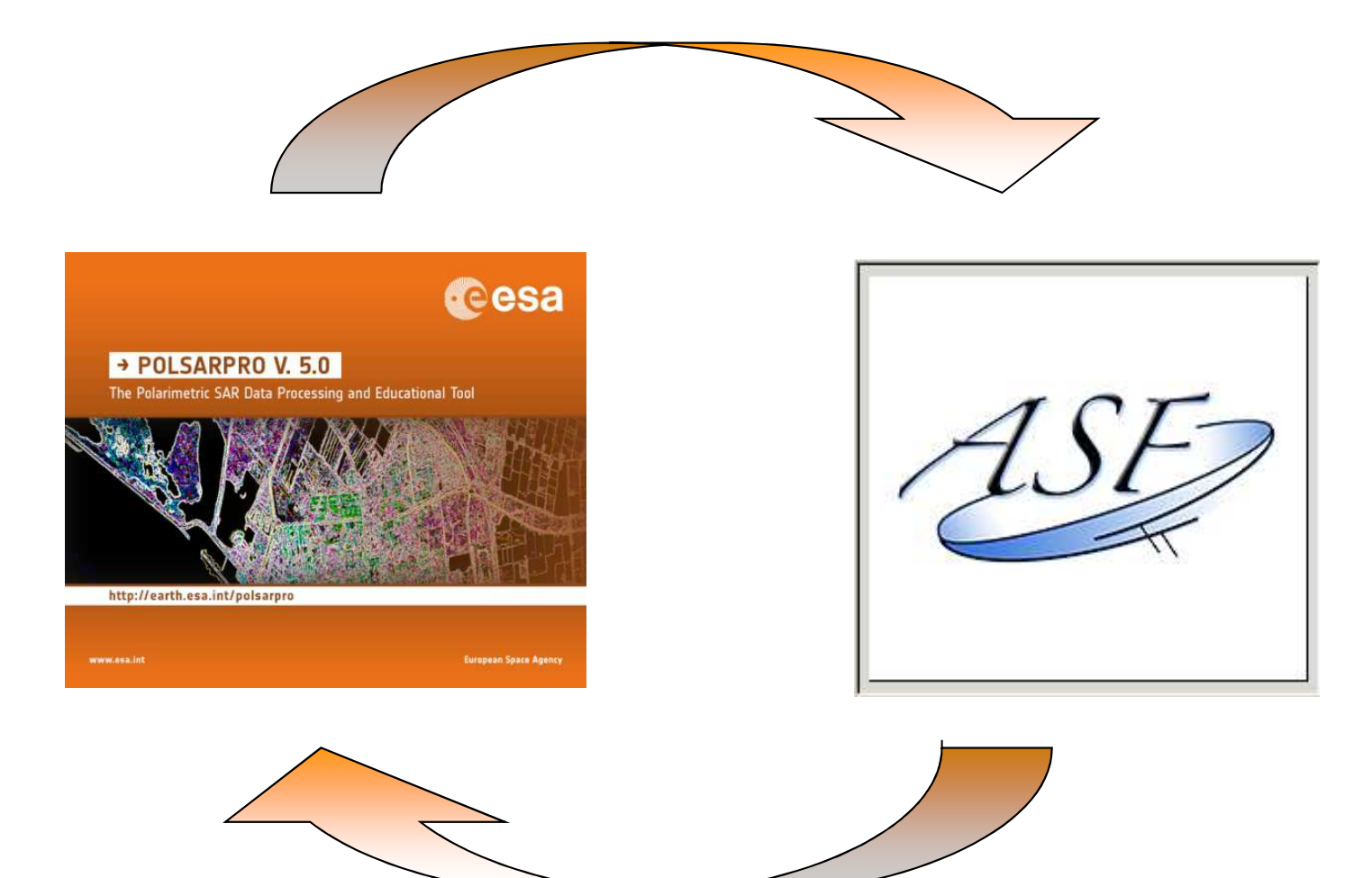

**esa** 

# PolSARpro v5.0 SOFTWARE Cesa

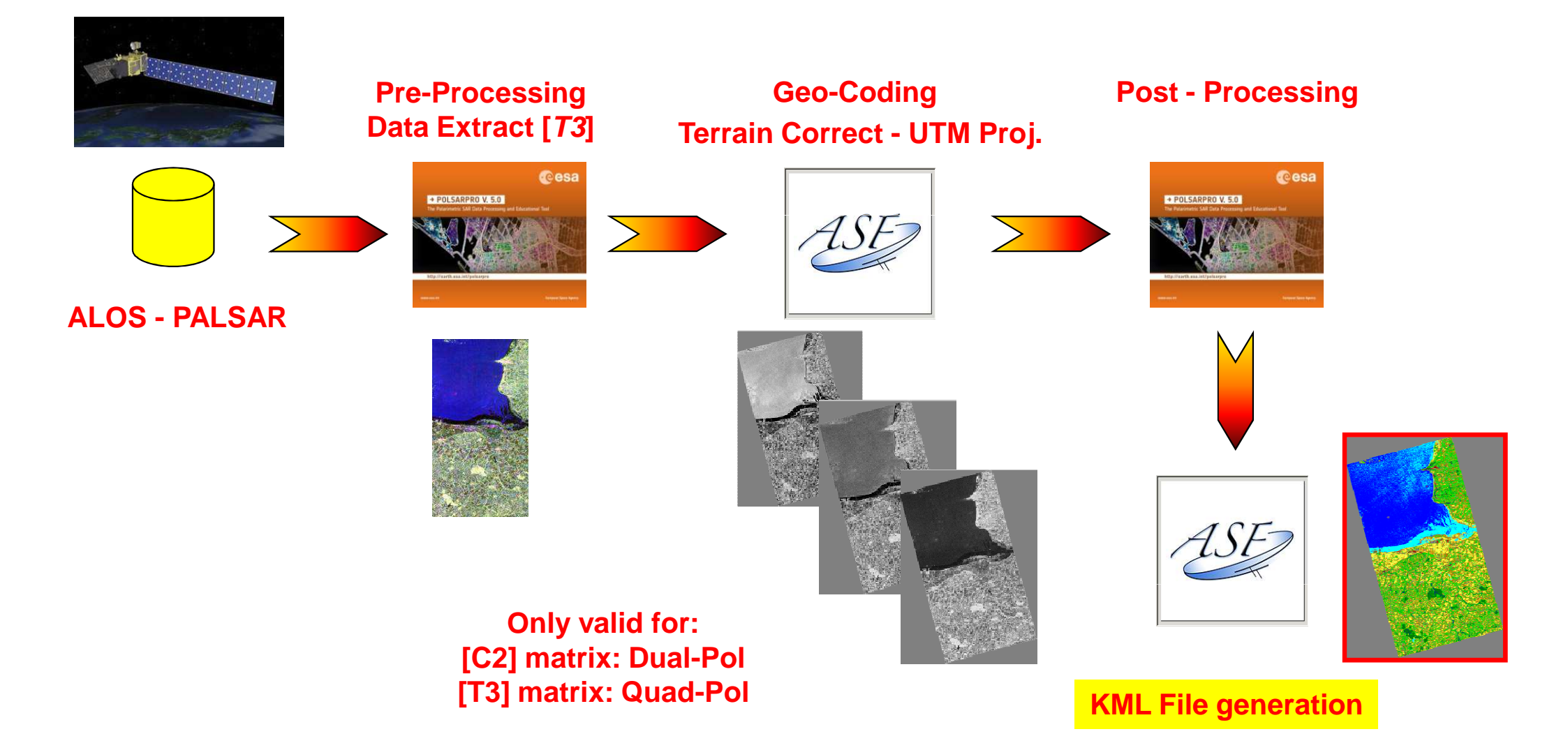

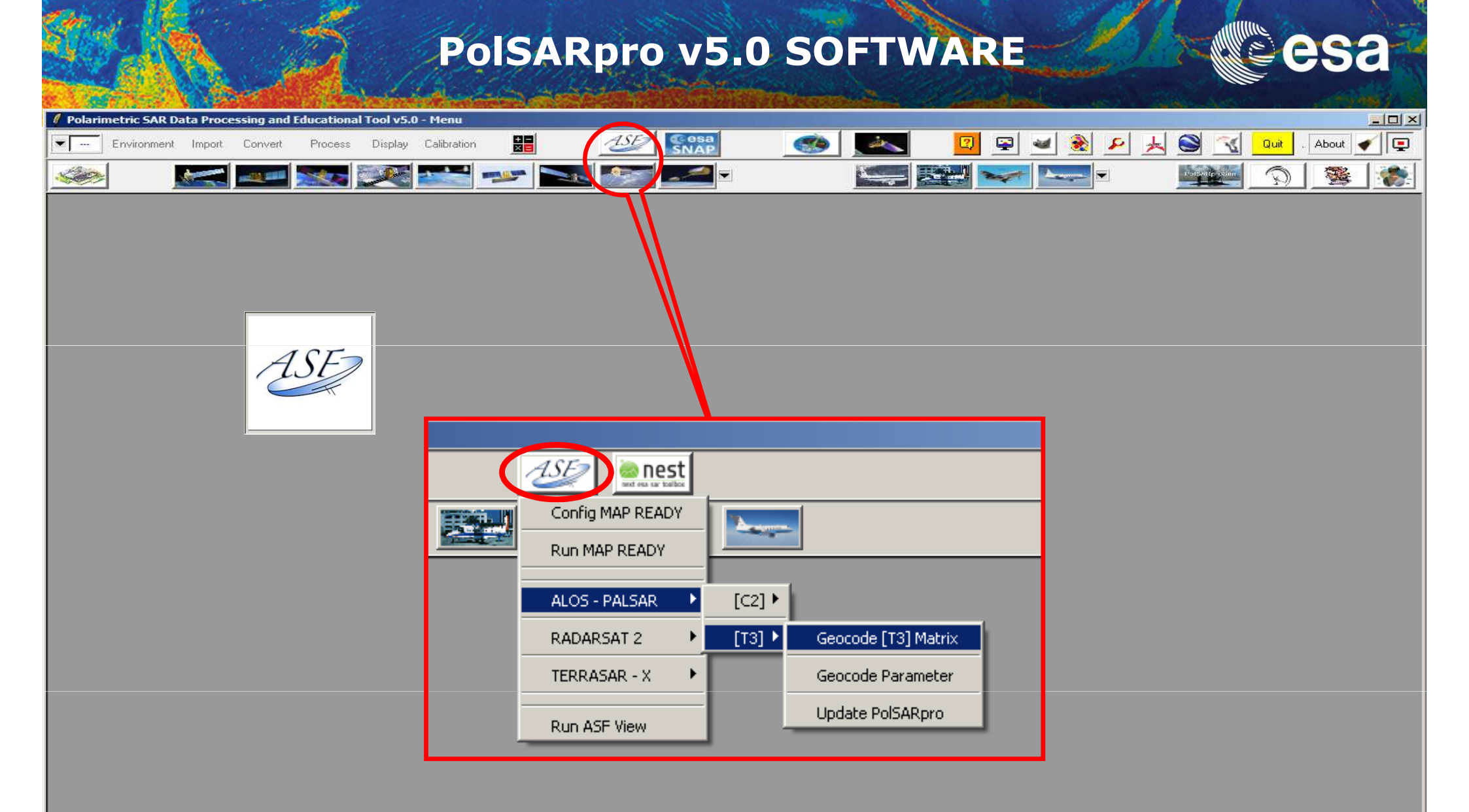

#### - PolSARpro v5.0 - Run Trace

Open Window Warning Close Window Warning

an 👔

## **PolSARpro v5.0 SOFTWARE**

| MapReady - Geocode Matrix     Input Directory     Dr/SAN_FRANCISCO_ALOS/T3     Output Directory     Dr/SAN_FRANCISCO_ALOS/LOS_MapReady     / T3     SAR Leader Ele. (I ED-     SAN_FRANCISCO_ALOS/LED-ALPSRP202350750-P1.1_A     SAR Leader Ele. (I ED-     SAN_FRANCISCO_ALOS/LED-ALPSRP202350750-P1.1_A     SAN_FRANCISCO_ALOS/LED-ALPSRP202350750-P1.1_A     SAN_FRANCISCO_ALOS/LED-ALPSRP202350750-P1.1_A     SAN_FRANCISCO_ALOS/LED-ALPSRP202350750-P1.1_A     SAN_FRANCISCO_ALOS/LED-ALPSRP202350750-P1.1_A | ric SAR Data Processing and Educational Tool v5.0 - Menu<br>ivironment Import Convert Process Display Calibration 📰 <equation-block> 🗐 🕼 🗐</equation-block>                                                                                                    |                                                                                                    |
|----------------------------------------------------------------------------------------------------|----------------------------------------------------------------------------------------------------|----------------------------------------------------------------------------------------------------|
|                                                                                                    | MapReady - Geocode Matrix     Input Directory   D:/SAN_FRANCISCO_ALOS/T3   Output Directory   D:/SAN_FRANCISCO_ALOS_MapReady   /T3   SAR Leader File (LED   D:/SAN_FRANCISCO_ALOS/LED-ALPSRP202350750-P1.1_A   C   Resampling Method   Bicubic   Bicubic   Output Parameters   Geocoding : UTM   Default Parameters   Geocoding : UTM   Datum : WGS84   Zone : < from metadata >   Input Format : PolSARpro   OK | MapReady - Terrain Correction Input DEM File D:/SAN_FRANCISCO_ALOS/SRTM/srtm_12_05.tif Fill DEM holes with interpolated values  Refine Geolocation Only Apply Terrain Correction Apply a User Mask A Automatically Mask Mask from File Input Mask File  Skip Co-Registration (if it fails) Apply Radiometric Terrain Correction Apply Radiometric Terrain Correction |

| 111 - Dear Star | 1.34 6.3 |                                                                                                    | the second second second second second second second second second second second second second second second s | and the second second |                  |
|-----------------|----------|----------------------------------------------------------------------------------------------------|----------------------------------------------------------------------------------------------------|-----------------------|------------------|
|                 |          |                                                                                                    |                                                                                                    | l 📈 . 🦏 👝 🍸           |                  |
|                 |          |                                                                                                    |                                                                                                    | V 🖉 A 🕲 🎽 🖉           |                  |
|                 |          |                                                                                                    |                                                                                                    | · 🖉 👝 💙 🕨 🦷           |                  |
|                 |          | and the second second se |                                                                                                    |                       | Statement of the |

| Polarimetric SAR Data Processing and Educational Tool v5.0 - Menu         Image: Environment Import Convert       Process Display Calibration         Image: Environment Import Convert       Process Display Calibration         Image: Environment Import Convert       Process Display Calibration         Image: Image: | 5.0 SOFTWARE CSa              |
|----------------------------------------------------------------------------------------------------|-------------------------------|
| MapReady - Geocode Matrix<br>Input Directory<br>D:/SAN_FRANCISCO_ALOS/T3<br>Output Directory<br>D:/SAN_FRANCISCO_ALOS_MapReady<br>SAB Leader Ele (LFD::::::::::::::::::::::::::::::::::::                                                                                                    | MapReady - Terrain Correction |
| olSARpro v5.0 - Run Trace<br>en Window Warning<br>se Window Warning                                                                                                    |                               |

19–23 January 2015 | ESA-ESRIN | Frascati (Rome), Italy

| PolSARpro v                                                                                                    | 5.0 SOFTWARE                  |
|----------------------------------------------------------------------------------------------------|-------------------------------|
| Polarimetric SAR Data Processing and Educational Tool v5.0 - Menu <ul> <li>Environment Import Convert Process Display Calibration</li> <li></li></ul>                                                                                                    |                               |
| MapReady - Geocode Matrix<br>Input Directory<br>D:/SANF<br>Output D<br>Processed 6001 of 6001 lines.<br>D:/SANF<br>D:/SANF<br>Beading SAR metadata from: C:\DOCUME~1\ERICF<br>p/import<br>Resampl<br>Checking C:\DOCUME~1\ERICPO~1\LOCALS~1\Temp\<br>Ce\LOCUME~1\ERICPO~1\LOCALS~1\Temp\<br>C:\DOCUME~1\ERICPO~1\LOCALS~1\Temp\<br>C:\DOCUME~1\ERICPO~1\LOCALS~1\Temp\<br>C:\DOCUME~1\ERICPO~1\LOCALS~1\Temp\<br>C:\DOCUME~1\ERICPO~1\LOCALS~1\Temp\<br>C:\DOCUME~1\ERICPO~1\LOCALS~1\Temp\<br>C:\DOCUME~1\ERICPO~1\LOCALS~1\Temp\<br>C:\DOCUME~1\ERICPO~1\LOCALS~1\Temp\<br>DEM metadata from: C:\DOCUME~1\ERICF<br>p/geocoded_dem<br>SAR Image is 2304x1248 LxS, 9.36851m pixels.<br>DEM Image is 6001x6001 LxS, 90m pixels.<br>DEM Image is 6001x6001 LxS, 90m pixels.<br>DEM resolution is significantly lower than S<br>Resampling band: AMP<br>Processed 1451 of 1451 lines.<br>Resampling band: T12_real<br>Processed 1451 of 1451 lines.<br>Resampling band: T12_imag<br>Processed 1451 of 1451 lines. | MapReady - Terrain Correction |

- PolSARpro v5.0 - Run Trace-

Open Window Warning Close Window Warning

i 🔁 🚺

•

**Display Pauli-RGB Image** 

esa

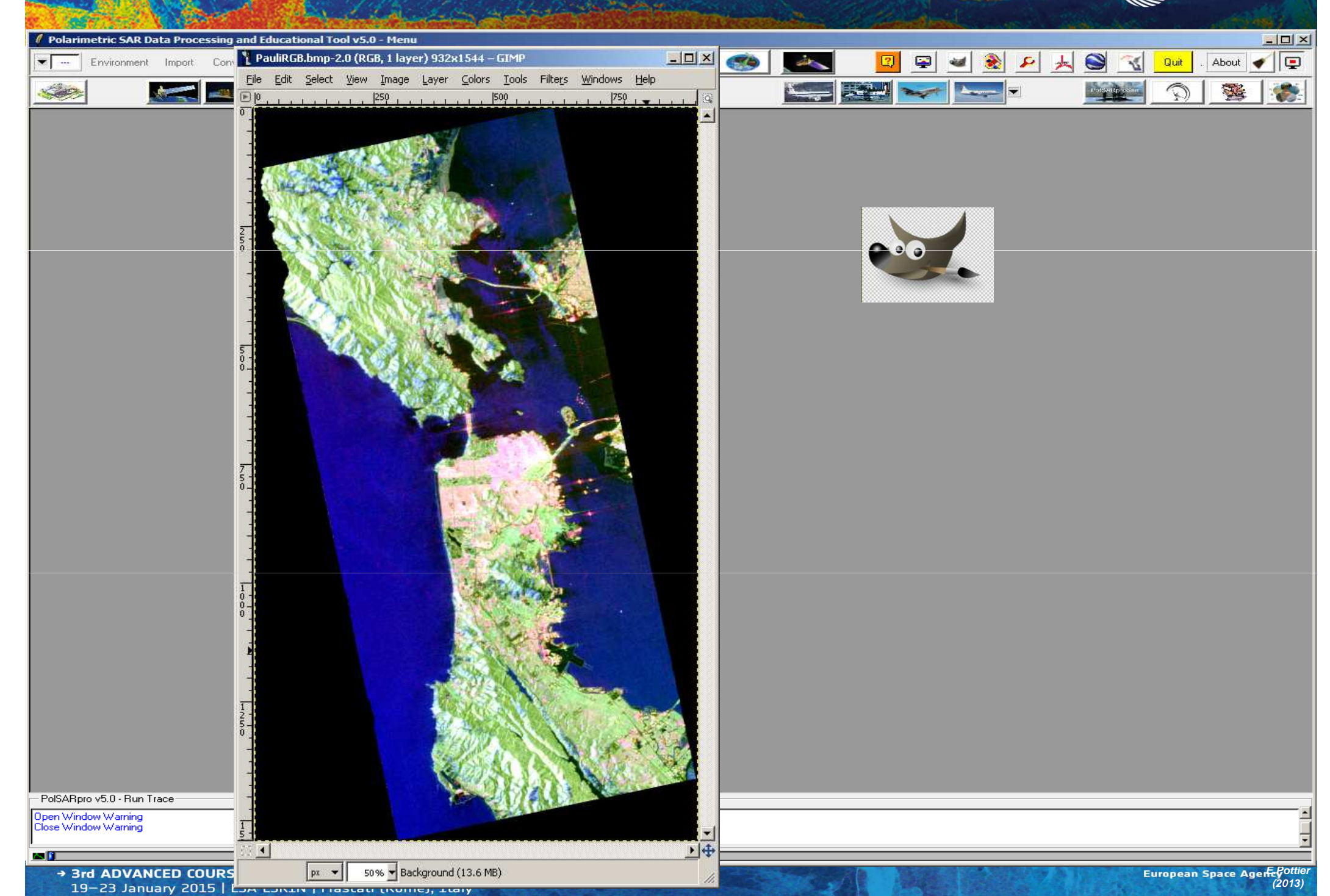

**Create Pauli-RGB to KML Image** 

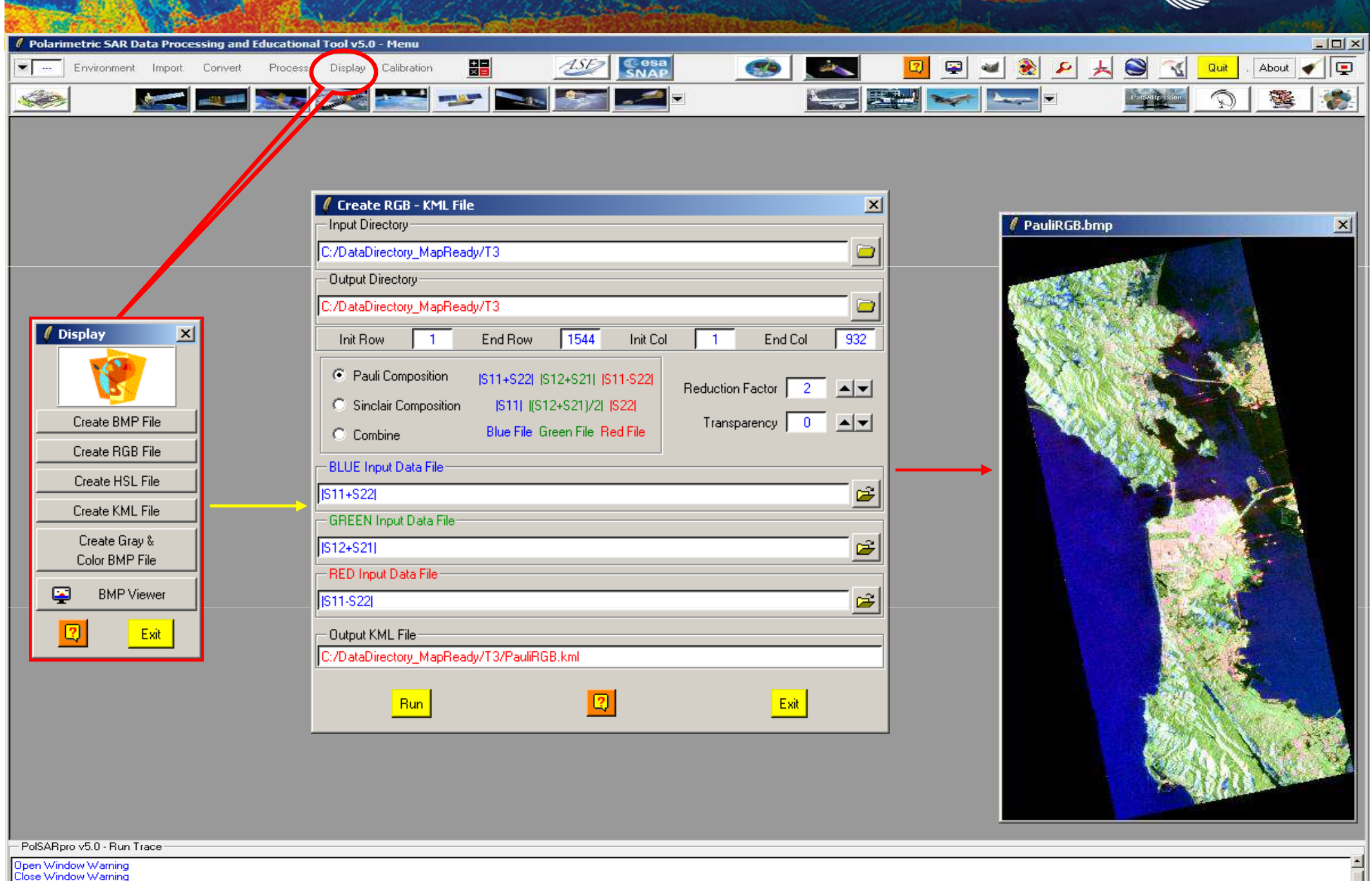

→ 3rd ADVANCED COURSE ON RADAR POLARIMETRY 19-23 January 2015 | ESA-ESRIN | Frascati (Rome), Italy

an 👔

# **GOOGLE EARTH**

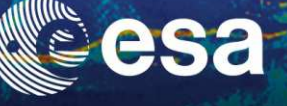

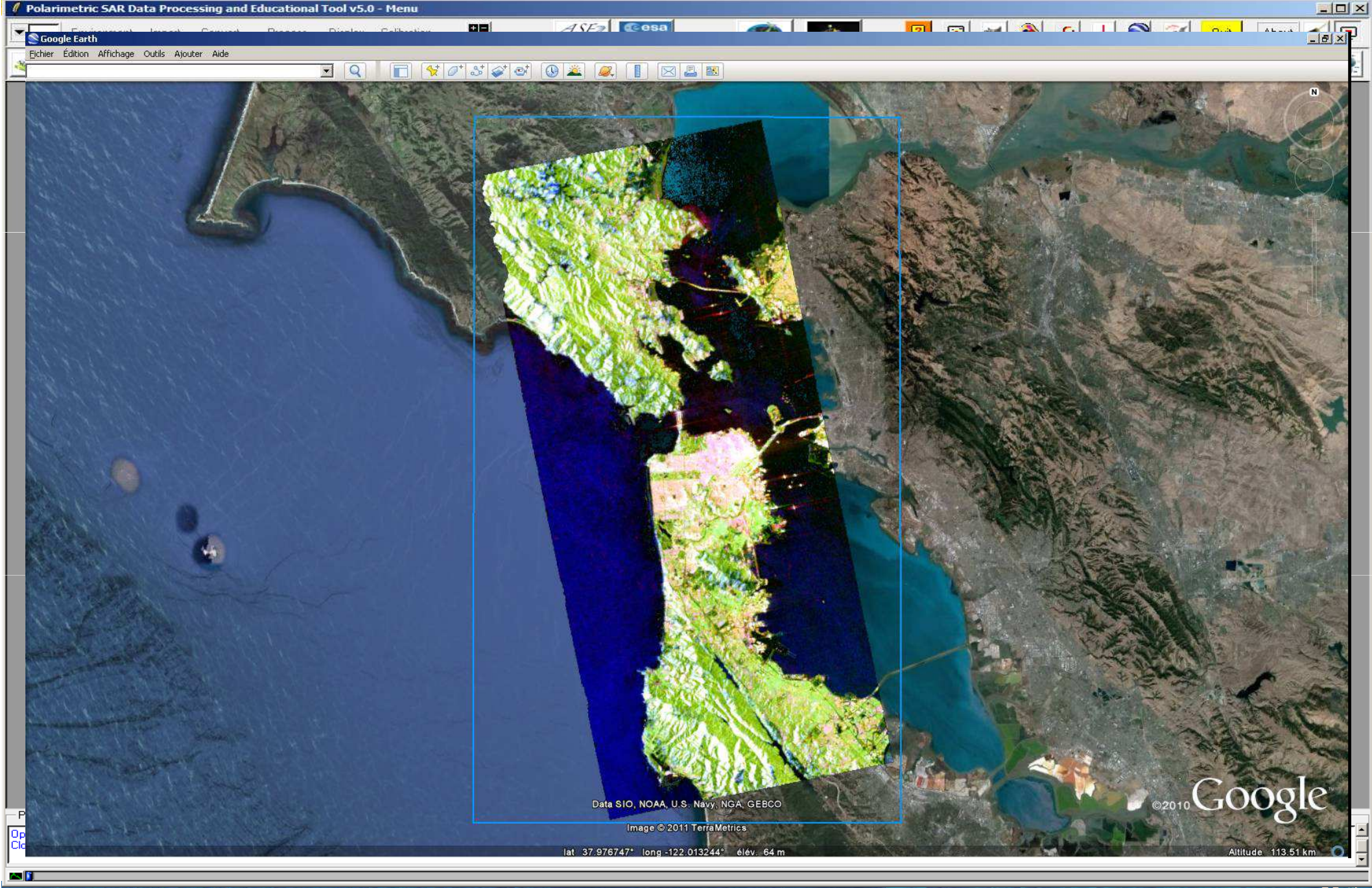

### **PROCESSING CHAIN**

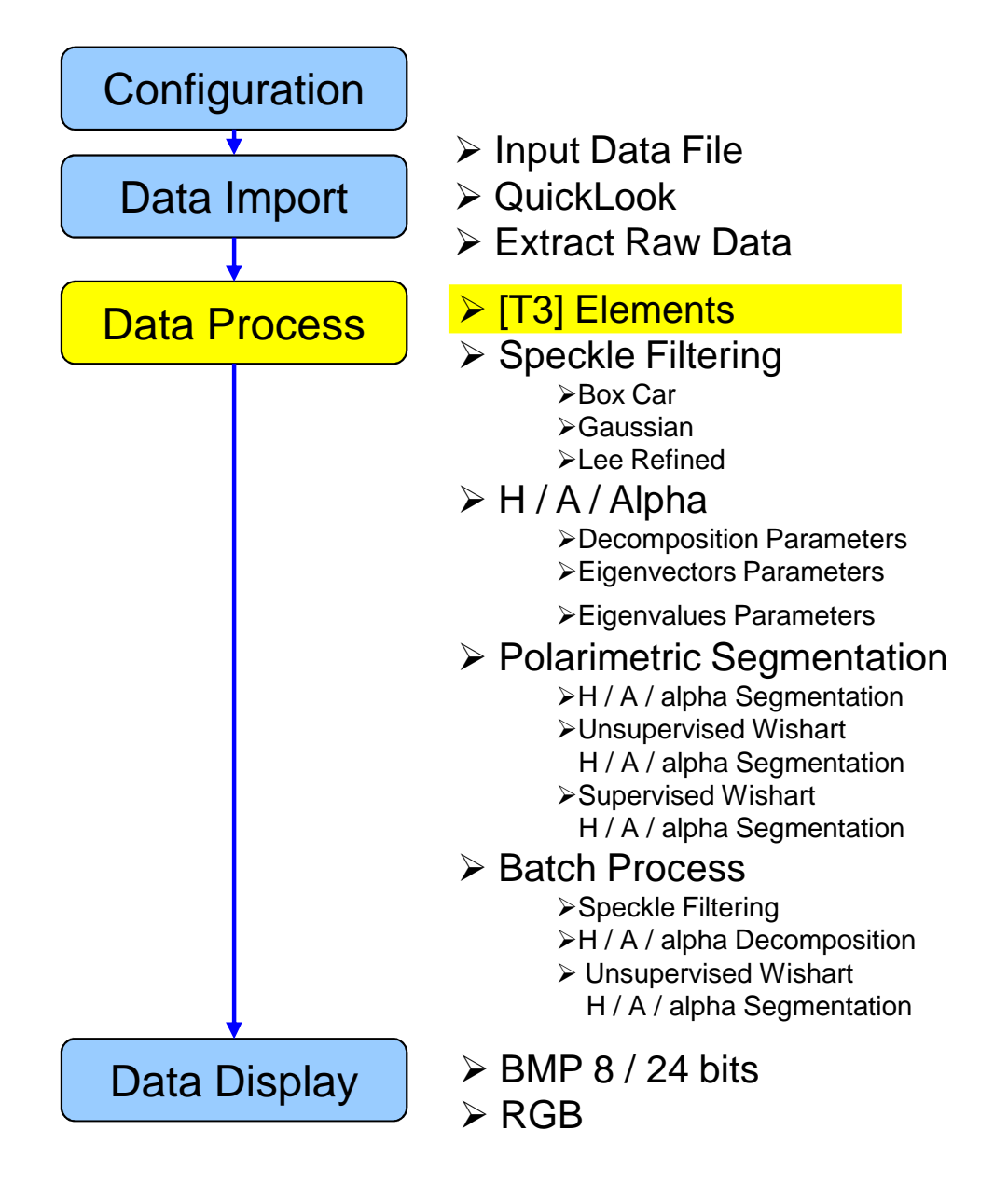

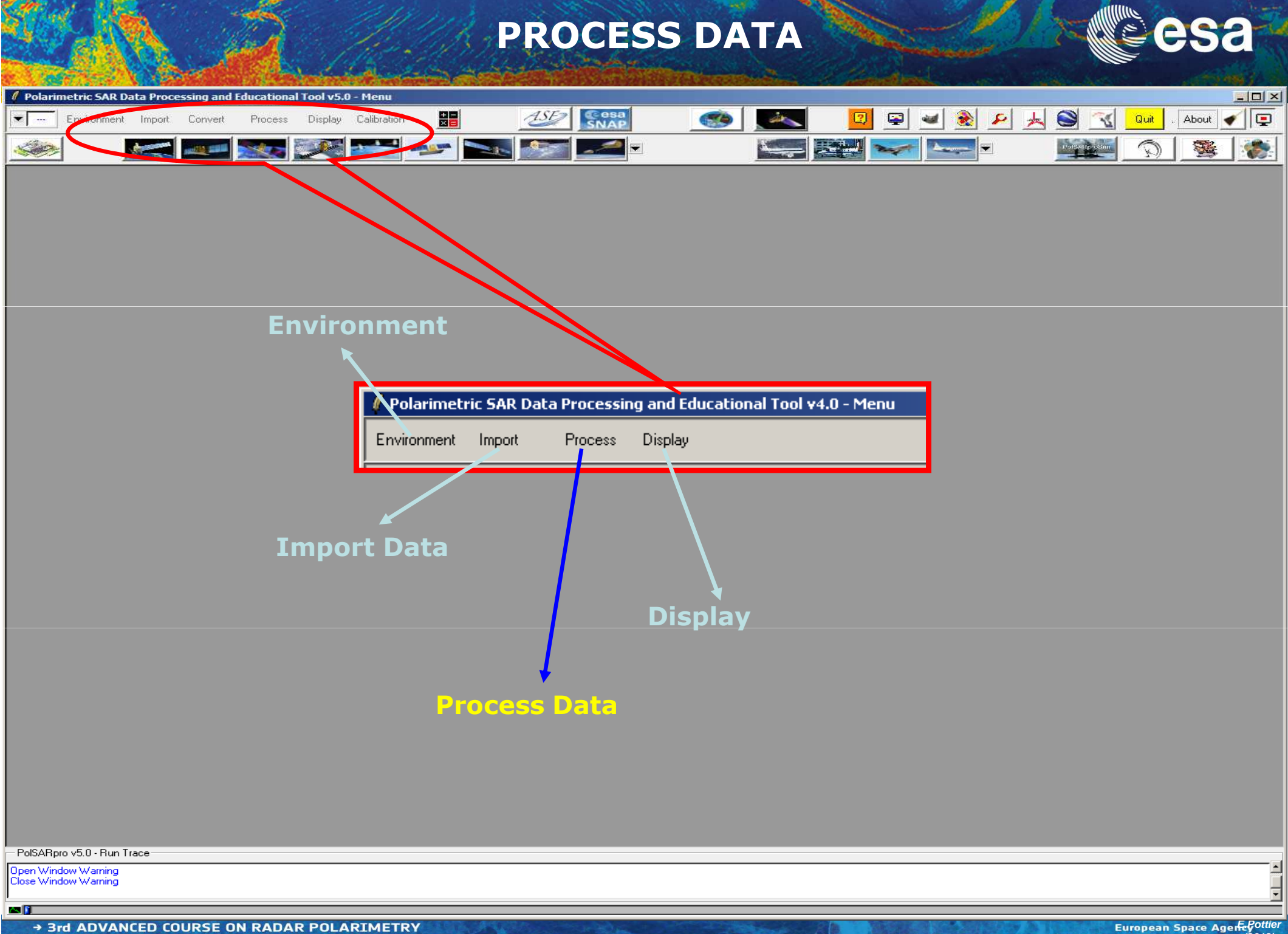

19-23 January 2015 | ESA-ESRIN | Frascati (Rome), Italy

## **PROCESS DATA**

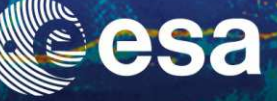

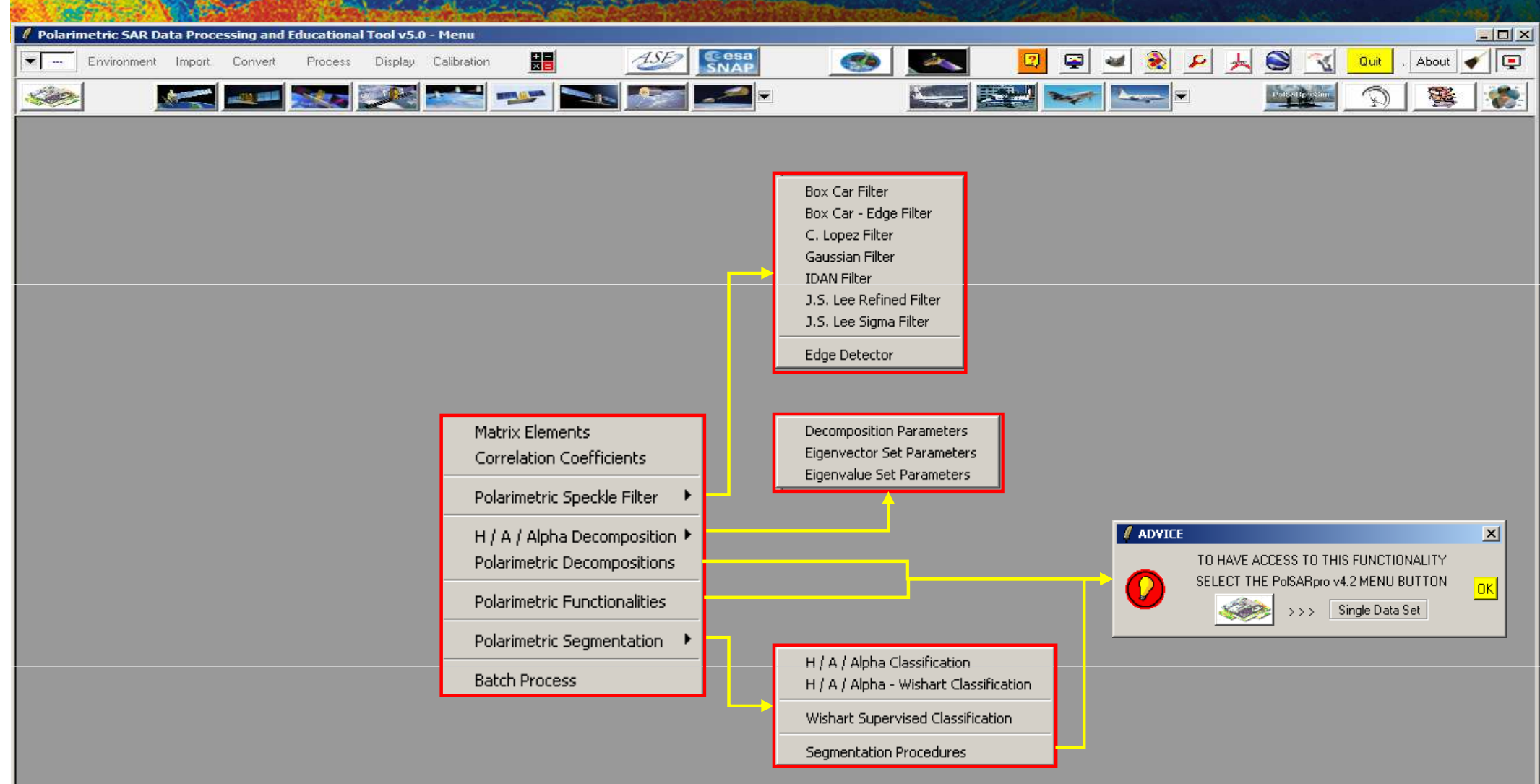

#### - PolSARpro v5.0 - Run Trace

Open Window Warning Close Window Warning

an 👔

#### → 3rd ADVANCED COURSE ON RADAR POLARIMETRY 19-23 January 2015 | ESA-ESRIN | Frascati (Rome), Italy

European Space AgenEcPottier (2013)

## **PROCESS DATA**

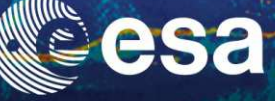

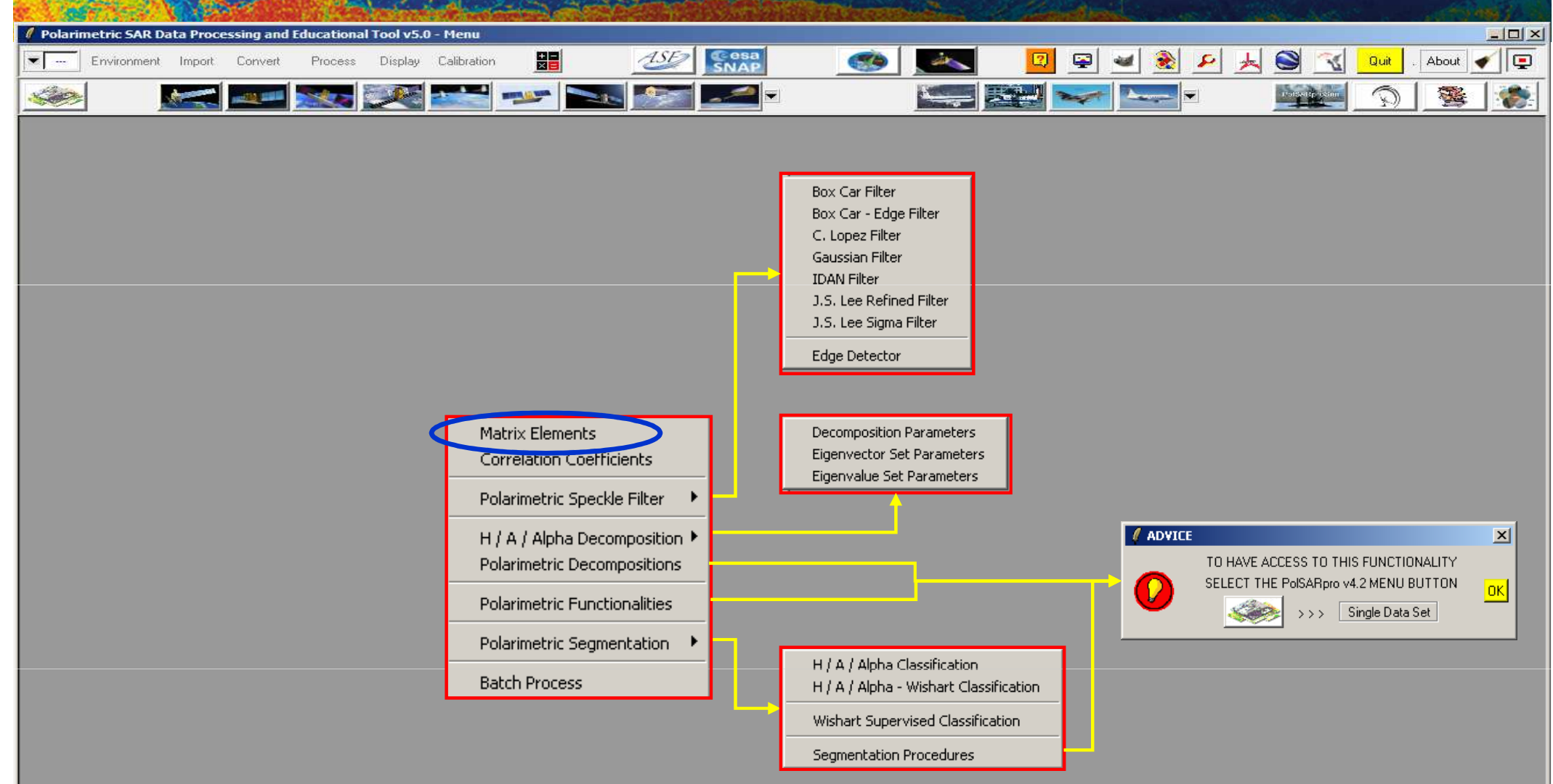

#### PolSARpro v5.0 - Run Trace

Open Window Warning Close Window Warning

an 👔

## **[T3] ELEMENTS**

|                    |                |             | a second  | 10000     | CARL DATE   | The second second | an Anti-Anti-Anti-Anti-Anti-Anti-Anti-Anti- | And the second second | State and the state | and the second second |            | 1. 1. 1. 1. 1. 1. 1. 1. 1. 1. 1. 1. 1. 1 |
|--------------------|----------------|-------------|-----------|-----------|-------------|-------------------|---------------------------------------------|-----------------------|---------------------|-----------------------|------------|------------------------------------------|
| 🖉 Polarimetric SAF | R Data Process | sing and Ed | ucational | Tool v5.0 | - Menu      |                   |                                             |                       |                     |                       |            |                                          |
| Environme          | ent Import     | Convert     | Process   | Display   | Calibration |                   |                                             | 🛛 📼                   | 🛥 🛞 🖌               | 📕 🥯 🔞                 | Quit . Abo | ut 🖌 📮                                   |
|                    |                |             |           | <u>æ</u>  |             |                   | • • • •                                     |                       | Caregoria 💌         |                       |            | § 🛞                                      |

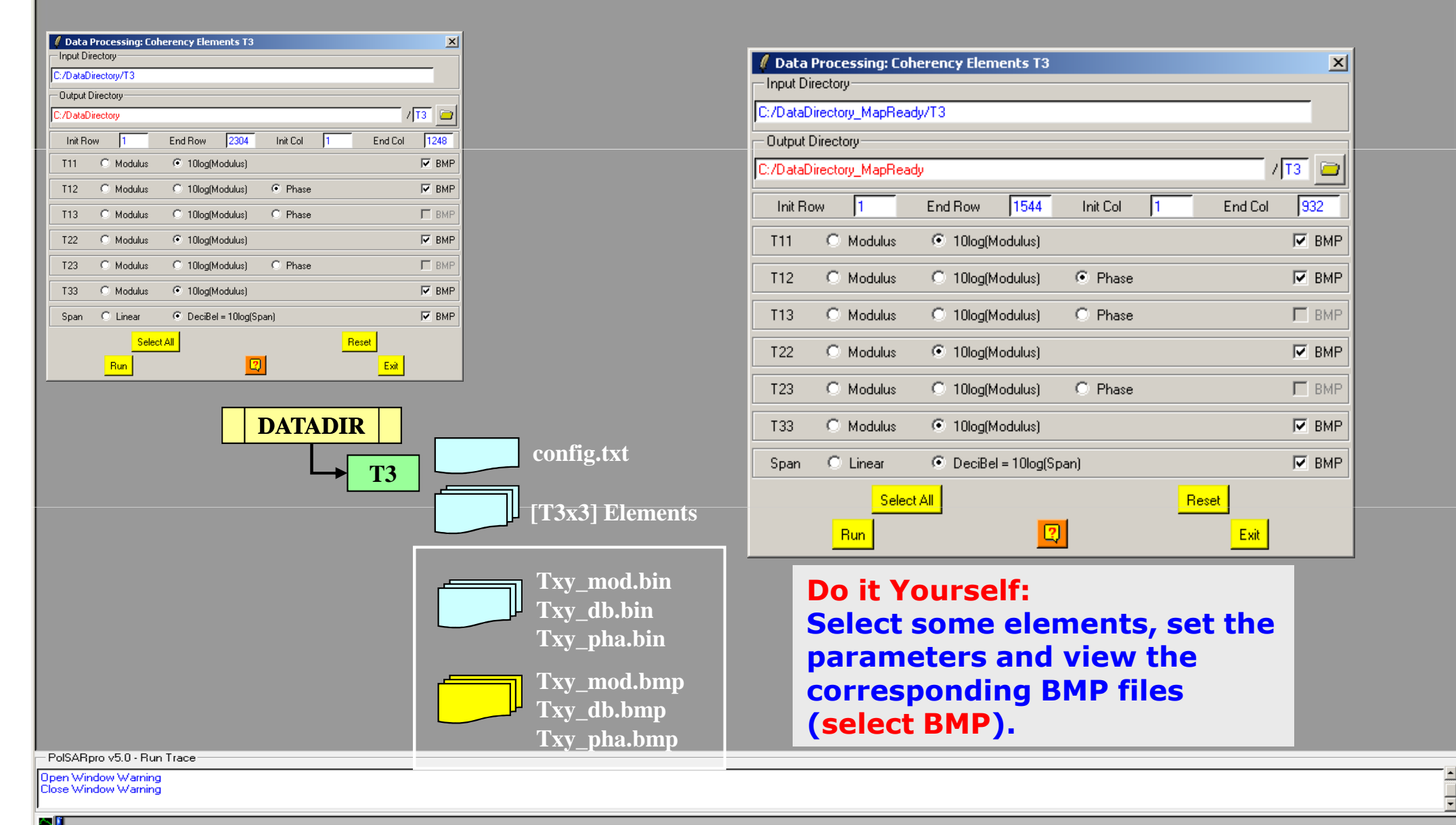
# **[T3] ELEMENTS**

T11\_dB

T22\_dB

#### T33\_dB

esa

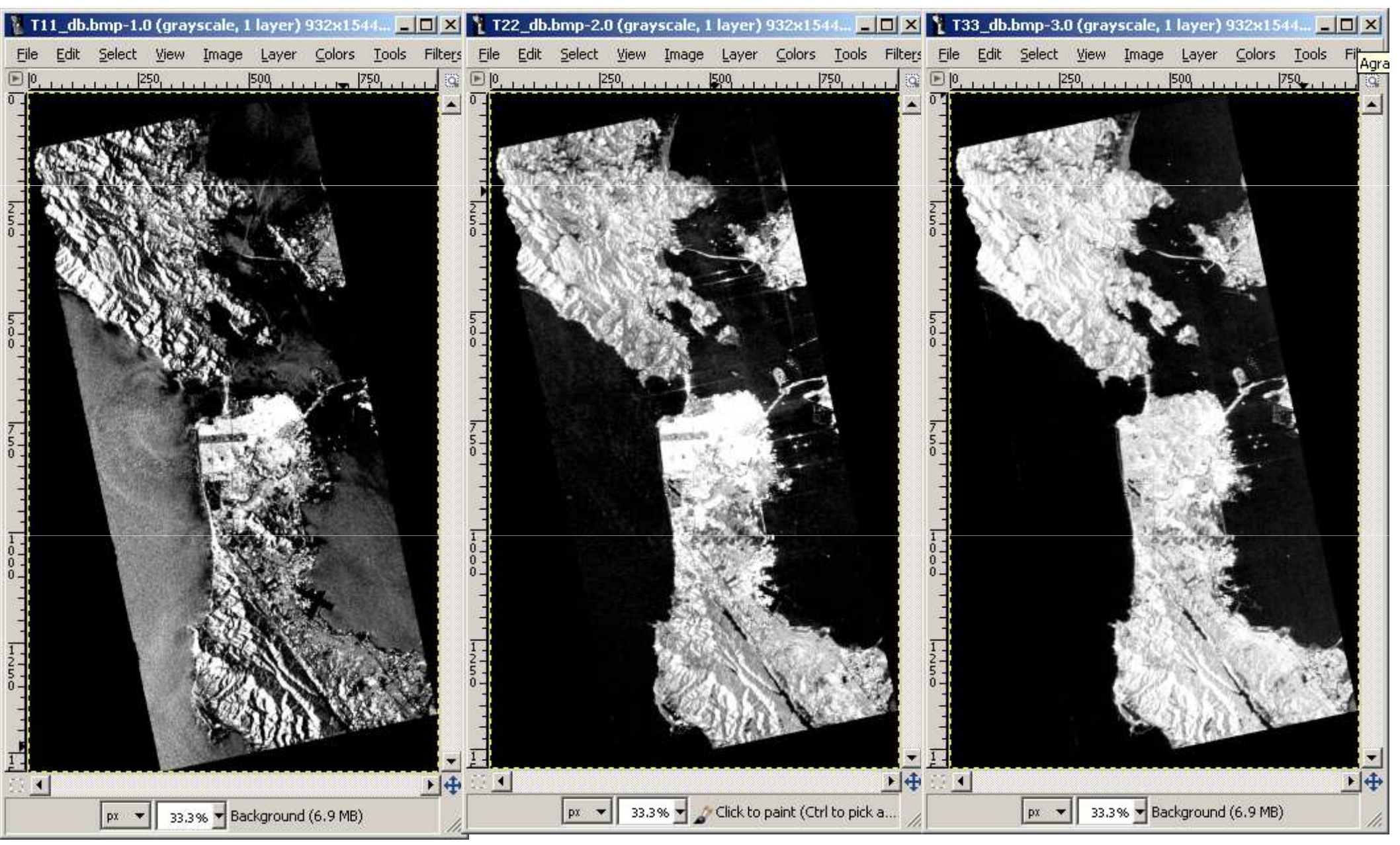

# [T3] ELEMENTS

#### span\_dB

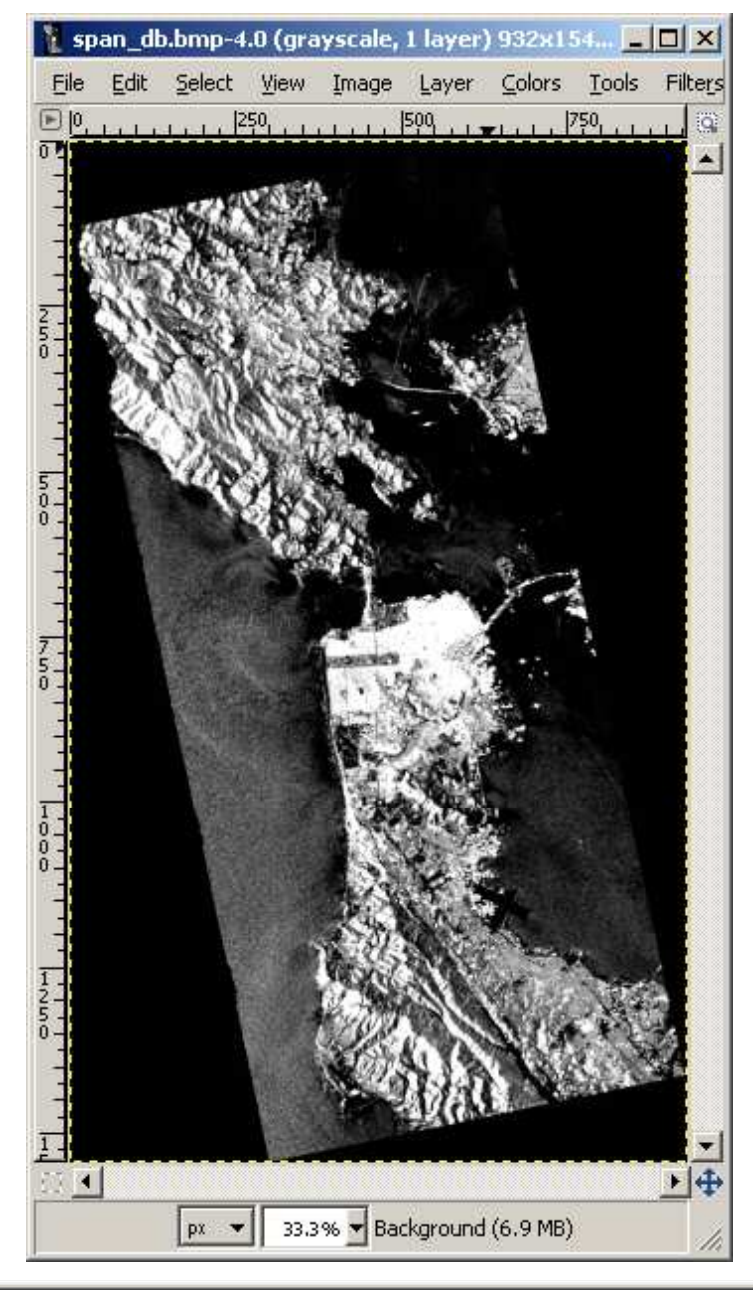

#### T12\_pha

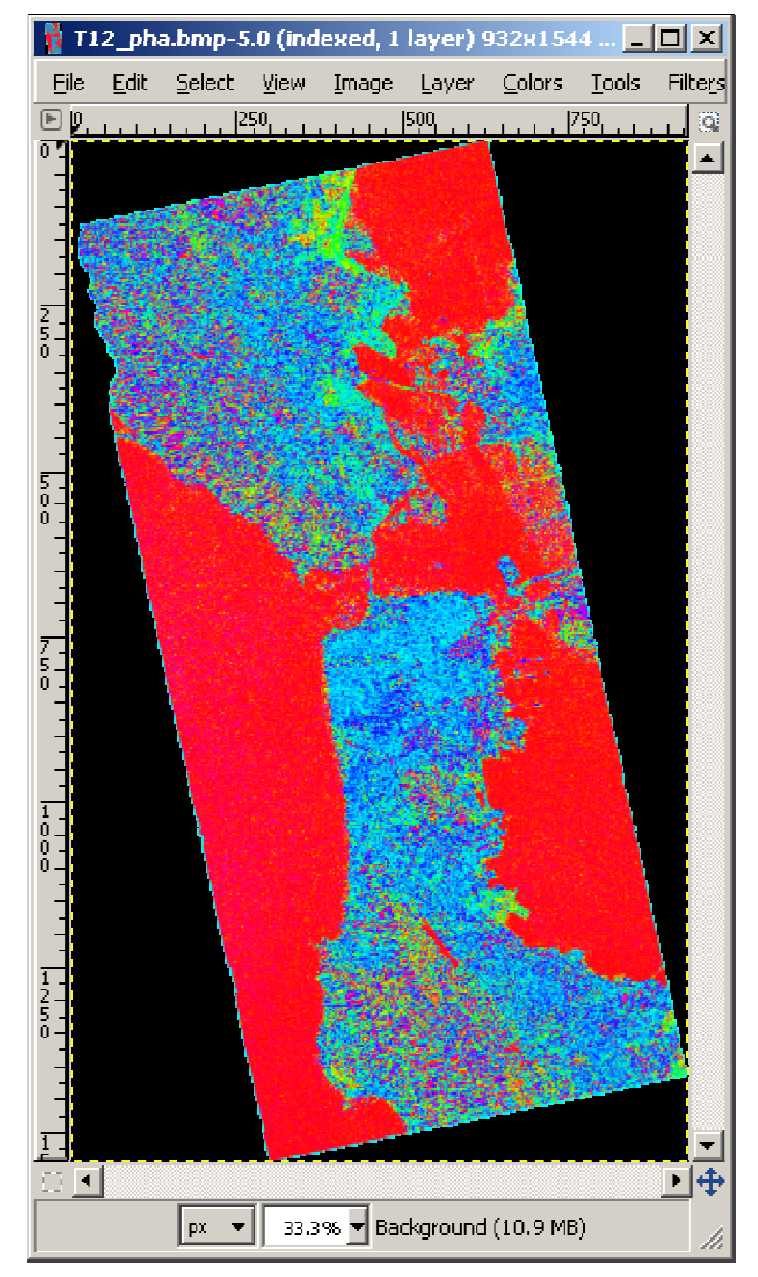

#### **PROCESSING CHAIN**

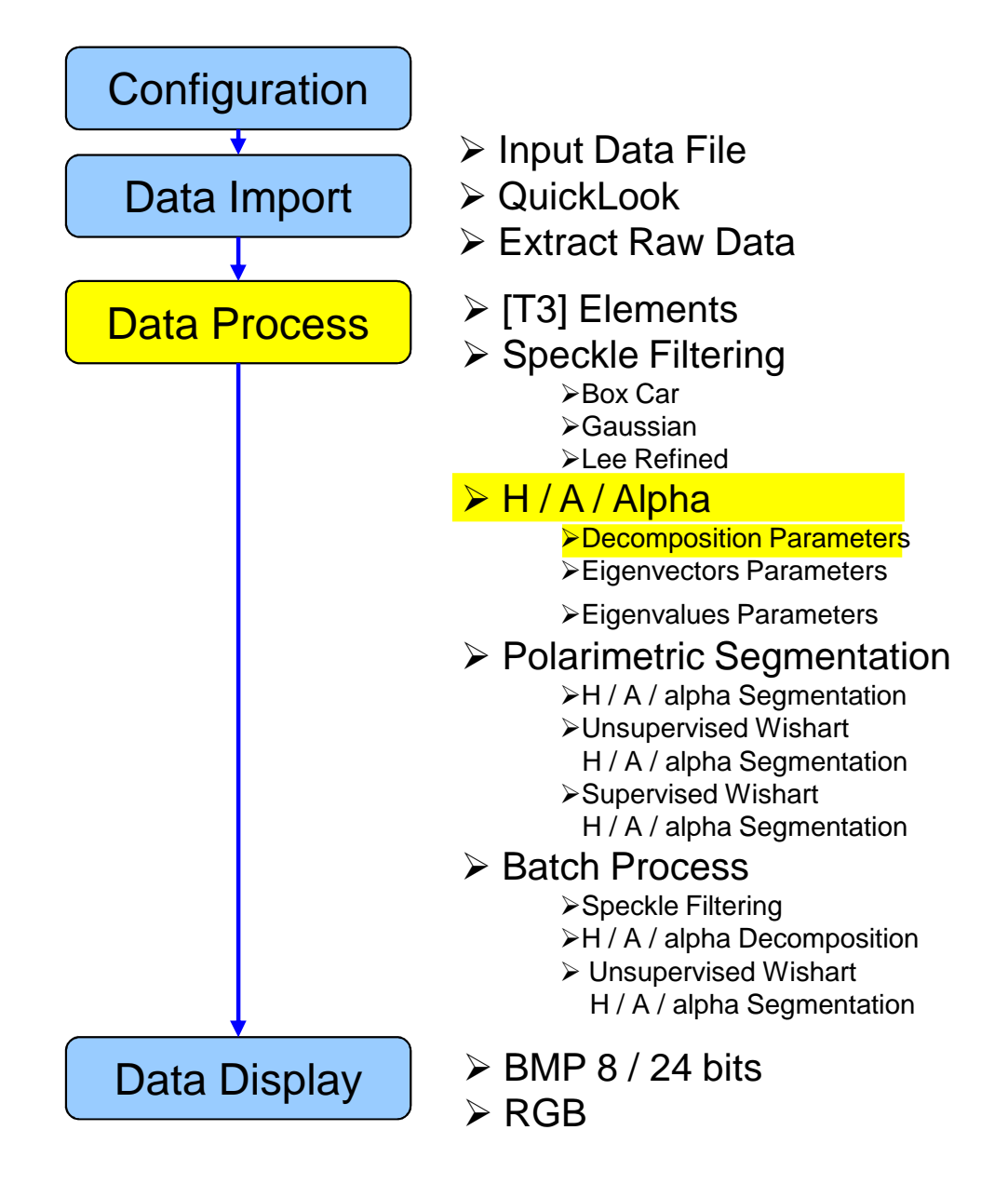

#### **PROCESS DATA**

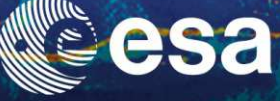

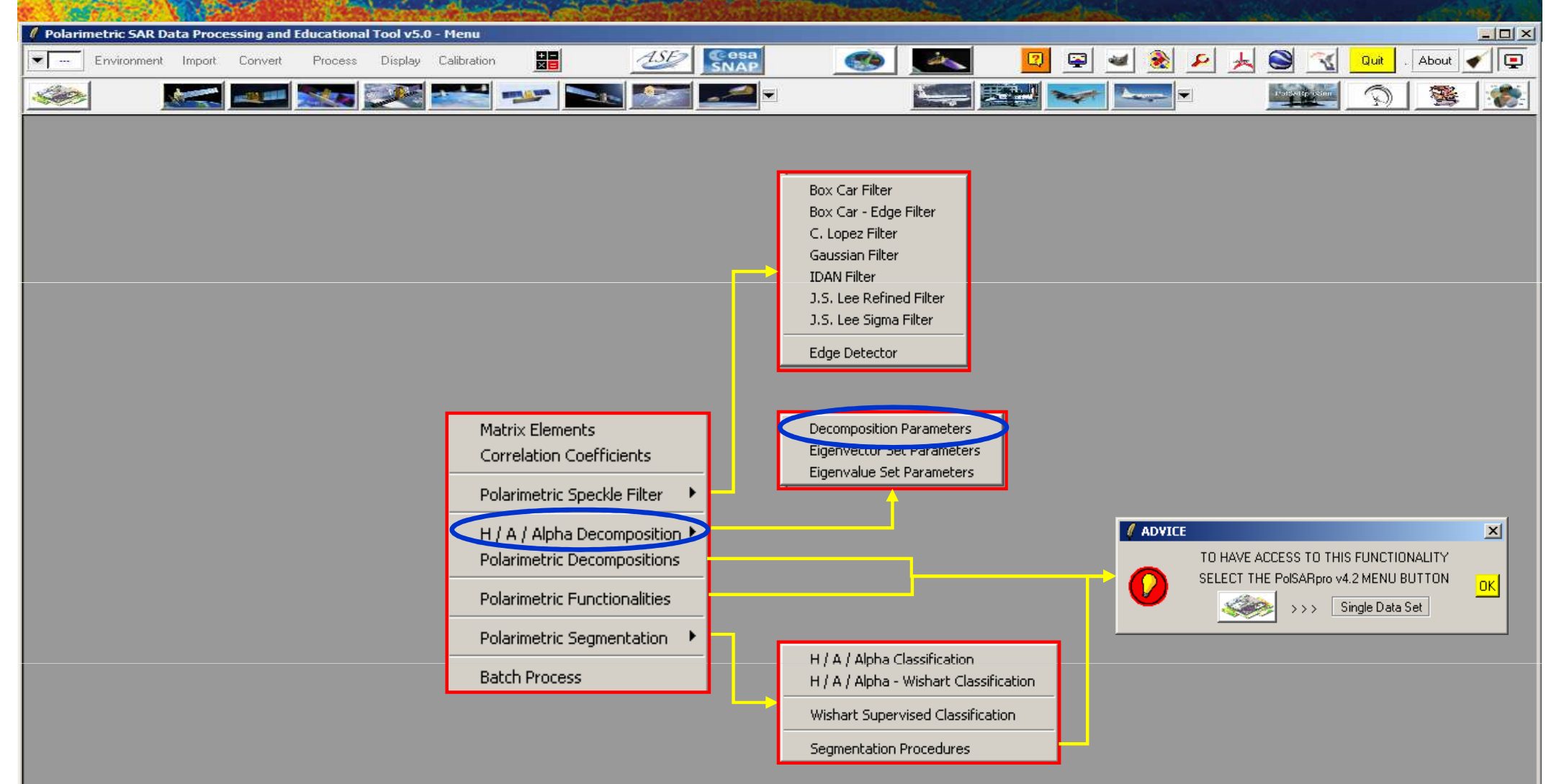

#### PolSARpro v5.0 - Run Trace

Open Window Warning Close Window Warning

an 👔

#### → 3rd ADVANCED COURSE ON RADAR POLARIMETRY 19-23 January 2015 | ESA-ESRIN | Frascati (Rome), Italy

European Space AgenEcPottier (2013)

|           | 1.5.5       | 1.12      |           |            | 100.000      | CARD BASE   | and the second |     |              | 用出现。但是 <b>以</b> 有关的 | Bell States | and the second | not water |          | 32 - |         | A Carlos |        | 1.17.74  | 199 1    |    |
|-----------|-------------|-----------|-----------|------------|--------------|-------------|----------------|-----|--------------|---------------------|-------------|----------------|-----------|----------|------|---------|----------|--------|----------|----------|----|
| 🥖 Polarim | etric SAR D | ata Proce | ssing and | Educationa | al Tool v5.0 | ) - Menu    |                |     |              |                     |             |                |           |          |      |         |          |        |          |          | 1× |
| <b>•</b>  | Environment | Import    | Convert   | Process    | Display      | Calibration |                | ASE | Cesa<br>SNAP | <b>(</b>            | -           |                | <u></u>   | <u>.</u> | 8    | ⊬ 😂     | X        | Quit . | About    | <b>/</b> | •  |
| -         | ļ           |           |           |            | X            |             | -              |     | <b>-</b>     |                     |             |                |           | have a   | •    | Patient | ip estim | Q      | <b>1</b> | 1        | 5  |

| 🖉 Data Processing: H / A / Alp<br>- Input Directory | ha Decompositi | on Parameters                                                                                                    | ×                        |
|-----------------------------------------------------|----------------|----------------------------------------------------------------------------------------------------|--------------------------|
| C:/DataDirectory_MapReady/T3                        |                |                                                                                                    |                          |
| Output Directory                                    |                |                                                                                                    |                          |
| C:/DataDirectory_MapReady                           |                |                                                                                                    | / []3 🖻                  |
| Init Row 1 End F                                    | Row 1544       | Init Col 1                                                                                                    | End Col 932              |
| 🔲 Alpha, Beta, Delta, Gamma                         | a, Lambda      |                                                                                                    | 🗖 ВМР                    |
| 🗖 Lambda                                            |                |                                                                                                    | 🗖 ВМР                    |
| 🔽 Alpha                                             |                |                                                                                                    | <b>₩</b> BMP             |
| Entropy ( H )                                       |                |                                                                                                    | BMP                      |
| 🔽 Anisotropy (A)                                    |                |                                                                                                    | 🗹 BMP                    |
| Combinations (H A )                                 | 🔽 НА           | 🗹 (1 -                                                                                                    | H)A                      |
| I Combinations ( n , A )                            | 💌 H (1 - A)    | Image: Image: Image | H) (1 - A)               |
| ) (index) Circo 1                                   |                | Equiva                                                                                                    | alence between [ T ] and |
|                                                     |                | [C]ei                                                                                                    | gen-decompositions.      |
| Run                                                 | 2              |                                                                                                    | Exit                     |

| 🦸 Data Processing: H / A / Alpha | Decomposition Para | ameters             | ×        |
|----------------------------------|--------------------|---------------------|----------|
| Input Directory                  |                    |                     |          |
| C:/DataDirectory_MapReady/T3     |                    |                     |          |
| Output Directory                 |                    |                     |          |
| C:/DataDirectory_MapReady        |                    | /                   | T3 🖻     |
| Init Row 1 End Row               | 1544 Init C        | ol 1 End Col        | 932      |
| 🔲 Alpha, Beta, Delta, Gamma, La  | imbda              |                     | 🗖 ВМР    |
| 🗖 Lambda                         |                    |                     | 🗖 ВМР    |
| 🔽 Alpha                          |                    |                     | 🔽 ВМР    |
| Entropy ( H )                    |                    |                     | 🔽 ВМР    |
| Anisotropy (A)                   |                    |                     | ✓ BMP    |
|                                  | ₩ HA               | 🔽 (1 - H) A         |          |
| I Combinations (H, A)            | 🔽 H (1 - A)        | 💌 (1 · H) (1 · A)   | M BWH    |
|                                  |                    | Equivalence betweer | n[T] and |
| Window Size 1 Selec              | t All Reset        | [C] eigen-decompos  | itions.  |
| Run                              | 2                  | Exit                |          |

Do it Yourself: Select some elements, set the parameters and view the corresponding BMP files (select BMP).

-PolSARpro v5.0 - Run Trace

Open Window Warning Close Window Warning

28 🚺

#### Entropy

Anisotropy

#### **Alpha**

ind in

esa

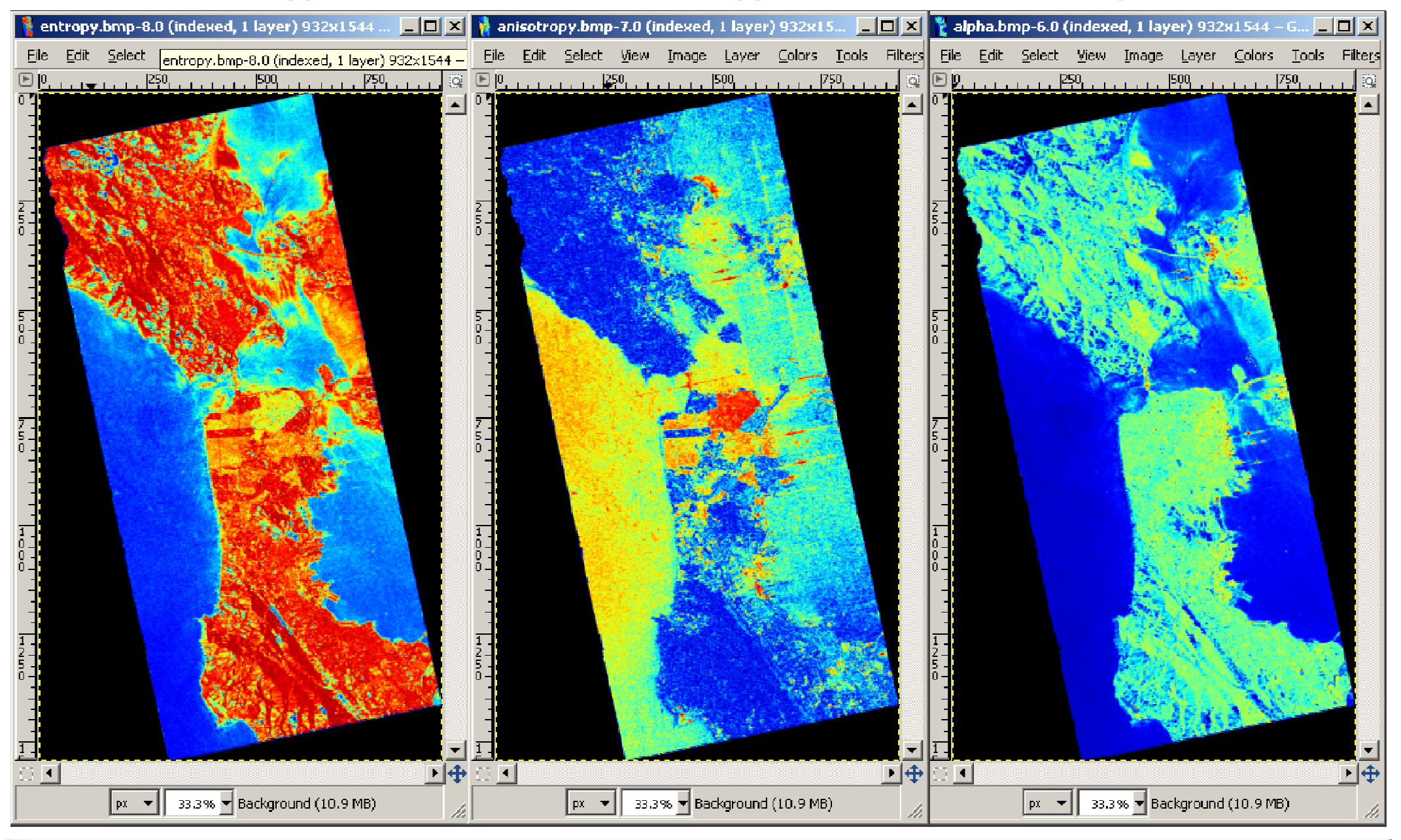

# esa

#### H (1-A)

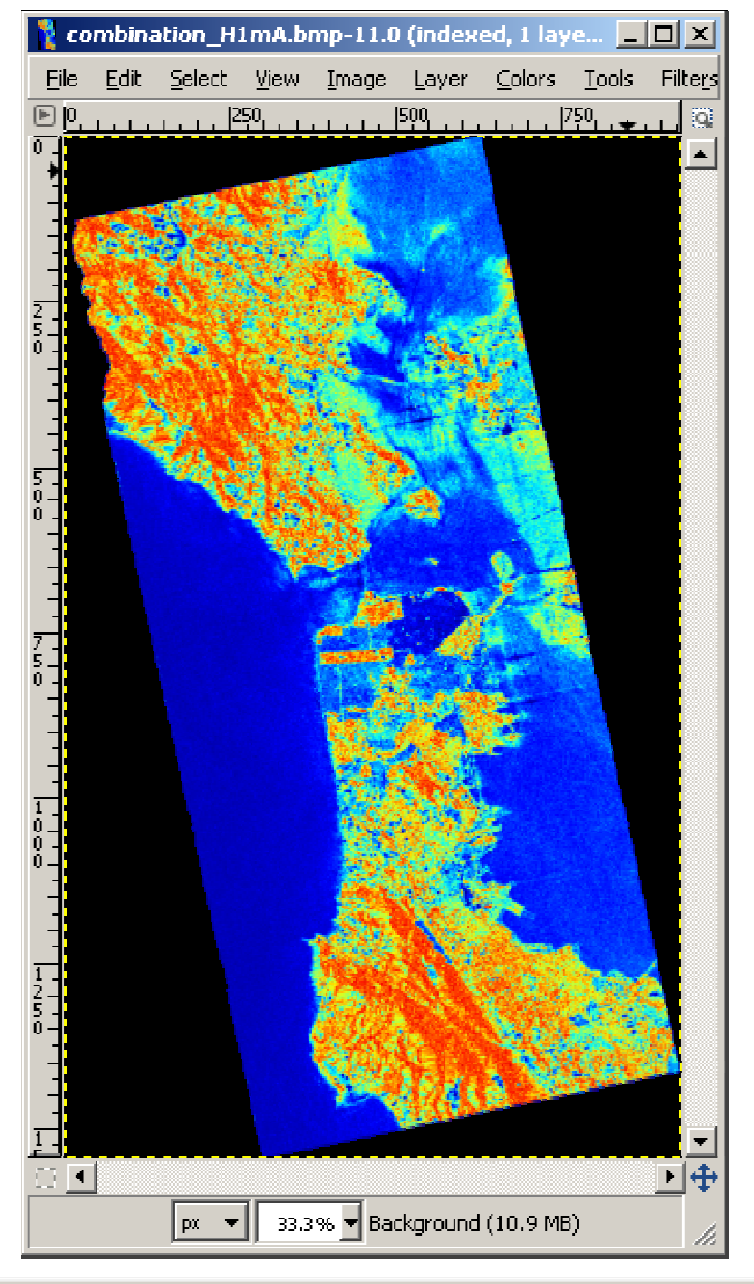

#### HA

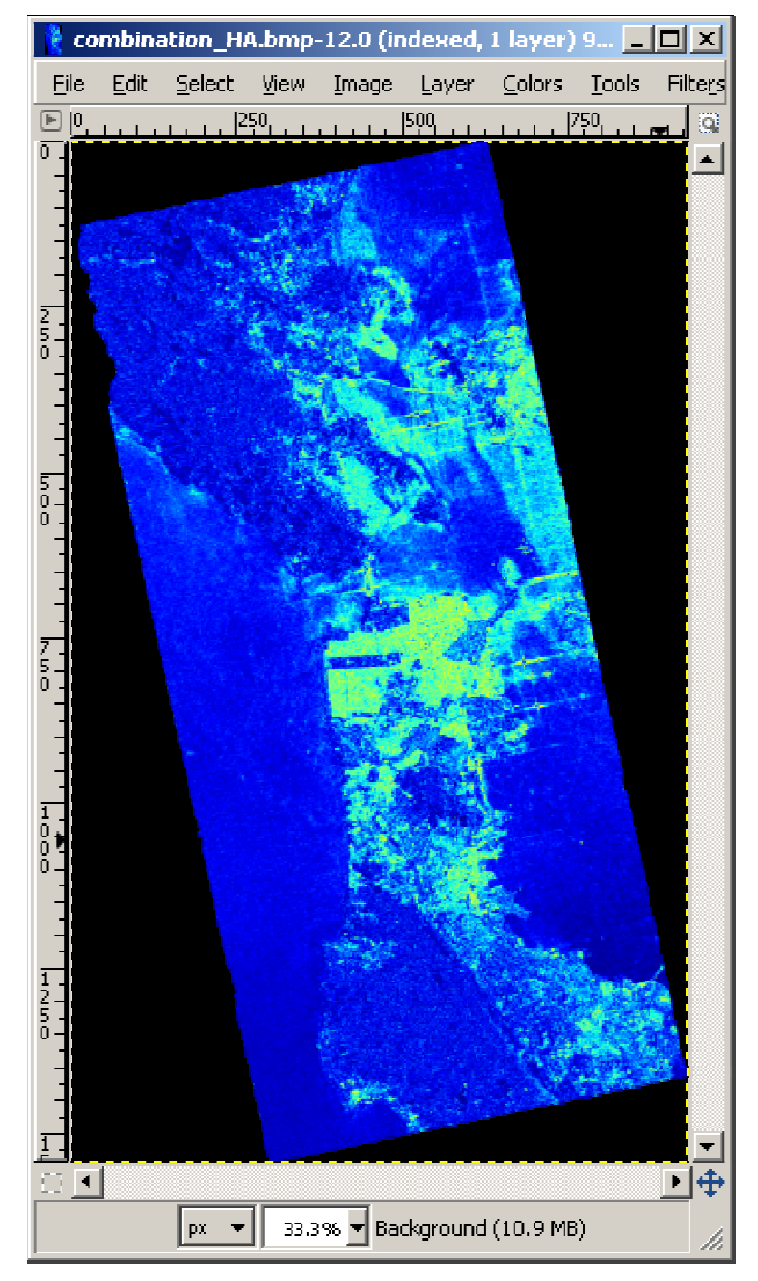

#### (1-H) A

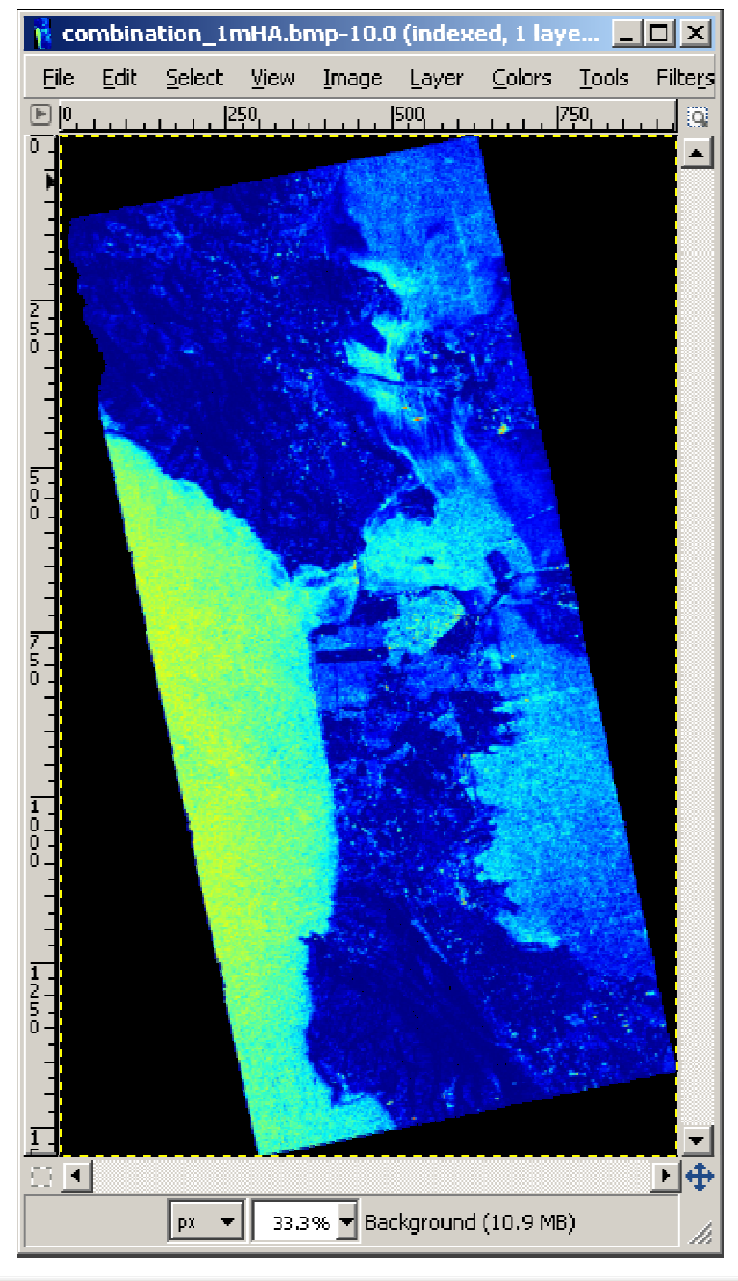

#### (1-H) (1-A)

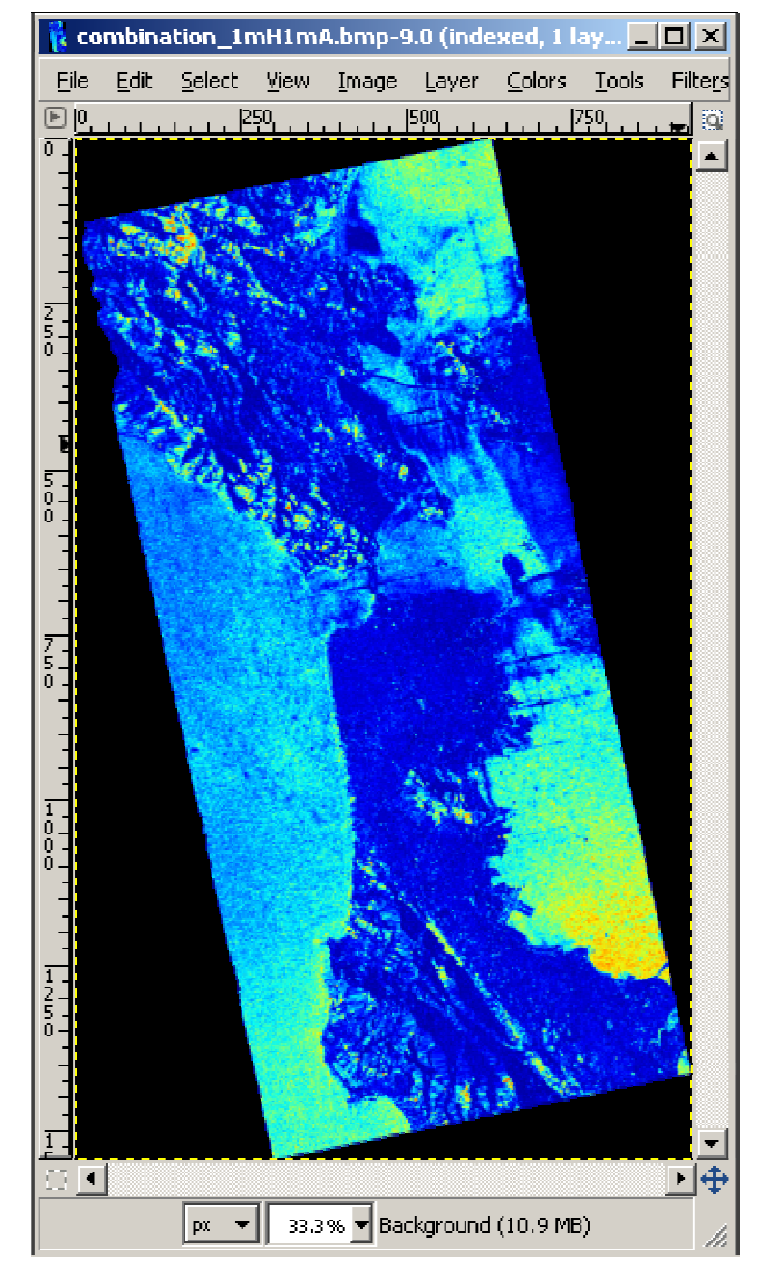

#### **PROCESSING CHAIN**

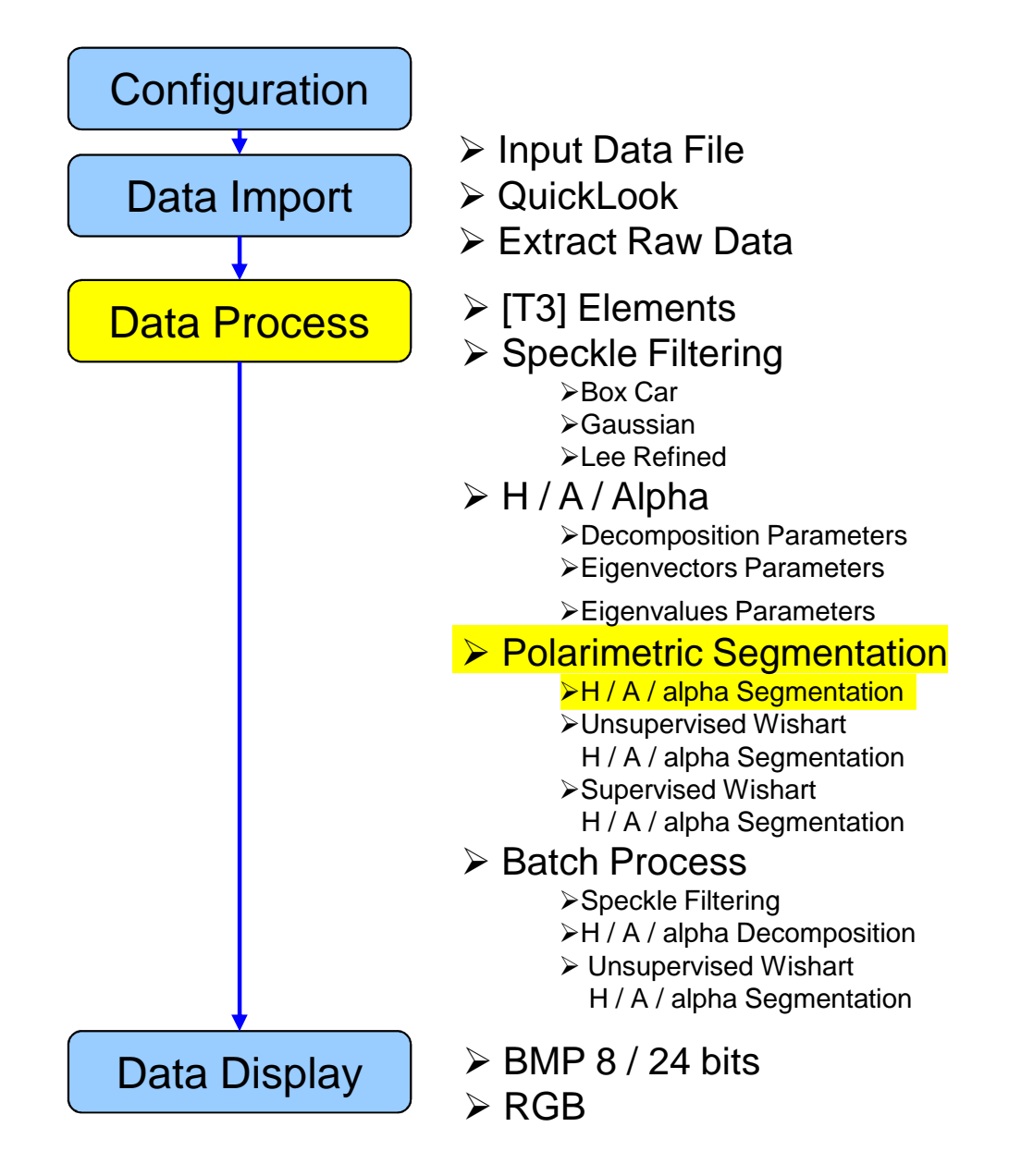

#### **PROCESS DATA**

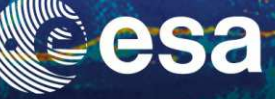

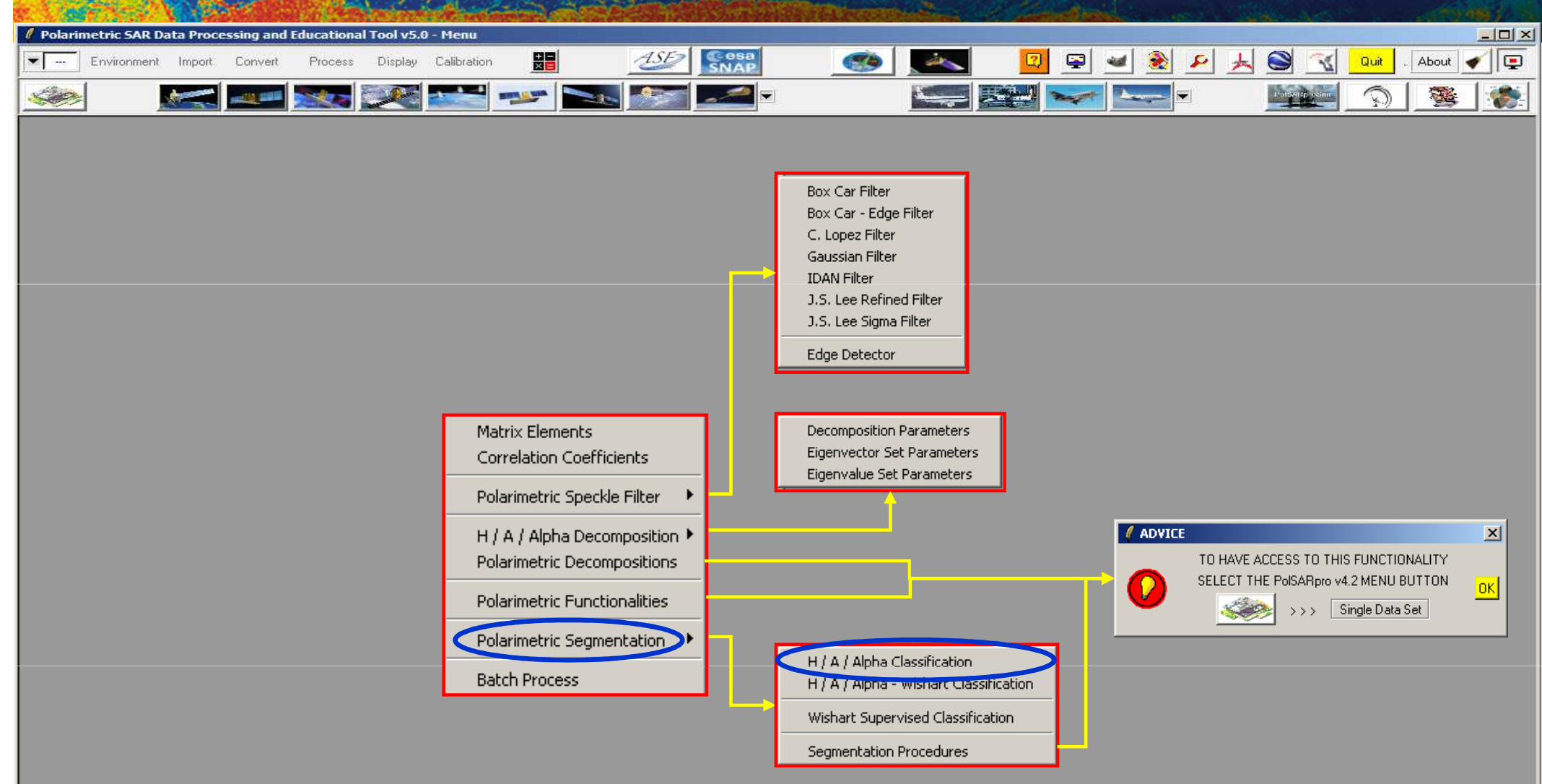

#### - PolSARpro v5.0 - Run Trace

Open Window Warning Close Window Warning

an 👔

#### → 3rd ADVANCED COURSE ON RADAR POLARIMETRY 19-23 January 2015 | ESA-ESRIN | Frascati (Rome), Italy

European Space AgenEcPottier (2013)

| 🖉 Polarimetric SAR Data Processing and Educational Tool v5.0 - Menu                                                                                                    |                                                                                                    |
|----------------------------------------------------------------------------------------------------|----------------------------------------------------------------------------------------------------|
| Environment Import Convert Process Display Calibration                                                                                                    | 2 SNAP About P                                                                                                    |
|                                                                                                    |                                                                                                    |
| Image: Image: | Data Processing: H / A / Alpha Classification   Input Directory   C/DataDirectory_MapReady/T3   Output Directory   C/DataDirectory_MapReady   (T3)     Init Row   1   End Row   1544   Init Col   332     Representation   Anisotropy   Entropy   Alpha   HA + (1-H)A   H(1-A)   (1-H)(1-A)   Alpha (Hue) / Entropy   Kapha   HA + (1-H)A   H(1-A)   (1-H)(1-A)   Alpha (Hue) / Entropy   Kapha   HA + (1-H)A   H(1-A)   (1-H)(1-A)   Alpha (Hue) / Entropy   Kapha   Kapha (Hue) / Entropy (Sat) / Lambda (Light)     Hotopy   Alpha (Hue) / Entropy Planes (BMP) + Classifier (Bin + BMP)   Entropy   Alpha / Anisotropy Planes (BMP) + Classifier (Bin + BMP)   ColorMap 3   C/Documents and Settings/pottier/Application Data/PolSARpro_4.2.0/Col Col   Entropy   ColorMap 3   C./Documents and Settings/pottier/Application Data/PolSARpro_4.2.0/Col   Entropy   Lambda (Lassification   Entropy / Alpha / Lambda (Classifier (Bin + BMP) |
| Select some elements, set                                                                                                    | ColorMap 27 C://Documents and Settings/pottier/Application Data/PolSABpro. 4.2.0/Col Cal Edit                                                                                                    |
| the parameters (Nwin = 1)                                                                                                    |                                                                                                    |
| and view the corresponding                                                                                                    | Window Size 1 Select All Reset                                                                                                    |

Run

2

Exit

- PolSARpro v5.0 - Run Trace-

Open Window Warning Close Window Warning

an 👔

**BMP files.** 

Mune.

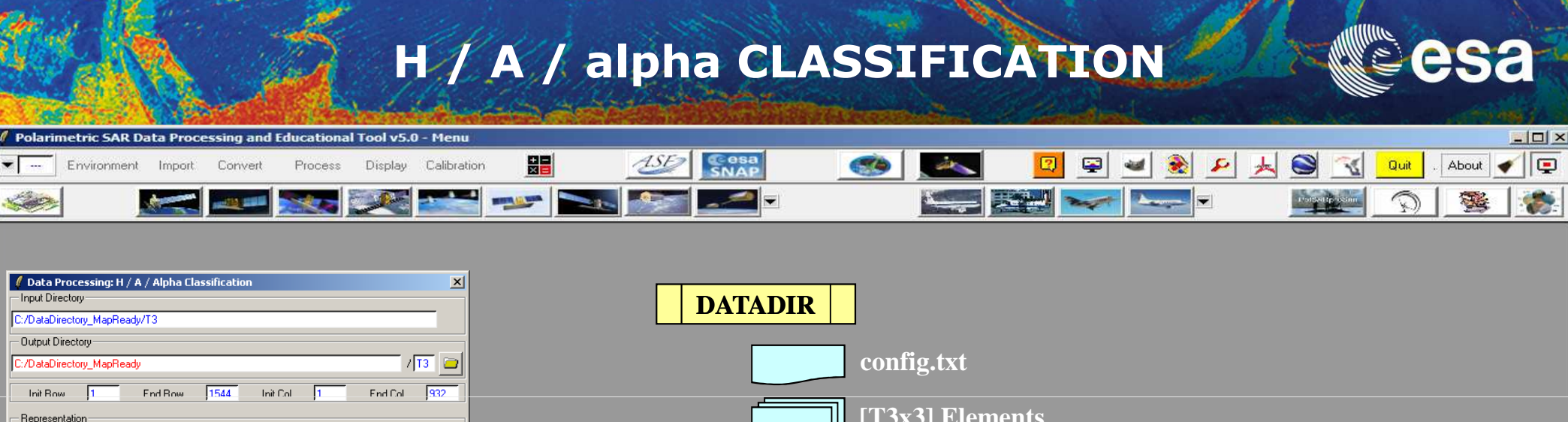

| Anisotropy      | Entropy | Alpha |                 |
|-----------------|---------|-------|-----------------|
| 🔲 H A + (1 - H) | А Н (1  | -A) I | (1 - H) (1 - A) |

🔲 Alpha (Hue) / Entropy (Sat) / Lambda (Light)

- H / A / Alpha Classification

| Entropy / Alpha Planes (BMP) + Classifier (Bin + BMP)                              |
|------------------------------------------------------------------------------------|
| Entropy / Anisotropy Planes (BMP) + Classifier (Bin + BMP)                         |
| 🔲 Alpha / Anisotropy Planes (BMP) + Classifier (Bin + BMP)                         |
| ColorMap 9 C:/Documents and Settings/pottier/Application Data/PolSARpro_4.2.0/Col  |
| Tuo Tuo ( H / Alpha / Lambda ) Classification                                      |
| Entropy / Alpha / Lambda Planes (BMP) + Classifier (Bin + BMP)                     |
|                                                                                    |
| ColorMap 27 C:/Documents and Settings/pottier/Application Data/PolSARpro_4.2.0/Col |
|                                                                                    |
| Window Size 1 Select All Reset                                                     |

2

Do it Yourself: Select some elements, set the parameters (Nwin = 1) and view the corresponding BMP files.

🗃 Edit

🗃 Edit

Exit

[T3x3] Elements

entropy.bin, anisotropy.bin, alpha.bin combination\_HA.bin, combination\_1mHA.bin, combination\_H1mA.bin, combination\_1mH1mA.bin H\_A\_class.bin, H\_Alpha\_class.bin, A\_Alpha\_class.bin

entropy.bmp, anisotropy.bmp, alpha.bmp combination\_HA.bmp, combination\_1mHA.bmp, combination\_H1mA.bmp, combination\_1mH1mA.bmp H\_A\_class.bmp, H\_Alpha\_class.bmp, A\_Alpha\_class.bmp H\_A\_occurence.bmp, H\_Alpha\_ occurence.bmp, A\_Alpha\_ occurence.bmp, H\_A\_segmented.bmp, H\_Alpha\_ segmented.bmp, A\_Alpha\_ segmented.bmp HAlphaLambda\_RGB.bmp, HAAlpha\_RGB.bmp HACombinations\_RGB.bmp

PolSARpro v5.0 - Run Trace

Run

Open Window Warning Close Window Warning

60 N

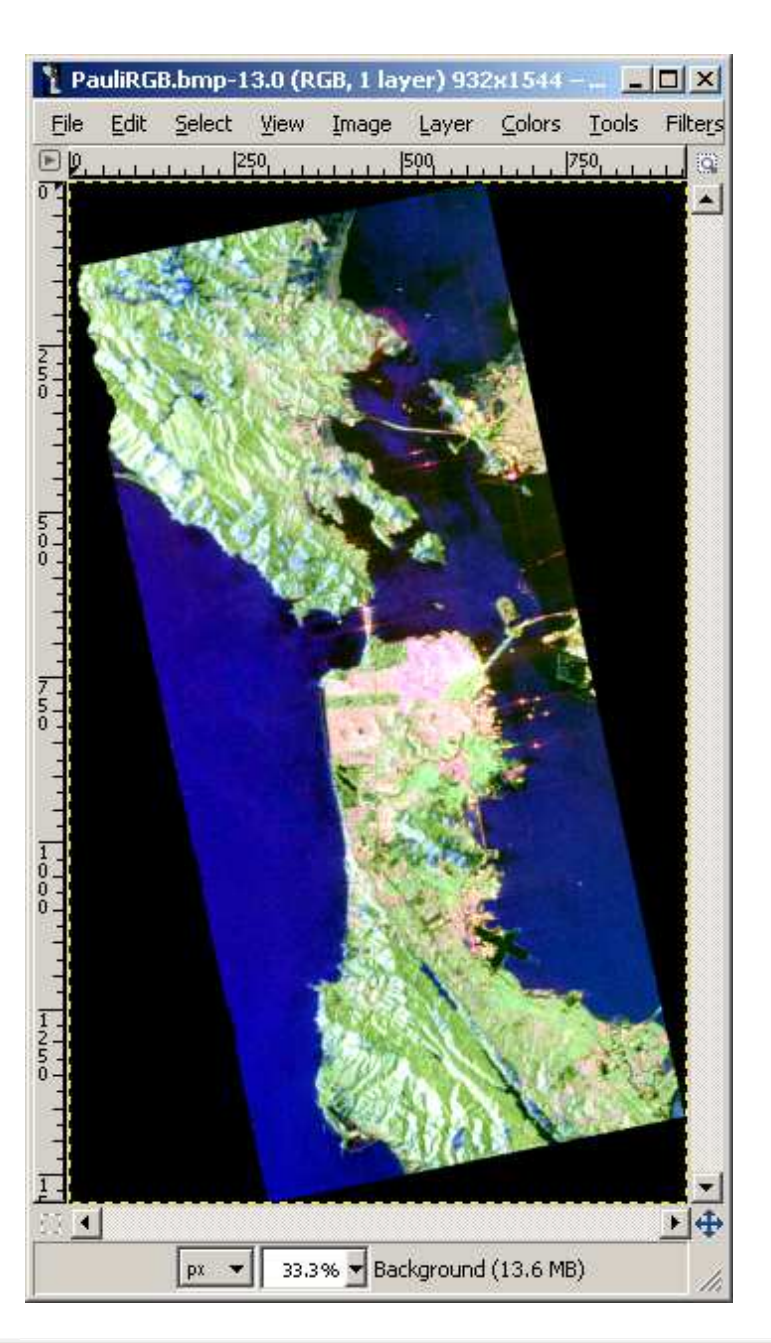

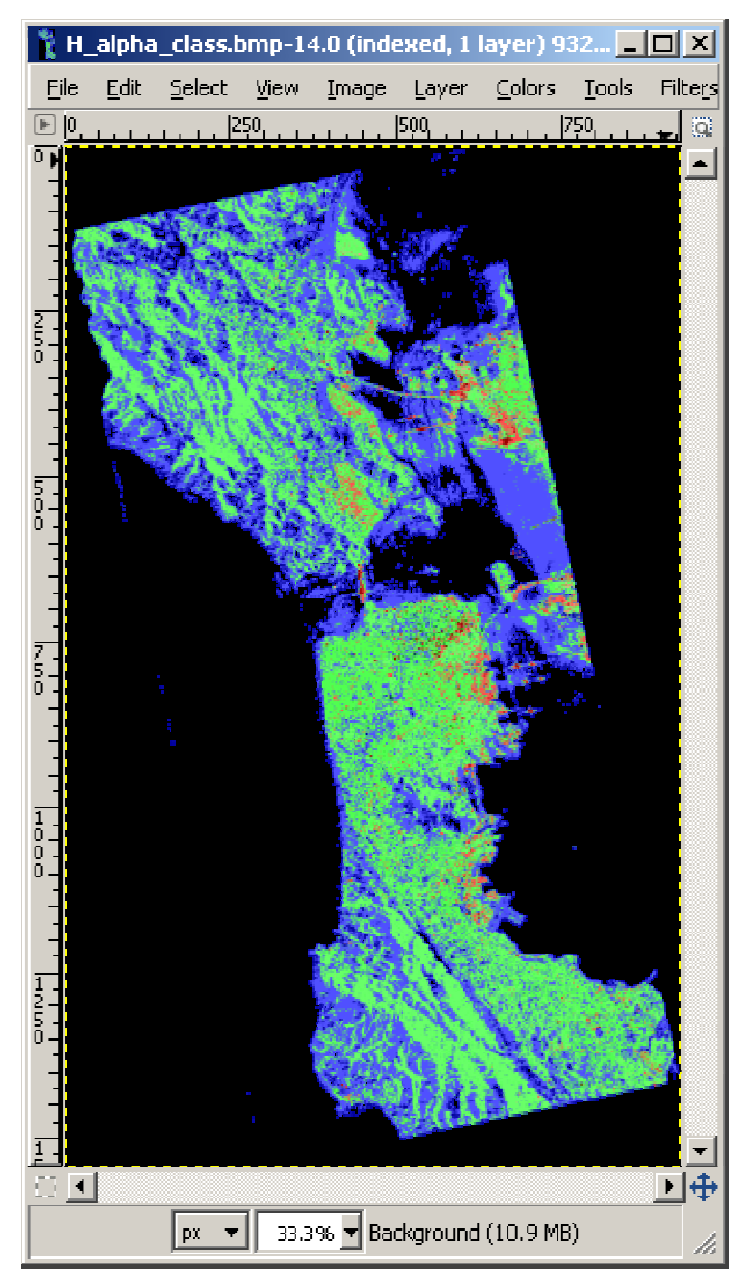

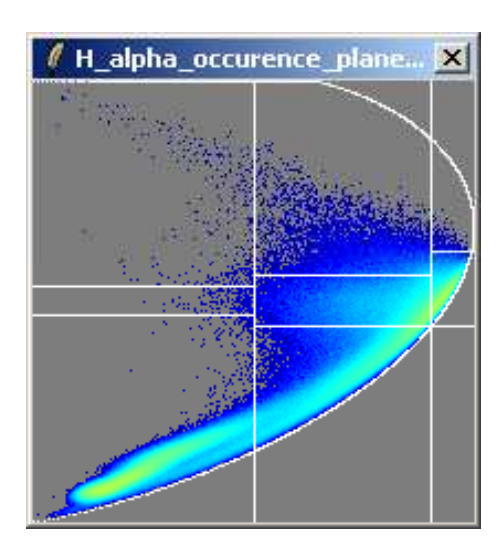

esa

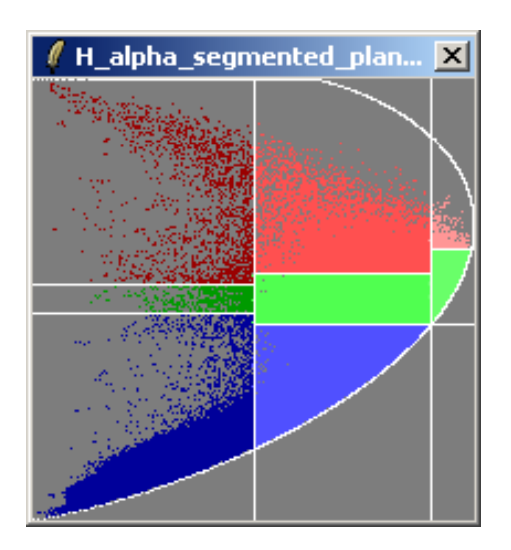

|                                                                                                    | The second second |
|----------------------------------------------------------------------------------------------------|----------------------------------------------------------------------------------------------------|
| 🖉 Polarimetric SAR Data Processing and Educational Tool v5.0 - Menu                                                                                                    |                                                                                                    |
| Environment Import Convert Process Display Calibration                                                                                                    | 2 See 2 2 2 2 2 2 2 2 2 2 2 2 2 2 2 2 2                                                                                                    |
|                                                                                                    |                                                                                                    |
| Image: Second Second | <b>Data Processing: H / A / Alpha Classification</b> Input Directory C:/DataDirectory.MapReady/T3 Output Directory C:/DataDirectory.MapReady / [T3] Init Row 1 End Row 1544 Init Col 1 End Col 332 Representation Arrisotropy Entropy Alpha I H A + (1 - H) A H (1 - A) (1 - H) (1 - A) Alpha (Hue) / Entropy (Sat) / Lambda (Light) H / A / Alpha Classification Entropy / Alpha Planes (BMP) + Classifier (Bin + BMP) Entropy / Anisotropy Planes (BMP) + Classifier (Bin + BMP) ColorMap 9 (C:/Documents and Settings/potier/Application Data/PolSARpro_4.2.0/Col Color Edit Tuo-Tuo (H / Alpha / Lambda ) Classification                                                                                                    |
| Do it Yourself:<br>Select some elements, set                                                                                                    | ColorMap 27 C:/Documents and Settings/pottier/Application Data/PolSARpro_4.2.0/Col                                                                                                    |
| and view the corresponding<br>BMP files.                                                                                                    | Window Size 1 Select All Reset                                                                                                    |

– PolSARpro v5.0 - Run Trace

Open Window Warning Close Window Warning

an 👔 👘

Wind .

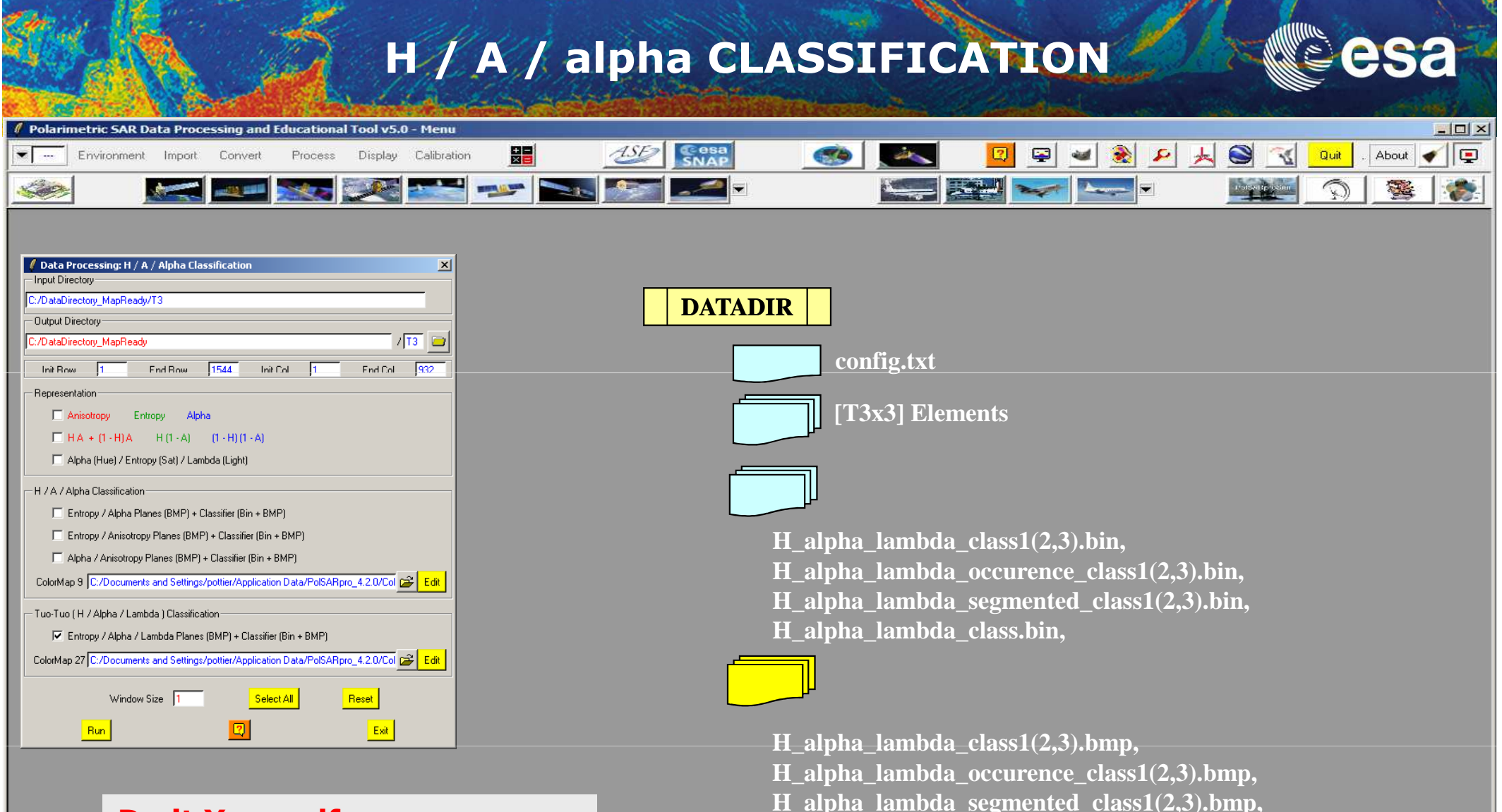

H alpha lambda class.bmp,

Do it Yourself: Select some elements, set the parameters (Nwin = 1) and view the corresponding BMP files.

-PolSARpro v5.0 - Run Trace

Open Window Warning Close Window Warning

AN 🚺

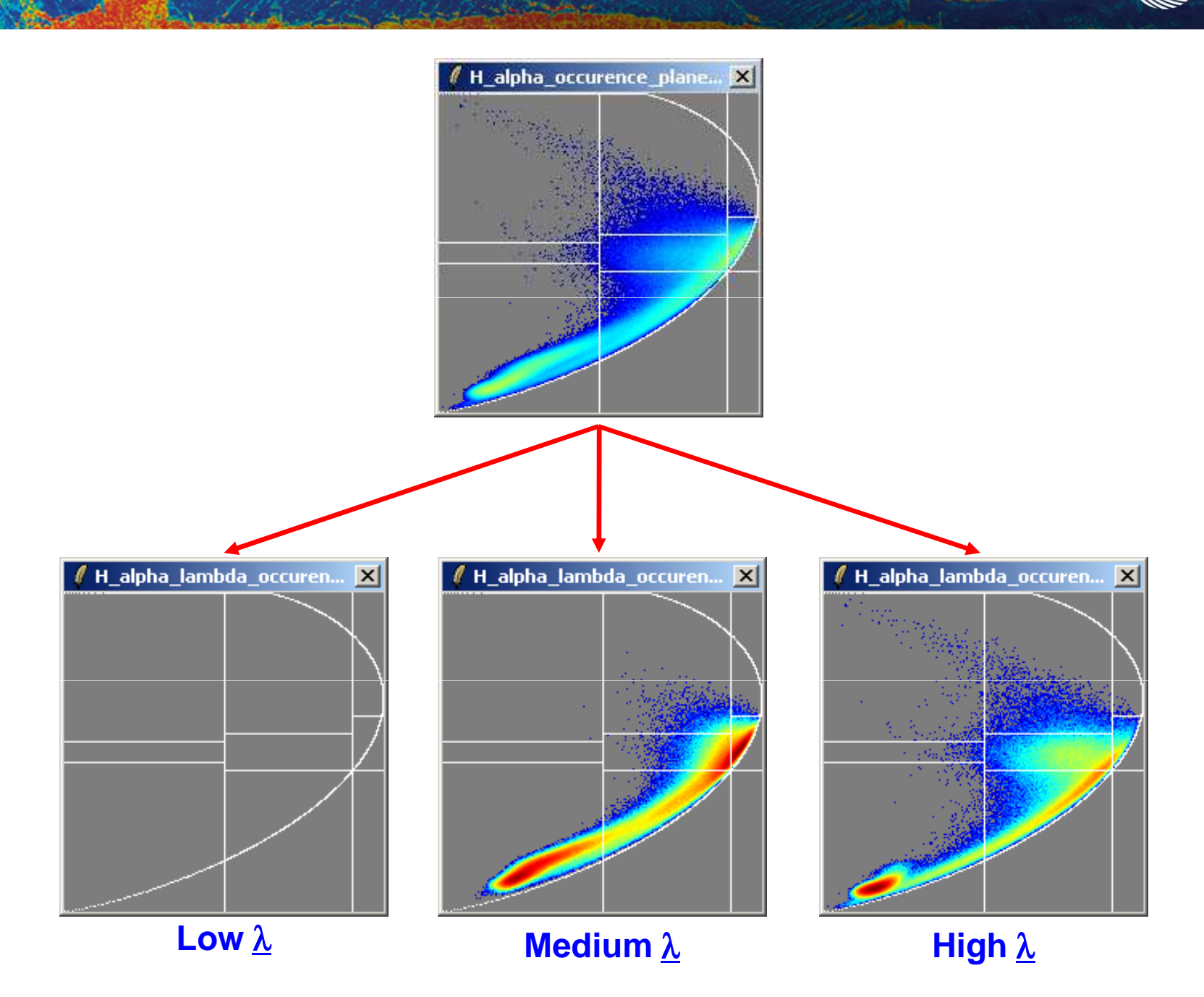

ind.

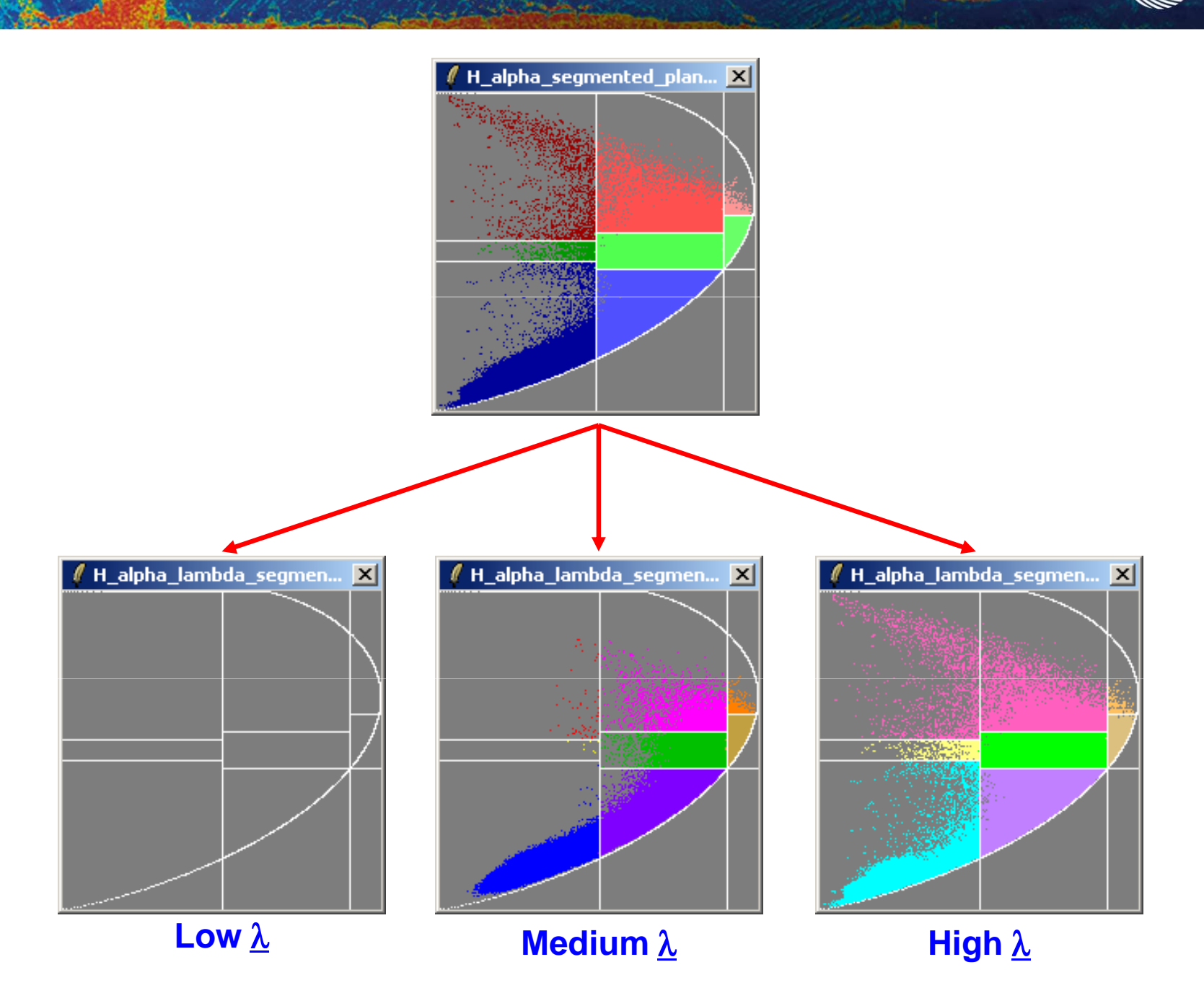

esa

ind.

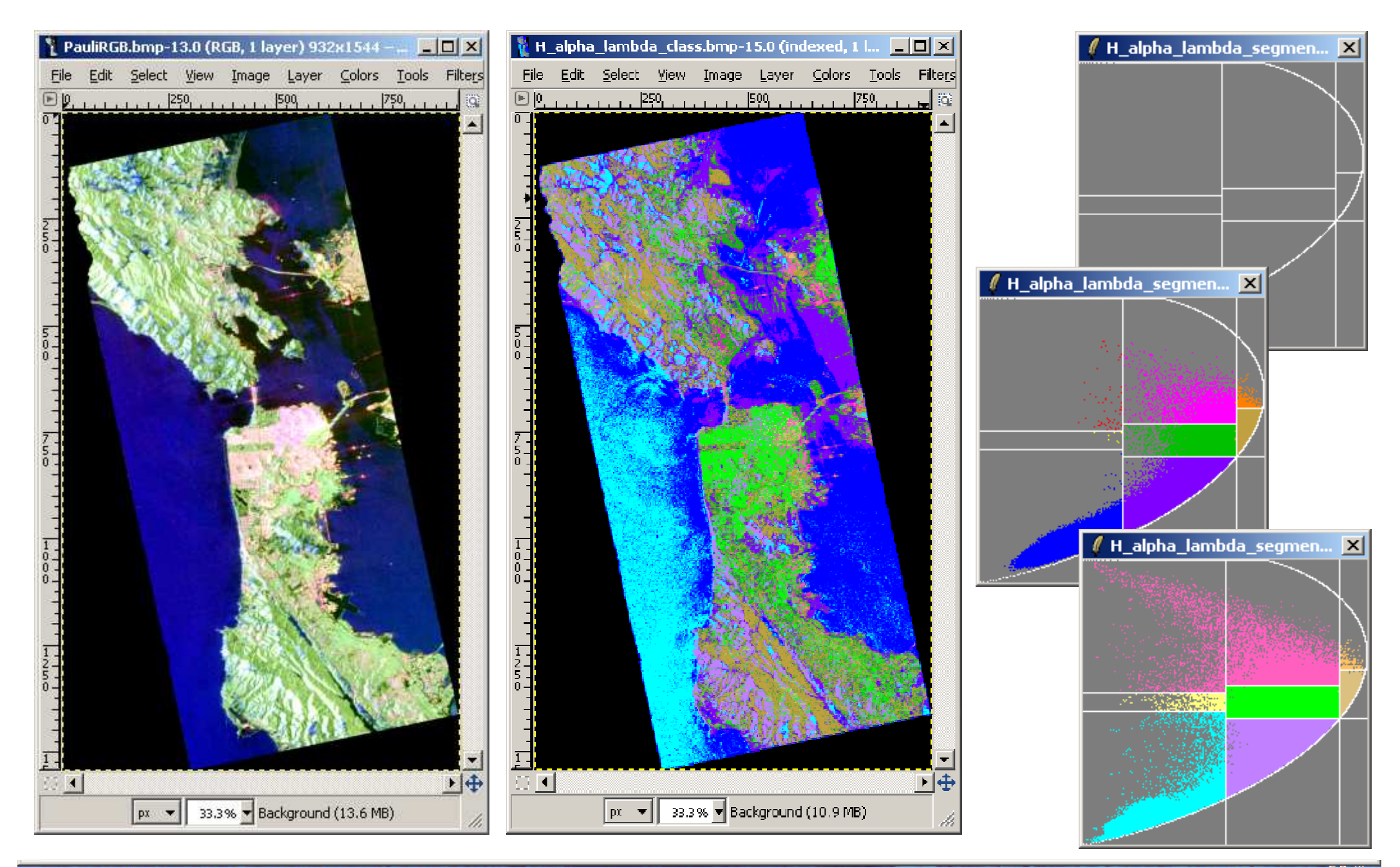

→ 3rd ADVANCED COURSE ON RADAR POLARIMETRY 19-23 January 2015 | ESA-ESRIN | Frascati (Rome), Italy

## ENVIRONNEMENT

### **Processing Configuration**

| 🔄 C:\DataDirectory_MapRead            | у\T3                      |                        |                                   |                         | _ <b>_ _</b> × |
|---------------------------------------|---------------------------|------------------------|-----------------------------------|-------------------------|----------------|
| Eichier Edition Affichage Fa          | avoris Qutils <u>?</u>    |                        |                                   |                         | <b></b>        |
| 🕒 Précédente 👻 💮 🗸 🍺                  | Rechercher 😥 Dossiers     | •                      |                                   |                         |                |
| Adresse 🗁 C:\DataDirectory_Map        | pReady\T3                 |                        |                                   |                         | 🚽 🄁 ок         |
| Dossiers                              | 🗙 📳 config                | 📝 T12_pha.bin          | 📐 H_alpha_lambda_class1           | 🖻 PauliRGB              | 📥 T13_imag     |
| -                                     | 📊 🗐 config_mapready       | 🕑 T12_real.bin         | 🔀 H_alpha_lambda_class2           | 📥 alpha                 | 📥 T13_real     |
|                                       | 📕 🗐 masking_areas         | 🕑 T13_imag.bin         | 📉 H_alpha_lambda_class3           | 📥 anisotropy            | 📥 T22          |
|                                       | 🛛 📝 alpha.bin             | 🕑 T13_real.bin         | 📉 H_alpha_lambda_occurence_plane1 | 📥 combination_1mH1mA    | 📥 T22_db       |
|                                       | anisotropy.bin            | 🕑 T22.bin              | 💫 H_alpha_lambda_occurence_plane2 | 📥 combination_1mHA      | 📥 T23_imag     |
|                                       | combination_1mH1mA.bin    | 🕑 T22_db.bin           | 📉 H_alpha_lambda_occurence_plane3 | 📥 combination_H1mA      | 📥 T23_real     |
|                                       | combination_1mHA.bin      | 📝 T23_imag.bin         | 💫 H_alpha_lambda_segmented_plane1 | 📥 combination_HA        | 📥 тзз          |
|                                       | combination_H1mA.bin      | 📝 T23_real.bin         | 📉 H_alpha_lambda_segmented_plane2 | 📥 entropy               | 📥 T33_db       |
| 🗏 🖻 DataDirectory, MapReady           | combination_HA.bin        | 📝 T33.bin              | 💫 H_alpha_lambda_segmented_plane3 | 📥 H_alpha_class         |                |
|                                       | 🕑 entropy.bin             | 📝 T33_db.bin           | 📉 H_alpha_occurence_plane         | 📥 H_alpha_lambda_class  |                |
|                                       | H_alpha_class.bin         | 🔊 entropy_real         | 📉 H_alpha_segmented_plane         | 📥 H_alpha_lambda_class1 |                |
| -                                     | H_alpha_lambda_class1.bin | 🔄 PauliRGB             | 📉 lambda_db                       | 📥 H_alpha_lambda_class2 |                |
|                                       | H_alpha_lambda_class2.bin | 📉 alpha                | 📉 mask_file                       | 📤 H_alpha_lambda_class3 |                |
|                                       | H_alpha_lambda_class3.bin | 📉 anisotropy           | NauliRGB                          | 📤 lambda                |                |
|                                       | H_alpha_lambda_class.bin  | 📉 combination_1mH1mA   | Nolar1HSV                         | 📥 mask_file             |                |
|                                       | 🕑 lambda.bin              | 📉 combination_1mHA     | 📉 span                            | 📥 span                  |                |
|                                       | 📝 mask_file.bin           | 📉 combination_H1mA     | 📉 span_db                         | 📥 span_db               |                |
|                                       | 🕑 span.bin                | 📉 combination_HA       | NT11_db                           | 📥 T11                   |                |
|                                       | 🕑 span_db.bin             | 📉 entropy              | N T12_pha                         | 👗 T11_db                |                |
| · · · · · · · · · · · · · · · · · · · | T11.bin                   | 📉 entropy_span_db      | N T22_db                          | 📥 T12_imag              |                |
|                                       | T11_db.bin                | 📉 H_alpha_class        | N T33_db                          | 👗 T12_pha               |                |
|                                       | T12_imag.bin              | 💫 H_alpha_lambda_class | 🔊 entropy_real                    | 📥 T12_real              |                |
|                                       | ▼                         |                        |                                   |                         |                |
|                                       | •                         |                        |                                   |                         | Þ              |

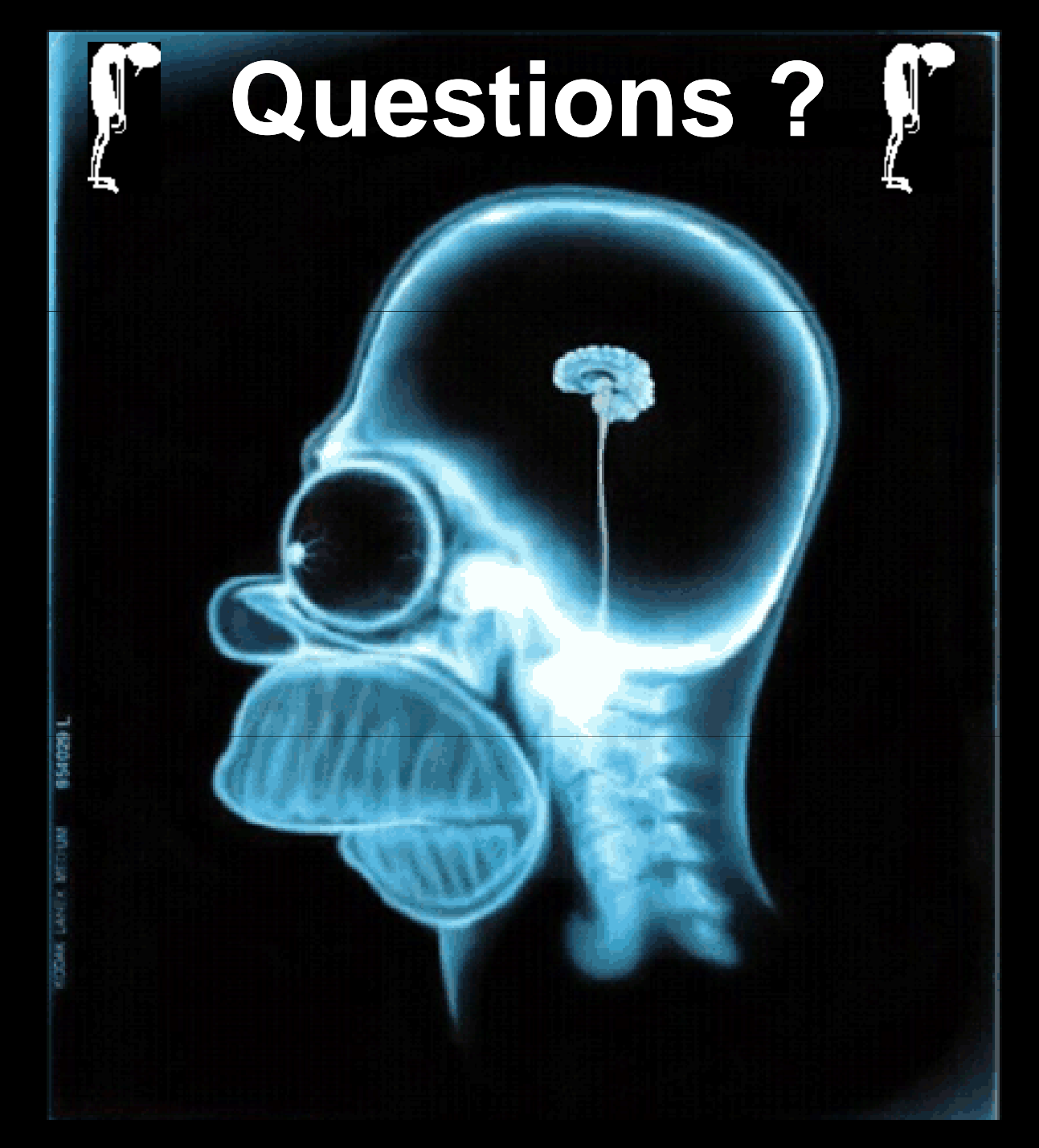

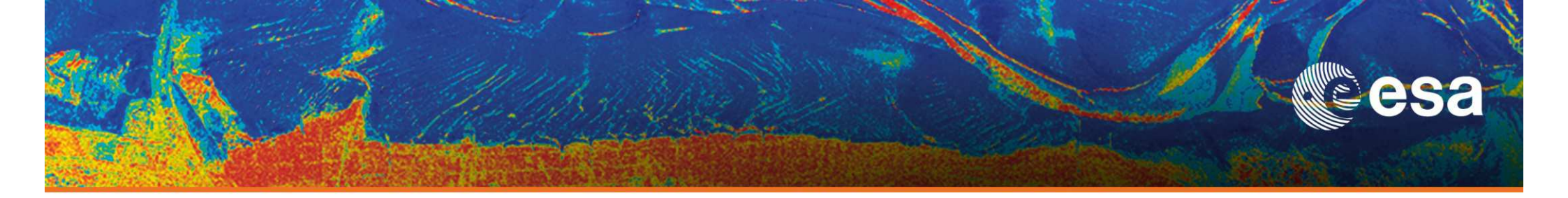

# > 3rd ADVANCED COURSE ON RADAR POLARIMETRY POISARpro v5.0

# **Practical – Part 2**

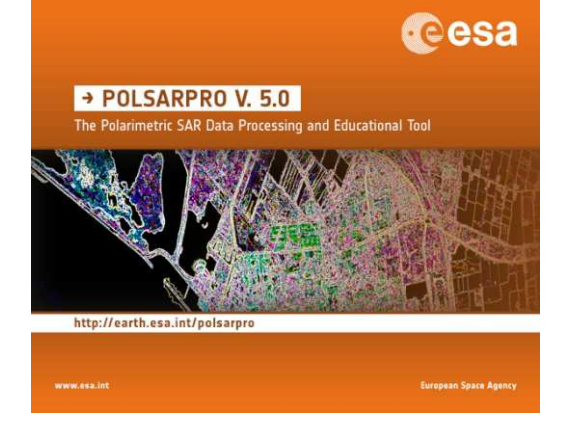

# **Eric POTTIER**

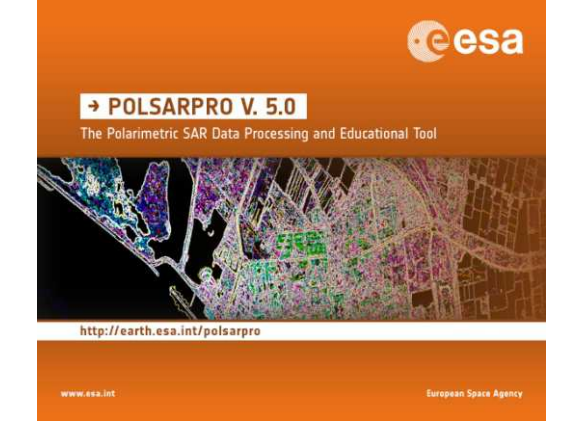

19–23 January 2015 | ESA-ESRIN | Frascati (Rome), Italy

**European Space Agency** 

### **PolSARpro v5.0 SOFTWARE**

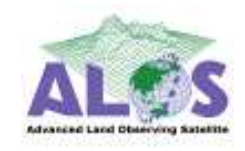

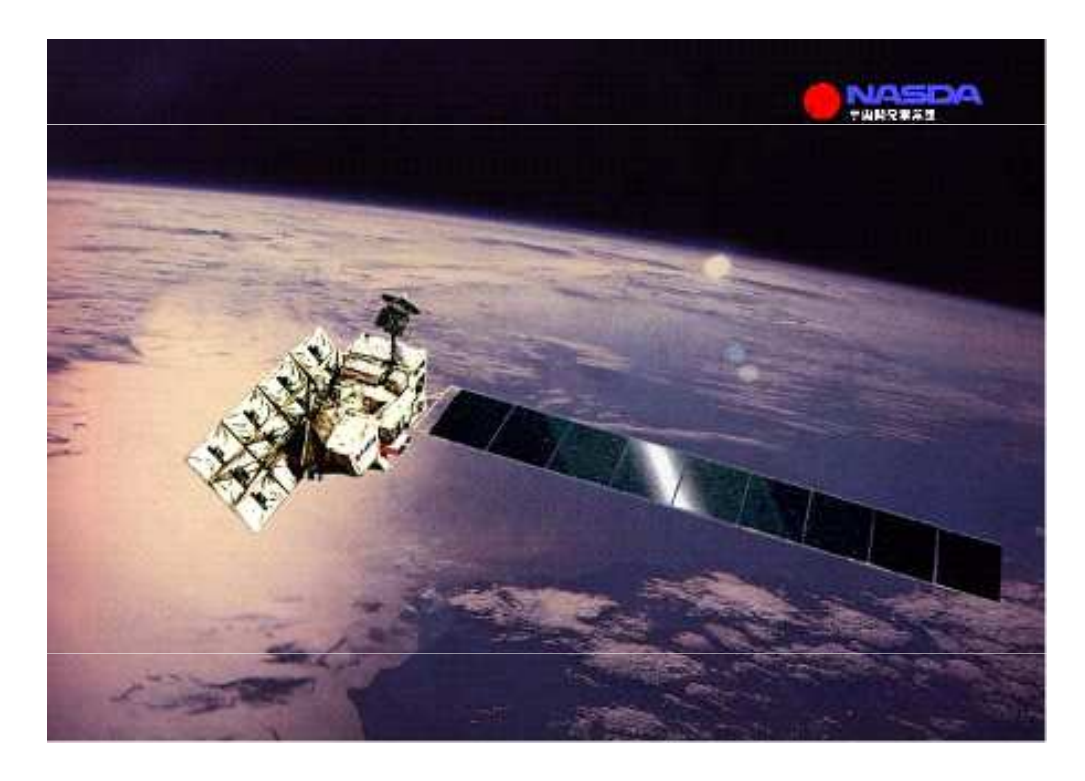

#### ALOS : Advanced Land Observing Satellite PALSAR : Phase Array L-Band SAR

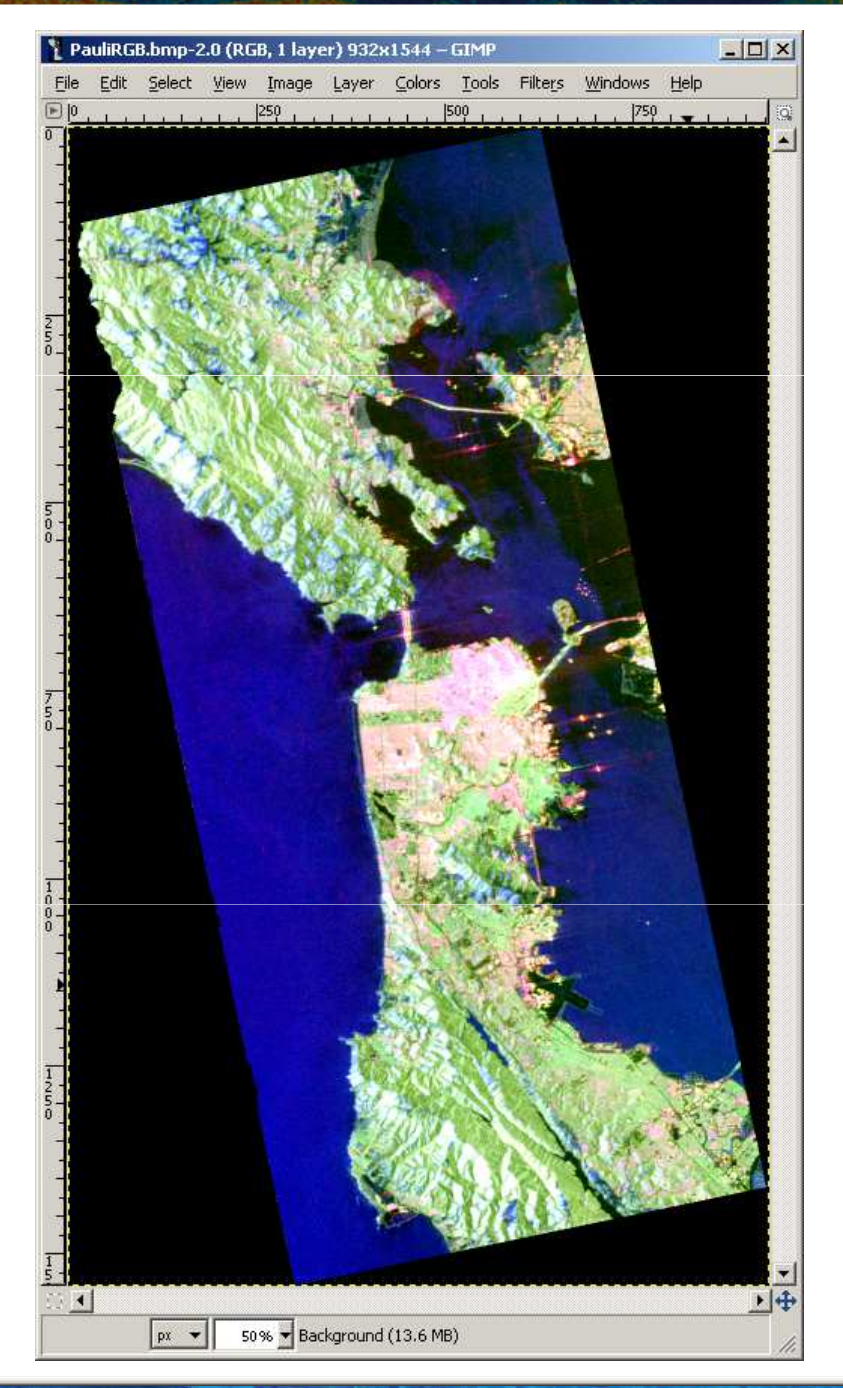

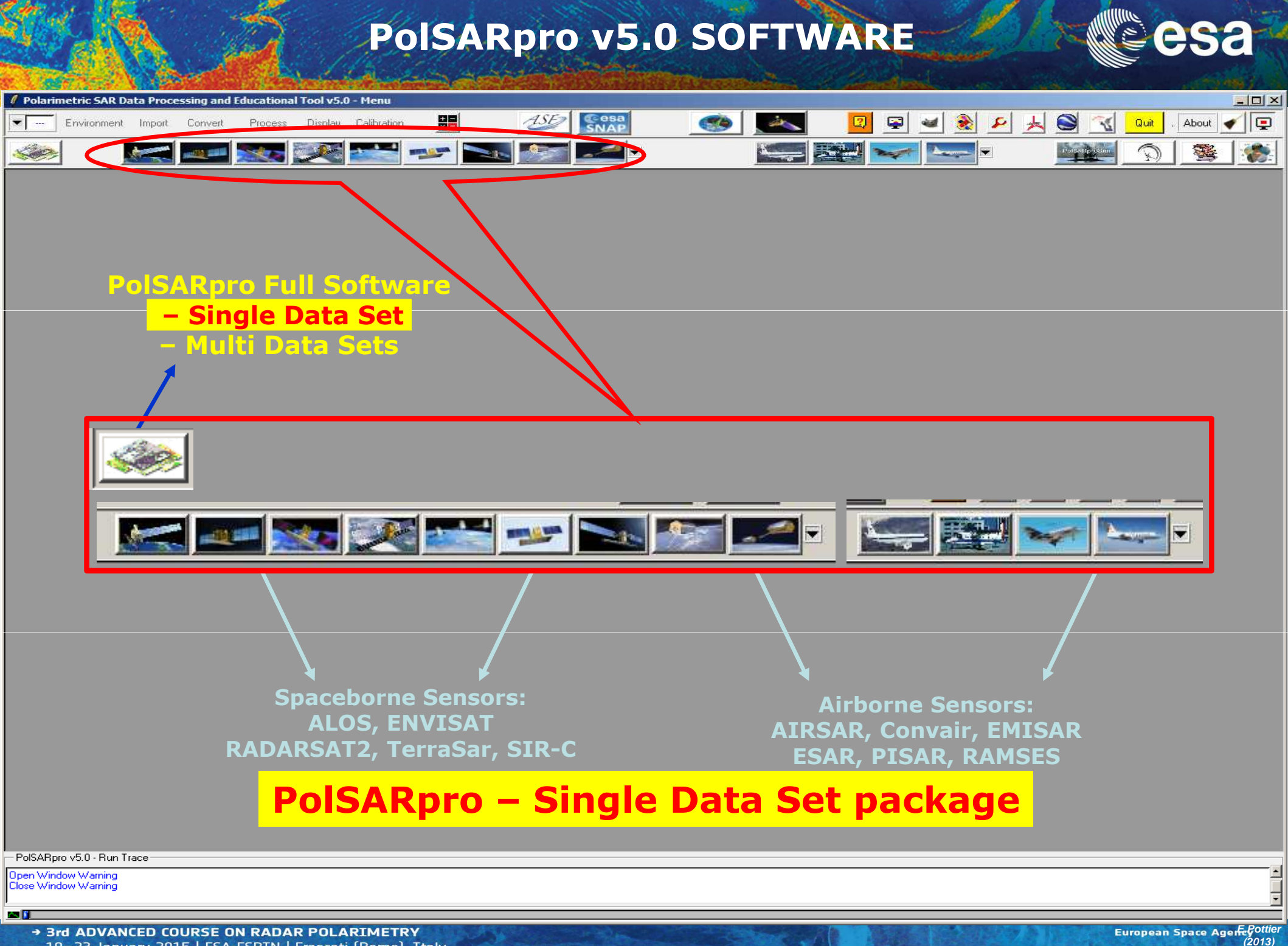

19-23 January 2015 | ESA-ESRIN | Frascati (Rome), Italy

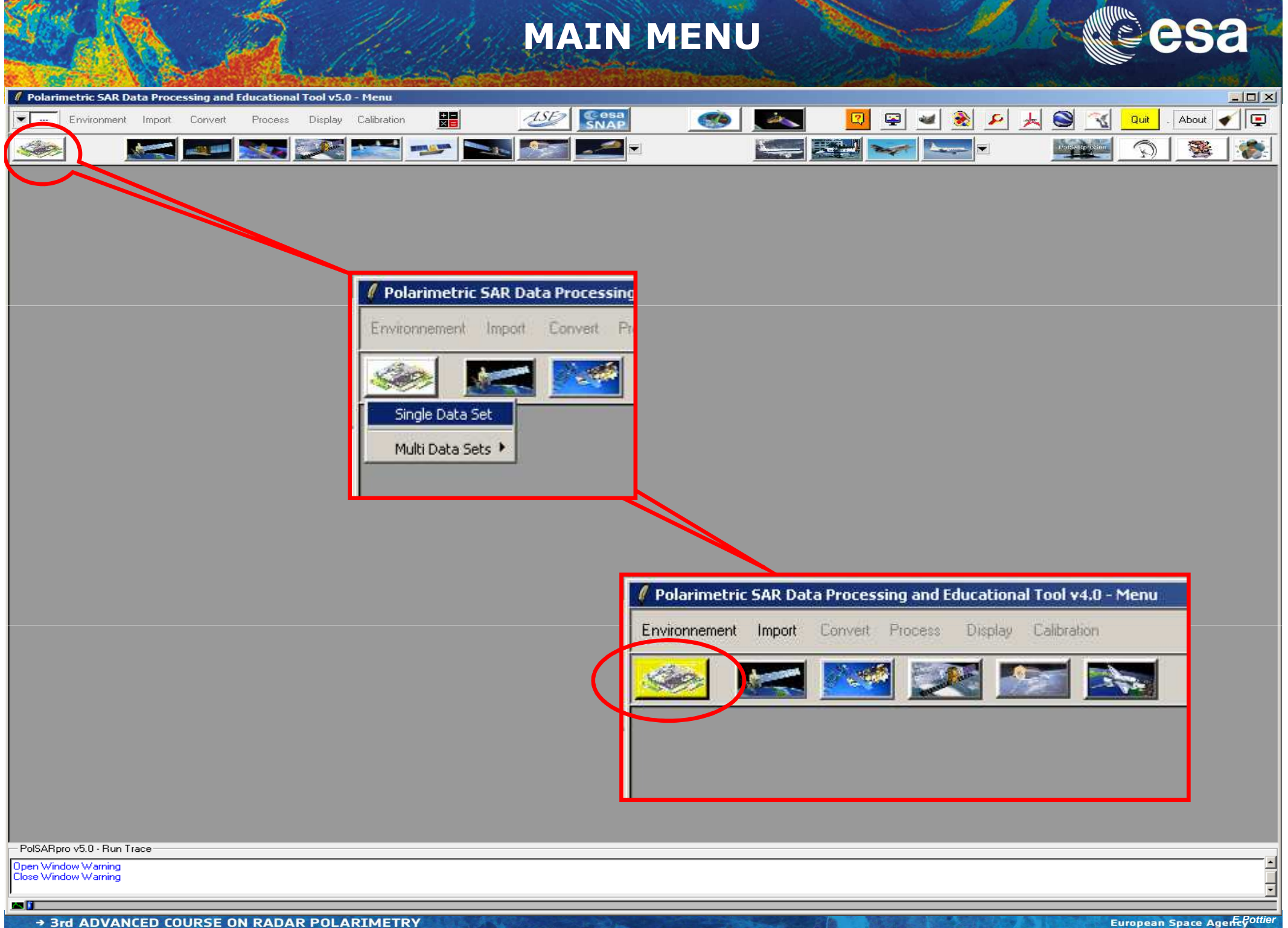

19-23 January 2015 | ESA-ESRIN | Frascati (Rome), Italy

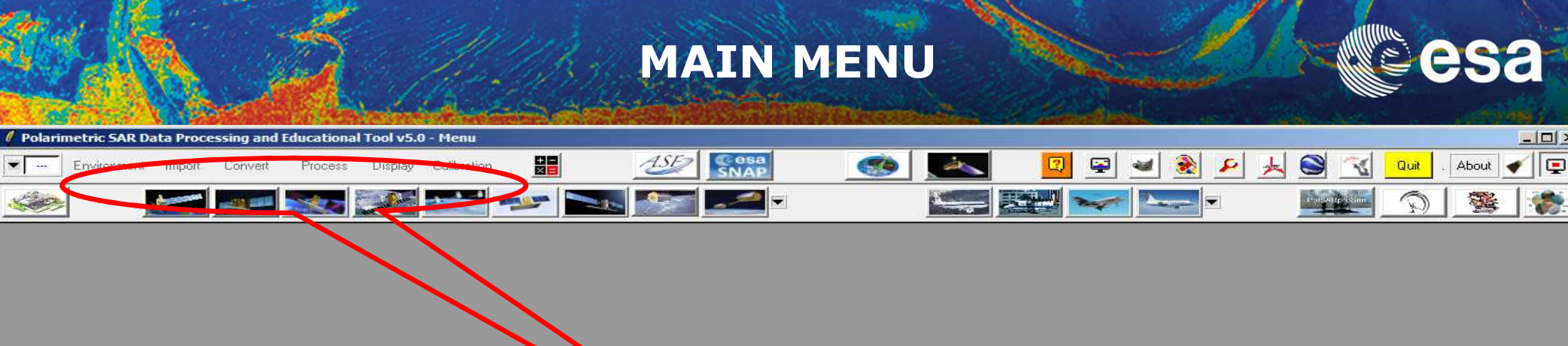

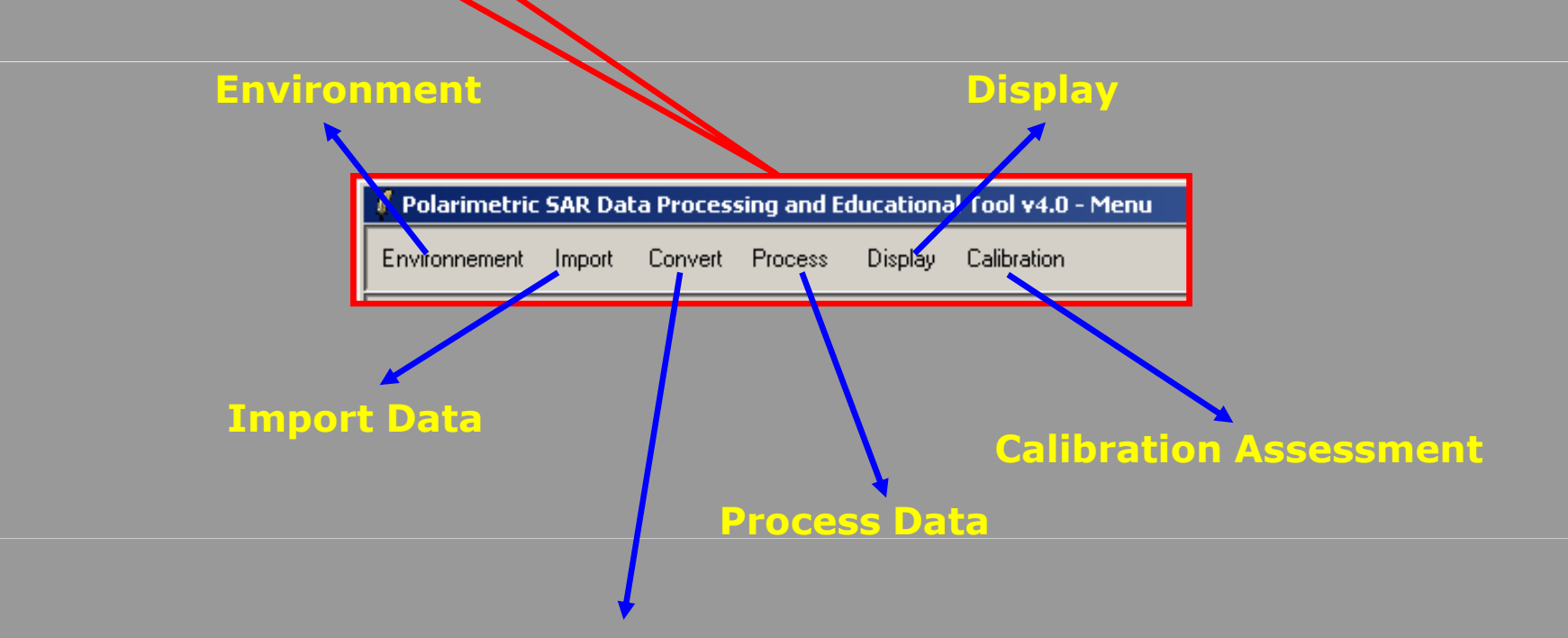

**Convert Data** 

PolSARpro v5.0 - Run Trace

Open Window Warning Close Window Warning

an 👔

-

- 0 ×

1

#### **PROCESSING CHAIN**

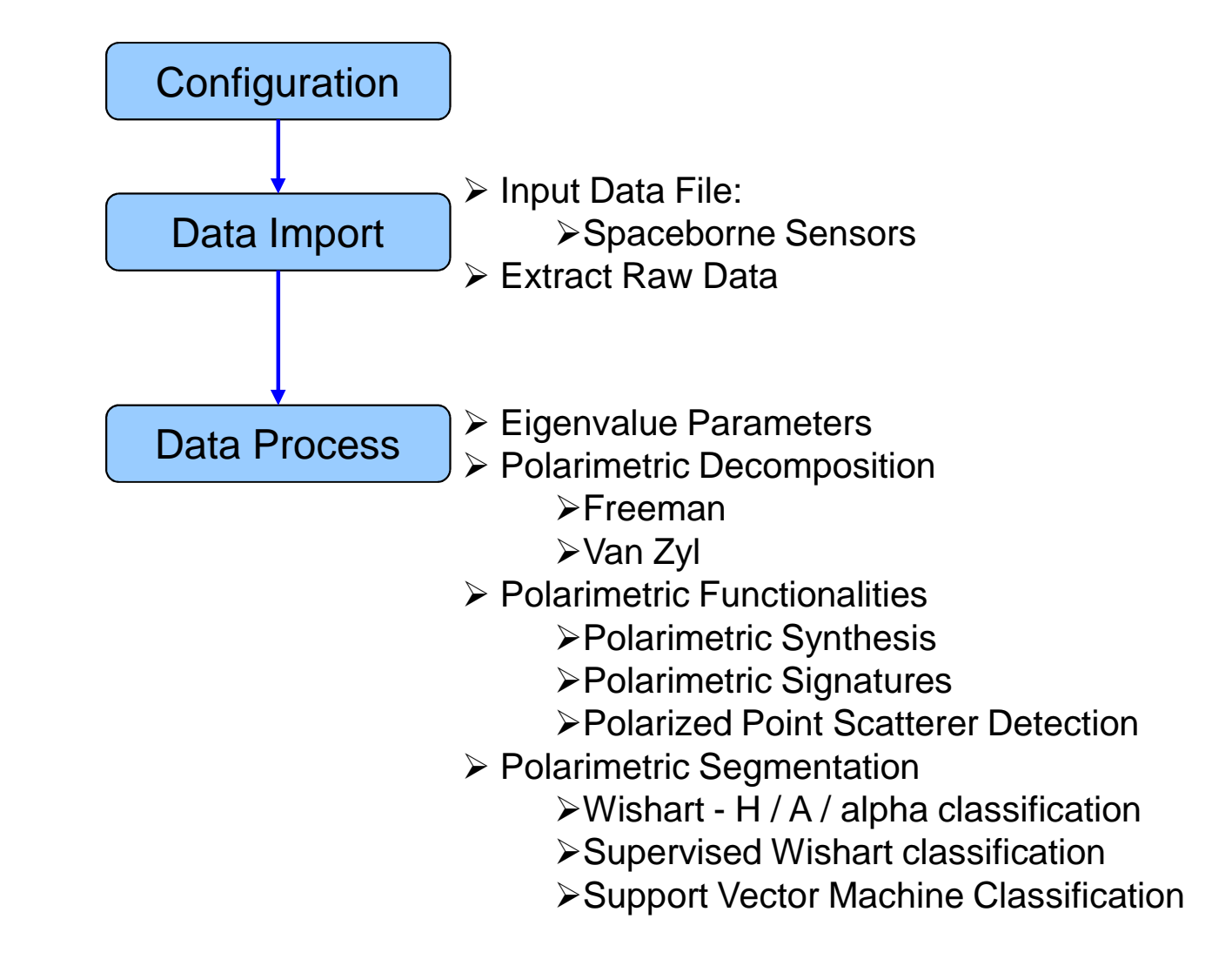

#### **PROCESSING CHAIN**

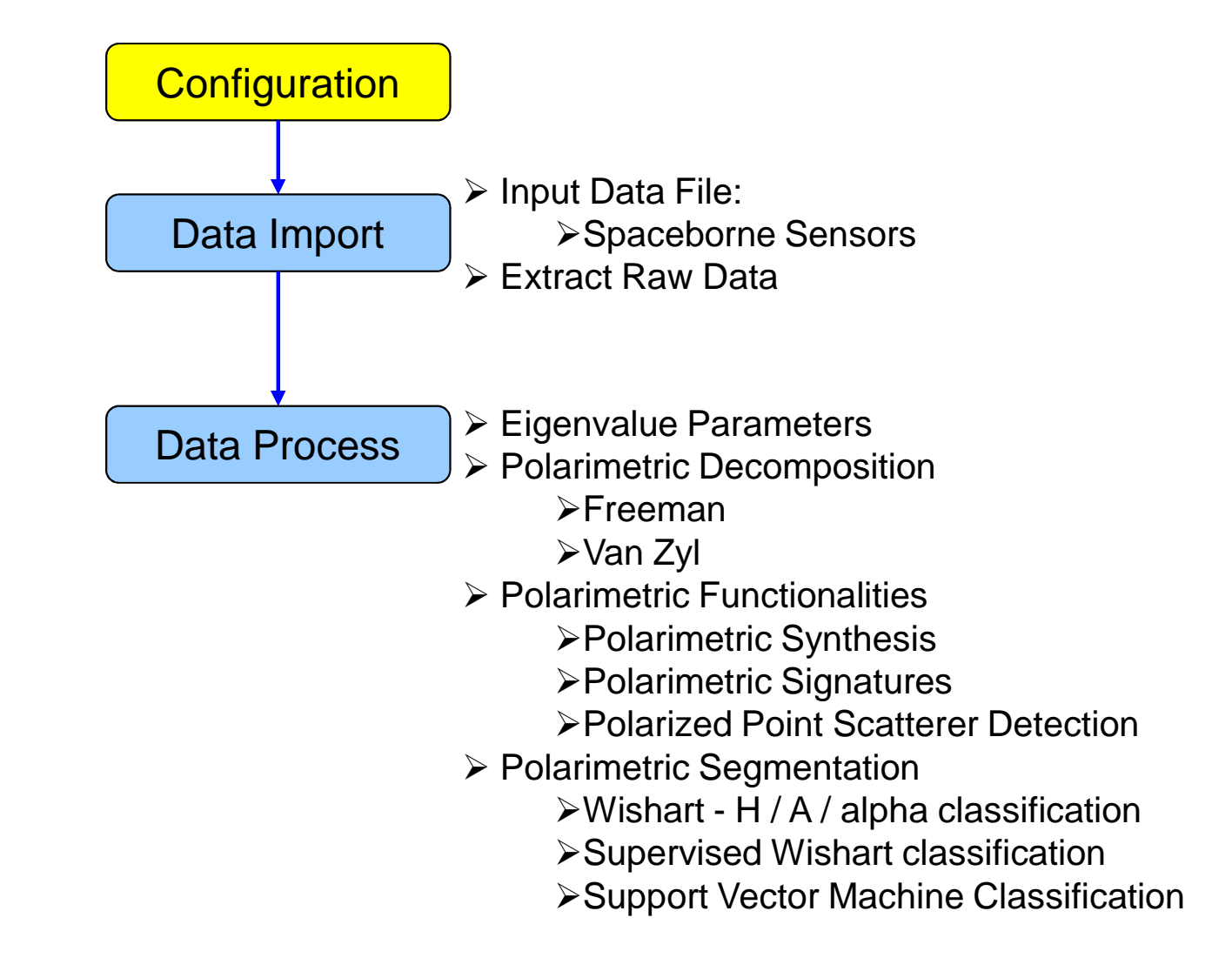

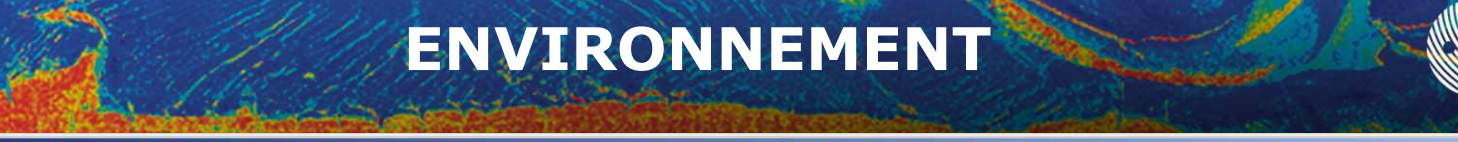

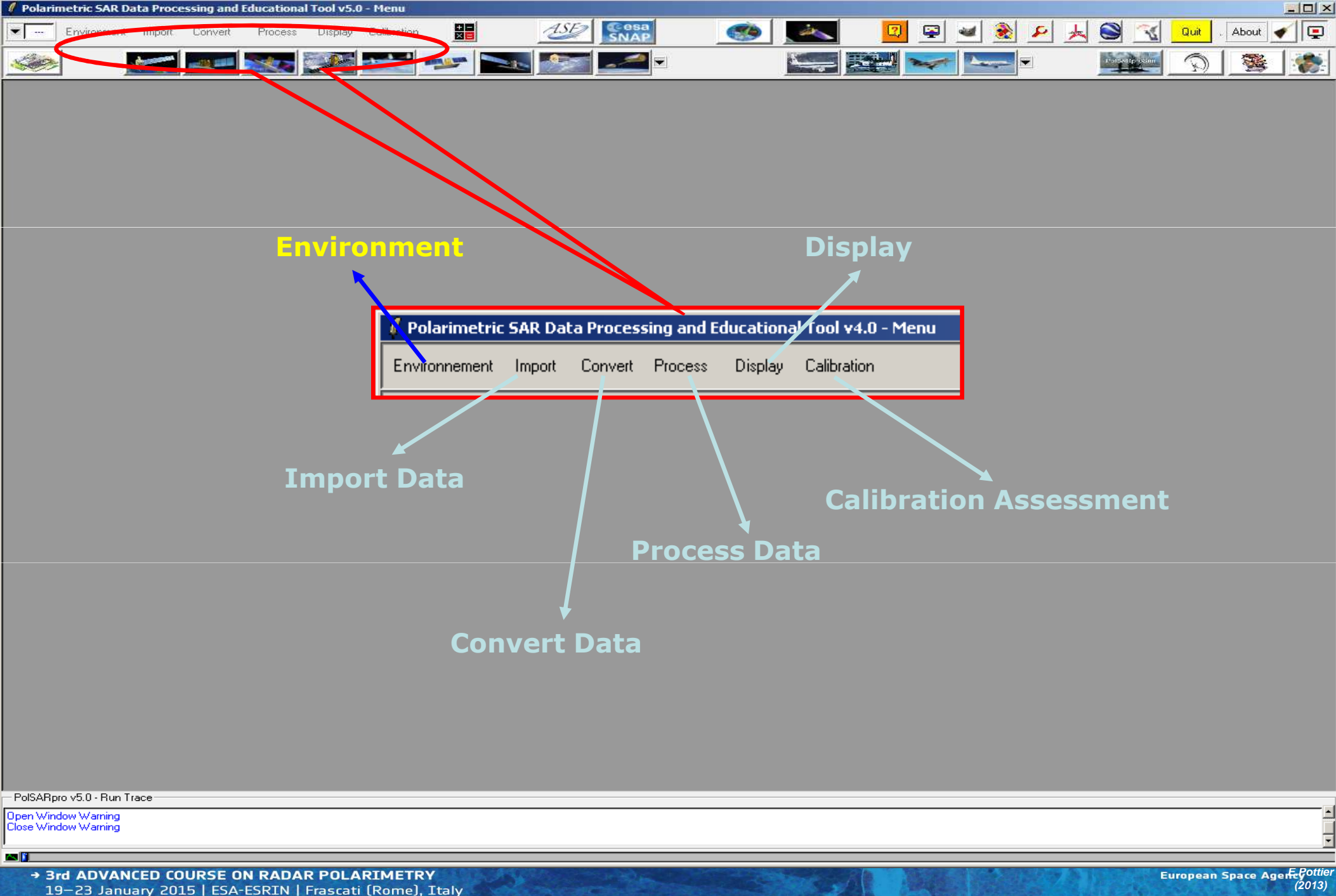

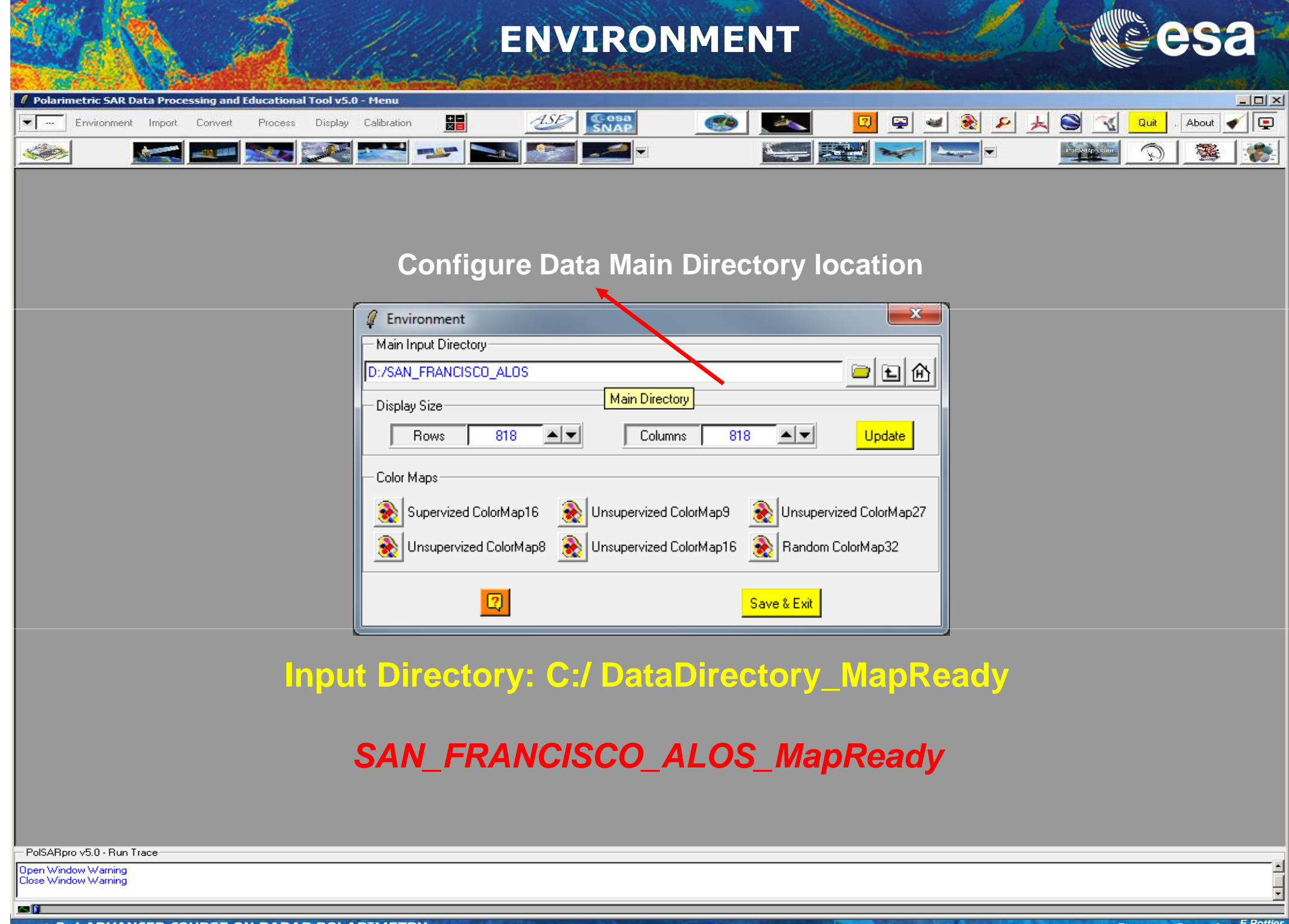

#### **PROCESSING CHAIN**

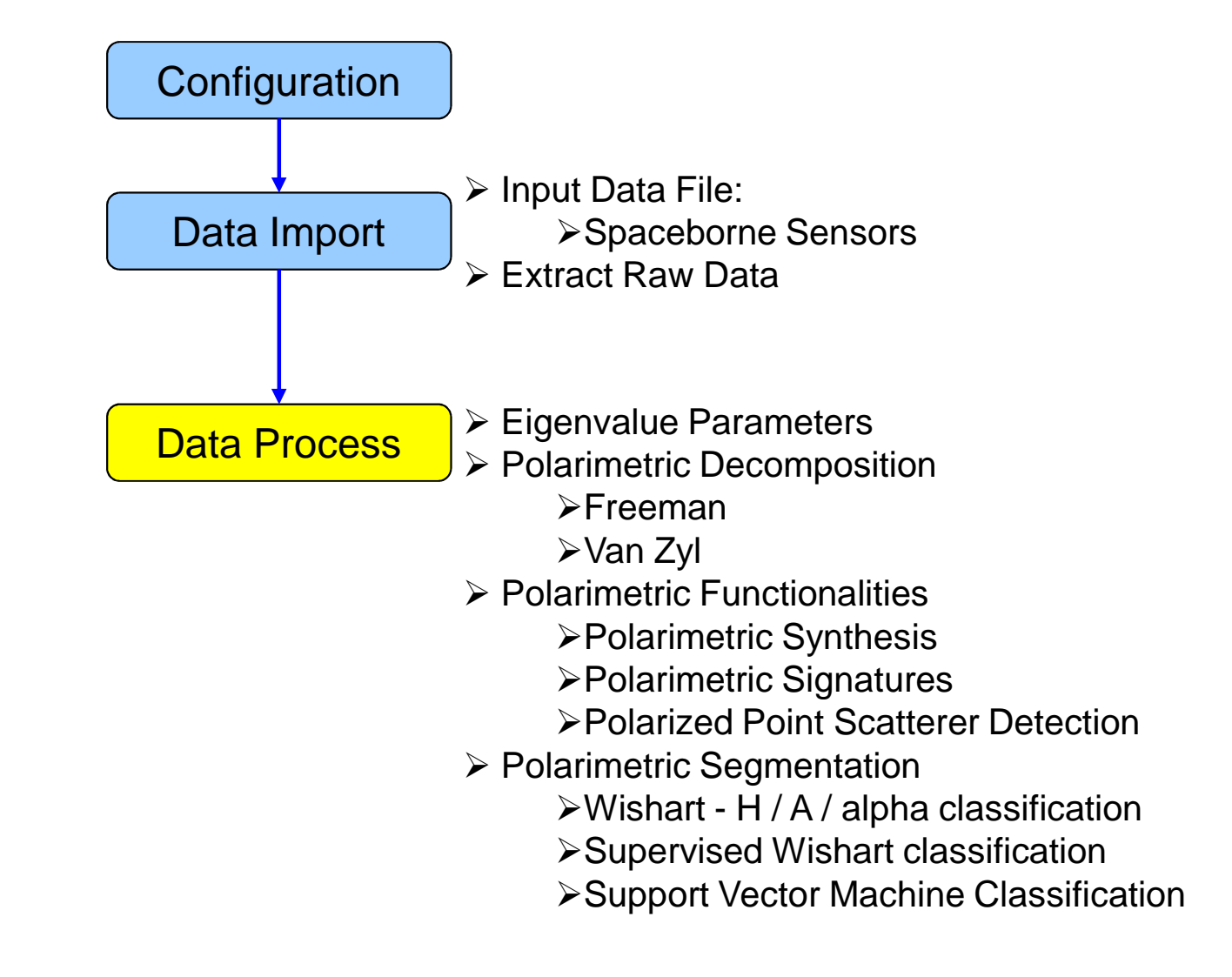

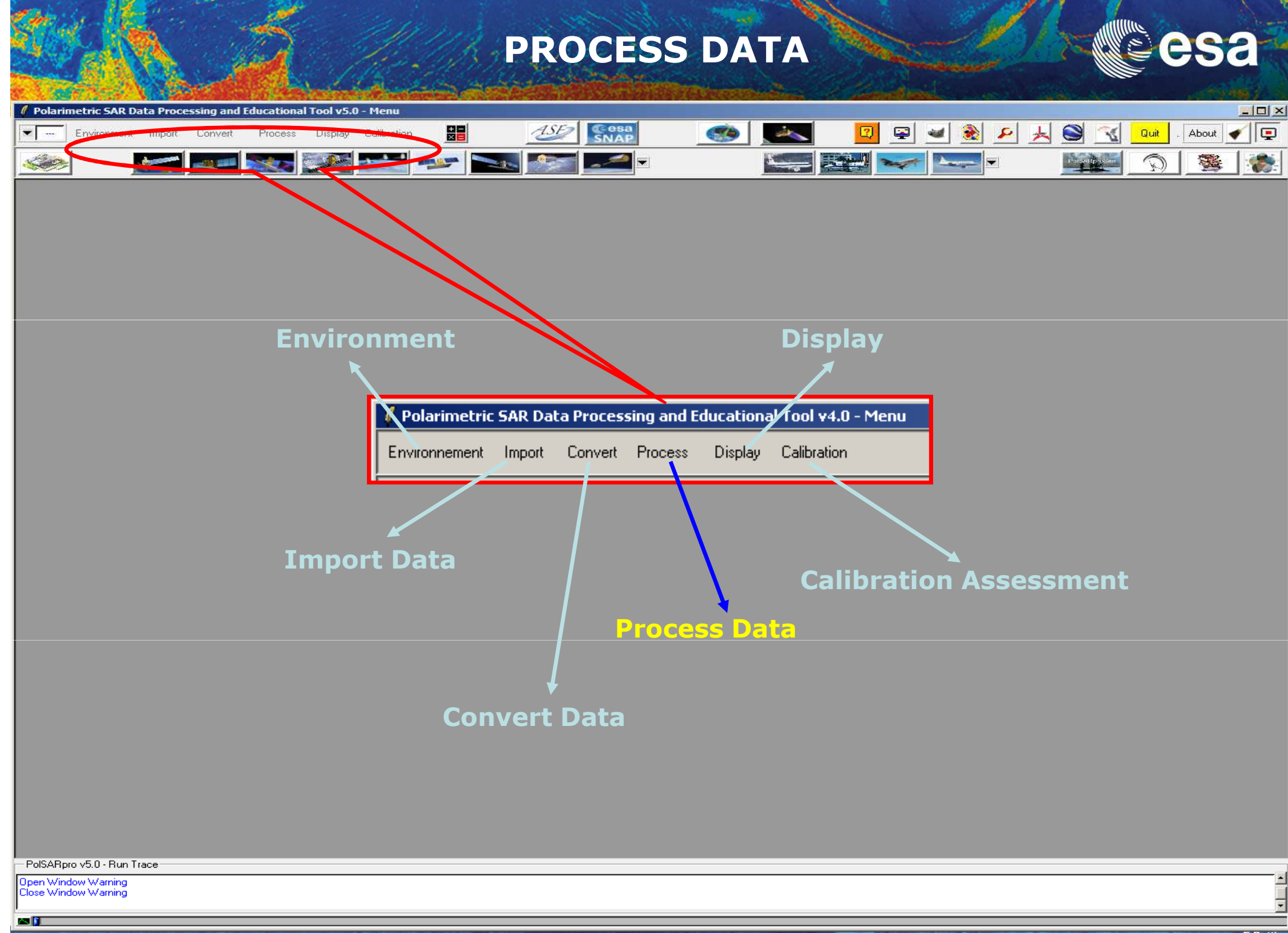

#### **PROCESS DATA**

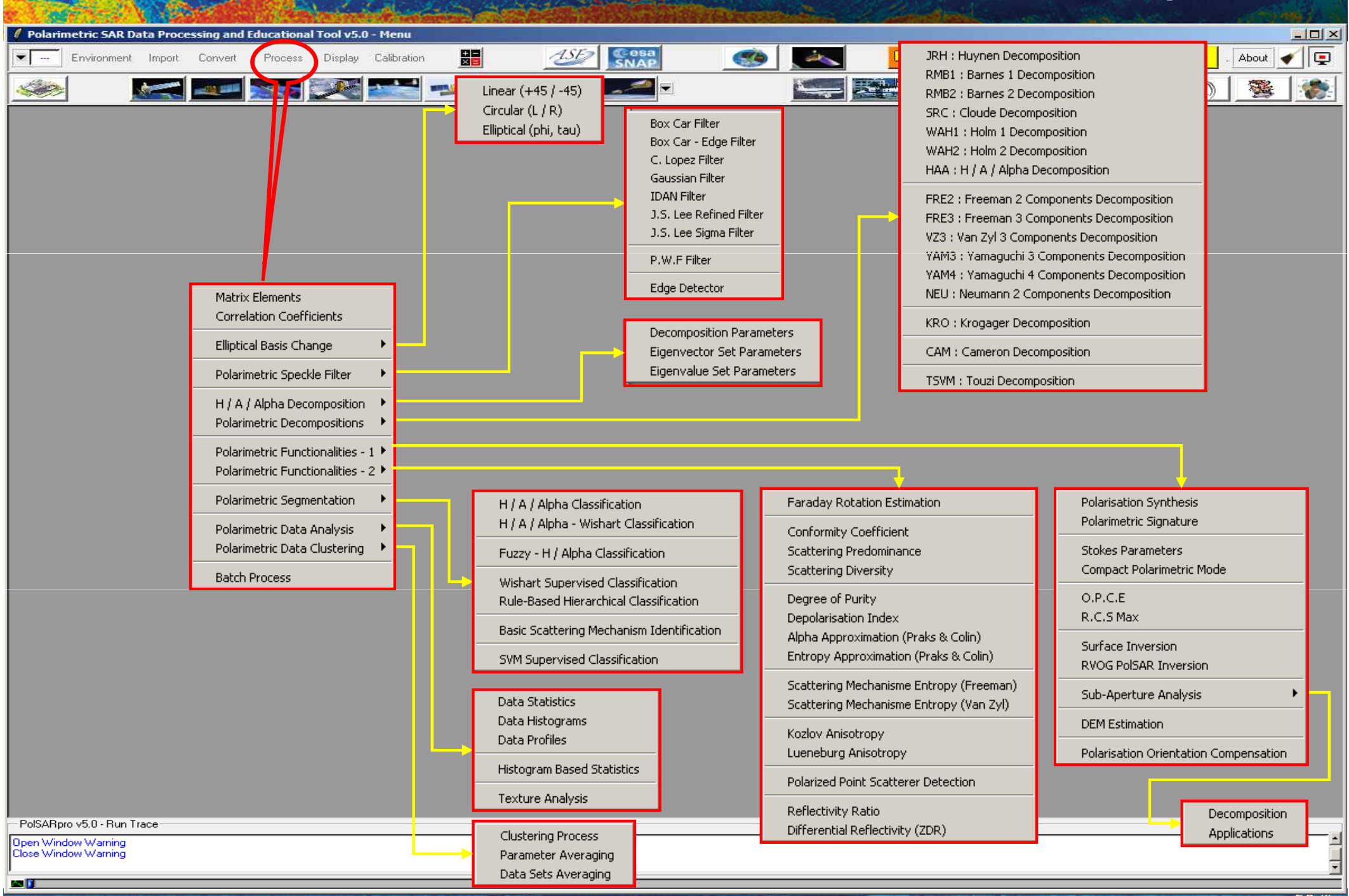

#### **PROCESSING CHAIN**

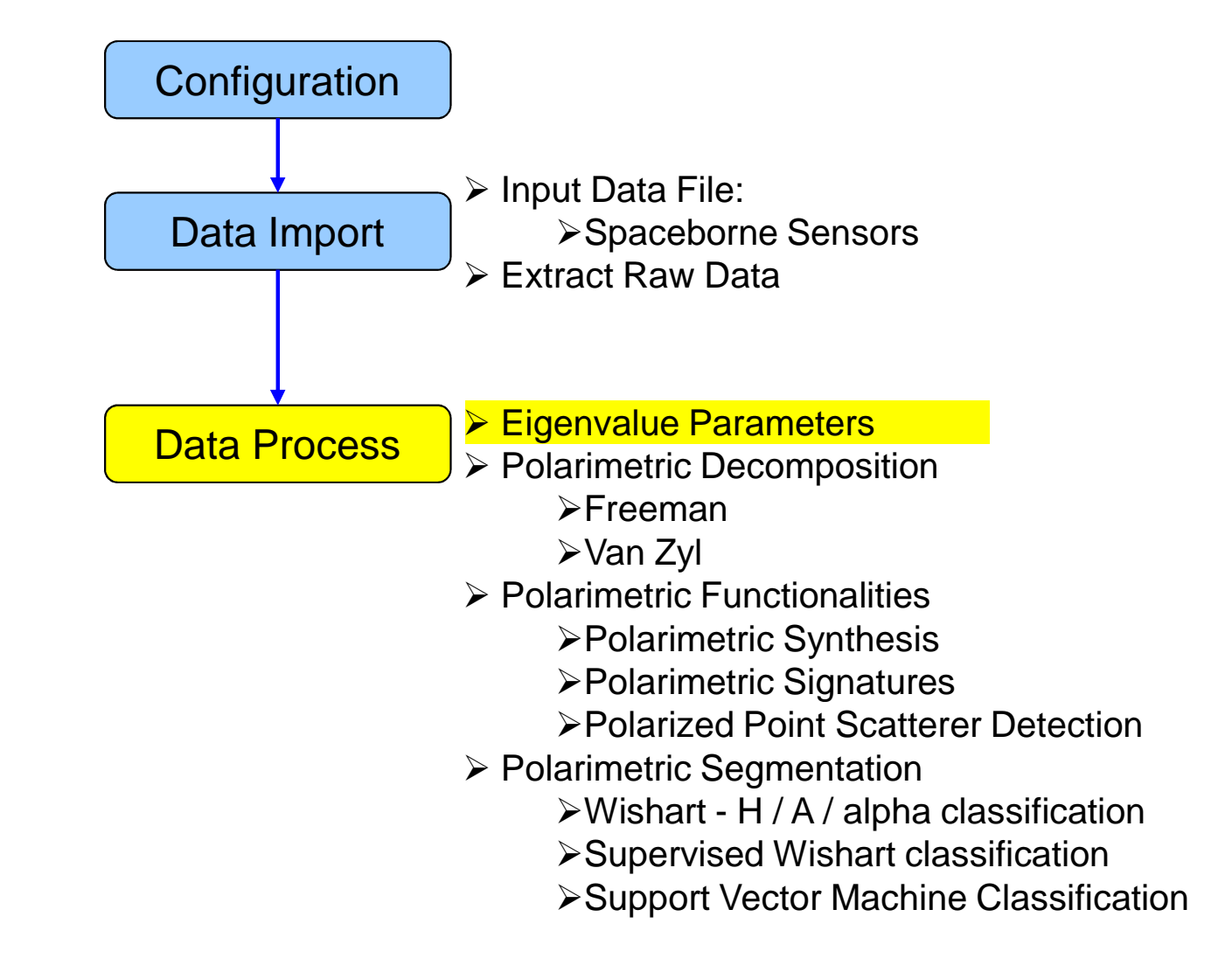

#### **PROCESS DATA**

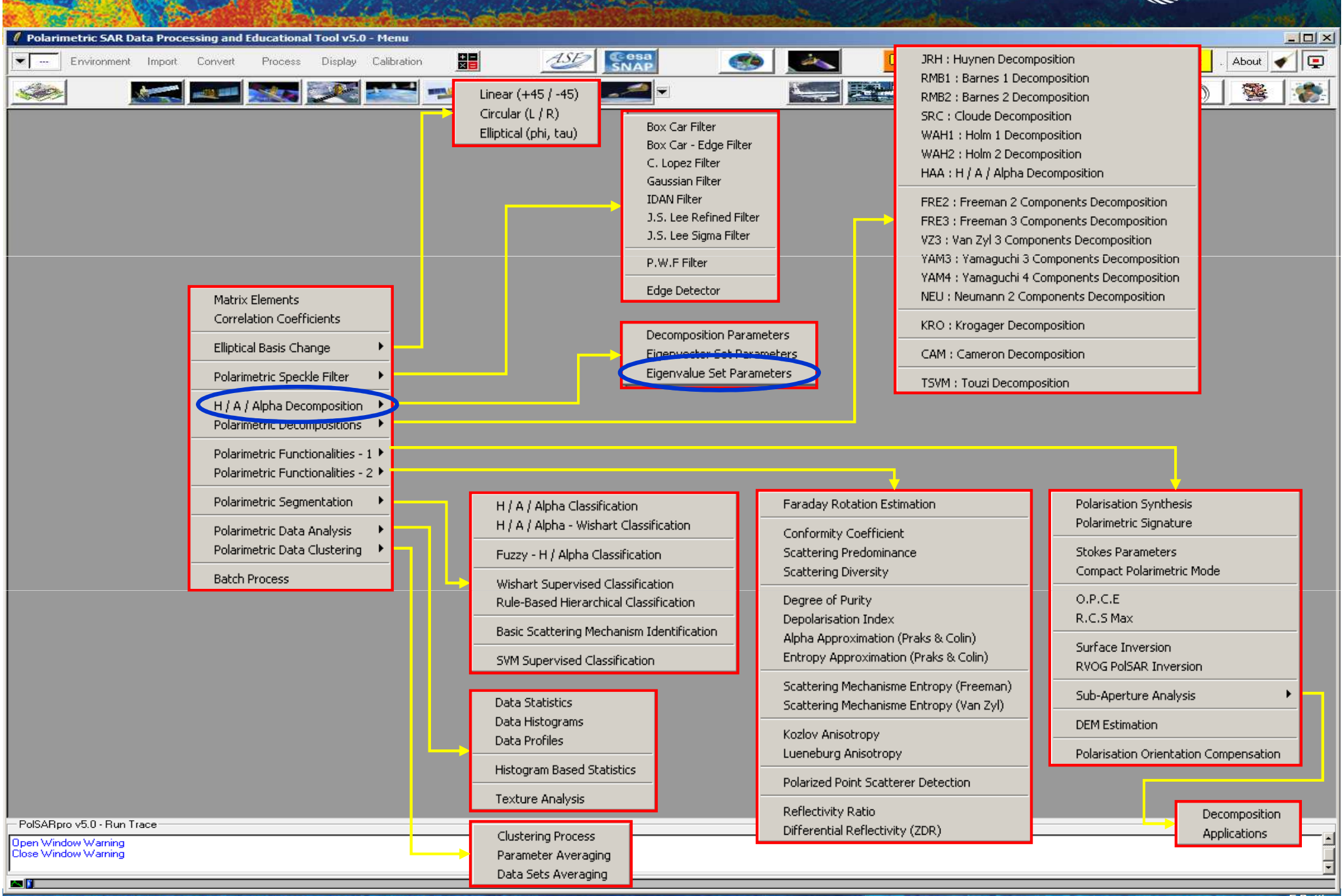

### **EIGENVALUE SET PARAMETERS**

| 🖉 Polarim | netric SAR Da | ata Proce | ssing and | Educationa | il Tool v5.0 | ) - Menu    |     |            |         |     |       |                    |        |          |   |
|-----------|---------------|-----------|-----------|------------|--------------|-------------|-----|------------|---------|-----|-------|--------------------|--------|----------|---|
| <b>•</b>  | Environment   | Import    | Convert   | Process    | Display      | Calibration | ASE | esa<br>JAP | <u></u> | 🛛 📮 | 🛥 🛞 🐱 | • 📕 😂 🔞            | Quit . | About ┥  |   |
| -         |               | <u>*</u>  |           |            | X            |             |     |            |         |     |       | realized the stand | Q      | <b>3</b> | - |

Do it Yourself: Select some elements, set the parameters and view the corresponding BMP files (select BMP).

Window Size = 3 PolSARpro v5.0 - Run Trac

Open Window Warning Close Window Warning

**23** 

| 🥖 Data Processing: H / A / Alpha Eigenvalue Set Parameters | ×                               |
|------------------------------------------------------------|---------------------------------|
| Input Directory                                            |                                 |
| C:/DataDirectory_MapReady/T3                               |                                 |
| Output Directory                                           |                                 |
| C:/DataDirectory_MapReady                                  | T3 🖻                            |
| Init Row 1 End Row 1544 Init Col 1 End                     | 1 Col 932                       |
| Eigenvalues (L1 , L2 , L3 )                                | 🗖 ВМР                           |
| Pseudo Probabilities ( p1 , p2 , p3 )                      | 🔽 ВМР                           |
| Anisotropy (A) (p2, p3)                                    | 🗖 ВМР                           |
| Anisotropy12 (A12) (p1, p2)                                | 🗖 ВМР                           |
| Eigenvalues Relative Difference (S.E.R.D - D.E.R.D)        | 🖵 ВМР                           |
| Polarisation Asymmetry (p1-p3, 1-3p3)                      | 🔽 BMP                           |
| ✓ Polarisation Fraction (1-3p3)                            | 🔽 BMP                           |
| 🔽 Lueneburg Anisotropy                                     | 🔽 ВМР                           |
| Radar Vegetation Index (R.V.I)                             | 🗖 ВМР                           |
| 🗖 Pedestal Height                                          | 🗖 ВМР                           |
| 🔽 Shannon Entropy (H = Hi + Hp)                            | 🔽 ВМР                           |
| Window Size 1 Select All Reset [C] eigen-deco              | tween [ T ] and<br>impositions. |
| Run 🙎                                                      | Exit                            |

# EIGENVALUE SET PARAMETERS

#### **Entropy Shannon**

**Entropy I** 

#### **Entropy P**

ind in

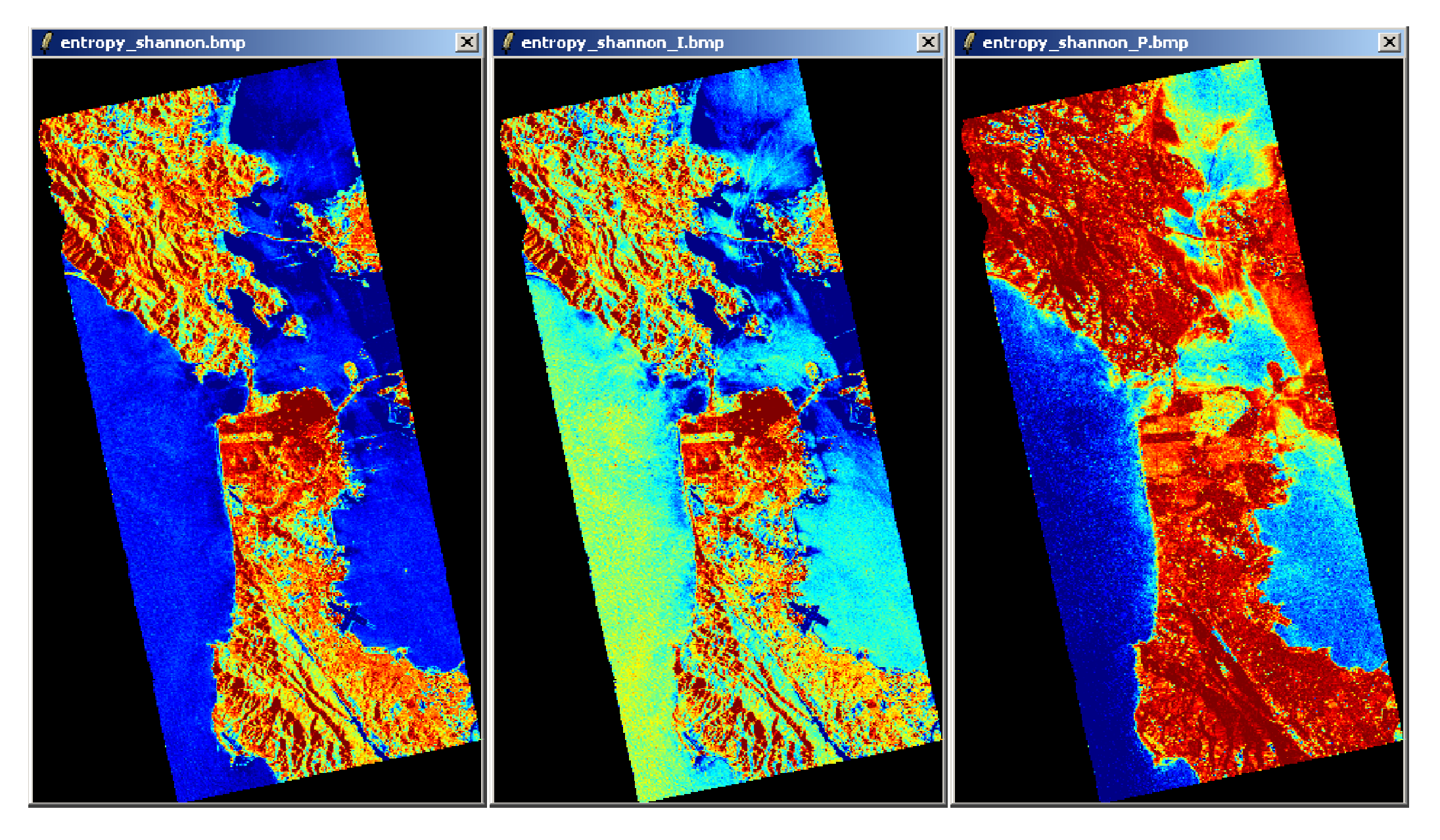
### **PROCESSING CHAIN**

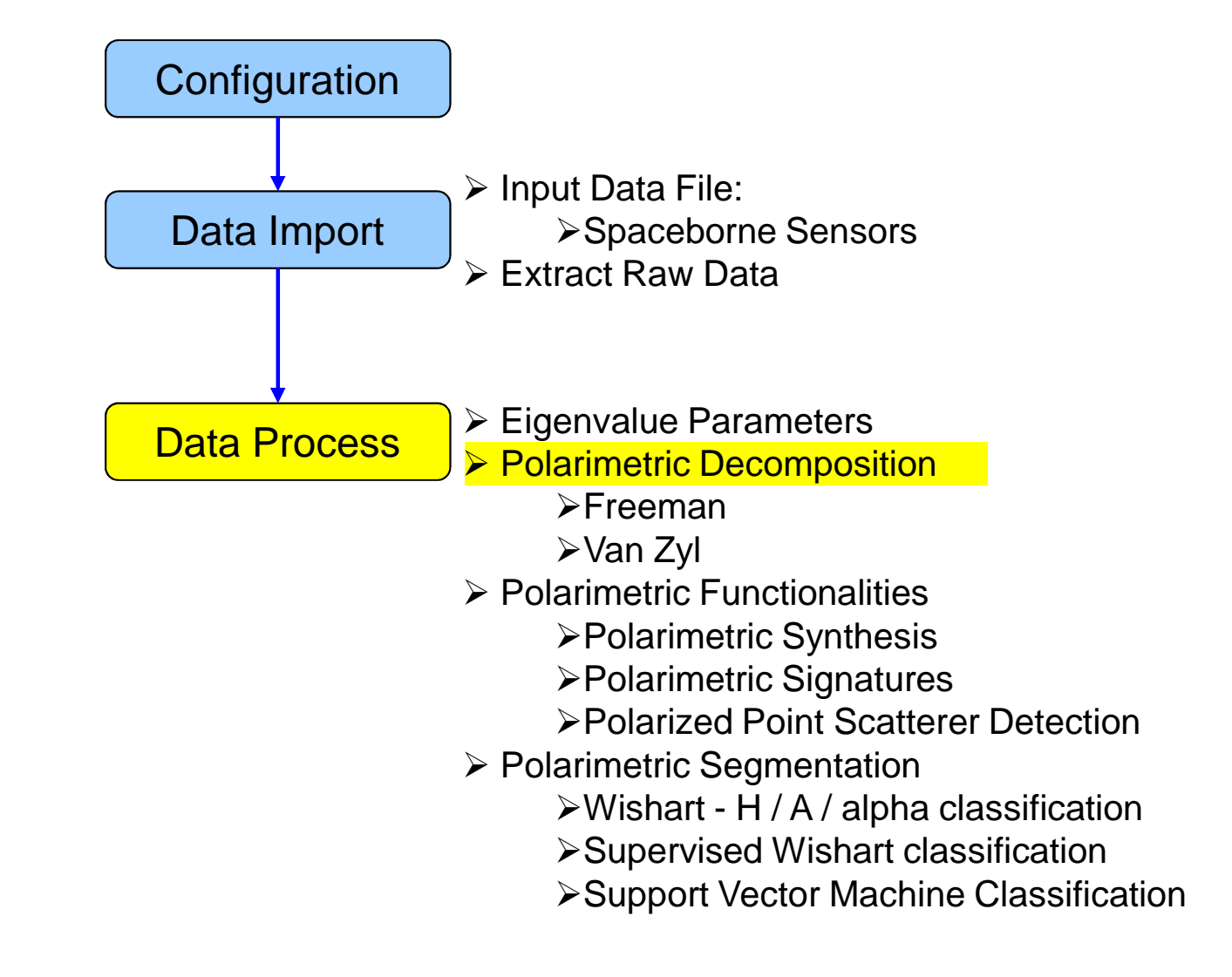

### **PROCESS DATA**

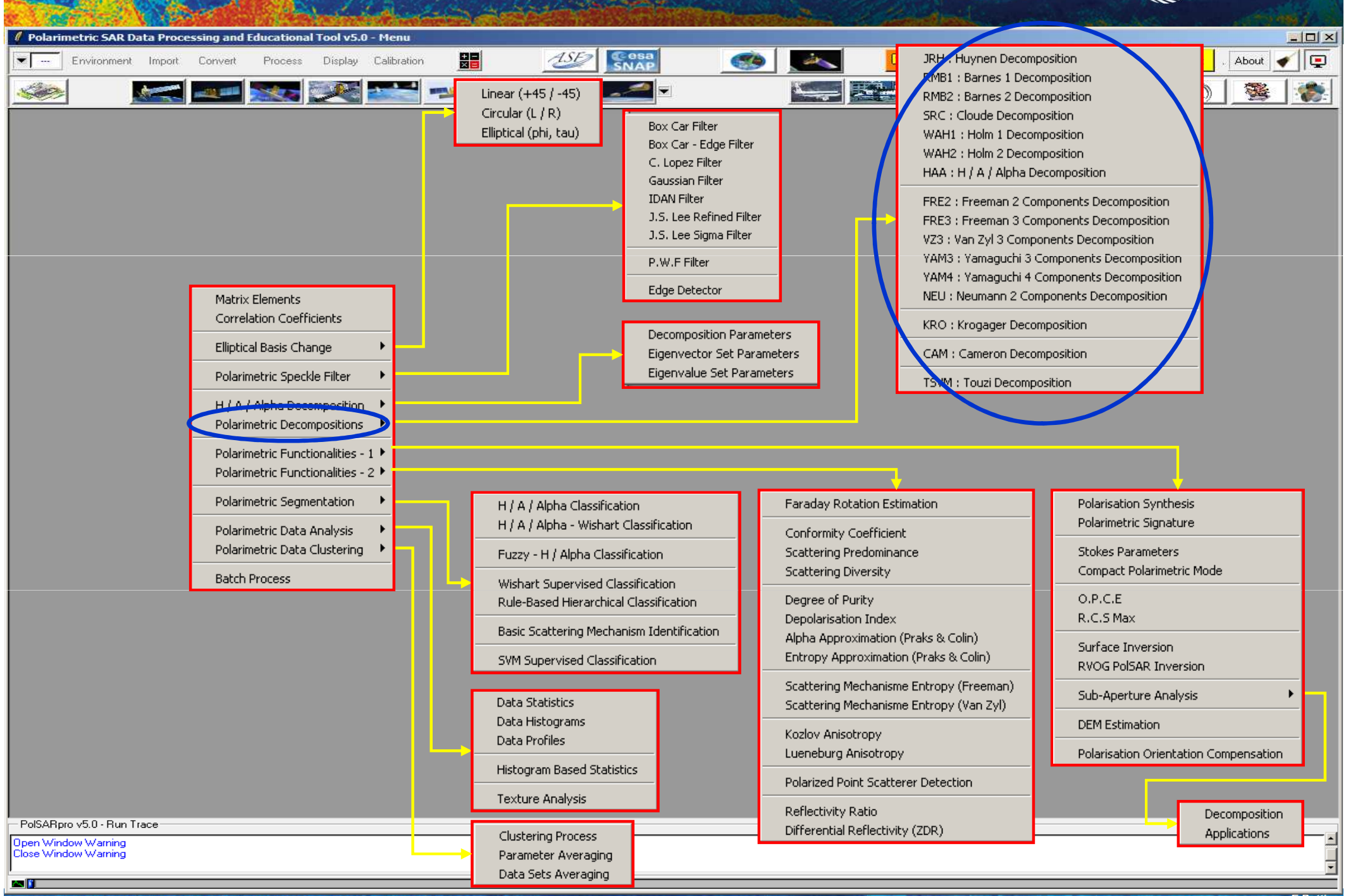

| Polarimetric SAR Data Processing and Educational Tool v5.0 - Menu |                                                                                                    |
|-------------------------------------------------------------------|----------------------------------------------------------------------------------------------------|
| Environment Import Convert Process Display Calibration            | 🥌 🌌 🛛 🖓 🖓 🍬 🗞 🔎 🙏 🏹 🖓 🖬 . About 🖌 🖵                                                                                                    |
|                                                                   |                                                                                                    |
|                                                                   | Data Processing: Polarimetric Decomposition     Input Directory   D:/SAN_FRANCISCO_RS2_MapReady/T3   Output Directory   D:/SAN_FRANCISCO_RS2_MapReady   /T3   Init Row   1   End Row   5887   Init Col   1   End Row   5887   Init Col   1   End Row   5887   Init Col   1   End Row   5887   Init Col   1   End Row   5887   Init Col   1   End Row   5887   Init Col   1   End Row   5887   Init Col   1   End Row   5887   Init Col   1   End Row   5887   Init Col   1   End Row   5887   Init Col   1   End Row   5887   Init Col   1   End Row   5887   Init Col   3001   Freeman 3 Components Decomposition T3   Window Size Row   3   Window Size Col   3   Imit Row   1   Imit Row   1   End Row   1   Imit Row   1   Imit Row   1   Imit Row   1< |
| Select some elements, set the                                     | Output Directory - Double Bounce Component                                                                                                    |
| parameters and view the                                           | Dutput Directory J (alumo Companya)                                                                                                    |
| corresponding BMP files                                           | D:/SAN_FRANCISCO_RS2_MapReady_FRE3_VOL / T3                                                                                                    |
| (select BMP).                                                     |                                                                                                    |
| Window Size = 3                                                   | Run 🖹 📿 Exit                                                                                                    |

- PolSARpro v5.0 - Run Trace-

Open Window Warning Close Window Warning

an 👔 👘

| Point Yourself:<br>Select some elements, set the<br>parameters and view the                                                                                                    | Notice the second of the second of the se |                                                                                                    | Contraction and and a second second                                                                                                    |
|----------------------------------------------------------------------------------------------------|----------------------------------------------------------------------------------------------------|----------------------------------------------------------------------------------------------------|----------------------------------------------------------------------------------------------------|
| Investment input input intervention          Investment       Investment | <pre>Inverse if vor vor vor vor vor vor vor vor vor vor</pre>                                                                                                    | 🛿 Polarimetric SAR Data Processing and Educational Tool v5.0 - Menu                                                                        |                                                                                                    |
| No it Yourself:<br>Select some elements, set the<br>parameters and view the                                                                                                    | No it Yourself: Select some elements, set the parameters and view the corresponding BMP files (select BMP). Window Size = 3                                                                                                    | Environment Import Convert Process Display Calibration                                                                                     | 💽 🔜 🛛 🖾 🖉 🖉 🖉 🎯 🧏 🖉 🔜 🖉                                                                                                    |
| Do it Yourself:         Select some elements, set the parameters and view the                                                                                                    | Do it Yourself:         Select some elements, set the parameters and view the corresponding BMP files (select BMP).         Window Size = 3                                                                                                    | A Section 1                                                                                                    |                                                                                                    |
| corresponding BMP files   (select BMP).     Window Size = 3                                                                                                    |                                                                                                    | Do it Yourself:<br>Select some elements, set the<br>parameters and view the<br>corresponding BMP files<br>(select BMP).<br>Window Size = 3 | Data Processing: Polarimetric Decomposition   Input Directory:   D:/SAN_FRANCISCO_RS2_MapReady/T3   Output Directory:   D:/SAN_FRANCISCO_RS2_MapReady   Init Row   1   End Row   5887   Init Col   1   End Row   5887   Init Col   1   End Row   5887   Init Col   1   End Row   5887   Init Col   1   End Row   5887   Init Col   1   End Row   5887   Init Col   1   End Row   5887   Init Col   1   End Row   5887   Init Col   1   End Row   5887   Init Col   1   End Row   1   Init Row   1   End Row   1   Init Row   1   Init Row   1   Init Row   1   Init Row   1   Init Row   1   Init Row   1   Init Row   1   Init Row   1   Init Row   1   Init Row   1   Init Row   1   Init Row   1   Init Row   1 <t< th=""></t<> |
|                                                                                                    |                                                                                                    | window Size = 3                                                                                                    | Run 🗊 📿 Exit                                                                                                    |

Open Window Warning Close Window Warning

an 👔

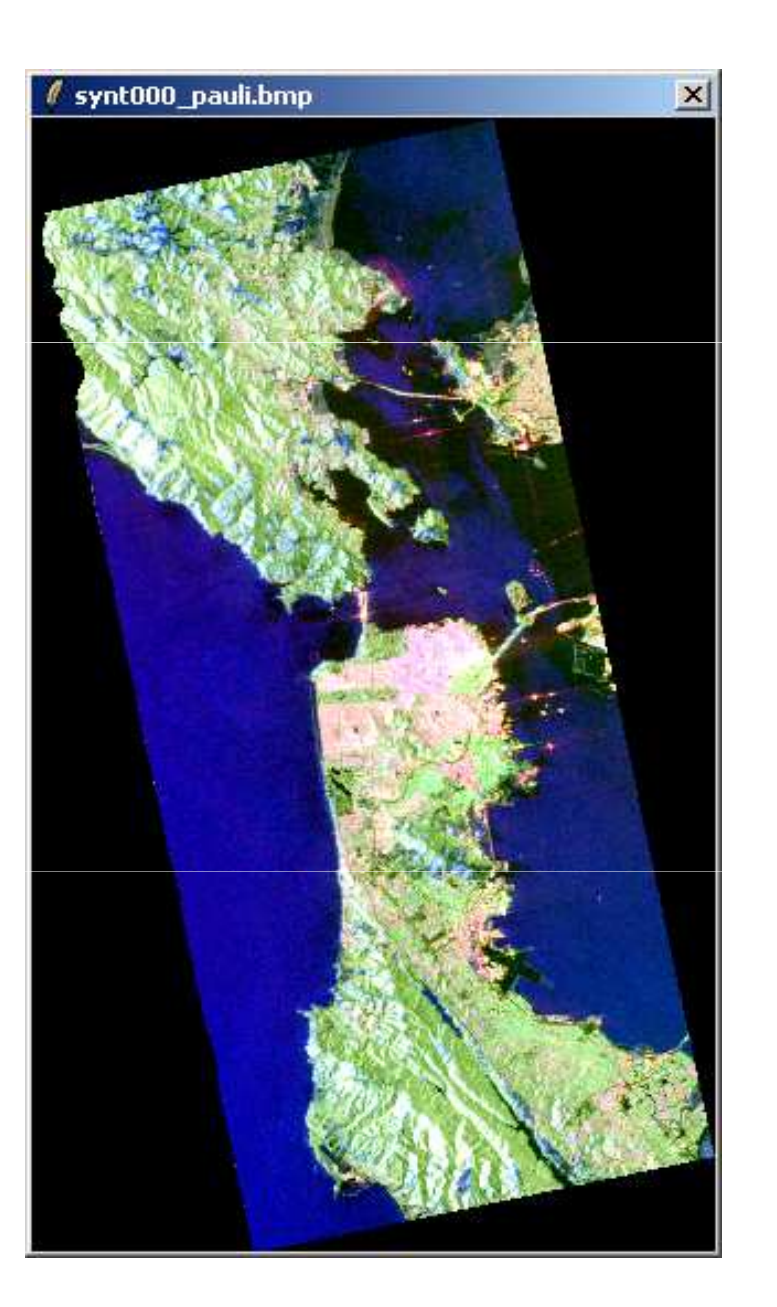

#### **Pauli Freeman 3**

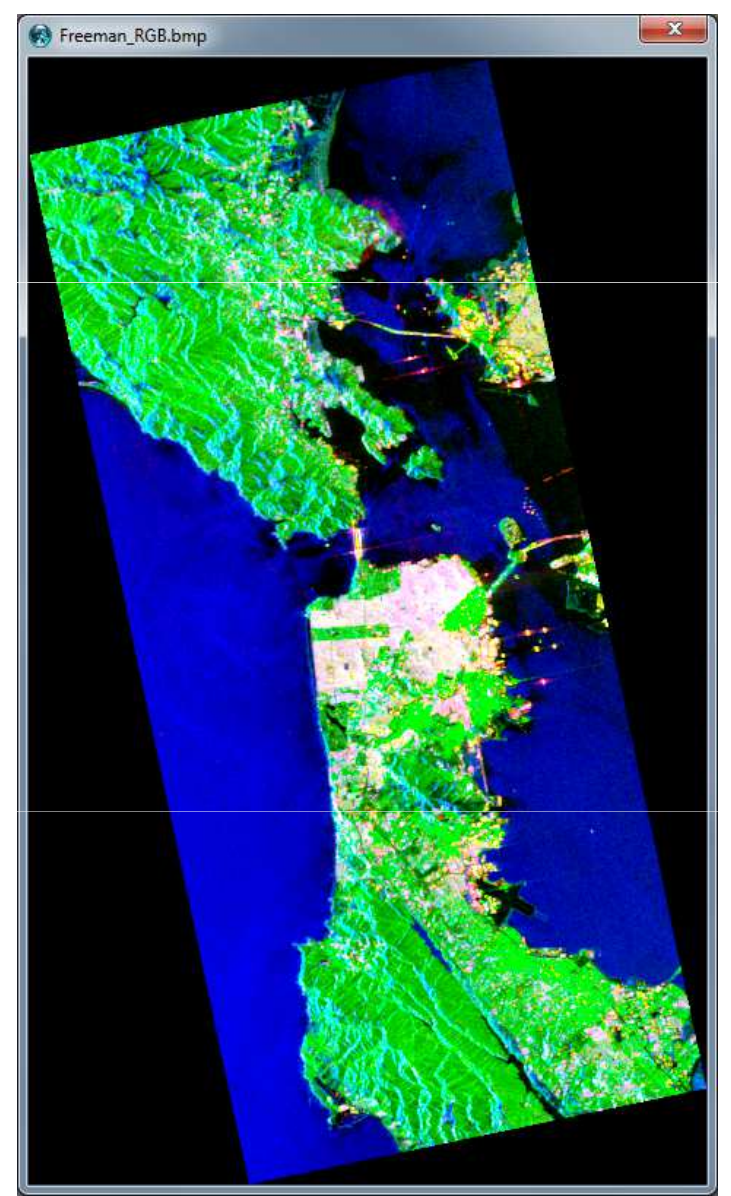

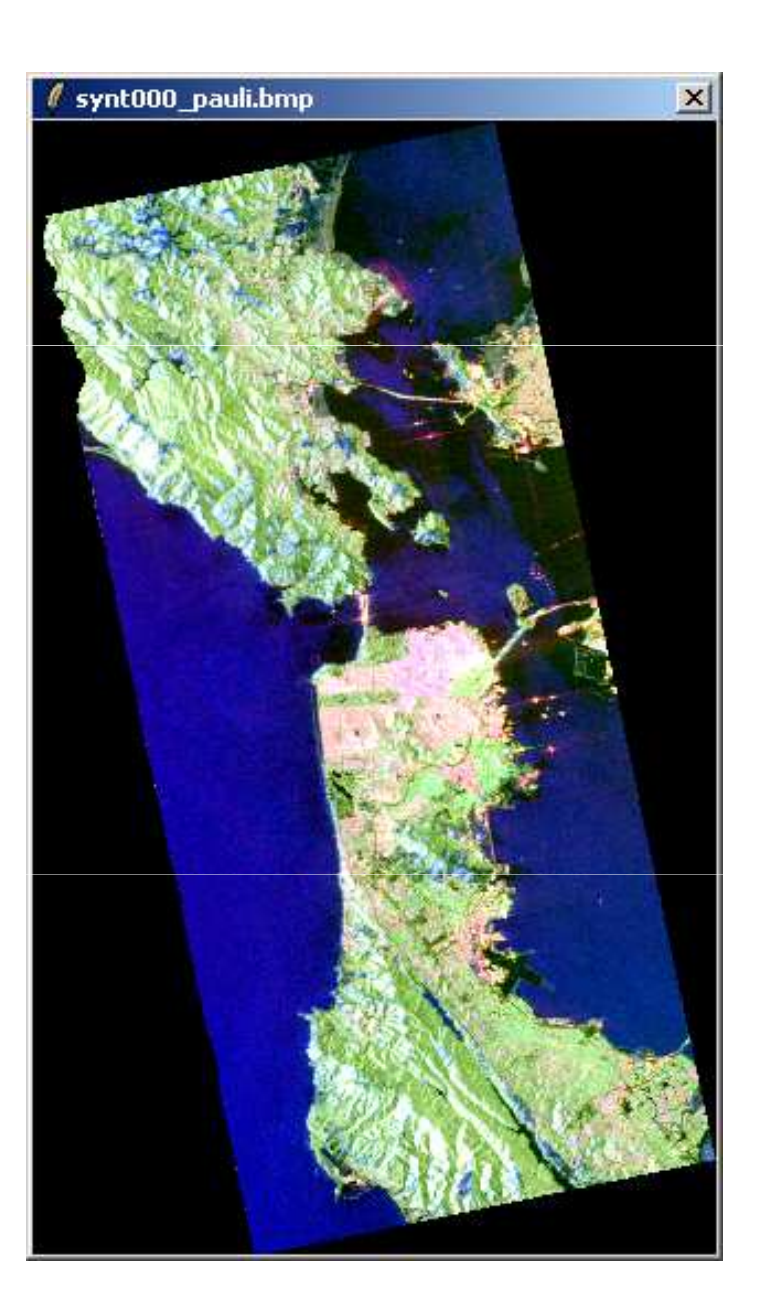

### Pauli Yamaguchi Y40

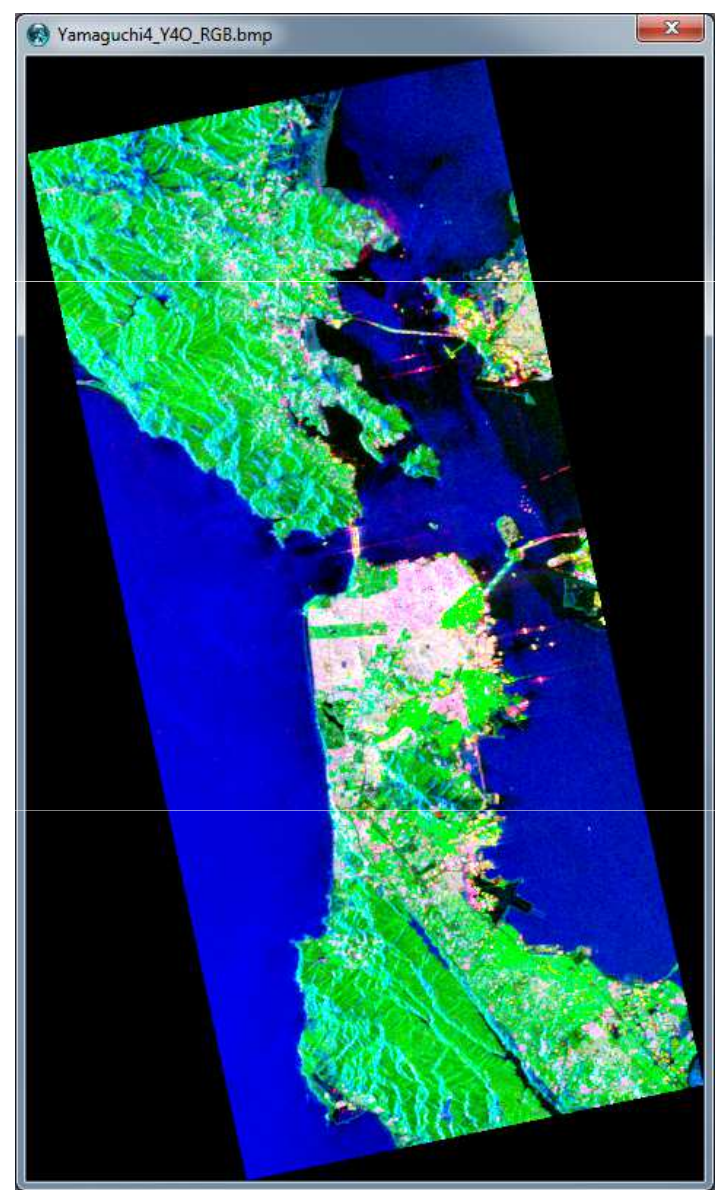

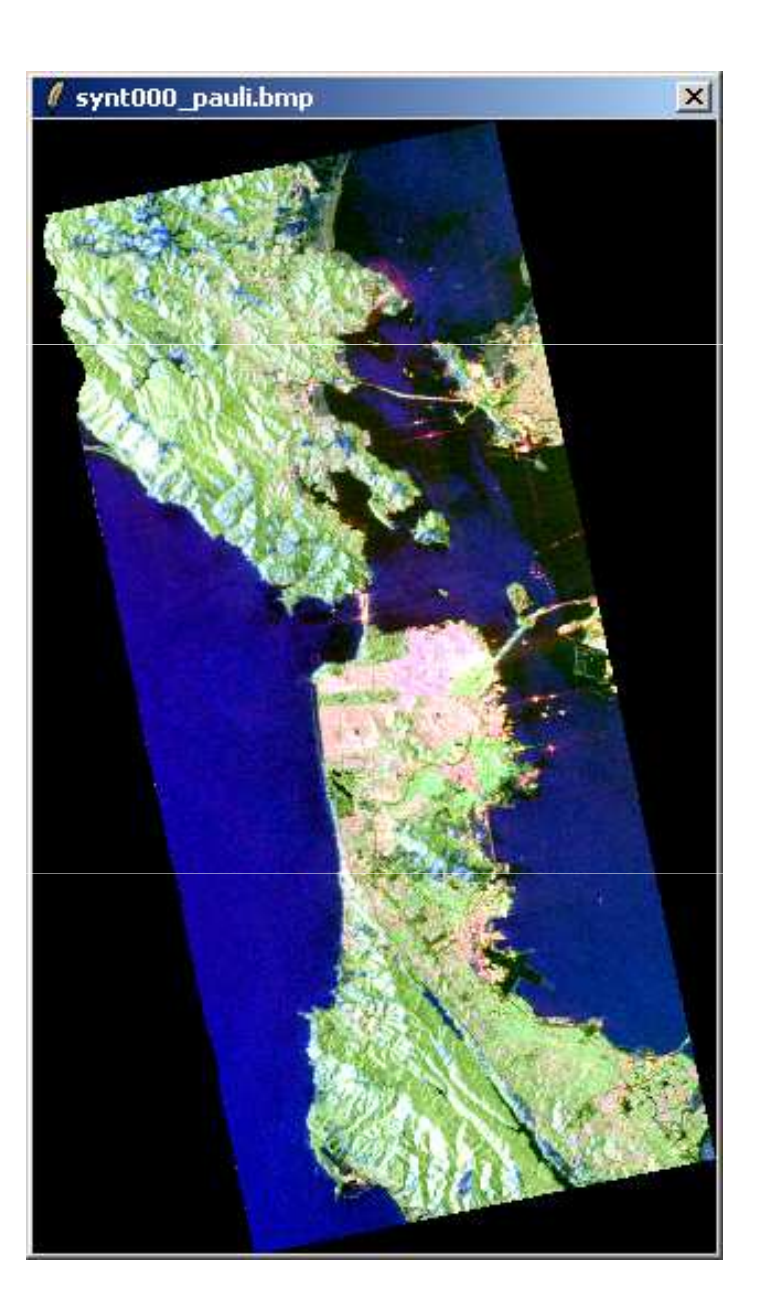

### Pauli Yamaguchi Y4R

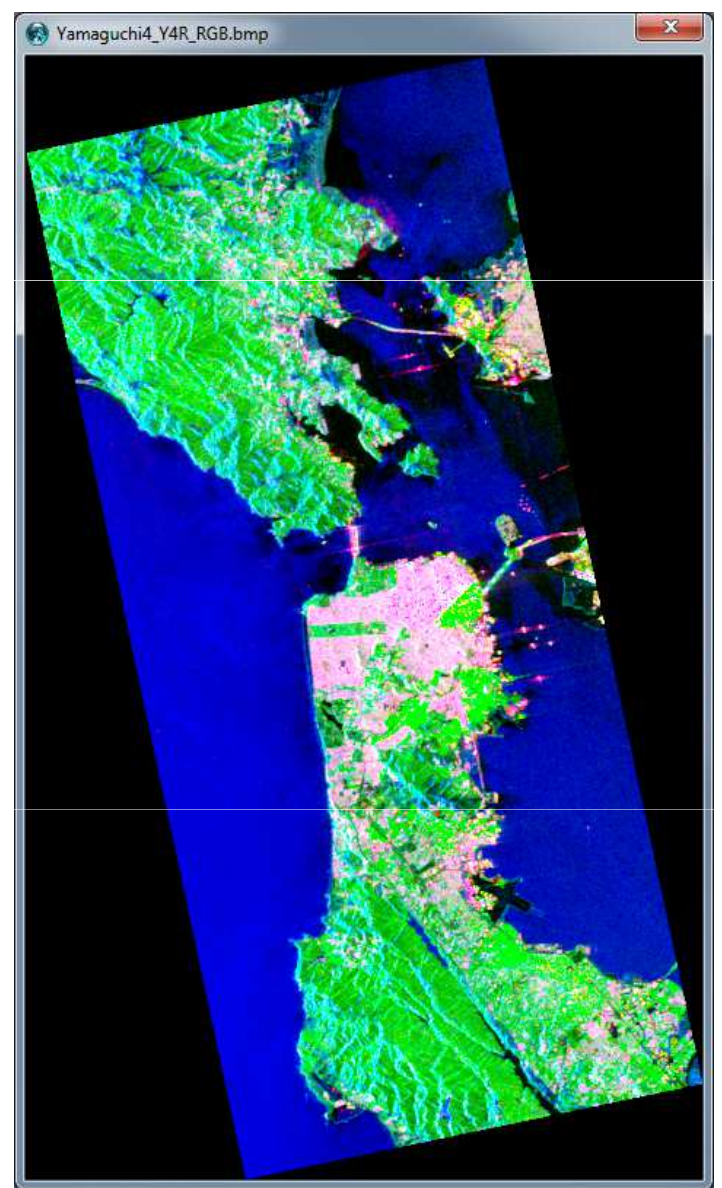

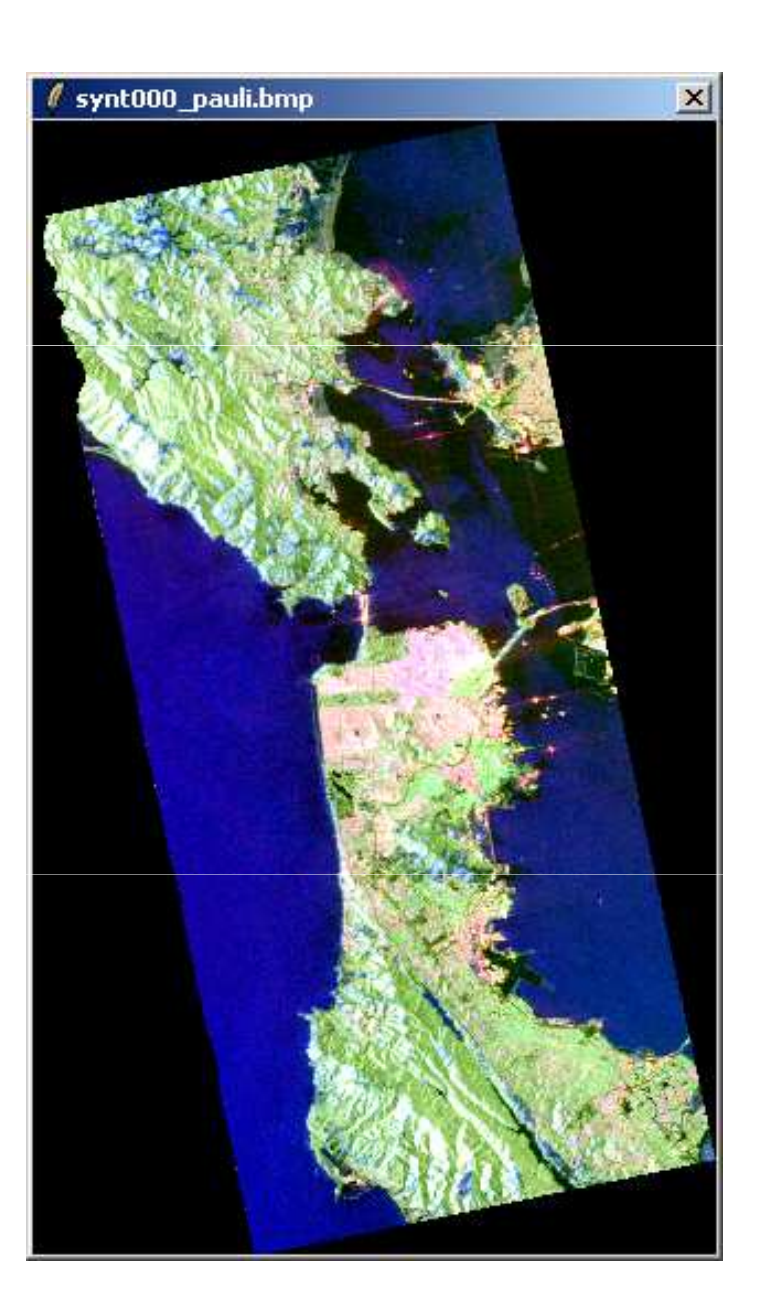

### Pauli Yamaguchi S4R

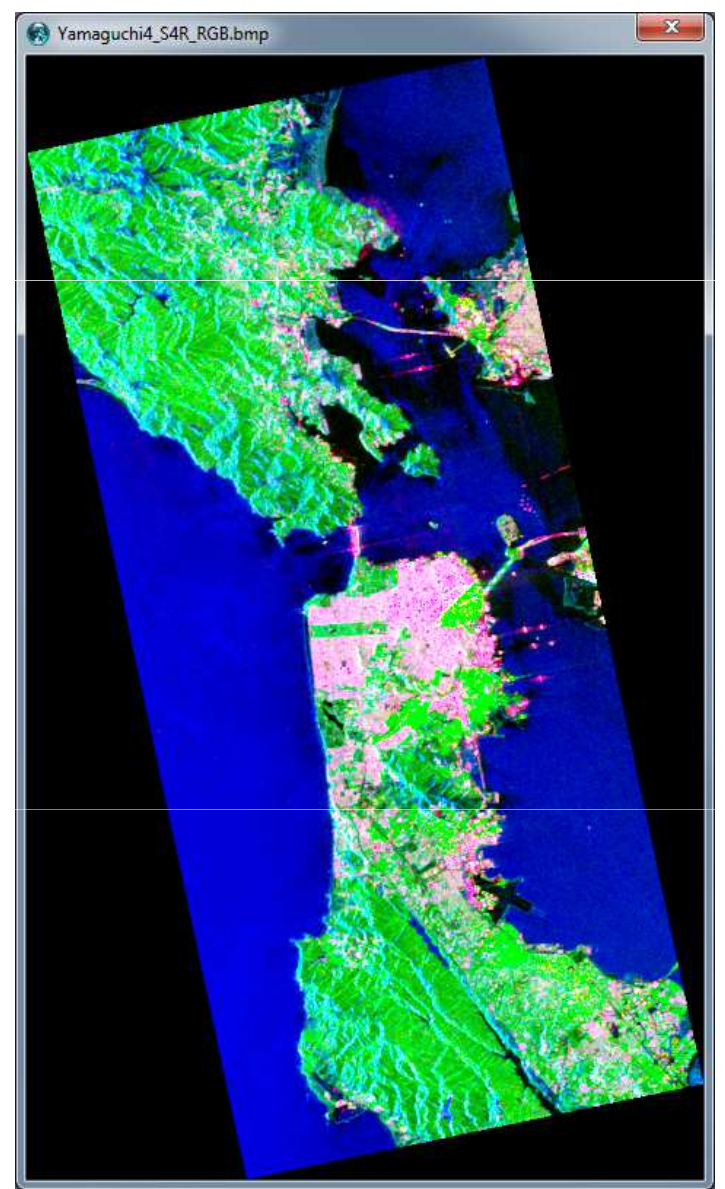

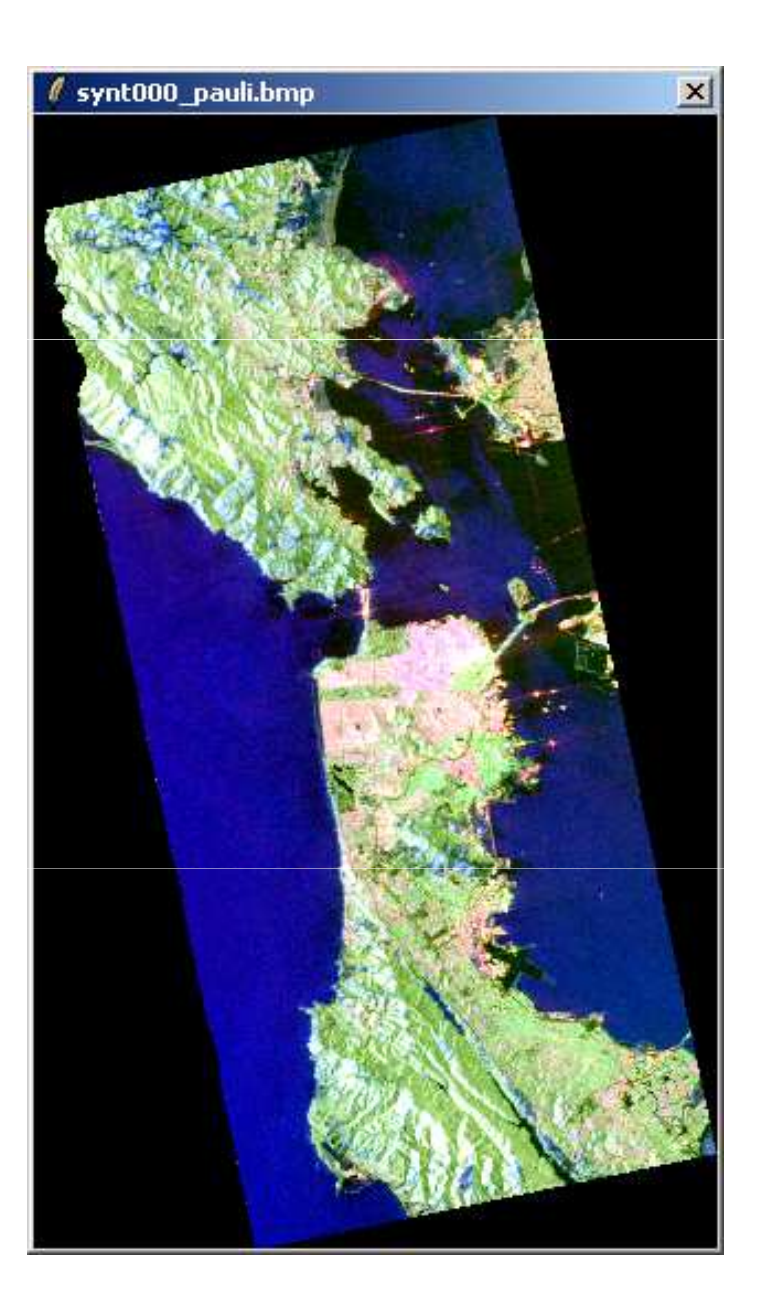

### Pauli Yamaguchi G4U1

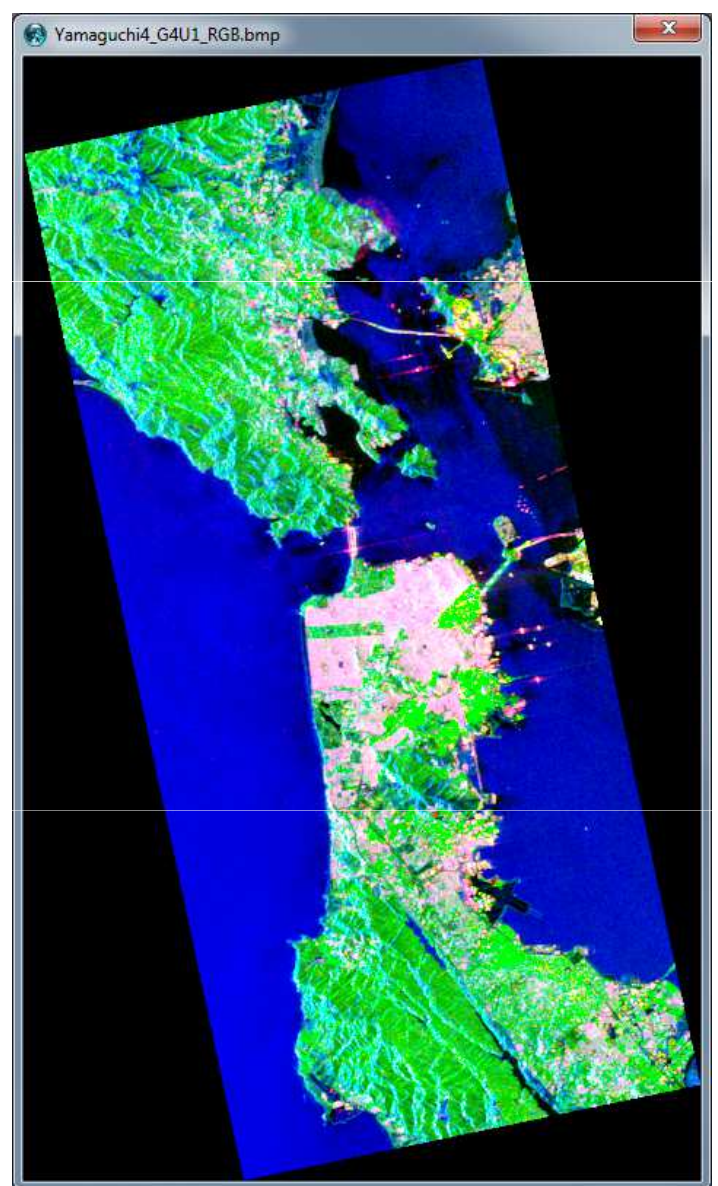

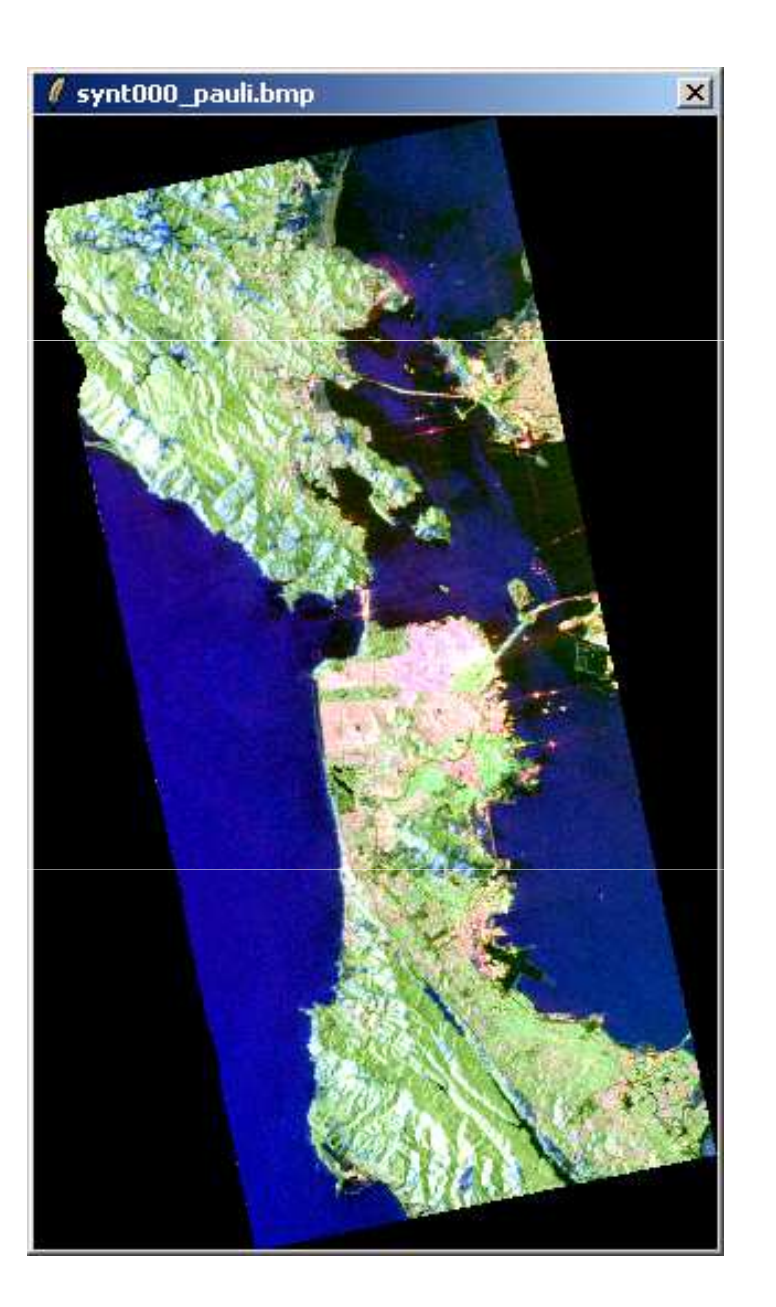

### Pauli Yamaguchi G4U2

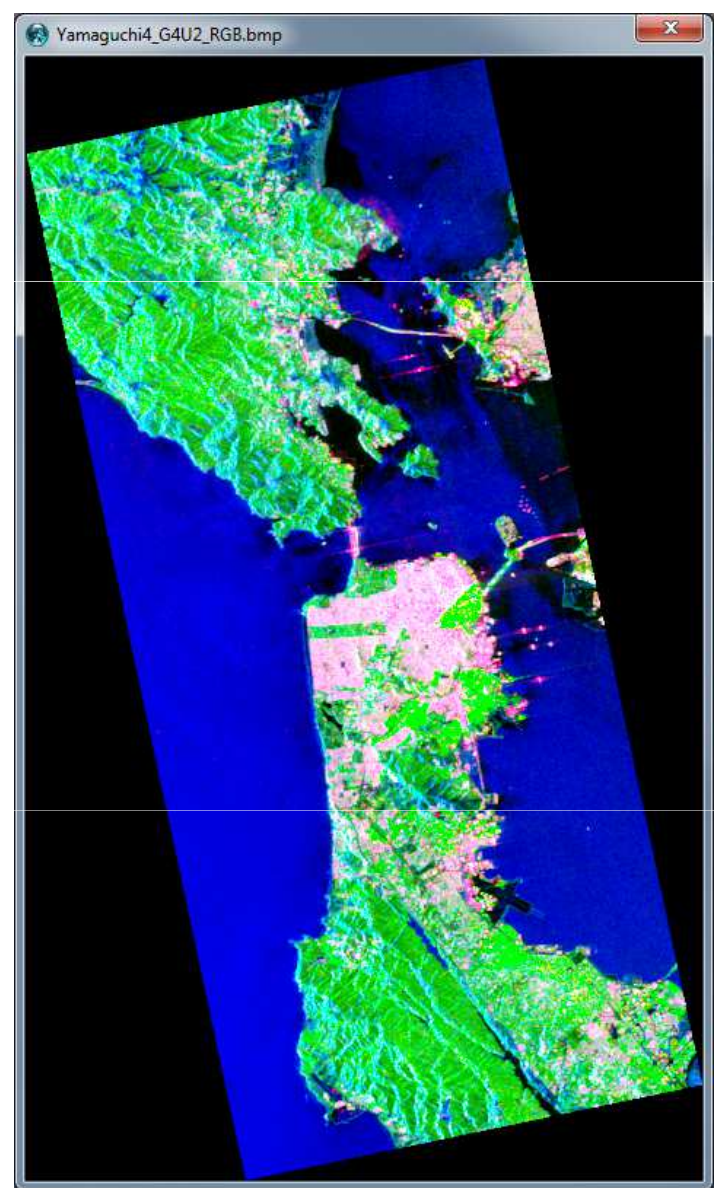

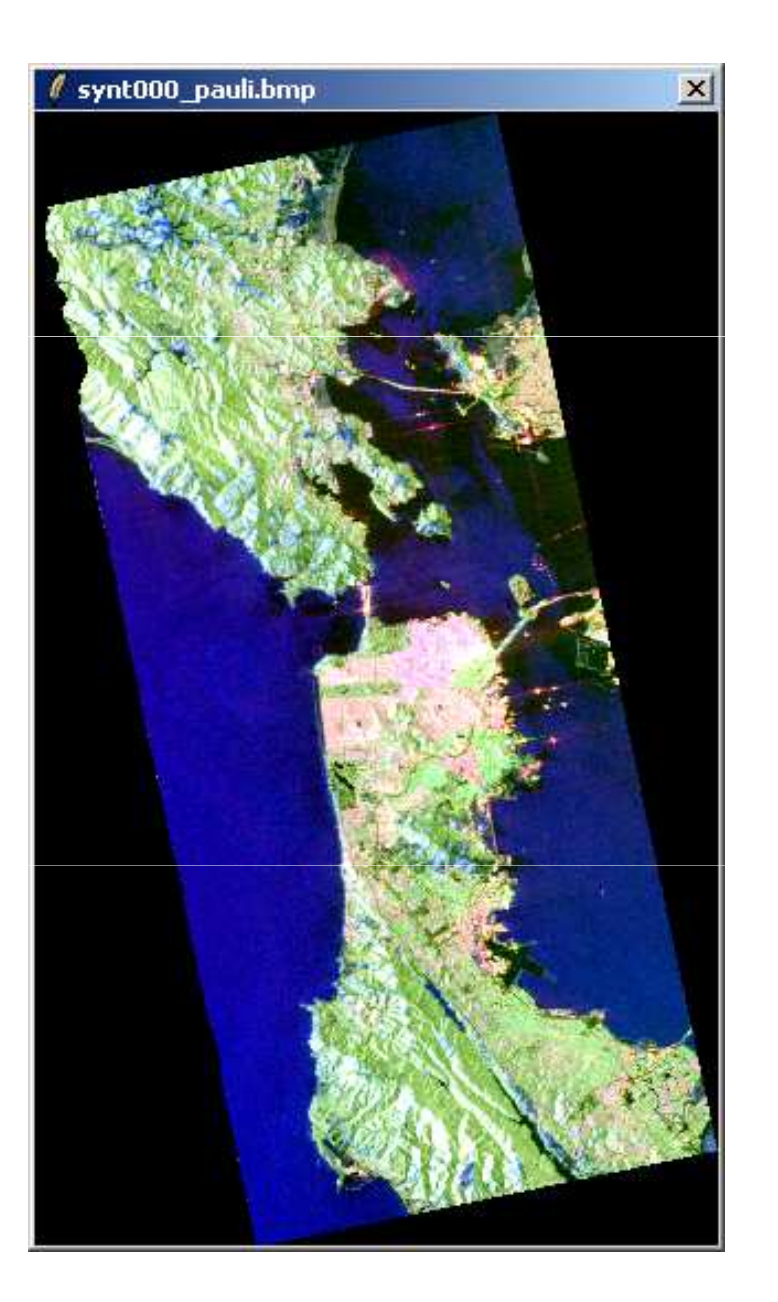

### Pauli Van Zyl 3

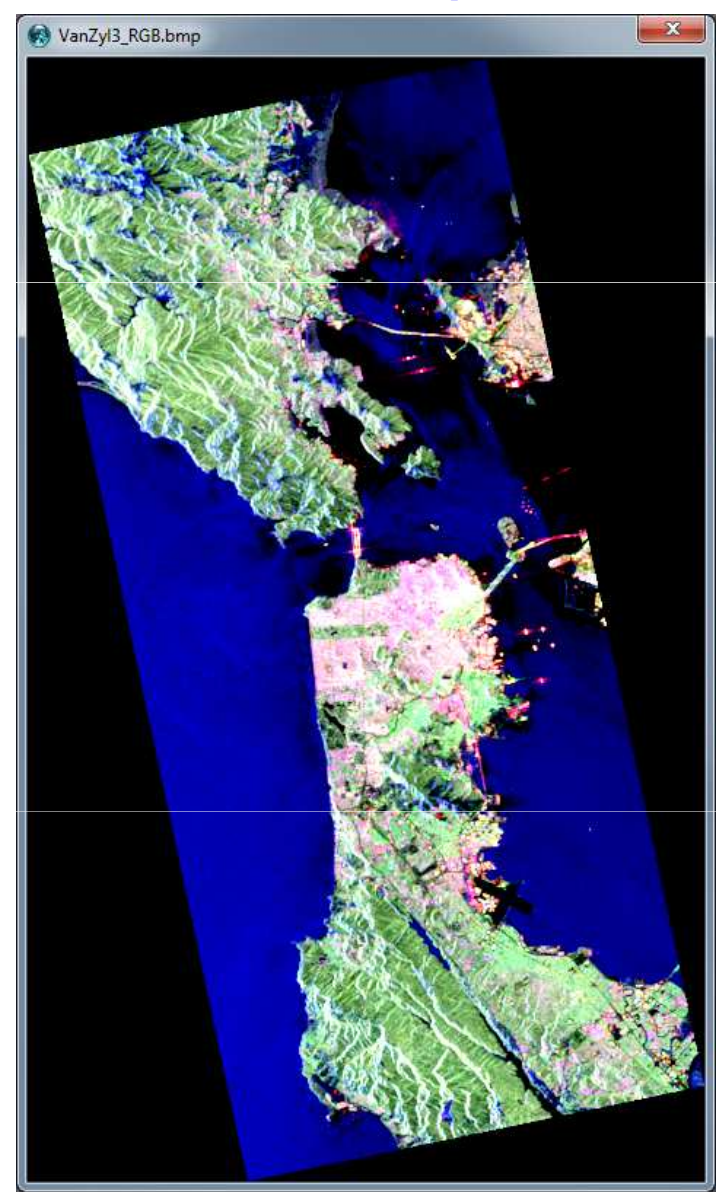

### **PROCESSING CHAIN**

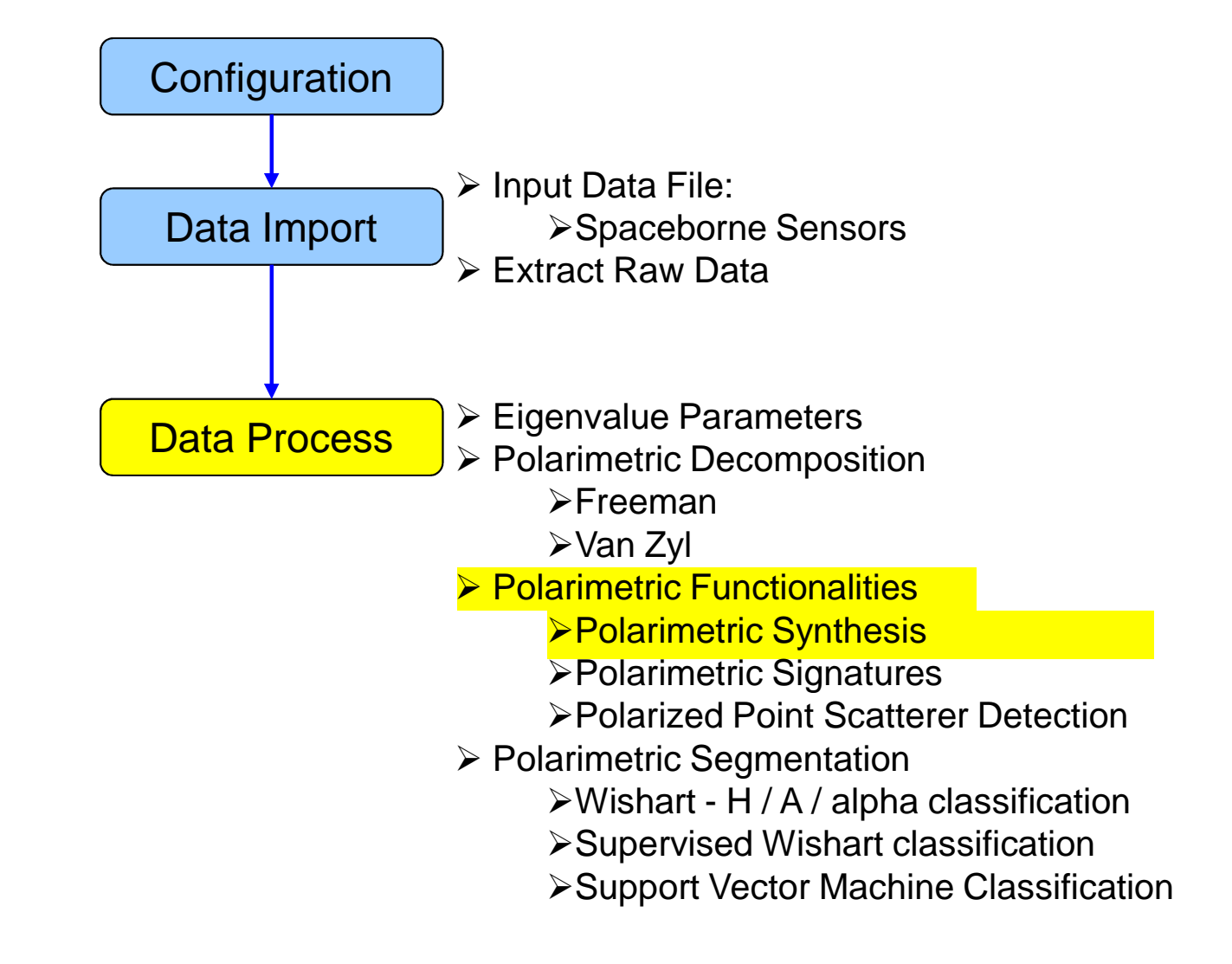

### **PROCESS DATA**

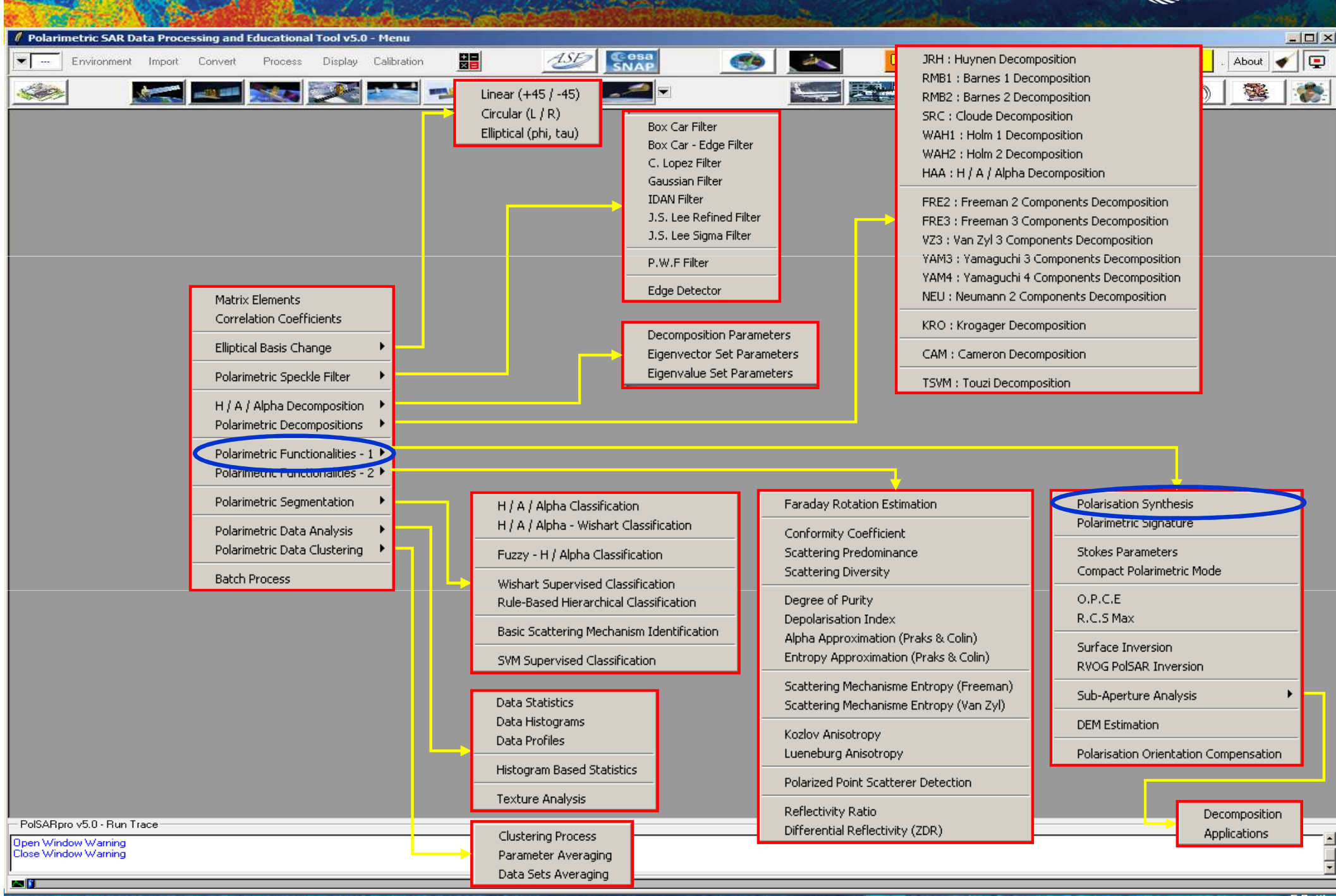

| CAN S                                            | POL                                 | ARIZA                                     | TION                               | SYNTH                                      | ESIS                                       |               | esa          |
|--------------------------------------------------|-------------------------------------|-------------------------------------------|------------------------------------|--------------------------------------------|--------------------------------------------|---------------|--------------|
| Debuireshtir CAD Data Despective and Educational | and the second second               |                                           |                                    | Newspire                                   | Calender States                            | St. Markenson |              |
| Environment Import Convert Process               | Display Calibration                 | ASE                                       | Cesa<br>SNAP                       | <b>*</b>                                   | 🗵 🖻 🖌 📚                                    | ₽ 🛃 😂 😒       | Quit . About |
|                                                  | × 🗠 💌                               |                                           | -                                  | ×                                          |                                            |               |              |
|                                                  |                                     |                                           |                                    |                                            |                                            |               |              |
|                                                  |                                     |                                           |                                    |                                            |                                            |               |              |
|                                                  | Data Processing     Input Directory | : Polarisation Sy                         | Inthesis                           |                                            | X                                          |               |              |
|                                                  | C:/DataDirectory_Map                | Ready/T3                                  |                                    |                                            |                                            |               |              |
|                                                  | Cutput Directory                    |                                           |                                    |                                            |                                            |               |              |
|                                                  | C:/DataDirectory_Map                | Ready                                     |                                    |                                            | /T3 🚞                                      |               |              |
|                                                  | Init Row 1                          | End Row                                   | 1544 Ir                            | nit Col 1                                  | End Col 932                                |               |              |
|                                                  | 000                                 | 030                                       | ✓ 045                              | □ 060                                      | 🗖 Left                                     |               |              |
|                                                  | <b>D</b> 090                        | <b>1</b> 20                               | <b>1</b> 35                        | l 150                                      | 🔽 Right                                    |               |              |
|                                                  | RGB BMP File                        | <ul> <li>Pauli</li> <li>Sincla</li> </ul> | Decomposition<br>air Decomposition | \$11+\$22   \$12+\$;<br> \$11   [\$12+\$21 | 21   511-522 <br> )/2    <mark>522 </mark> |               |              |
|                                                  | BMP File for each                   | i (S11) (dB)                              |                                    |                                            |                                            |               |              |
|                                                  |                                     |                                           | Reset                              |                                            |                                            |               |              |
|                                                  | Run                                 |                                           |                                    |                                            | Exit                                       |               |              |
|                                                  |                                     |                                           |                                    |                                            |                                            |               |              |
|                                                  |                                     |                                           |                                    |                                            |                                            |               |              |
|                                                  |                                     |                                           |                                    |                                            |                                            |               |              |
|                                                  |                                     |                                           |                                    |                                            |                                            |               |              |
| Open Window Warning<br>Close Window Warning      |                                     |                                           |                                    |                                            |                                            |               | <b>_</b>     |

→ 3rd ADVANCED COURSE ON RADAR POLARIMETRY 19–23 January 2015 | ESA-ESRIN | Frascati (Rome), Italy

**23** 

## **POLARIZATION SYNTHESIS**

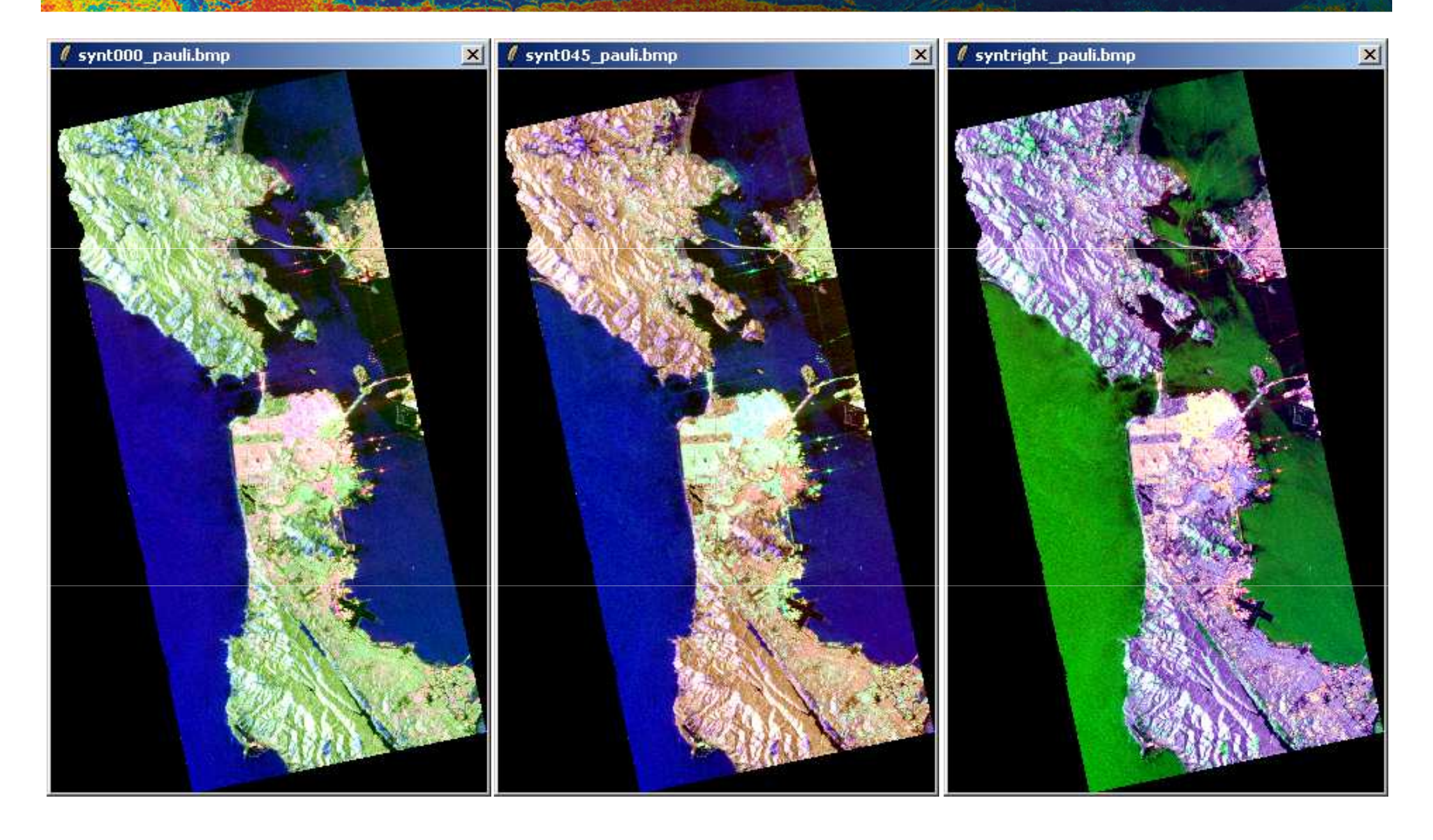

### **PROCESSING CHAIN**

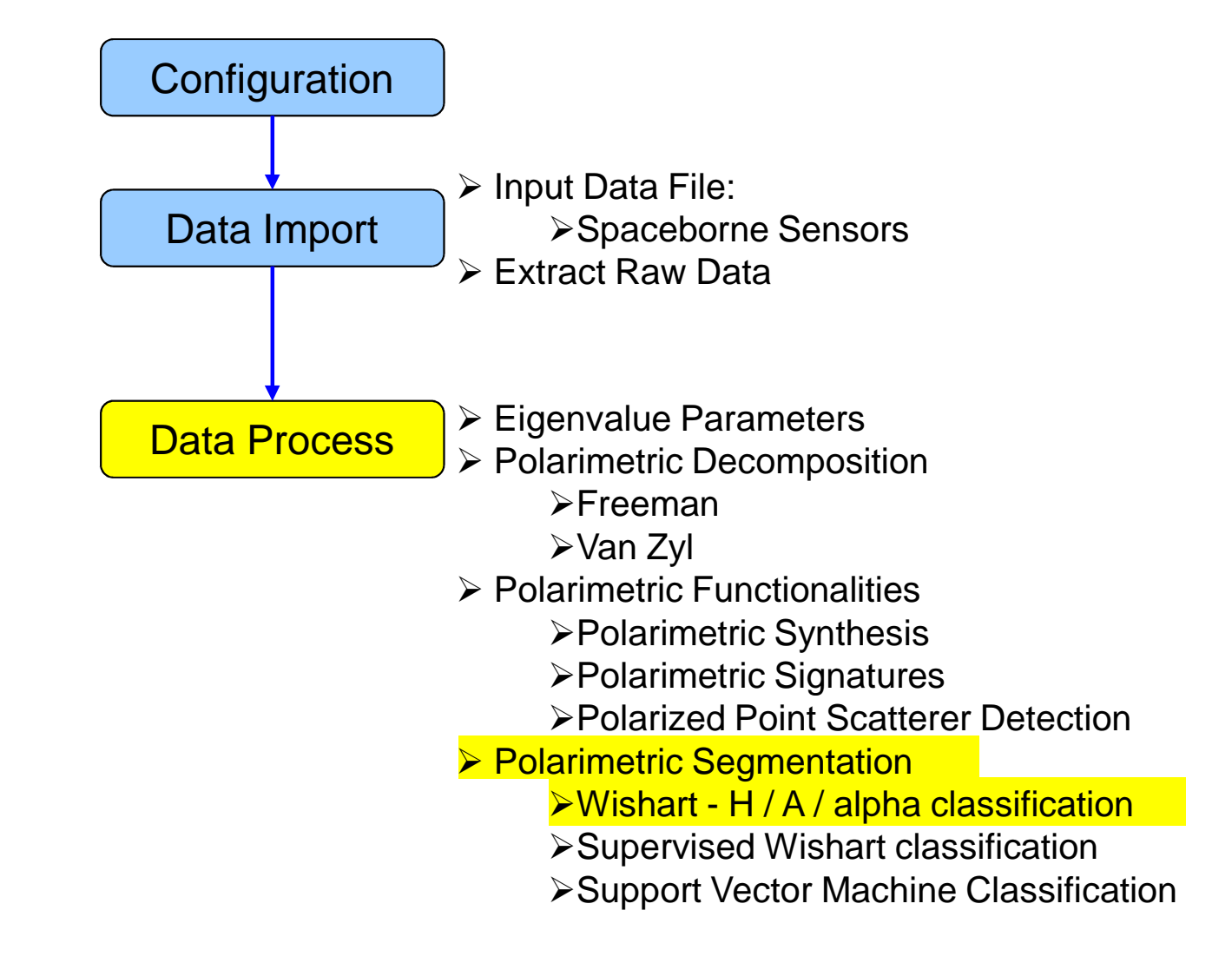

### **PROCESS DATA**

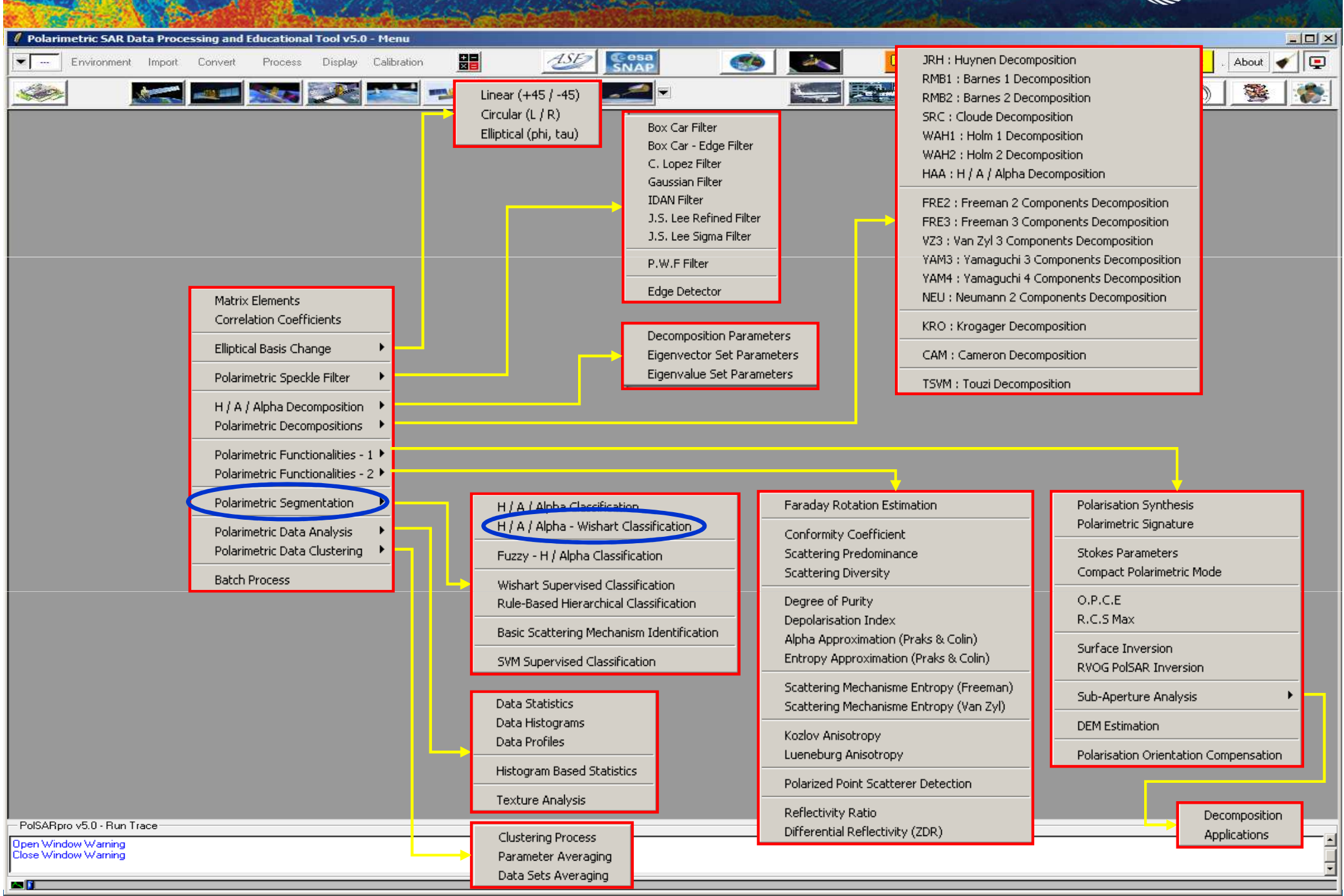

# WISHART - H/A/alpha CLASSIFICATION

| Sec. 16 28 | 1. 1. S. 1. S. 1. | S. 16 100 | 1967 D. S. S. S. S. S. S. S. S. S. S. S. S. S. | 2 F 18 19 |              | 100 C 100 C 100 C 100 C 100 C 100 C 100 C 100 C 100 C 100 C 100 C 100 C 100 C 100 C 100 C 100 C 100 C 100 C 100 | State of the second second second | A REAL PROPERTY OF THE REAL PROPERTY OF THE REAL PR |      |           | and the | and the second second | 122 4 | and the second second |      | 1000     |  |
|------------|-------------------|-----------|------------------------------------------------|-----------|--------------|----------------------------------------------------------------------------------------------------|-----------------------------------|----------------------------------------------------------------------------------------------------|------|-----------|---------|-----------------------|-------|-----------------------|------|----------|--|
| 🦸 Polari   | metric SAR D      | ata Proce | essing and                                     | Education | al Tool v5.( | 0 - Menu                                                                                                    |                                   |                                                                                                    |      |           |         |                       |       |                       |      |          |  |
|            | Environment       | Import    | Convert                                        | Process   | Display      | Calibration                                                                                                    |                                   | ASE                                                                                                    | SNAP | <u>()</u> | 9       | 😑 🛃 😣                 | 8     | 서 🤮 🔀                 | Quit | About    |  |
| -          |                   | *****     |                                                |           | X            |                                                                                                    | -                                 |                                                                                                    |      |           |         |                       |       | r des transm          | Q    | <b>1</b> |  |

| Data Processing: Wishart H / A / Alpha Classification                                                                                                    |
|----------------------------------------------------------------------------------------------------|
| C:/DataDirectory_MapReady/T3                                                                                                    |
| - Output Directory                                                                                                    |
| C:/DataDirectory_MapReady / T3                                                                                                    |
| Init Row 1 End Row 1544 Init Col 1 End Col 932                                                                                                    |
| -Wishart H / A / Alpha Classification<br>% of Pixels Switching Class 10<br>Maximum Number of Iterations 10<br>Window Size 3                                                                              |
| Entropy Anisotropy Alpha Update                                                                                                    |
| - Color Maps                                                                                                    |
| ColorMap 8       C:/Documents and Settings/Eric POTTIER/Application Data/PolSARpro_4       Celt         ColorMap 16       C:/Documents and Settings/Eric POTTIER/Application Data/PolSARpro_4       Celt |
| Coded Colormap     Pauli     Sinclair     Sinclair     S11+S22      S12+S21      S11-S22      S22                                                                                                    |
| Run 📿 Exit                                                                                                    |

### **Do it Yourself:** Set the parameters, run and view the corresponding BMP files.

PolSARpro v5.0 - Run Trace

Open Window Warning Close Window Warning

<u>~ 1</u>

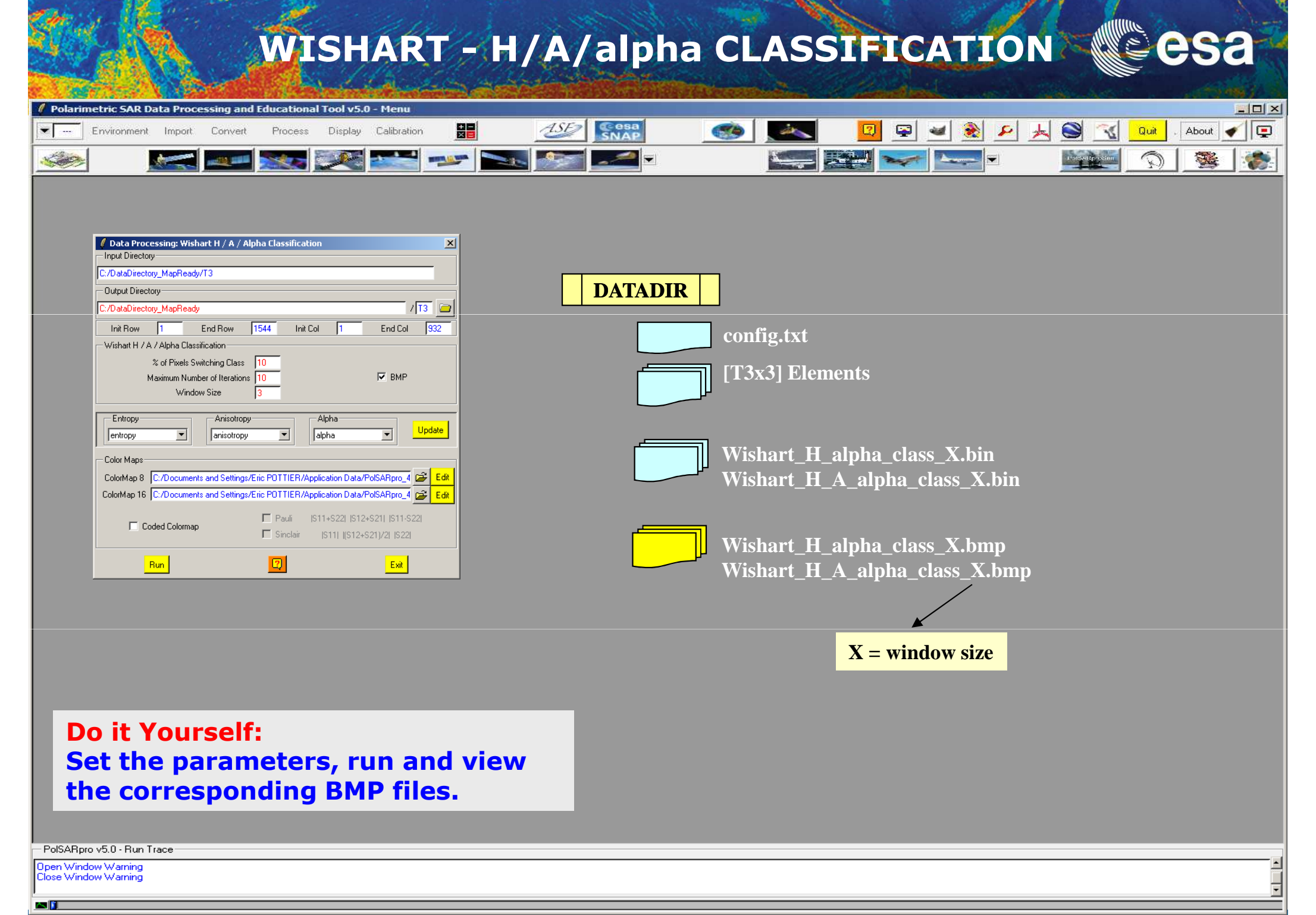

## WISHART - H/A/alpha CLASSIFICATION COS

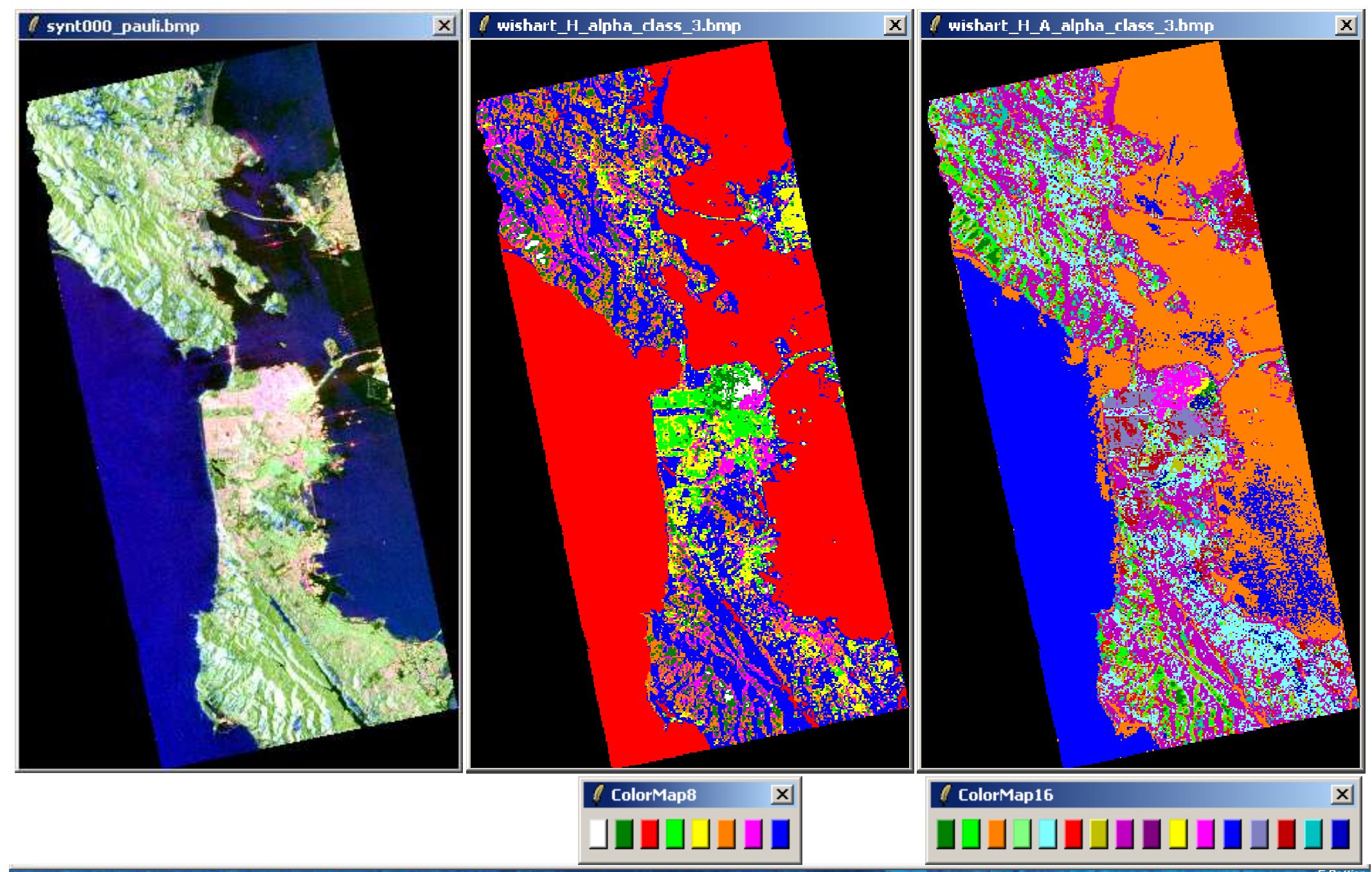

## WISHART - H/A/alpha CLASSIFICATION

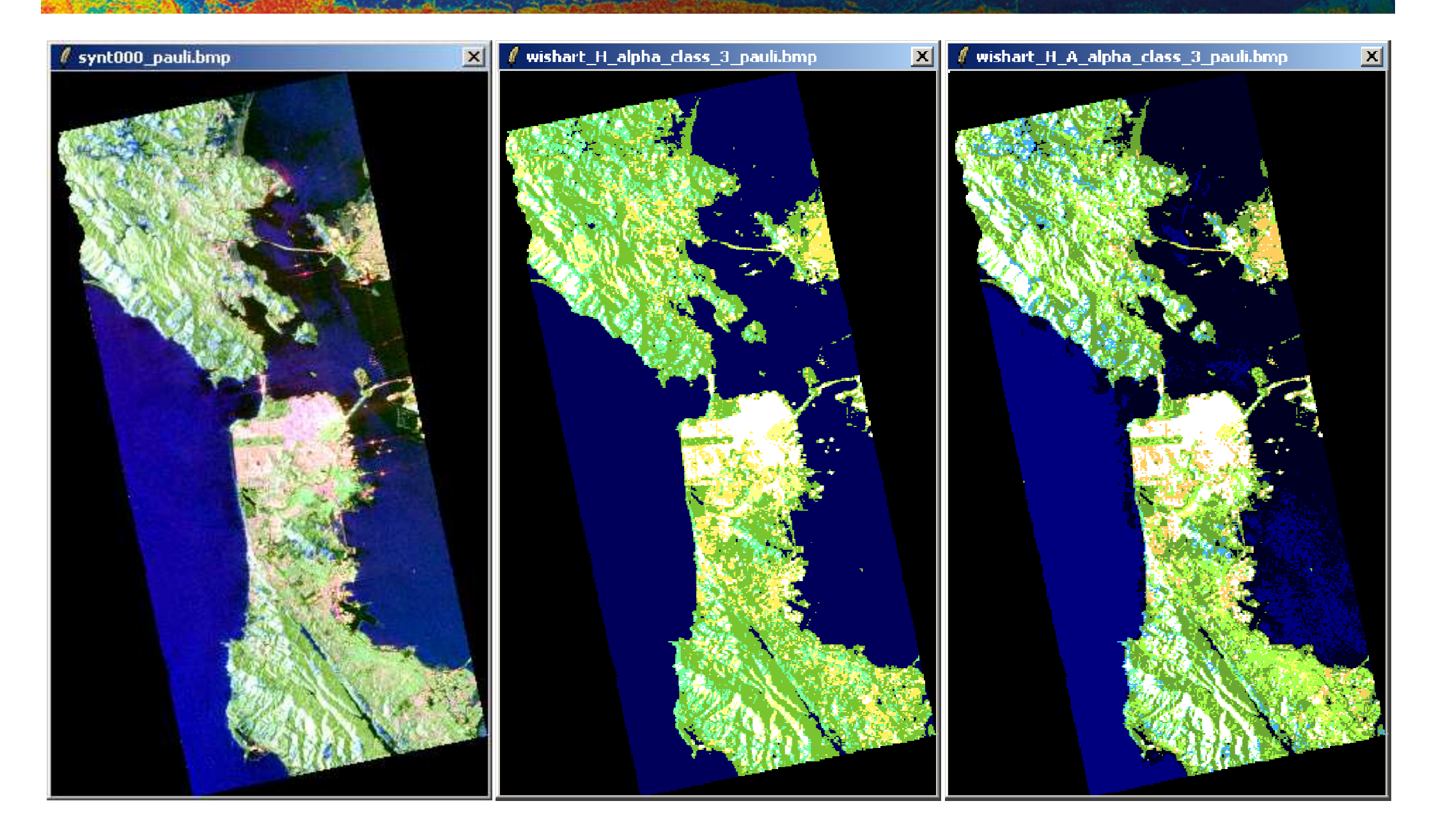

### **PROCESSING CHAIN**

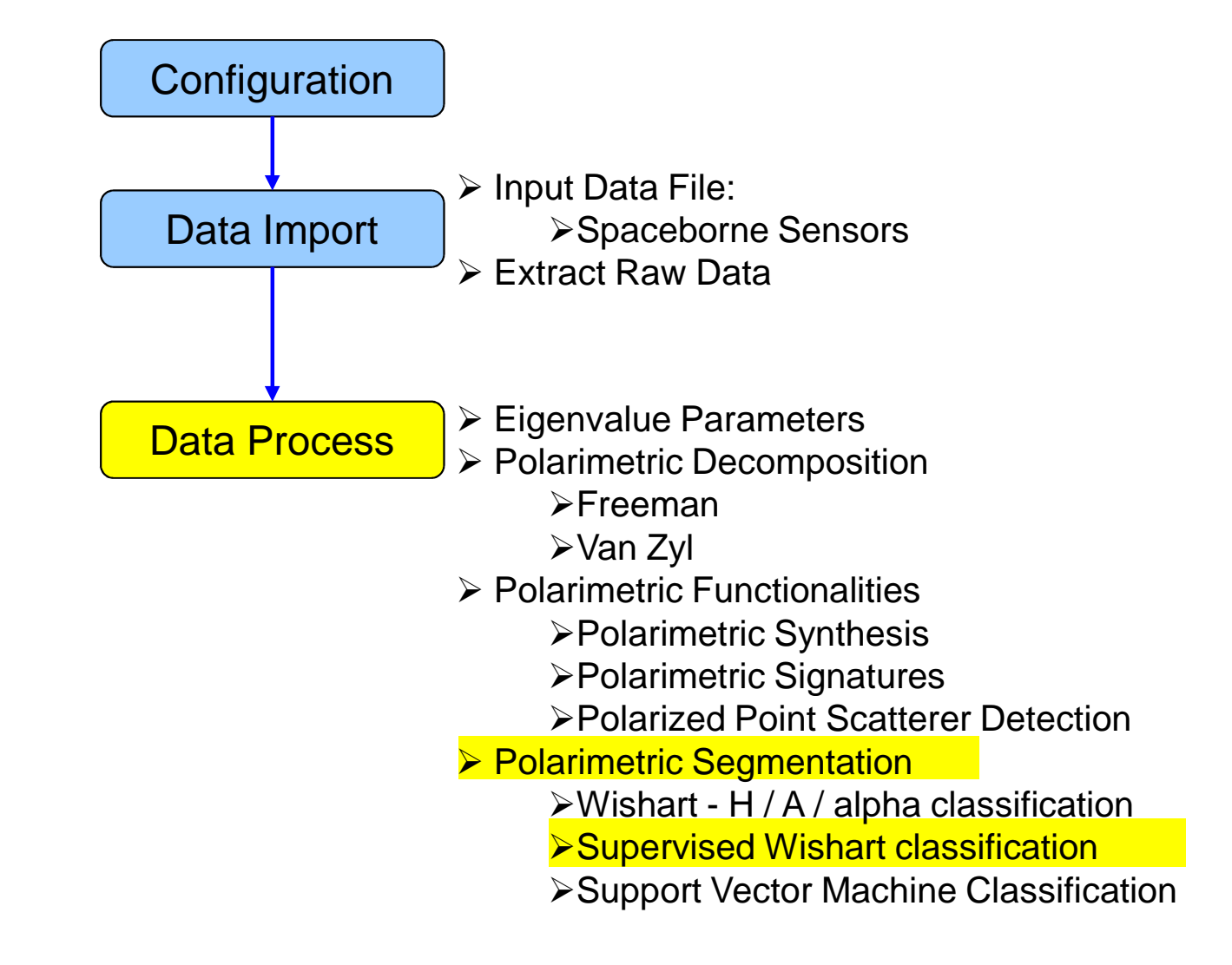

### **PROCESS DATA**

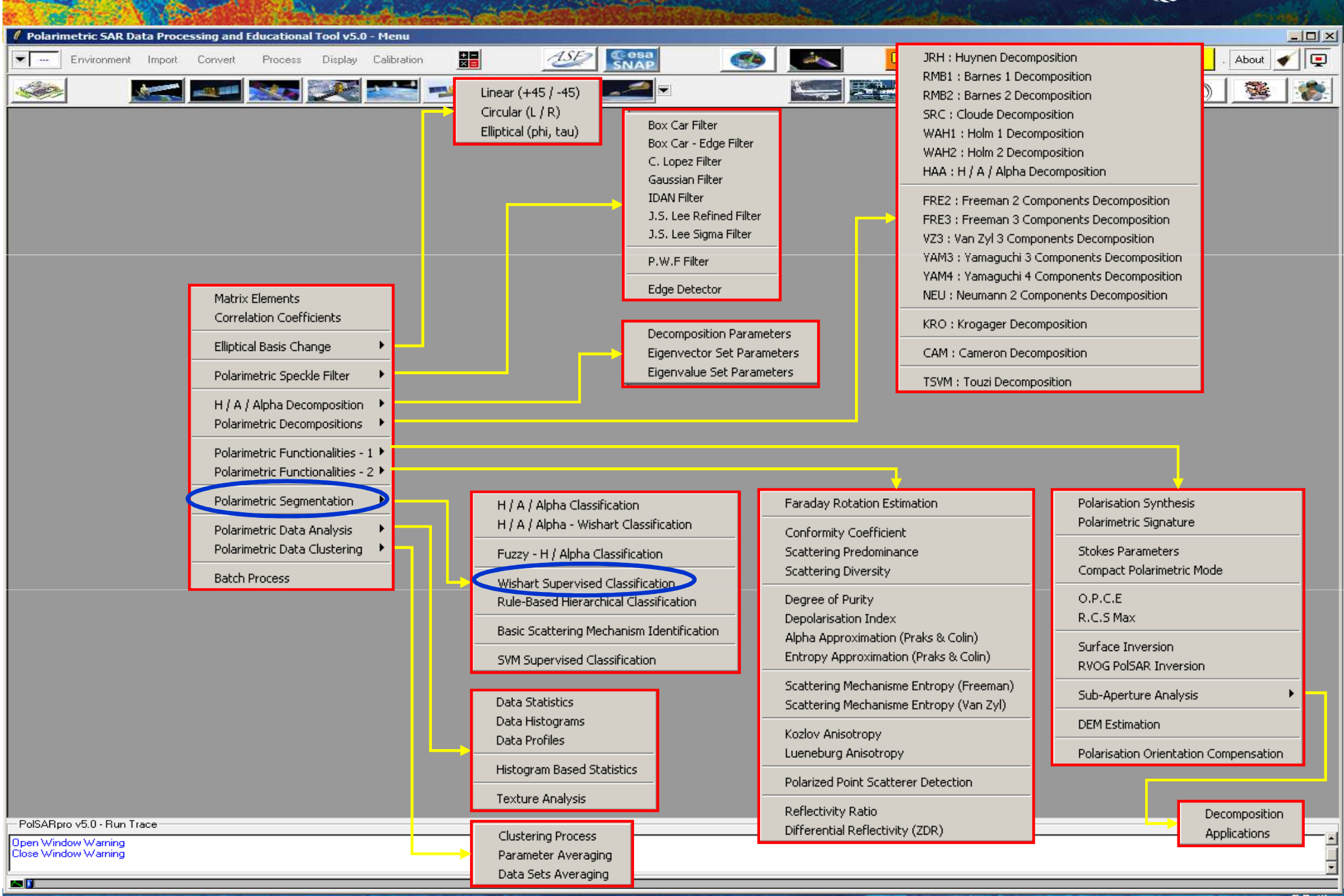

| / Polarin | netric SAR Da | ata Proce | ssing and | Educationa | al Tool v5.( | 0 - Menu    | per tarchos |          |          |               |       |                      |        | I        |   |
|-----------|---------------|-----------|-----------|------------|--------------|-------------|-------------|----------|----------|---------------|-------|----------------------|--------|----------|---|
| <b>•</b>  | Environment   | Import    | Convert   | Process    | Display      | Calibration |             |          | <b>S</b> | 🛛 🖙 🛥         | 🛃 🖌 🏂 | 2 🔁                  | Quit . | About ┥  |   |
| -500      |               | <u>*</u>  |           |            | X            |             |             | - 12 📷 🜌 | 1        | 22 <b>-</b> - | -     | Particular Processor | Q      | <b>1</b> | - |

|               | Data Processing: Wishart Supervised Classification                                    |
|---------------|---------------------------------------------------------------------------------------|
|               | C:/DataDirectory_MapReady/T3                                                          |
|               | Output Directory                                                                      |
|               | C:/DataDirectory_MapReady / T3 🔁                                                      |
|               | Init Row 1 End Row 1544 Init Col 1 End Col 932                                        |
|               | FULL-POLSAR SUPERVISED CLASSIFIER                                                     |
|               | Classification Configuration                                                          |
|               | 🔽 BMP 🔽 Reject Class 🔽 Confusion Matrix                                               |
|               | Window Size 1 Reject Ratio CM Editor CMR Editor                                       |
|               | Color Maps                                                                            |
| 1             | ColorMap 16 C:/Documents and Settings/Eric POTTIER/Application Data/PolSARpro_ 😂 Edit |
|               | □ Pauli (\$11,\$22) (\$12,\$21) (\$11,\$22)                                           |
|               | Coded Colormap  Coded Colormap  Sinclair  IS111 I(S12+S21)/21 IS22                    |
|               | Turining Arrow                                                                        |
| <u>s</u>      | Iraining Areas     Areas File C:/DataDirectory_ManBeadu/T3/training_areas.txt         |
|               |                                                                                       |
|               | Liraphic Editor Lext Editor Run Training Process                                      |
| 1             | Set File C:/DataDirectory_MapReady/T3/training_cluster_centers.bin                    |
| 1             | Bun Exit                                                                              |
|               |                                                                                       |
| <mark></mark> |                                                                                       |

#### -PolSARpro v5.0 - Run Trace-

Open Window Warning Close Window Warning

an 👔 👘

🥖 Training Are Class 1

Area 1

New

New

Clear

Save

Del

Del

Innie in

| arimeti             | ric SAR Da    | ta Proce         | ssing and I | Educational   | Tool v5.0  | - Menu       |             |           |             |
|---------------------|---------------|------------------|-------------|---------------|------------|--------------|-------------|-----------|-------------|
| - En                | vironment     | Import           | Convert     | Process       | Display    | Calibration  |             |           | ASE         |
| 2                   |               |                  |             |               | - Autor    | -            |             | t         | -           |
|                     |               |                  |             |               |            |              |             |           |             |
|                     |               |                  |             |               |            |              |             |           |             |
| Data                | Processi      | ing: Wisl        | hart Supe   | rvised Cla    | ssificatio | n            |             |           | ×           |
| Input D             | irectory      | ( D (            |             |               |            |              |             |           | _           |
| /Datal              | Directory_n   | маркеац          | y/13        |               |            |              |             |           |             |
| Duiput              | Directory     | ManBead          | u           |               |            |              |             | —         | <u>13</u> 🖂 |
|                     | ,,<br>        |                  |             |               |            | - L          |             |           |             |
| Init H              | iow           |                  | End How     | 1544          | Init       | -ol  I       | E           | nd Lol    | 932         |
| Cl                  |               | <br>6            | FULL-PU     | LSAR SUPE     | RVISED     | LASSIFIEH    |             |           |             |
| Classin             | Cation Con    | inguration<br>VD |             | C Roja        | ot Class   |              | 🔽 Cor       | fusion Ma | atrio       |
| Ŵ                   | /indow Size   | ""<br>e 1        | -           | Beject Bal    | tio        | - 6          | M Editor    | CMR       | Editor      |
| Color h             | lane          | - <b>I</b> .     |             |               |            |              |             |           |             |
| Colorbi             |               | Decumor          | to and Coll | ingo /Erio DC |            | polication D | ata /DalCA  | Para      | 2 60        |
| COIONMA             | ap to Je.,    | Documen          | its and Set | ings/endire   | n nenza    | ppication b  | ata/11013/4 |           |             |
|                     |               | l Colormar       | )           |               | Pauli      | S11+S22      | S12+S21     | S11-S22   | 2]          |
|                     |               |                  |             | Г             | Sinclair   | S11   (S     | 12+S21)/    | 2   \$22  |             |
| Trainin             | g Arcas       |                  |             |               |            |              |             |           |             |
| Areas Fil           | e C:/Dat      | aDirector        | y_MapRea    | dy/T3/trainir | ng_areas.I | xt           |             |           | <b></b>     |
|                     | iraphic Edi   | itor 🛛           | Te          | xt Editor     |            | Run          | Training F  | rocess    |             |
| Set File            | C:/Da         | ataDirecto       | ry_MapRea   | ady/T3/train  | ing_cluste | r_centers.bi | n           |           | - 🗃         |
|                     |               | 1                |             |               | ล          |              |             |           |             |
|                     | Hun           |                  |             |               | <b>2</b>   |              |             | Exit      |             |
|                     |               |                  |             |               |            |              |             |           |             |
|                     |               |                  |             |               |            |              |             |           |             |
| ARpro v5            | i.0 - Run Tra | асе              |             |               |            |              |             |           |             |
| Andow '<br>Zindow ' | Warning       |                  |             |               |            |              |             |           |             |

- **1:** Select the Output Directory
- 2 : Select the Output Image Number of Rows and Columns

🖙 🛥 🎅 🔎 🙏 🏹 🖓 🔐

- 3 : Select BMP creation files, Reject Class and Confusion Matrix. Note: BMP and Confusion Matrix are selected by default
- 4 : Enter the Window Size (Nwin = ?) and the Reject Ratio Coefficient (if Reject Class option is selected)
- **5** : Edit the ColorMap and choose the colours associated to the different classes
- 6 : Select (or not) the Coded ColorMap option
- 7 : Enter the name of the Training Areas list text file The default output file name is set to: Config / training\_areas.txt
- 8 : Open Graphic Editor to define graphically the Areas of Interest (AoI) or run Text Editor to enter the coordinates of the Areas of Interest (AoI)in the Training Areas text file
- 9 : Run Training Process. This program will define the training clusters centres from the selected Areas of Interest (AoI).
- **10** : Run the Wishart Supervised Classification procedure

- 0 ×

About

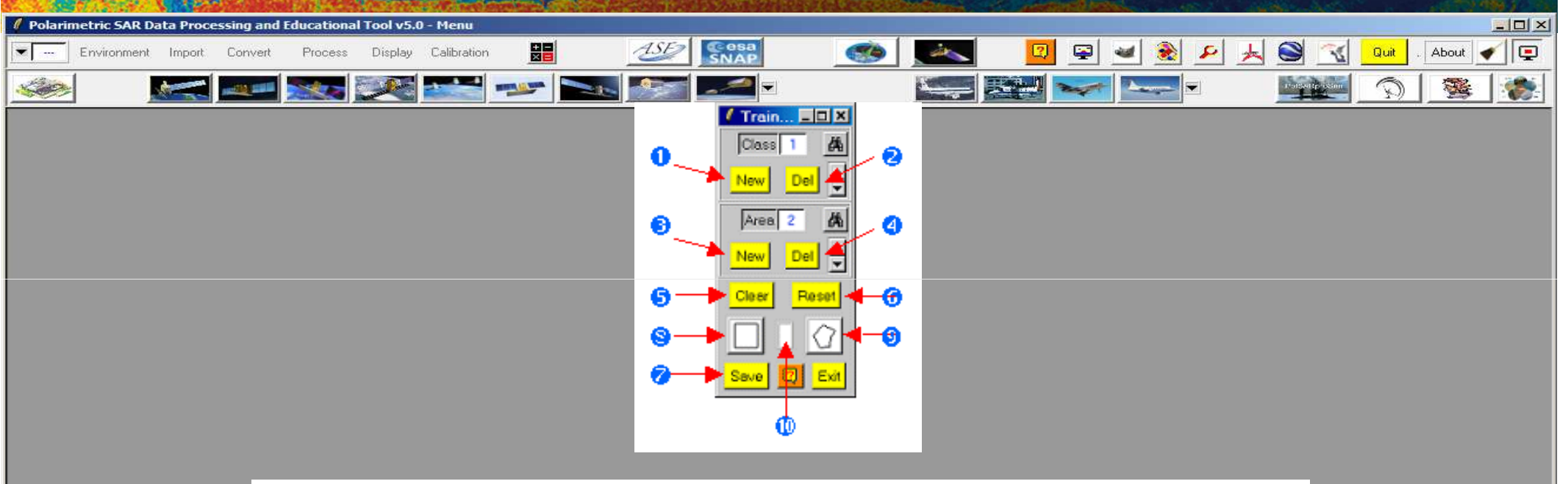

- 1 : Create a new Training Class and add it to the list.
- 2 : Delete the current Training Class from the list.
- **3** : Create a new Training Area and add it to the list of the current Training Class.
- 4 : Delete the current Training Area from the list.
- **5** : Clear the different contours on the chosen image.
- 6 : Delete all the Training Classes and associated Training Areas from the list.
- 7 : Save the Training Class and associated Training Areas list. The default output file name is set to MD / training\_areas.txt.
- 8 : Rectangular selection of Area of Interest (AoI).
- 9 : Polygonal selection of Area of Interest (AoI).

Note: The contour is automatically closed by clicking on the Mouse Right Button.

- **10** : Toggle selected area contour color (black / white).
- Class 🏟: Redraw all the Training Areas of the current Training Class.
- Class **Av**: Move in the up/down direction in the Training Class list.
- Area 🏟: Redraw the current Training Area of the current Training Class.

#### PolSARpro v5.0 - Run Trace

Open Window Warning Close Window Warning • Area **Area** Move in the up/down direction in the Training Area list of the current Training Class.

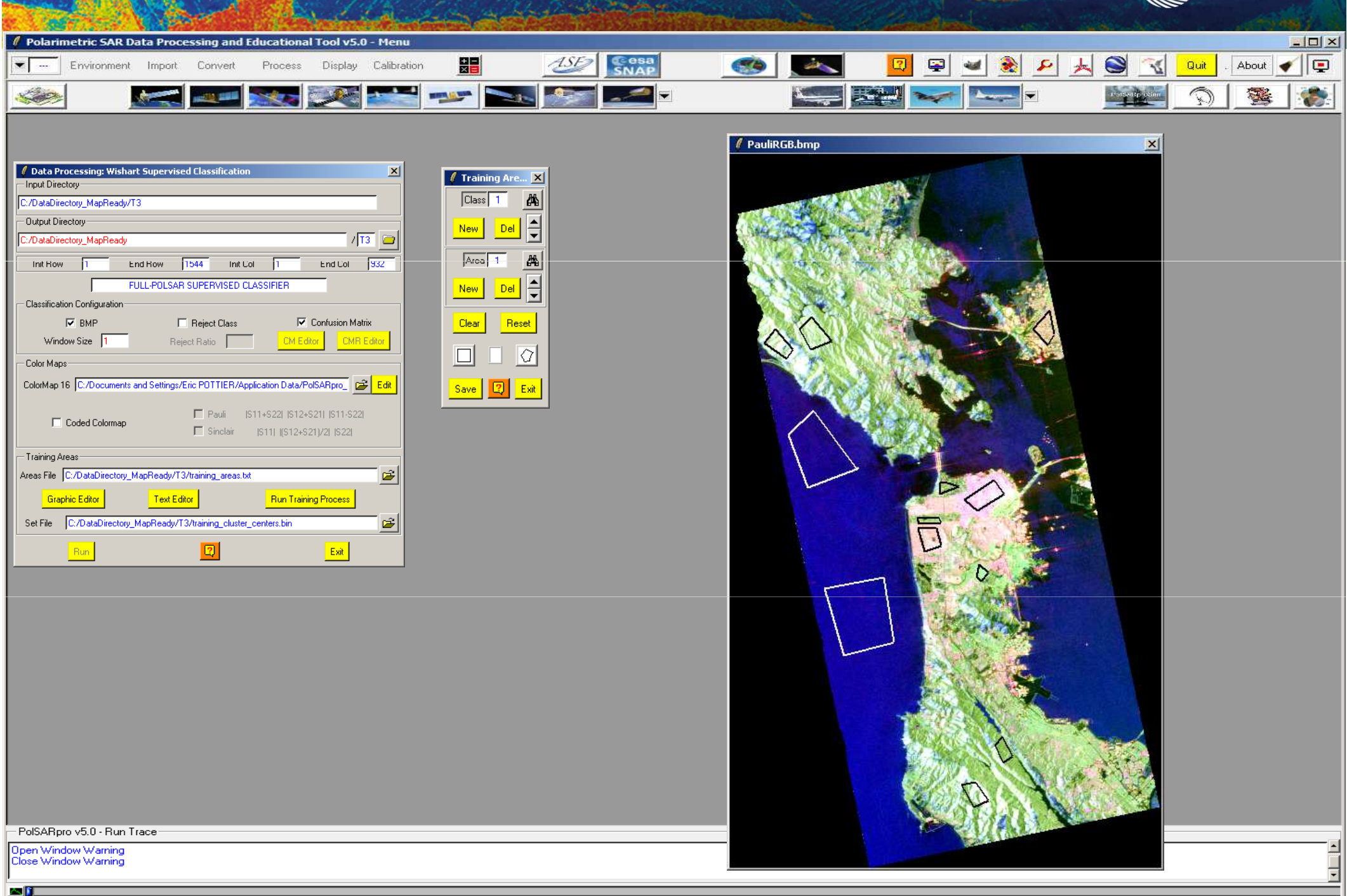

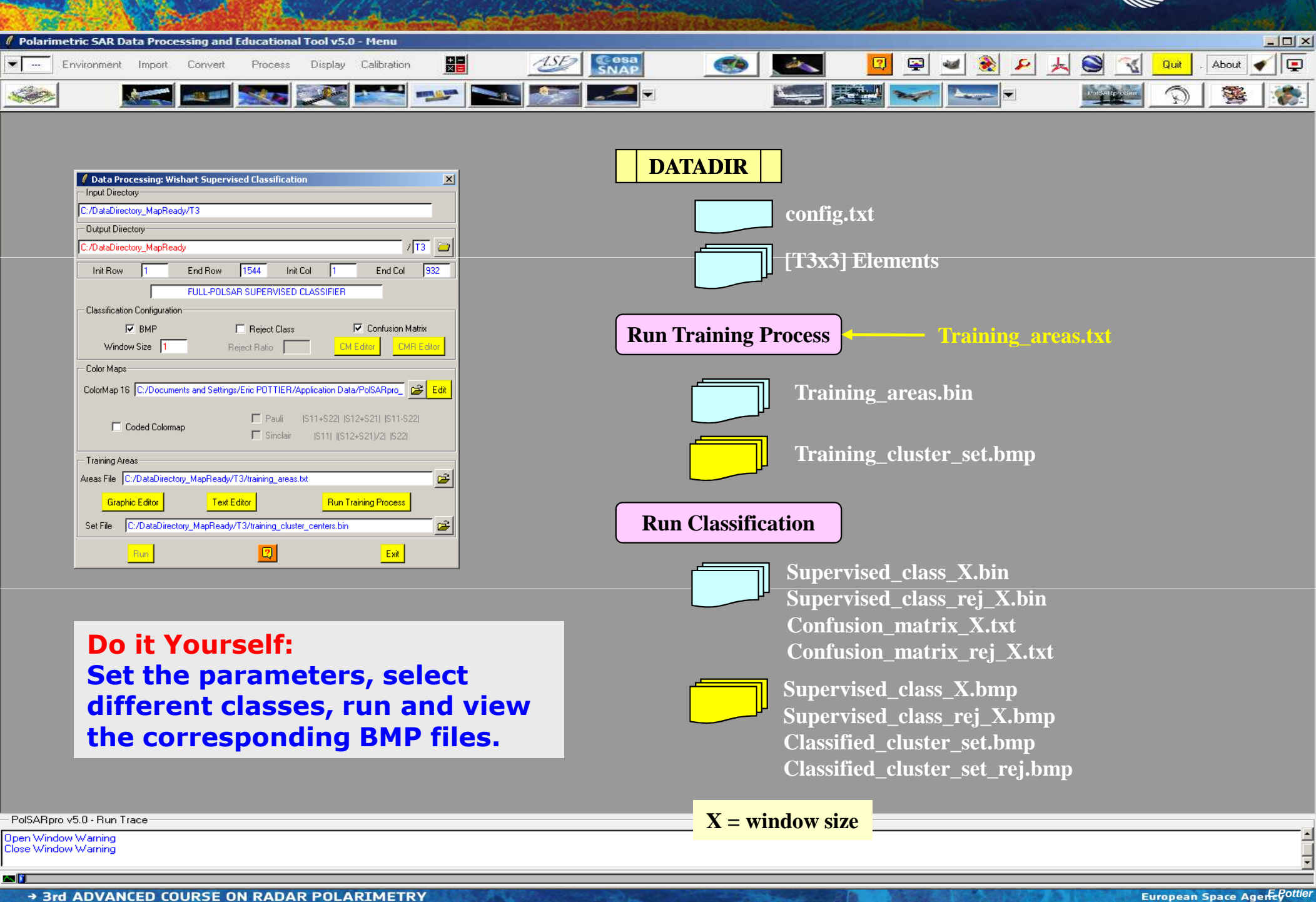

19-23 January 2015 | ESA-ESRIN | Frascati (Rome), Italy

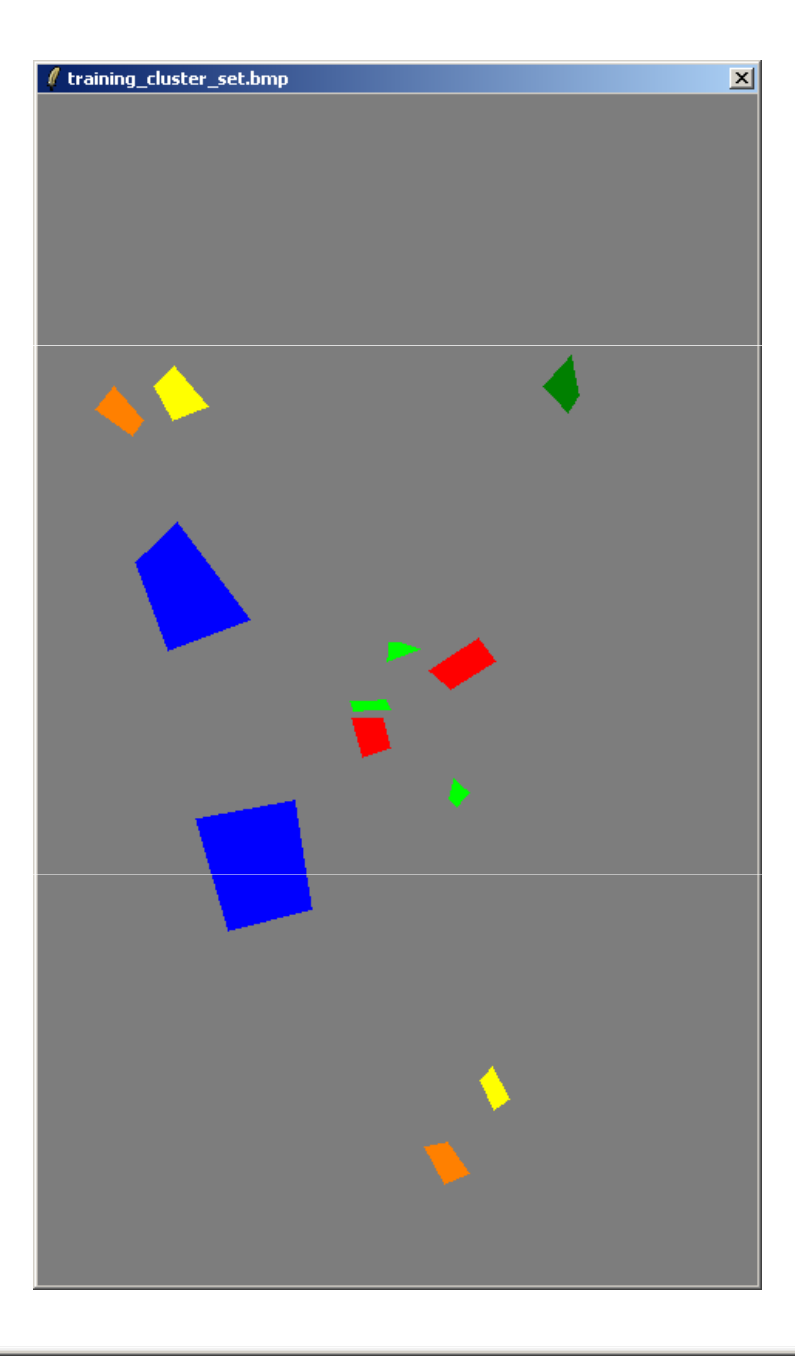

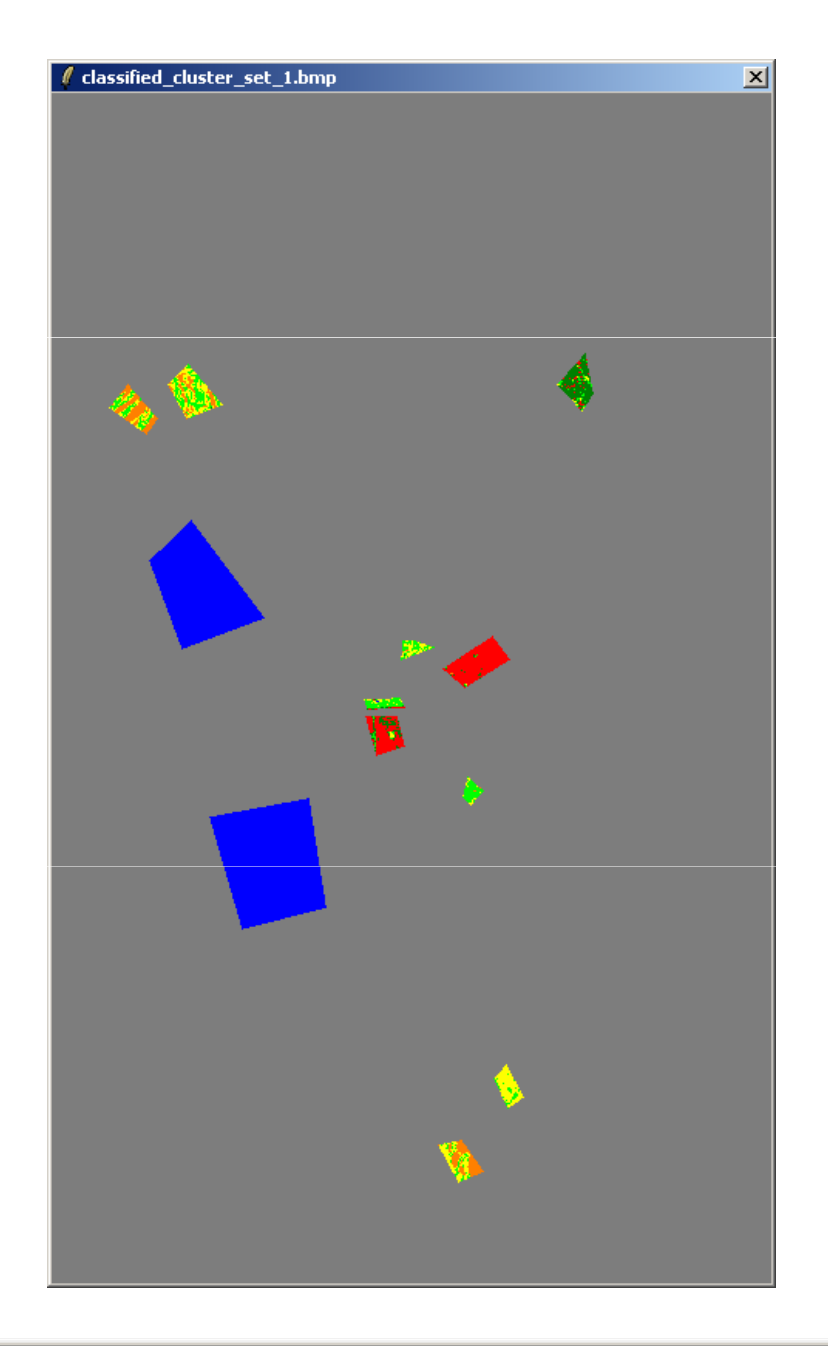

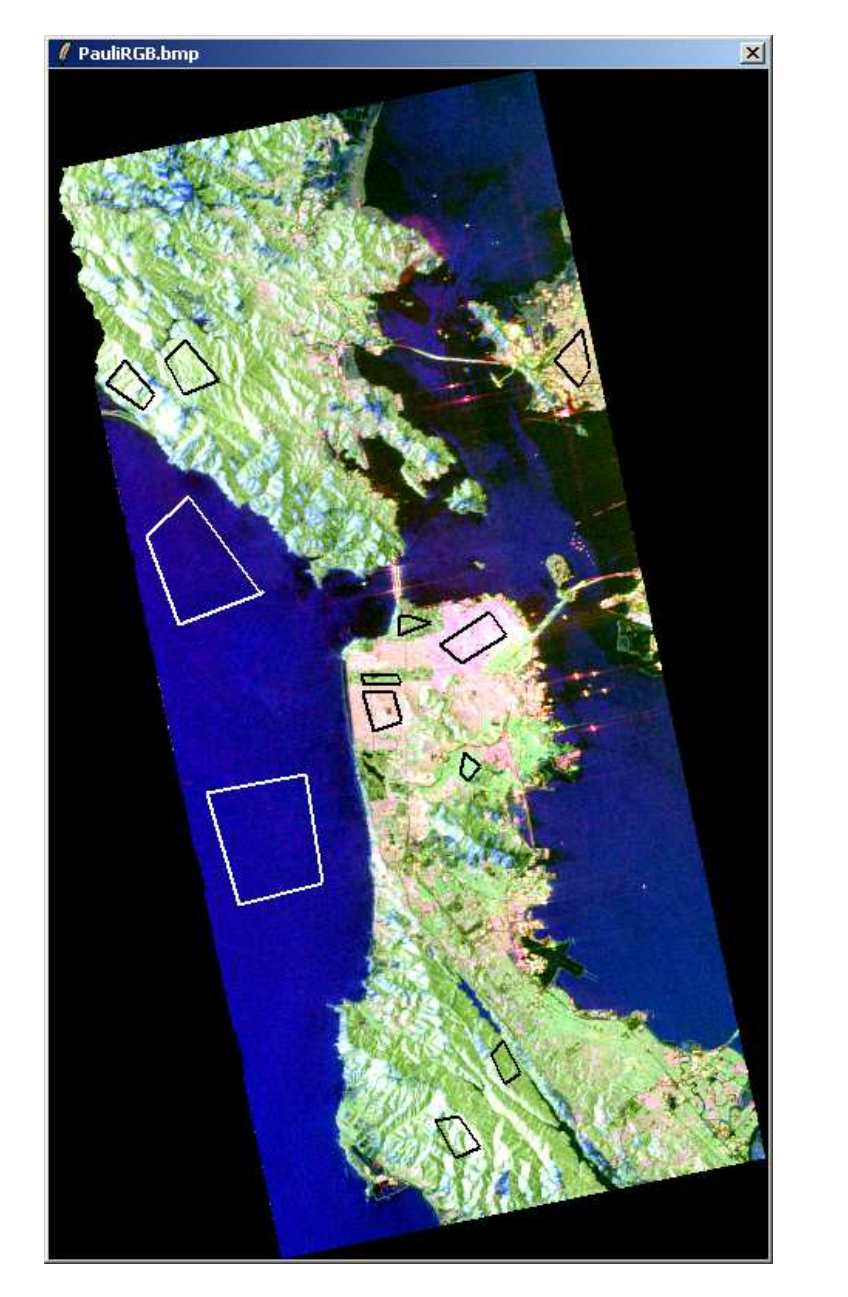

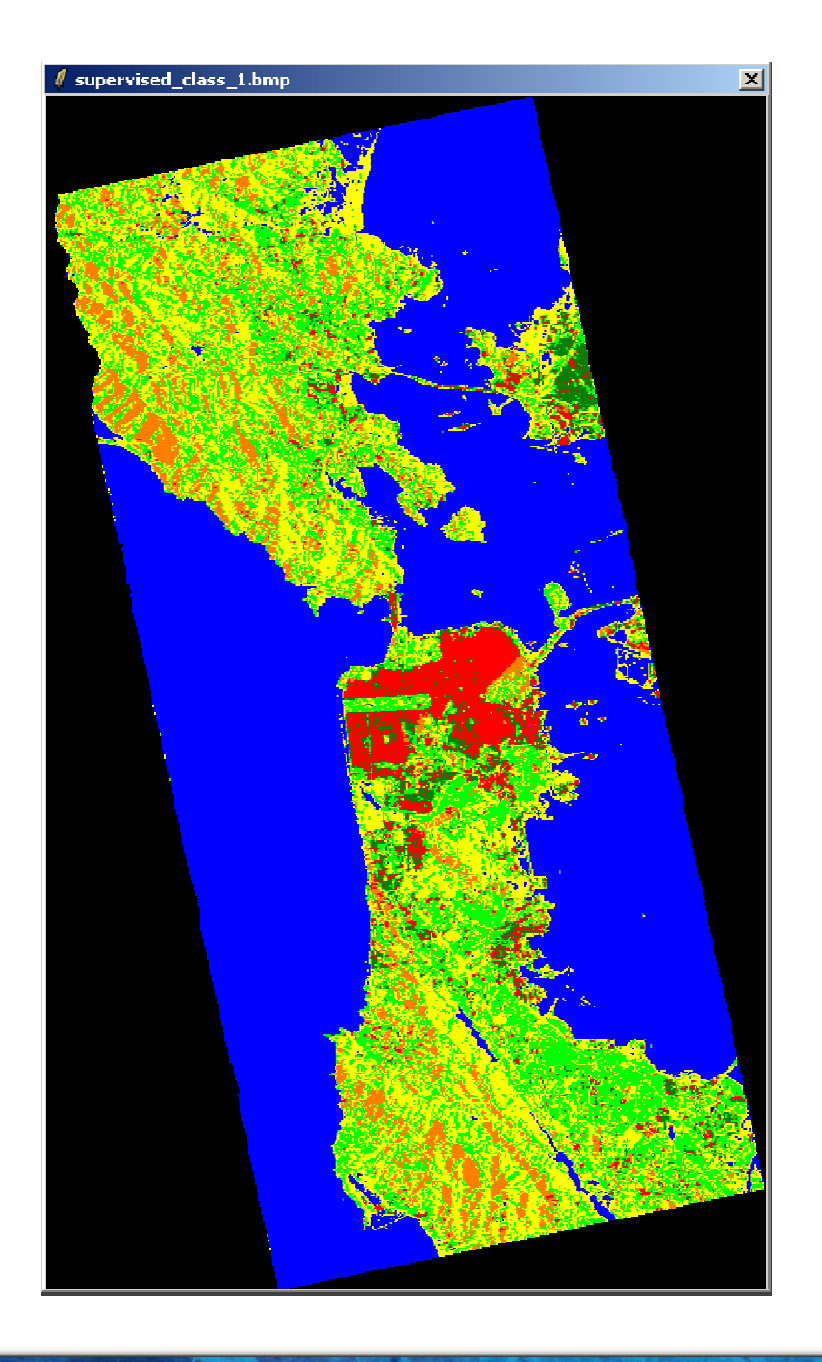

|                                                                                                    | and the second second |
|----------------------------------------------------------------------------------------------------|----------------------------------------------------------------------------------------------------|
| Polarimetric SAR Data Processing and Educational Tool v5.0 - Menu                                                                                                    |                                                                                                    |
| Environment Import Convert Process Display Calibration                                                                                                    | 🖄 🕵 🕵 🔽 😰 📽 🎉 🔑 🧏 🥘 🔣 Quit . About 🖌 ⊊                                                                                                    |
| 🌏 🔛 🔜 🐼 🔜 🥣 🚳                                                                                                    |                                                                                                    |
| Data Processing: Wishart Supervised Classification     Input Directory     C:/DataDirectory_MapReady/T3     Output Directory     C:/DataDirectory_MapReady     / T3     init Row 1 End Row 1544 Init Col 1 End Col 932     Update the ColorMap                                                                                                    | CONFUSION MATRIX<br>Rows represent the user defined clusters<br>Columns represent the segmented clusters<br>A number located at a postion IJ represents<br>the amount of pixels in percent belonging to<br>the user defined area I that were assigned to<br>butten I defined area I that were assigned to<br>the user defined area I that were assigned to                                                                                                    |
| Classification Configuration                                                                                                    | Cluster J during the supervised classification                                                                                                    |
| Image: BMP       Reject Class       Image: Confusion Matrix         Window Size       1       Reject Ratio       0.0       CM Editor       SMR Editor         Color Maps       ColorMap 16       C:/Documents and Settings/Eric POTTIER/Application Data/PolSARpro_       Image: Edit         Image: Pauli       [S11+S22]       [S12+S21]       [S11-S22] | C1 C2 C3 C4 C5 C6<br>C1 100.00 0.00 0.00 0.00 0.00<br>C2 0.00 88.06 1.98 0.93 0.15 8.88<br>C3 0.45 3.17 67.52 24.89 1.19 2.78<br>C4 0.00 0.00 29.38 55.13 15.29 0.19<br>C5 0.00 0.00 19.16 30.21 50.62 0.00<br>C6 0.00 9.44 12.56 4.33 0.17 73.50<br>Class populations                                                                                                    |
| ☐ Sinclair  S11   (S12+S21)/2   S22                                                                                                    | C1 31012<br>C2 4539                                                                                                    |
| Training Areas                                                                                                    | C3 1764<br>C4 3662                                                                                                    |
| Areas File       C:/DataDirectory_MapReady/T3/training_areas.txt         Graphic Editor       Text Editor         Set File       C:/DataDirectory_MapReady/T3/training_cluster_centers.bin                                                                                                    |                                                                                                    |
| Run 😰 Exit                                                                                                    |                                                                                                    |
| PolSARpro v5.0 - Run Trace                                                                                                    |                                                                                                    |
| Open Window Warning<br>Close Window Warning                                                                                                    |                                                                                                    |
|                                                                                                    |                                                                                                    |
| → 3rd ADVANCED COURSE ON RADAR POLARIMETRY                                                                                                    | European Space Agente                                                                                                    |

19–23 January 2015 | ESA-ESRIN | Frascati (Rome), Italy

### **PROCESSING CHAIN**

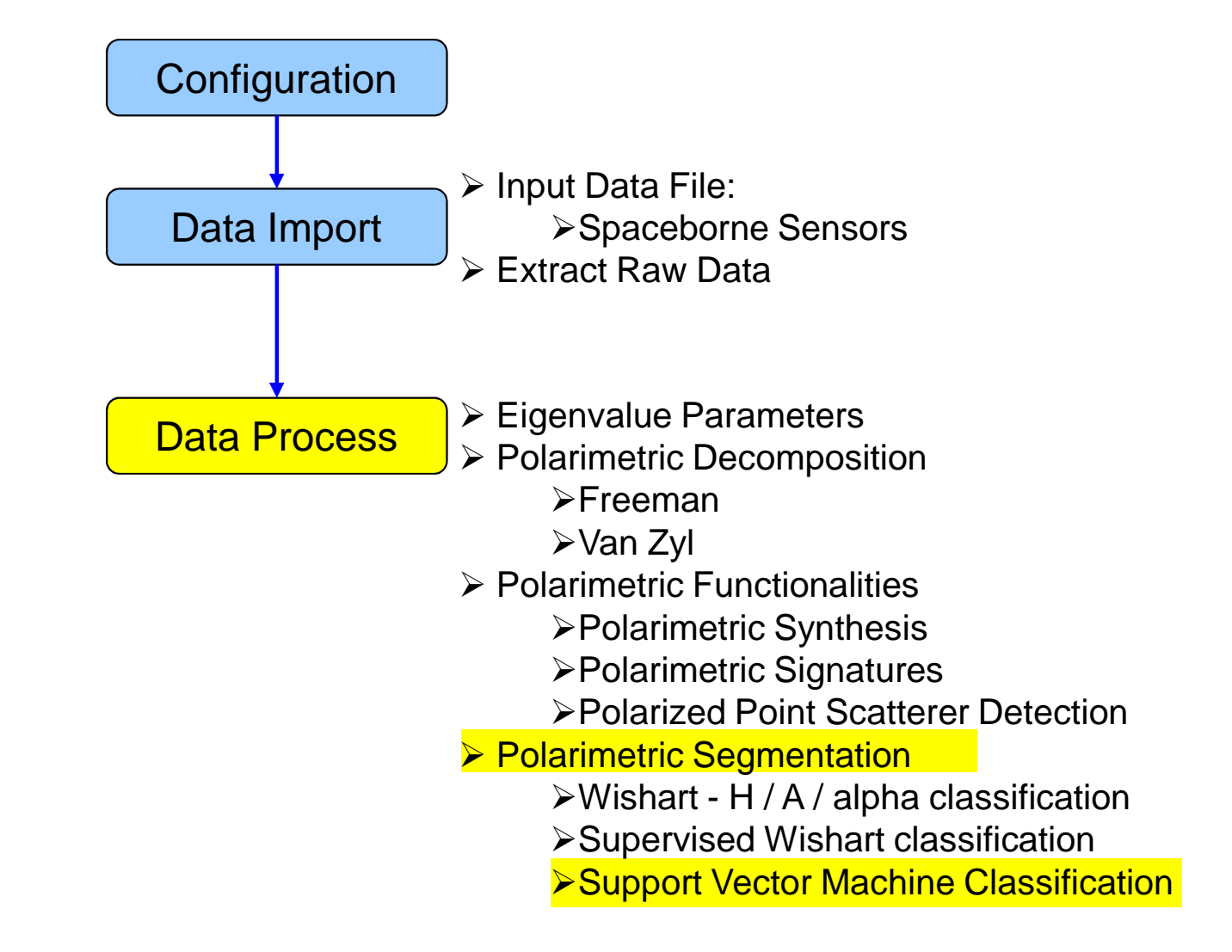

### **PROCESS DATA**

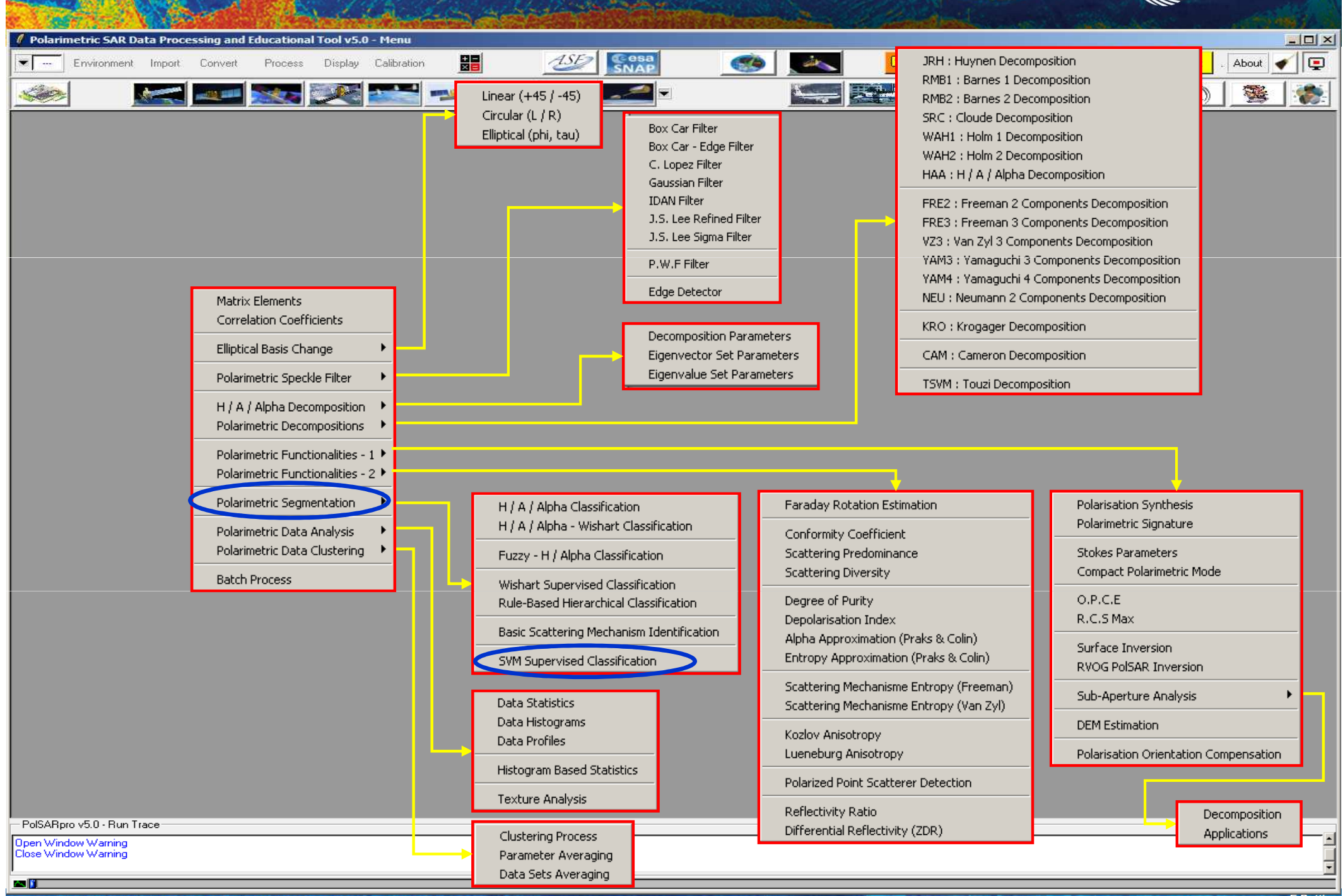

## SUPPORT VECTOR MACHINE CLASSIFICATION esa - 0 × Polarimetric SAR Data Processing and Educational Tool v5.0 - Menu

| Environment Import Convert Process Display Calibration                                     | SNAP           | <u></u>          | 📃 🖳 🛥 🛞 🔎 🌶                            | 🔄 🥯 🔣 Quit . About 🖌 📮 |
|--------------------------------------------------------------------------------------------|----------------|------------------|----------------------------------------|------------------------|
|                                                                                            |                | 1                |                                        | S 38 38                |
|                                                                                            |                |                  | PauliRGB.bmp                           |                        |
| Data Processing: SVM Supervised Classification                                             |                | 🥖 Training Are 🔀 | 11 1 1 1 1 1 1 1 1 1 1 1 1 1 1 1 1 1 1 |                        |
| - Input Directory                                                                          |                | Class 1          | CONTRACTOR NO                          |                        |
| D:/SAN_FRANCISCO_ALOS_MapReady/T3                                                          |                | New Del 🚔        | Contraction of C                       | >                      |
| - Output Directory                                                                         |                | Area 1           | AN DESCRIPTION OF                      |                        |
| D:/SAN_FRANCISCO_ALOS_MapReady                                                             | / T3 🤤         | New Del          | Shard Beer                             |                        |
| Init Row 1 End Row 1544 Init Col 1 End C                                                   | Col 928        | Clear Reset      |                                        | CONTRACT OF            |
| - Step 1 - Training Areas                                                                  |                |                  | CARLES SCREET                          |                        |
| Areas File Config/svm_training_areas.txt                                                   | Graphic Editor |                  | NO. SOUTH                              |                        |
|                                                                                            | Text Editor    |                  |                                        |                        |
| Step 2 - Classification Configuration                                                      |                |                  |                                        |                        |
| Step 3 - Color Maps                                                                        |                |                  | Keel.                                  |                        |
| ColorMap 16 C:/Users/epottier/AppData/Roaming/PolSARpro 5.0.0/ColorMap/Supervised ColorMap | 16.pal 😂 Edit  |                  |                                        |                        |
|                                                                                            | 6331           |                  |                                        |                        |
| Coded Colormap                                                                             | -522)<br>221   |                  |                                        |                        |
| Step 4 - SVM Parameter Setting                                                             |                |                  |                                        |                        |
| Input Polarimetric Indicators Sampling option                                              | s              |                  |                                        |                        |
|                                                                                            | 🗖 ВМР          |                  |                                        |                        |
| C Other Select If important unbalanced training point Useful but time cons                 | istance 🔲 BMP  |                  |                                        |                        |
| Step 5 - Kernel Parameter                                                                  |                |                  |                                        |                        |
| RBF RECOMMANDED OPolynomial                                                                | C Linear       |                  |                                        |                        |
| Cost 100 Gamma = 1/sigma 0.4444 Optimisation parameters Degree                             |                |                  |                                        |                        |
| Setup and Run                                                                              |                |                  | 3700                                   | 1 N 100 15 20          |
| Step 6 - Bun Classification                                                                | Exit           |                  | R 25                                   |                        |
|                                                                                            |                |                  |                                        | VIA I SHOW             |
| - PolSARpro v5.0 - Run Trace<br>Open Window Warning                                        |                |                  |                                        |                        |
| Close Window Warning                                                                       |                |                  |                                        |                        |
|                                                                                            |                |                  |                                        |                        |

#### SUPPORT VECTOR MACHINE CLASSIFICATION - 0 × Polarimetric SAR Data Processing and Educational Tool v5.0 - Menu C esa SNAP About 🞻 💷 ۰ſ Quit Environment Import Convert Process Display Calibration ee 19 📈 📈 電 2 - 22 Data Processing: SVM Supervised Classification -Input Directory D:/SAN\_FRANCISCO\_ALOS\_MapReady/T3 Output Directory / 13 🗀 D:/SAN\_FRANCISCO\_ALOS\_MapReady X SVM RBF Kernel Parameters Optimisation (Cross Validation) (Ne répond pas) 1544 1 End Row End Col 928 Init Row Init Col Log2(C) £ Log2(G) ISO Accuracy G Step 1 - Training Areas 91.5% 8 256.0 -5 0.03125 93.0% Min Min Graphic Editor 92.5% Areas File D:/SAN\_FRANCISCO\_ALOS\_MapReady/T3/sym\_training\_areas.txt 2 92.8% Text Editor 91.5% Max 🎒 14 16384.0 0 1.0 Max. 91.0% Step 2 - Classification Configuration Log<sub>2</sub>(7) BMP CM Editor Step 2 Step 1 Confusion Matrix Step 3 - Color Maps One best couple (C,G) ColorMap 16 C:/Users/epottier/AppData/Roaming/PolSARpro 5.0.0/ColorMap/Supervised ColorMap16.pal 😅 Edit **Run RBF Kernel Parameters Optimisation** G C 🔽 Pauli IS11+S22I IS12+S21I IS11-S22I Coded Colormap Sinclair [S11] [(S12+S21)/2] [S22] Exit and Save CV Parameters Step 4 - SVM Parameter Setting Input Polarimetric Indicators – - Sampling option Output SVM parameters T3 Class Probability E RM ✓ Training sampling 500 Mean Hyperplane Distance O Other Select If important unbalanced training point Useful but time ce -Step 5 - Kernel Parameter BBE BBE RECOMMANDED Crolynomial C Linear Optimisation parameters Cost 16384 Gamma = 1/sigma 0.5 Degree Setup and Run Step 6 - Run Classification Exit PolSARpro v5.0 - Run Trace Open Window Warning Close Window Warning AN 🚺 → 3rd ADVANCED COURSE ON RADAR POLARIMETRY

19-23 January 2015 | ESA-ESRIN | Frascati (Rome), Italy

# SUPPORT VECTOR MACHINE CLASSIFICATION

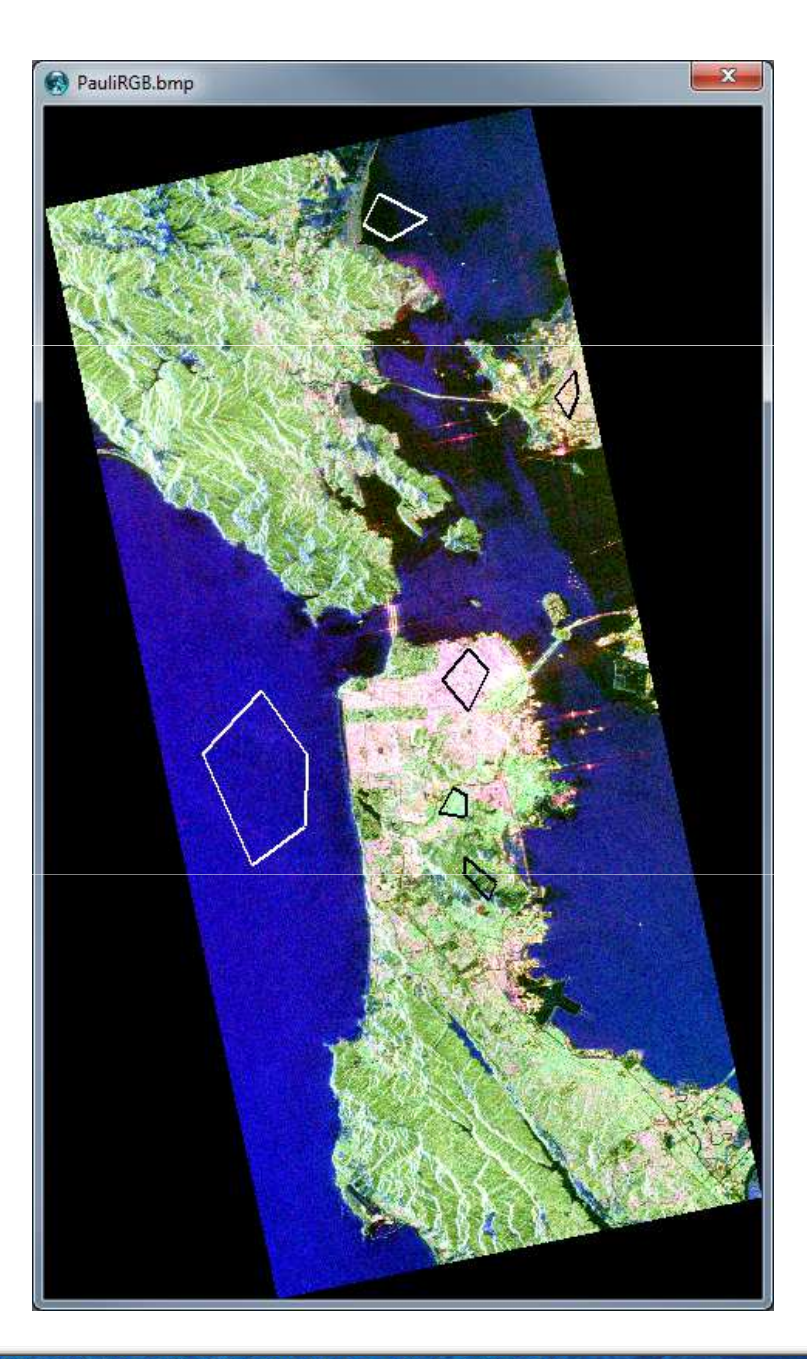

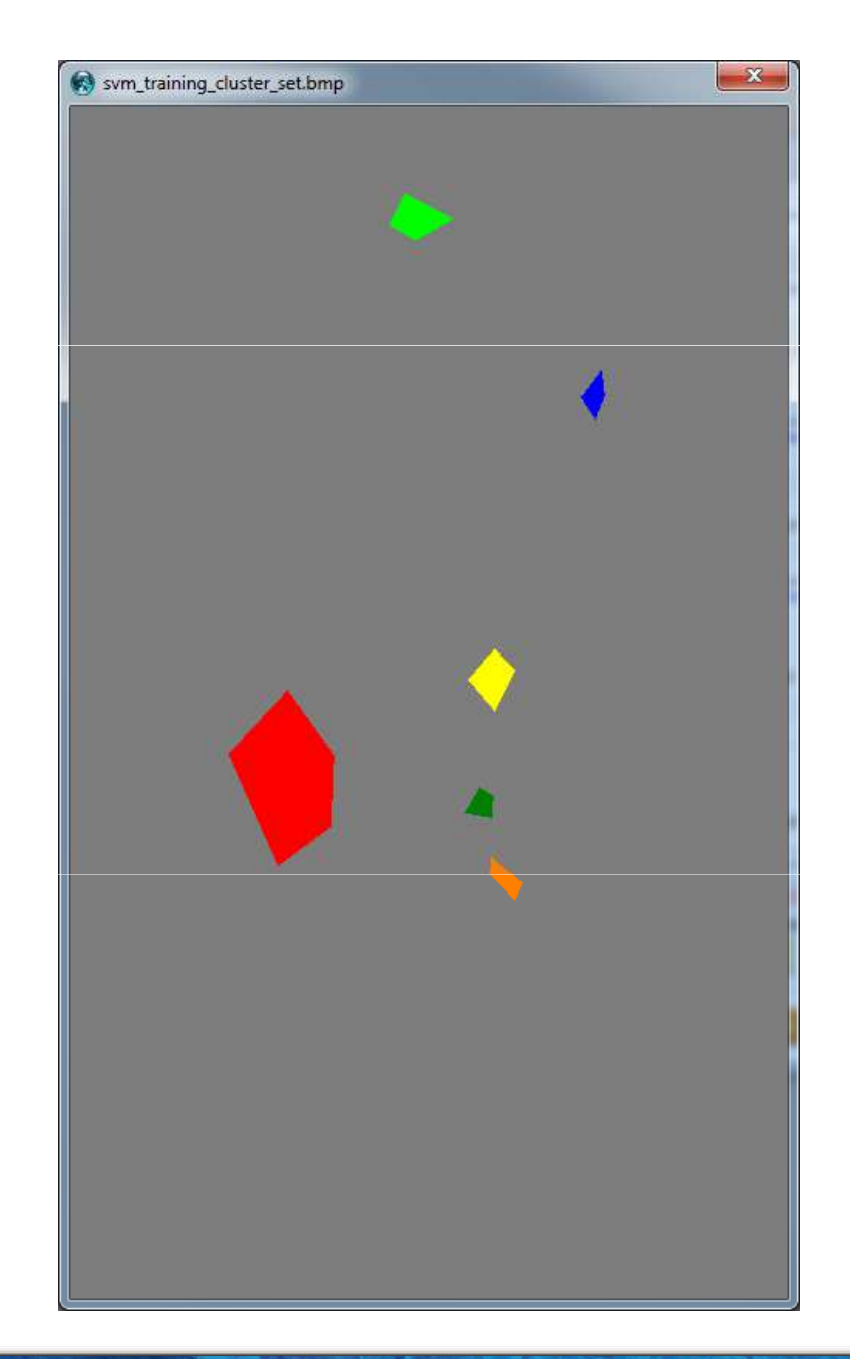
## SUPPORT VECTOR MACHINE CLASSIFICATION

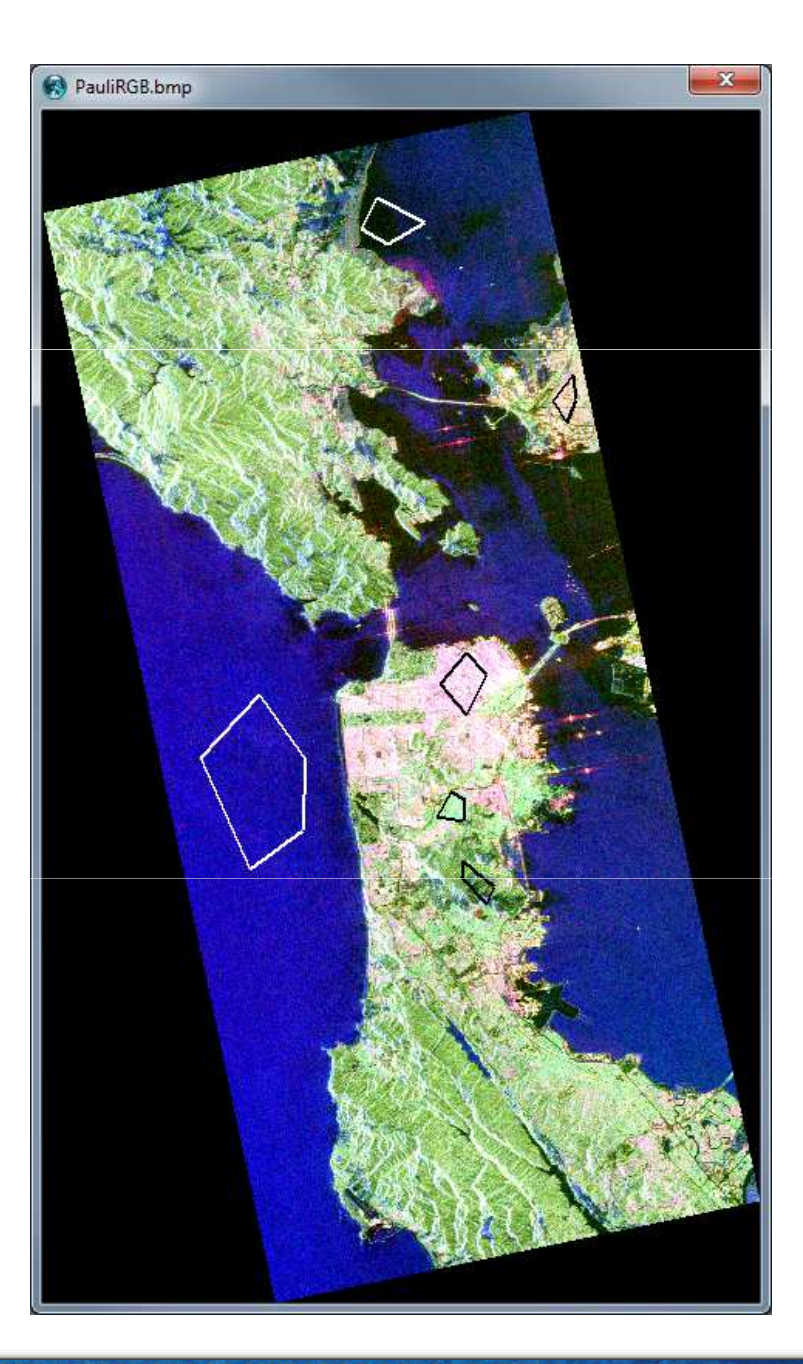

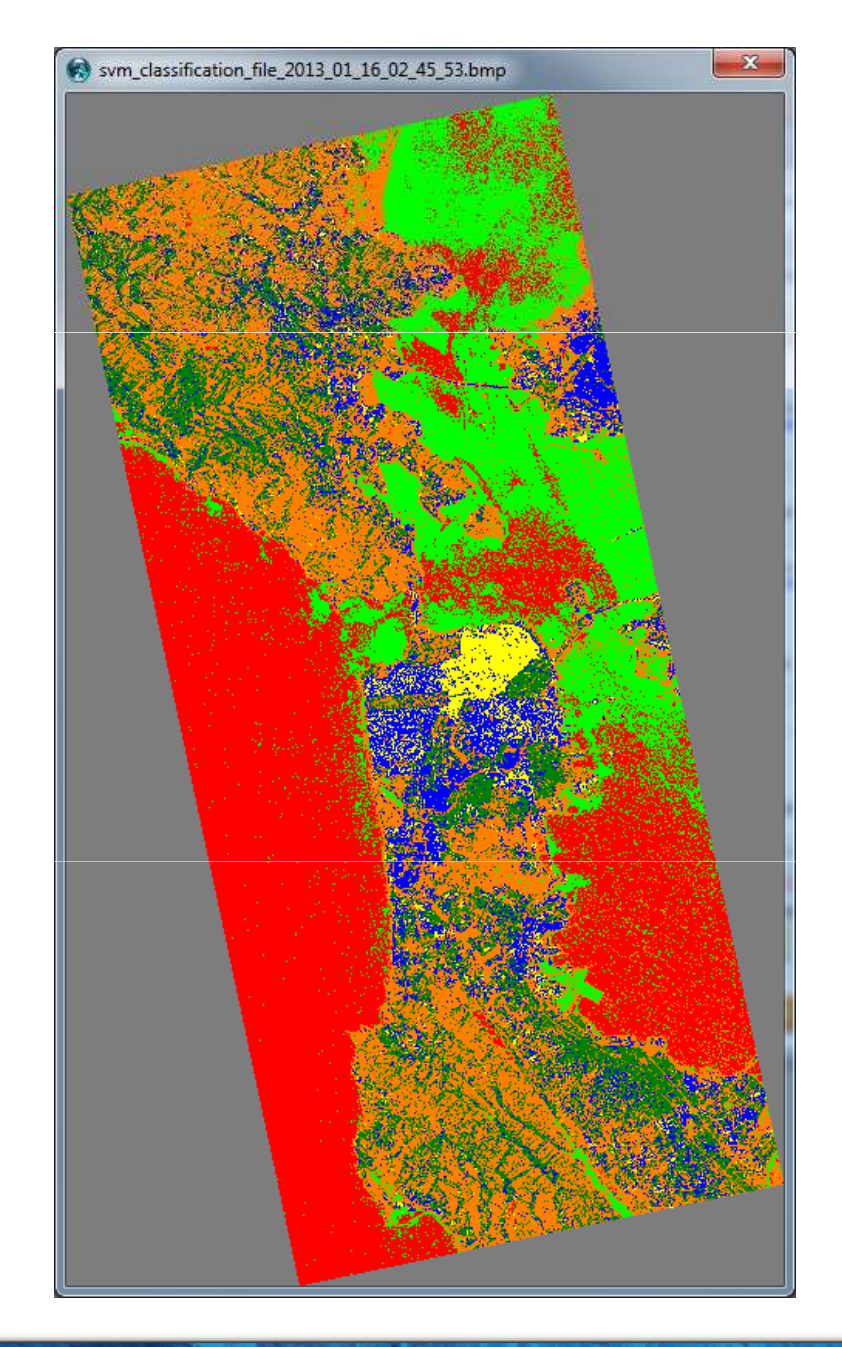

## SUPPORT VECTOR MACHINE CLASSIFICATION

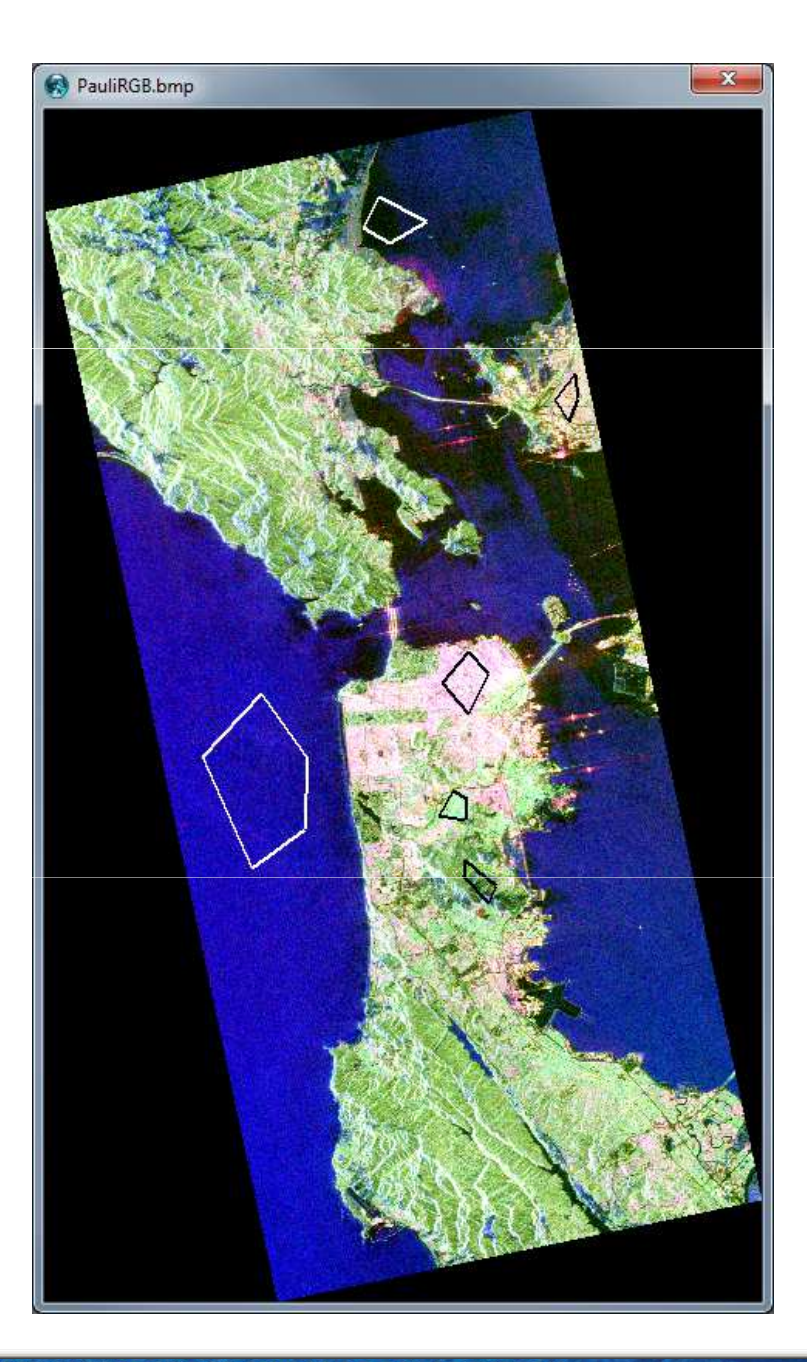

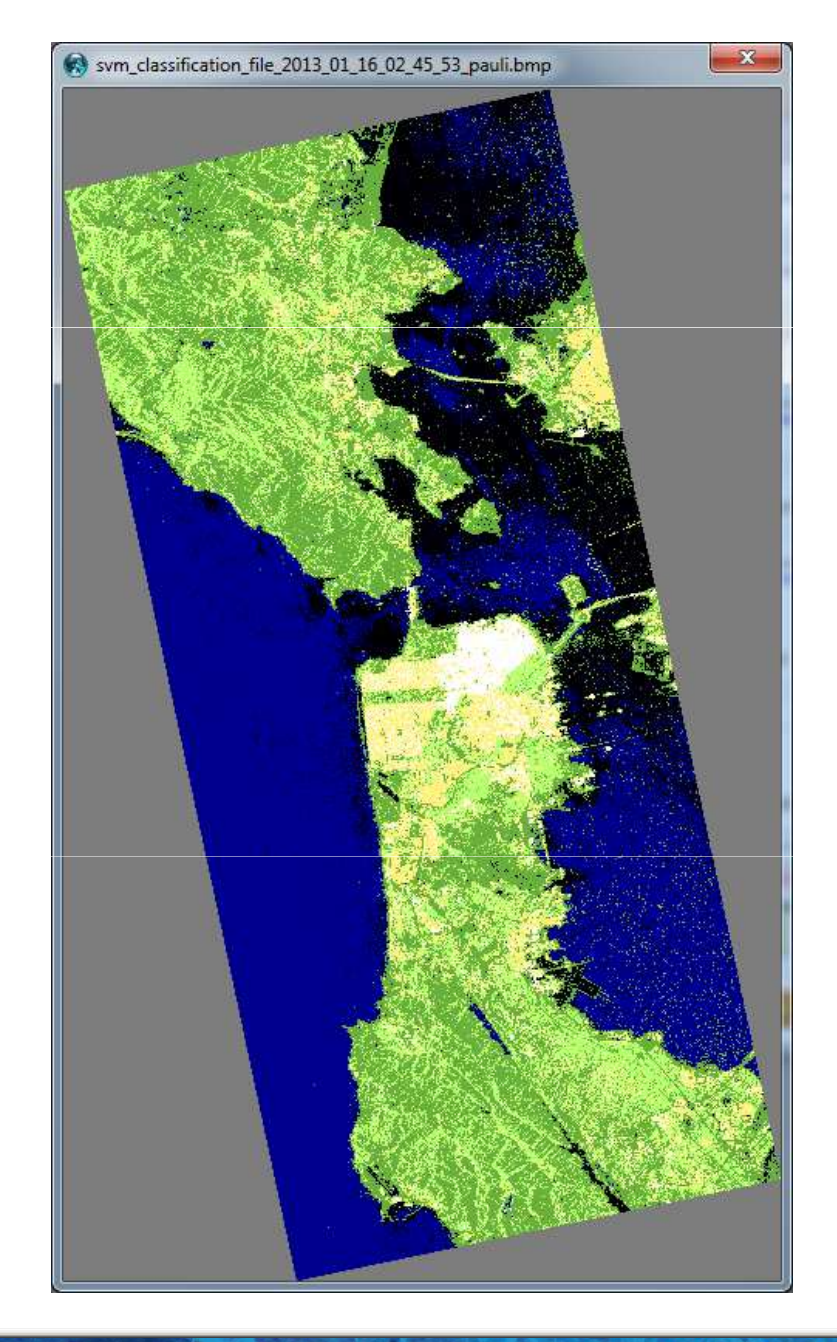

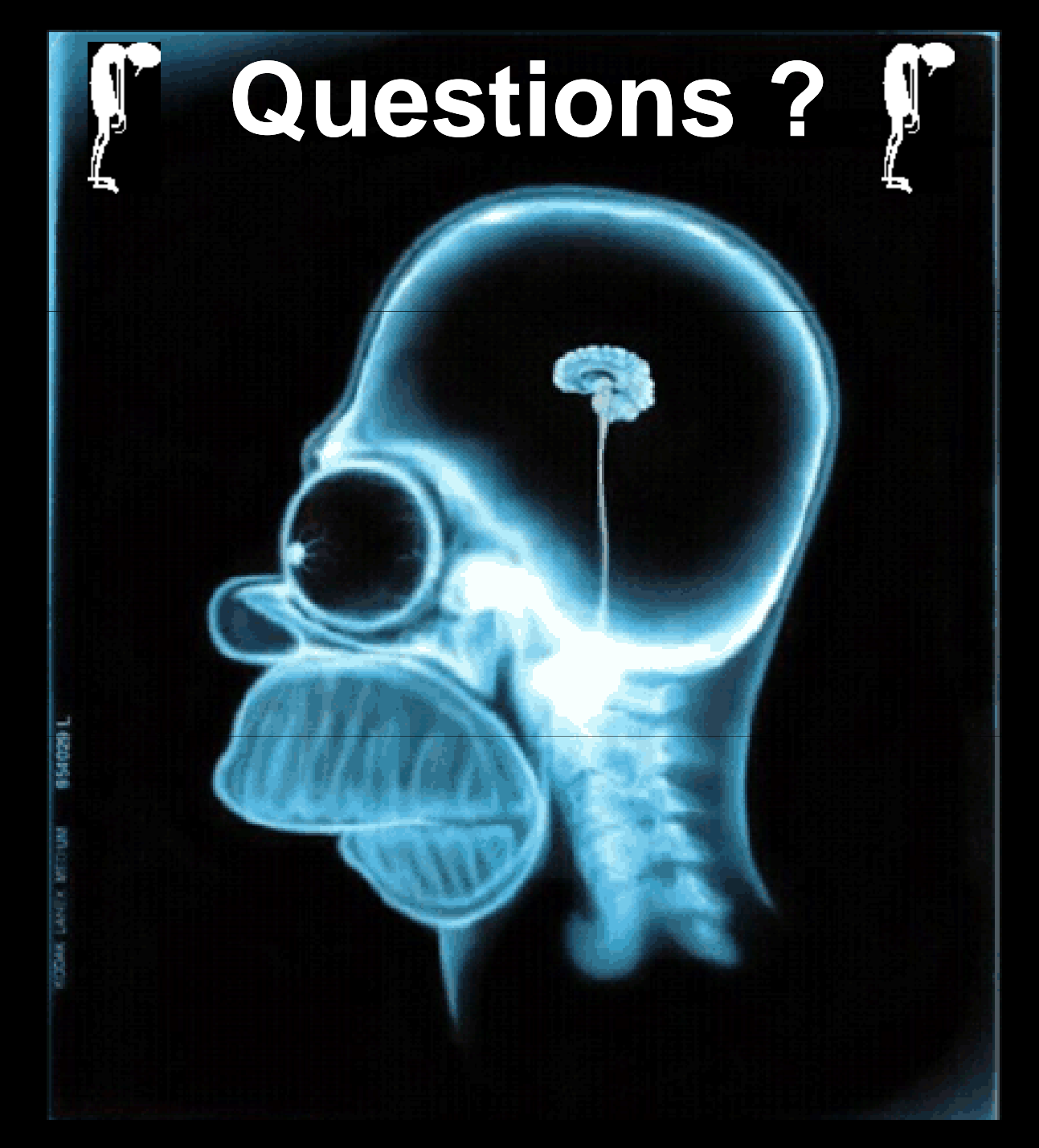